# Canon

# imagePROGRAF TX-4100/TX-3100/TX-2100

# Einrichtungshandbuch

Lesen Sie dieses Handbuch, bevor Sie den Drucker in Betrieb nehmen. Bewahren Sie dieses Handbuch zum späteren Nachschlagen auf. Zur Gewährleistung einer sicheren Verwendung dieses Produkts sollten Sie darüber hinaus auch immer die "Kurzanleitung (separates Handbuch)" lesen.

# Installatiehandleiding

Lees deze handleiding voordat u probeert de printer te bedienen. Bewaar deze handleiding zodat u de handleiding later gemakkelijk kunt raadplegen. Daarnaast: u moet ook altijd de "Snelgids (aparte handleiding)" lezen om ervoor te zorgen dat dit product veilig wordt gebruikt.

# Przewodnik konfiguracji

Przed rozpoczęciem korzystania z drukarki należy zapoznać się z niniejszym podręcznikiem. Niniejszy podręcznik należy zachować, aby można było z niego skorzystać w przyszłości. Aby zagwarantować bezpieczne korzystanie z urządzenia, należy zapoznać się również z dokumentem "Skrócony przewodnik (osobny podręcznik)".

# Руководство по настройке

Прочтите данное руководство перед началом работы с принтером. Храните данное руководство для последующего использования. Кроме того, для обеспечения безопасного использования данного продукта также обязательно ознакомьтесь с "Кратким руководством (отдельный справочник)".

# Kurulum Kılavuzu

Yazıcıyı çalıştırmayı denemeden önce bu el kitabını okuyun. Bu el kitabını ileride referans olarak kullanabilmek için saklayın. Ayrıca, bu ürünün güvenli bir şekilde kullanılması için "Hızlı Kılavuz (ayrı el kitabı)" belgesini de mutlaka okumalısınız.

### اقرأ هذا الدليل قبل محاولة تشغيل الطابعة. احتفظ بهذا الدليل إليه للرجوع إليه مستقبلاً. علاوة على ذلك، لضمان الاستعمال الأمن لهذا المُنتَج، تأكد من قراءة "الدليل السريع (كتيّب منفصل)".

\_\_\_\_\_

**NEDERLANDS** 

DEUTSCH

POLSKI

РУССКИЙ

TÜRKÇE

العربية

RMC (Regulatory Model Code) : K10537 RMC (Regulatory Model Code) : K10538 RMC (Regulatory Model Code) : K10539

QT6-3969-V01

XXXXXXXX © C

© CANON INC. 2020 PRINTED IN XXXXXXXX

دليل الاعداد

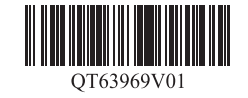

### DEUTSCH

In den Abbildungen in diesem Handbuch wird als Beispiel für Erklärungen der TX-4100 verwendet. Beachten Sie, dass das Aussehen Ihres Druckers in manchen Fällen von diesen Abbildungen abweicht.

Die technischen Daten und das Aussehen dieses Produkts können ohne Vorankündigung geändert werden.

# Übersicht des Aufbaus

Richten Sie den Drucker wie folgt ein. Beachten Sie, dass, wenn bei der Einrichtung eine Fehlermeldung angezeigt wird oder andere Probleme auftreten, Sie bitte "Reagieren auf Meldungen" auf S. 13 lesen.

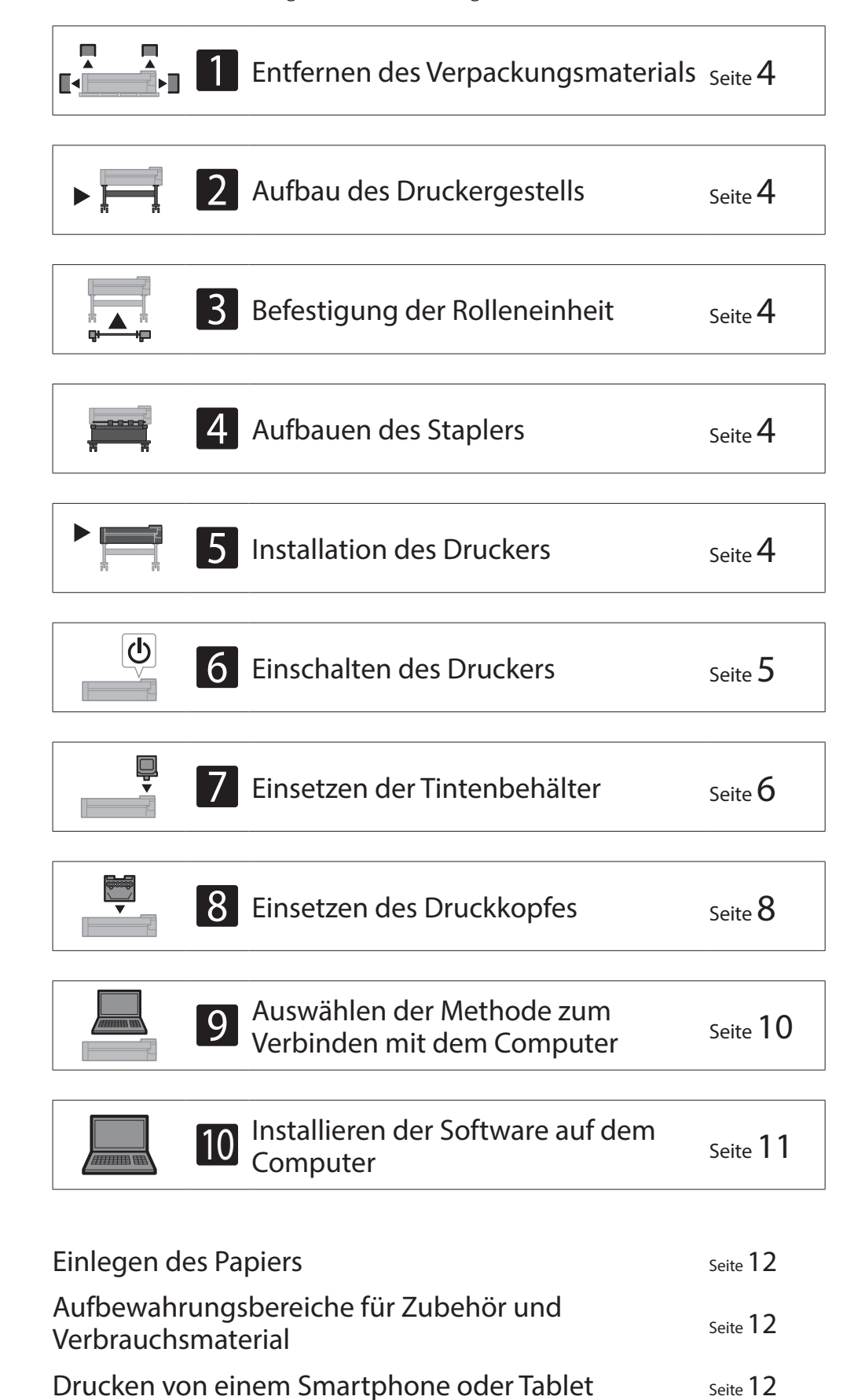

# Überprüfen des Installationsplatzes

Es wird empfohlen, bei der Installation des Druckers den folgenden Platz um den Drucker herum freizulassen.

## Wichtig

- Das Druckergestell, die Rolleneinheit und der Stapler sind abhängig von dem von Ihnen erworbenen Modell möglicherweise Optionen. Beachten Sie, dass der erforderliche Platz abhängig davon, ob die Optionen verwendet werden, variiert.
- Der erforderliche Platz vor dem Drucker variiert abhängig davon, wie der Korb verwendet wird.

### ■ TX-4100

Erforderlicher Platz (B x T x H) 1.993 × 1.684 × 1.560 mm 78,5 × 66,3 × 61,5 Zoll

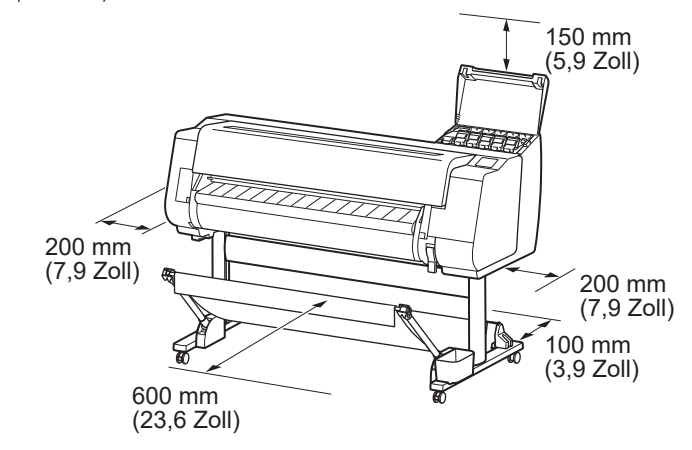

### ■TX-3100

Erforderlicher Platz (B x T x H)  $1.790 \times 1.684 \times 1.560$  mm  $70,5 \times 66,3 \times 61,5$  Zoll

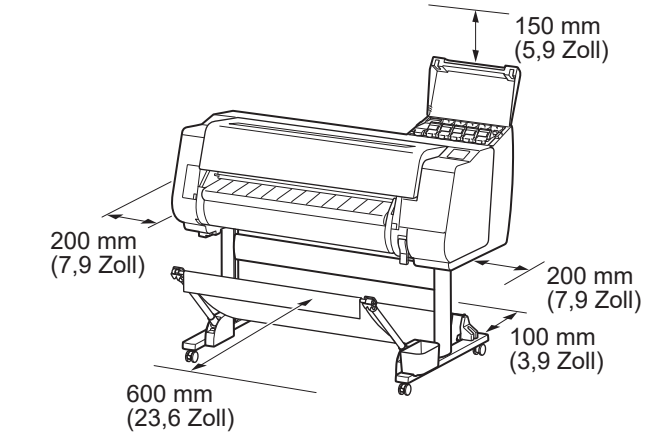

### ■TX-2100

1

Erforderlicher Platz\* (B x T x H) 1.510 × 1.684 × 1.560 mm 59,5 × 66,3 × 61,5 Zoll Erforderlicher Platz\*\* (B x T x H) 1.510 × 1.434 × 1.020 mm 59,5 × 56,5 × 40,2 Zoll

Anzeigen des Online-Handbuchs Reagieren auf Meldungen Seite 12 Seite 13

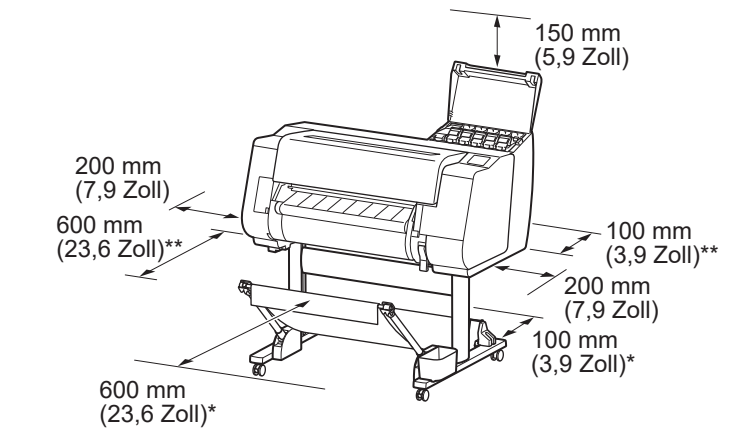

\* Wenn das Druckergestell SD-21 verwendet wird \*\* Wenn das Druckergestell nicht verwendet wird

## Paketinhalt

Vergewissern Sie sich, dass das folgende mitgelieferte Zubehör im Paket enthalten ist. Beachten Sie, dass ein Kabel zur Verbindung des Druckers mit einem Computer im Lieferumfang des Druckers nicht enthalten ist.

### Hinweis 🧭

- Obwohl das mitgelieferte Zubehör auch Artikel umfasst, die in diesem Handbuch nicht erklärt werden, sollten Sie diese aufbewahren und nicht verlegen, da sie bei der Verwendung verschiedener Funktionen benötigt werden.
- Anweisungen für die mitgelieferten Artikel, die in diesem Handbuch nicht beschrieben sind, finden Sie im Online-Handbuch, indem Sie den Anweisungen unter "Anzeigen des Online-Handbuchs" auf S. 12 folgen.

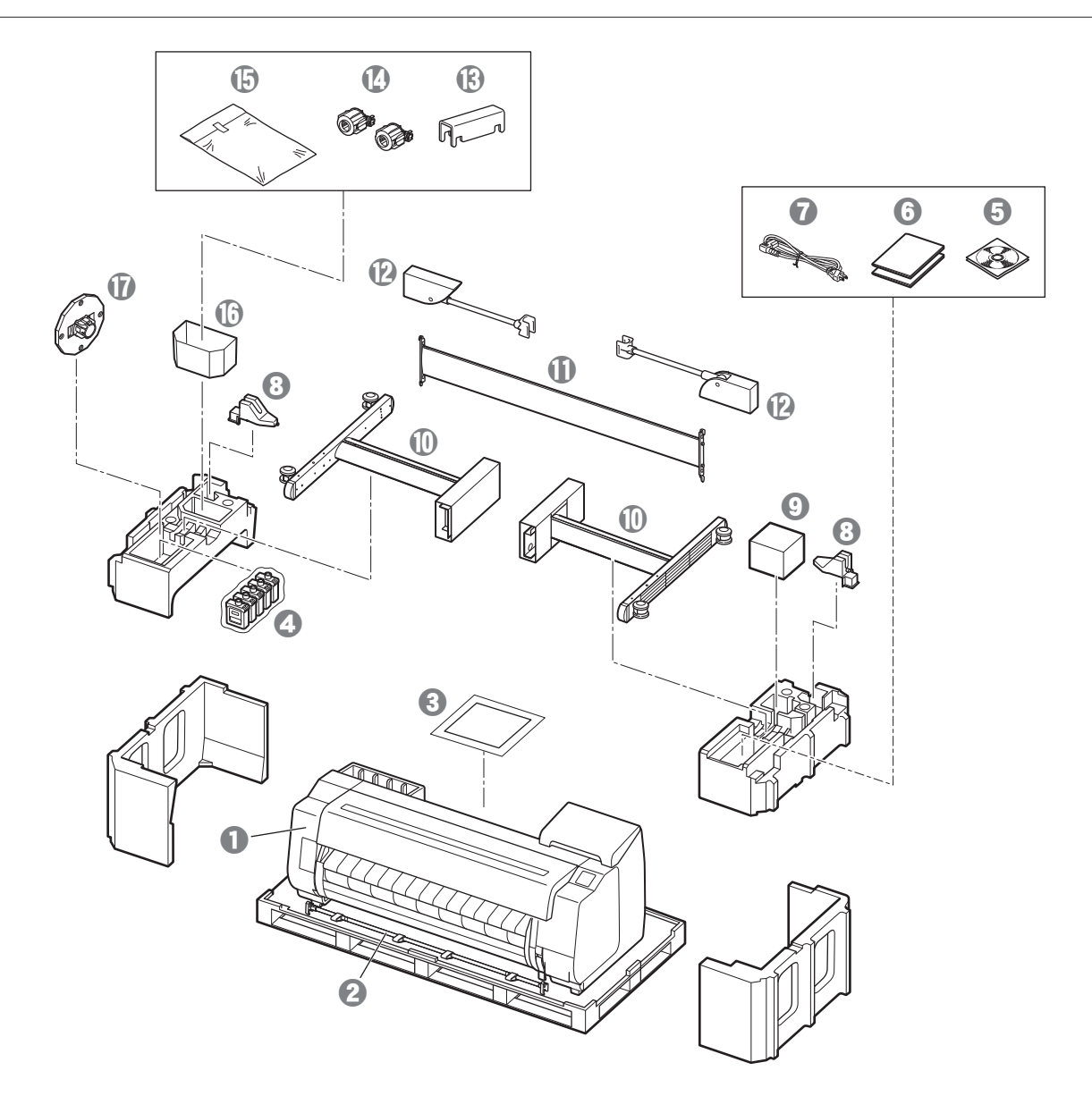

- Drucker
- O Korbstange / Korbtuch \*2
- 3 Einrichtungshandbuch (dieses Handbuch)
- 4 Starter-Tintenbehälter
- **6** CD-ROM-Satz
- **6** Druckerdokumentationssatz
- Netzkabel
- Stangenhalter (2 Stück) \*2
- Oruckkopf
- Gestellbeine (2 Stück) \*1
- Gestellstütze \*1
- Korbarm (2 Stück) \*2
   Korbarm (2 Stück) \*2
   Korbarm (2 Stück) \*2
   Korbarm (2 Stück) \*2
   Korbarm (2 Stück) \*2
   Korbarm (2 Stück) \*2
   Korbarm (2 Stück) \*2
   Korbarm (2 Stück) \*2
   Korbarm (2 Stück) \*2
   Korbarm (2 Stück) \*2
   Korbarm (2 Stück) \*2
   Korbarm (2 Stück) \*2
   Korbarm (2 Stück) \*2
   Korbarm (2 Stück) \*2
   Korbarm (2 Stück) \*2
   Korbarm (2 Stück) \*2
   Korbarm (2 Stück) \*2
   Korbarm (2 Stück) \*2
   Korbarm (2 Stück) \*2
   Korbarm (2 Stück) \*2
   Korbarm (2 Stück) \*2
   Korbarm (2 Stück) \*2
   Korbarm (2 Stück) \*2
   Korbarm (2 Stück) \*2
   Korbarm (2 Stück) \*2
   Korbarm (2 Stück) \*2
   Korbarm (2 Stück) \*2
   Korbarm (2 Stück) \*2
   Korbarm (2 Stück) \*2
   Korbarm (2 Stück) \*2
   Korbarm (2 Stück) \*2
   Korbarm (2 Stück) \*2
   Korbarm (2 Stück) \*2
   Korbarm (2 Stück) \*2
   Korbarm (2 Stück) \*2
   Korbarm (2 Stück) \*2
   Korbarm (2 Stück) \*2
   Korbarm (2 Stück) \*2
   Korbarm (2 Stück) \*2
   Korbarm (2 Stück) \*2
   Korbarm (2 Stück) \*2
   Korbarm (2 Stück) \*2
   Korbarm (2 Stück) \*2
   Korbarm (2 Stück) \*2
   Korbarm (2 Stück) \*2
   Korbarm (2 Stück) \*2
   Korbarm (2 Stück) \*2
   Korbarm (2 Stück) \*2
   Korbarm (2 Stück) \*2
   Korbarm (2 Stück) \*2
   Korbarm (2 Stück) \*2
   Korbarm (2 Stück) \*2
   Korbarm (2 Stück) \*2
   Korbarm (2 Stück) \*2
   Korbarm (2 Stück) \*2
   Korbarm (2 Stück) \*2
   Korbarm (2 Stück) \*2
   Korbarm (2 Stück) \*2
   Korbarm (2 Stück) \*2
   Korbarm (2 Stück) \*2
   Korbarm (2 Stück) \*2
   Korbarm (2 Stück) \*2
   Korbarm (2 Stück) \*2
   Korbarm (2 Stück) \*2
   Korbarm (2 Stück) \*2
   Korbarm (2 Stück) \*2
   Korbarm (2 Stück) \*2
   Korbarm (2 Stück) \*2
   Korbarm (2 Stück) \*2
   Korbarm (2 Stück) \*2
   Korbarm (2 Stück) \*2
   Korbarm (2 Stück) \*2
   Korbarm (2 Stück) \*2
   Korbarm (2 Stück) \*2
   Korbarm (2 Stück) \*2
   Korbarm (2 Stück) \*2
   Korbarm (2 Stück) \*2
   Korbarm (2 Stück) \*2
   Korbarm (2 Stück) \*2
   Korbarm (2 Stück) \*2
   Korbarm (2 Stück) \*2
   Korbarm (2 St
- (B) Korbstützensperre (2 Stück) \*2
- 3-Zoll-Papierspulenaufhängung (2 Stück)
- Image Montagehalterungsset f
  ür Druckergestell \*1
- Tasche für Zubehör \*1
- Halteranschlag \*3
- \*1 Nur den Modellen beigefügt, bei denen das Druckergestell als Standard enthalten ist. Beachten Sie, dass es abhängig von der Region, in der Sie den Drucker erworben haben, möglicherweise in einem getrennten Karton enthalten ist.
- Die dem Druckergestell beigefügten Artikel werden im Setup-Handbuch für das Druckergestell beschrieben.
- \*2 Diese Artikel sind abhängig von Ihrer Region möglicherweise nicht enthalten
- \*3 Wird beim Einlegen von Rollenpapier verwendet. Details finden Sie im Online-Handbuch.

### Handbücher zu diesem Produkt

### Einrichtungshandbuch (dieses Handbuch)

Beschreibt, wie der Drucker eingerichtet wird.

### Setup-Handbuch für das Druckergestell

Beschreibt, wie das Gestell aufgebaut wird. Dieser Artikel ist abhängig von Ihrem Modell möglicherweise nicht enthalten.

### Kurzanleitung

Enthält Informationen zu Warnungen für die sichere Verwendung dieses Produkts sowie Informationen zum Ersetzen des Papiers, der Tintenbehälter und des Druckkopfes.

### **Online-Handbuch (Elektronische Handbücher)**

Dieses Handbuch beschreibt die fortgeschrittene Verwendung des Druckers wie Tipps zum Papiersparen, Drucken eines Posters und Banners mit der mitgelieferten Software und die Einstellmethode zur Druckqualität neben den grundlegenden Anweisungen zum Drucken auf Rollenpapier oder Einzelblatt. Informationen zum Anzeigen des Online-Handbuchs finden Sie unter "Anzeigen des Online-Handbuchs" (S. 12).

#### ■ Rolleneinheit Wird als optionales Zubehör bereitgestellt.

Details zum jeweiligen Zubehör finden Sie in den beigefügten Einrichtungshandbüchern. Stapler

# Transportieren des Druckers

 Der Drucker sollte von der folgenden Anzahl Personen an den Tragegriffen an beiden Seiten der Druckerbasis festgehalten werden. Aufgrund des Gewichts kann es zu Schmerzen, wie Rückenschmerzen, kommen. TX-4100 (ca. 96 kg (211 lb)) 6 Personen oder mehr TX-3100 (ca. 87 kg (191 lb)) 6 Personen oder mehr TX-2100 (ca. 74 kg (163 lb)) 6 Personen oder mehr

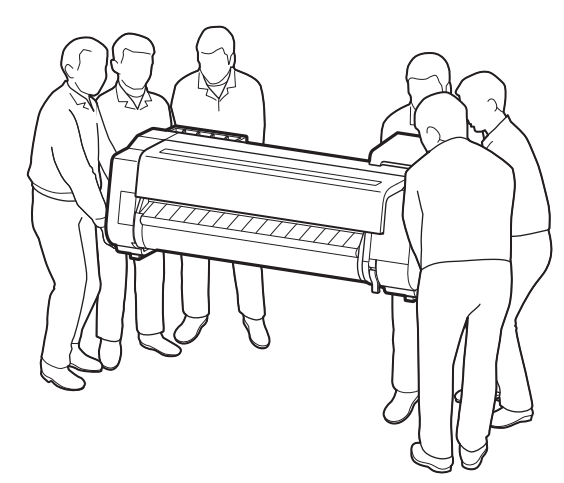

Für den TX-4100

# Aufstellen des Druckers

 Legen Sie beim Aufstellen des Druckers Pappe oder anderes Material unter den Drucker, um Schäden und Kratzer zu vermeiden, und stellen Sie sicher, dass die Seite mit dem Bedienfeld nach oben weist. Achten Sie außerdem darauf, dass das Gewicht des Druckers an der Ecke des Druckers gehalten wird. Wenn das Gewicht an einem anderen Teil des Druckers gehalten wird, kann der Drucker beschädigt werden.

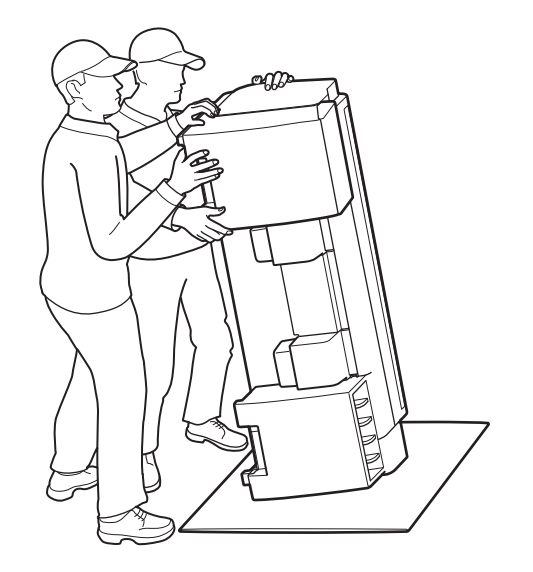

 Fassen Sie beim Tragen des Druckers die Tragegriffe an beiden Seiten der Basis (der im Schaubild schattiert dargestellte Bereich) fest an. Das Festhalten des Druckers an anderen Stellen ist gefährlich und kann Verletzungen oder Druckerschäden verursachen, wenn der Drucker fallengelassen wird.

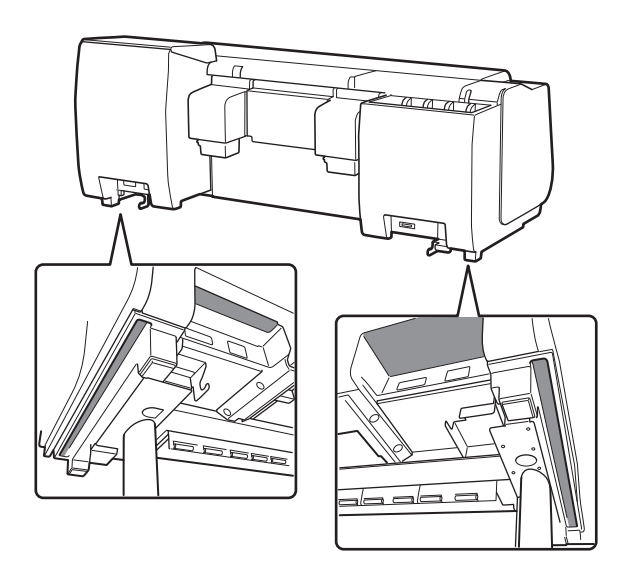

Halten Sie den Drucker nur an den Tragegriffen fest und nicht an anderen Stellen.
Halten Sie ihn insbesondere nicht an den Plastikteilen an der Rückseite des Druckers (der im Schaubild schattiert dargestellte Bereich) fest.

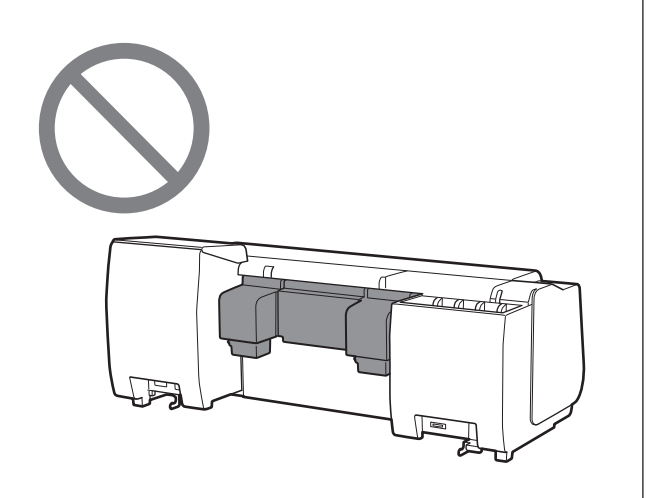

# Sonstiges

• Setzen Sie den Drucker nicht ab oder tragen Sie den Drucker nicht, wenn nur die Mitte des Druckers gestützt wird. Dies könnte den Drucker beschädigen.

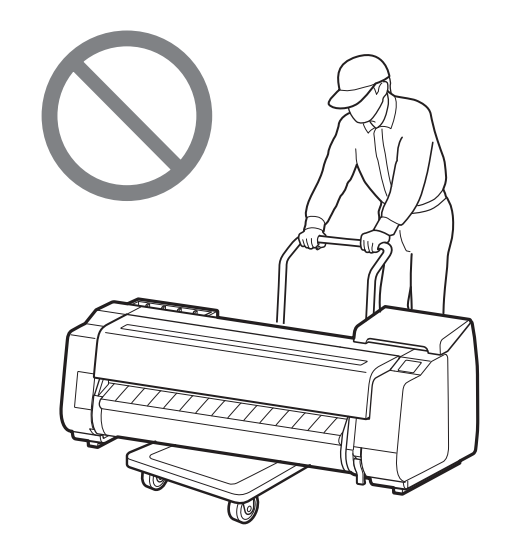

• Wenn Sie den Drucker vorübergehend abstellen, stellen Sie den Drucker unbedingt auf einer ebenen, stabilen Fläche ab.

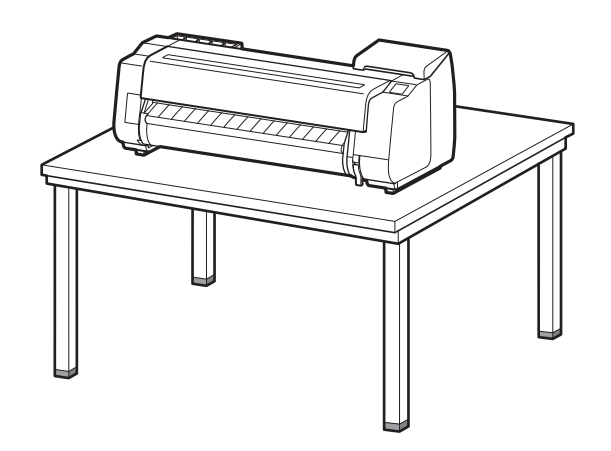

1 Entfernen Sie das Verpackungsmaterial.

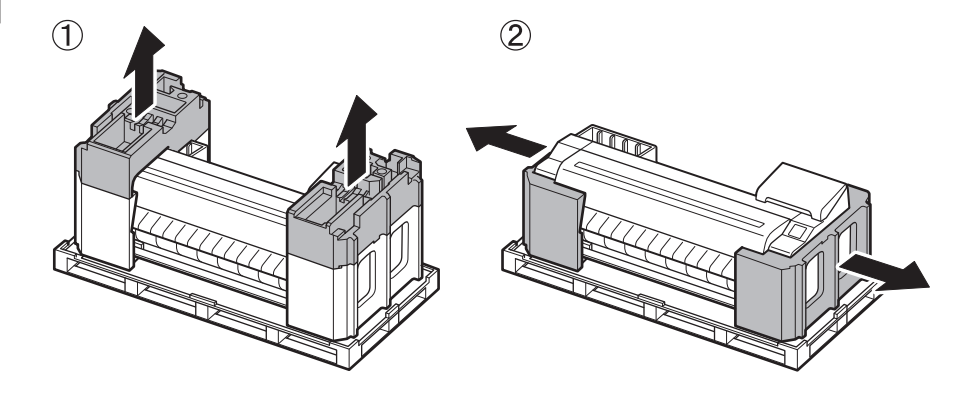

2 Entfernen Sie das Klebeband und das übrige Verpackungsmaterial vollständig. Entfernen Sie das am Rollenhalter befestigte Klebeband.

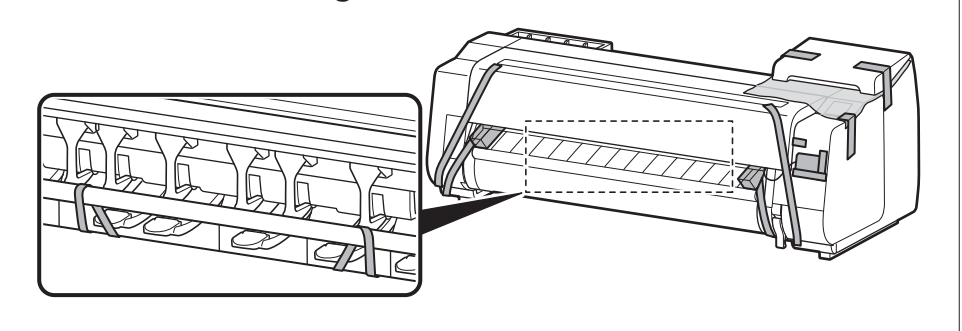

# Aufbau des Druckergestells 🧮

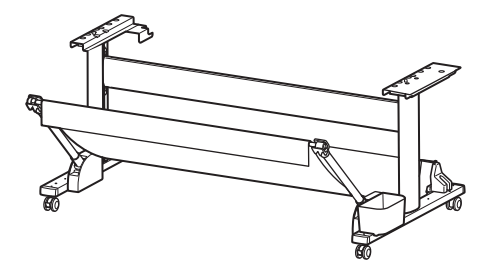

Bauen Sie das Gestell gemäß dem **Setup-Handbuch für das Druckergestell (separates Handbuch)** auf. Wenn Sie das Gestell nicht verwenden, fahren Sie mit " 5 Installation des Druckers" fort.

# Befestigung der Rolleneinheit 🧮

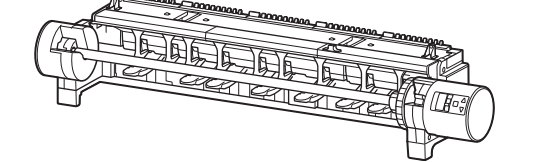

Wenn Sie die optionale Rolleneinheit erworben haben, befestigen Sie die Rolleneinheit gemäß dem **Rolleneinheit Einrichtungshandbuch (separates Handbuch)**. Wenn Sie die Rolleneinheit nicht verwenden, fahren Sie mit " <sup>6</sup> Einschalten des Druckers" fort.

# Aufbauen des Staplers 🚎

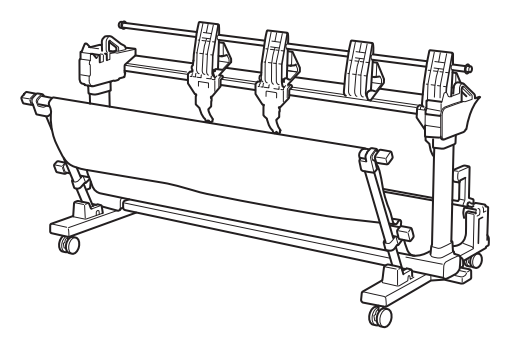

Wenn Sie den optionalen Stapler erworben haben, befestigen Sie den Stapler gemäß dem **Stapler Einrichtungshandbuch (separates Handbuch)**. Wenn Sie den Stapler nicht verwenden, fahren Sie mit " <sup>6</sup> Einschalten des Druckers" fort.

# 5 Installation des Druckers 🧮

Wenn Sie das Gestell nicht verwenden, installieren Sie den Drucker an einem Ort wie dem folgenden.

# 1 Heben Sie den Drucker an.

• Details dazu, wie und von wie vielen Personen der Drucker getragen werden sollte, finden Sie unter "Vorsichtsmaßnahmen

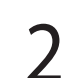

Setzen Sie den Drucker auf eine stabile ebene Fläche.

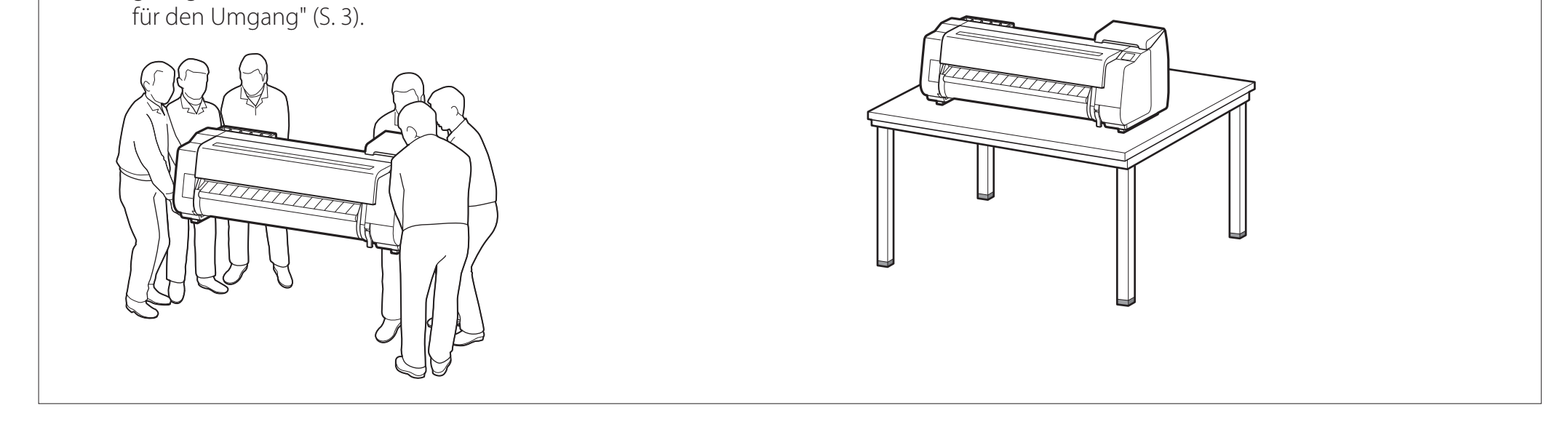

1 Öffnen Sie die obere Abdeckung.

3

5

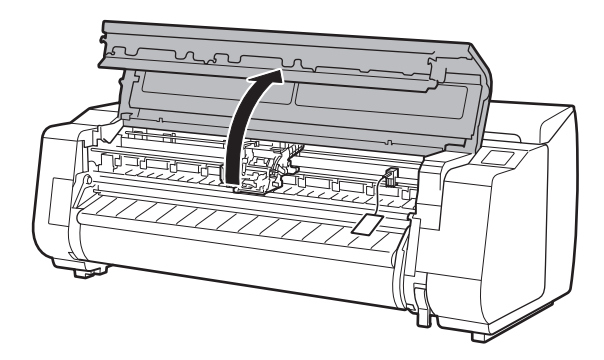

2 Ziehen Sie den Riemenanschlag hoch, und entfernen Sie ihn.

• Bewahren Sie den Riemenanschlag zur späteren Verwendung auf. Sie benötigen ihn, wenn Sie den Drucker an einen anderen Standort transportieren.

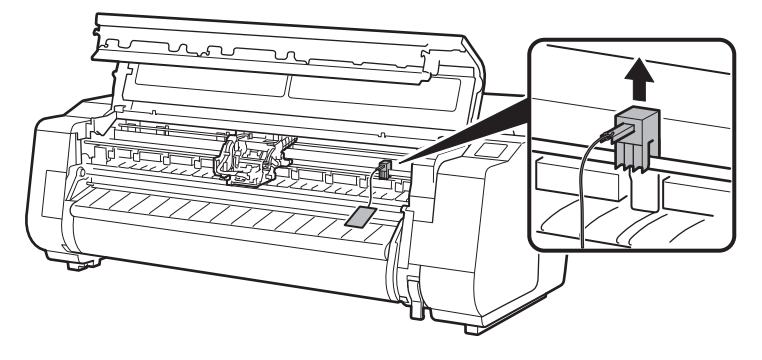

## Entfernen Sie das Klebeband und das Schutzmaterial.

 Ziehen Sie das am Schlitten befestigte Klebeband ab, und ziehen Sie dann das Schutzmaterial (der im Schaubild schattiert dargestellte Bereich) zu sich, und entfernen Sie es.
 Falls eine Schutzabdeckung angebracht ist, entfernen Sie sie.

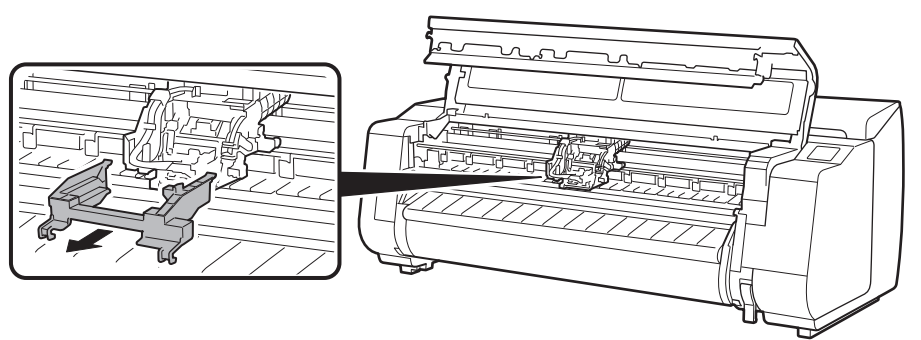

4 Schließen Sie die obere Abdeckung.

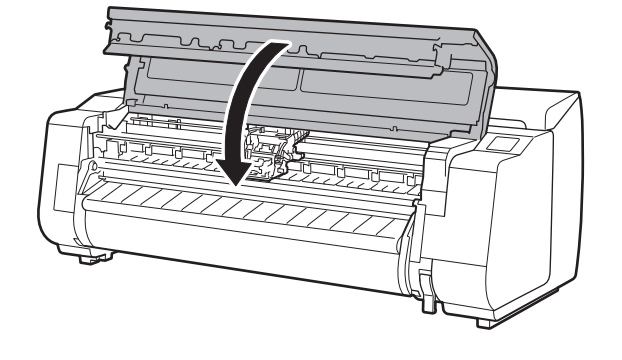

## Schließen Sie das Netzkabel an den Drucker an.

• Führen Sie das Netzkabel in den Netzanschluss an der Rückseite des Druckers. Für den TX-2100 / TX-3100 Für den TX-4100

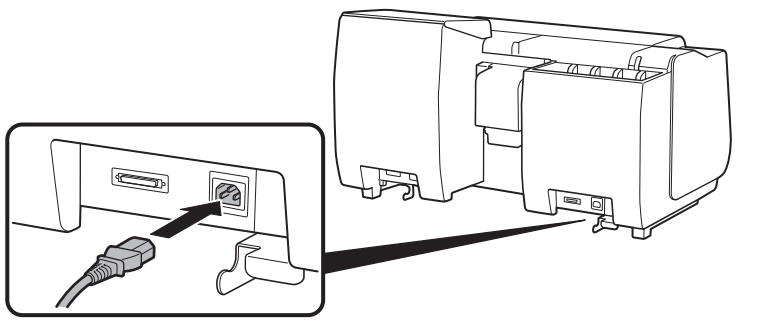

6 Stecken Sie das Netzkabel in die Steckdose, und schalten Sie den Drucker dann ein.

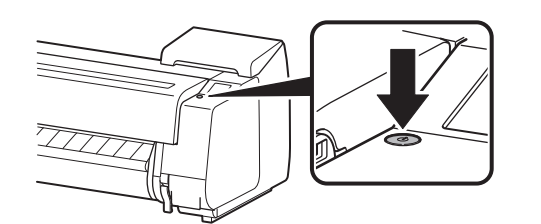

- Wenn auf dem Touchscreen der Bildschirm zur Sprachauswahl angezeigt wird, wählen Sie eine Sprache aus, und tippen Sie darauf (tippen Sie leicht mit dem Finger, und nehmen Sie den Finger dann weg). Wenn anschließend der Bildschirm zur Auswahl der Zeitzone angezeigt wird, wählen Sie Ihre Region aus, und tippen Sie darauf.
- 8 Wenn Sie in einer auf dem Touchscreen angezeigten Meldung dazu aufgefordert werden, das Setup zu starten, tippen Sie auf **OK**.

Tap [OK] and start setup by referring to the "Setup Guide" instructions.

Stop

| Language selection<br>日本語<br>English<br>Deutsch<br>français | Stop |
|-------------------------------------------------------------|------|
|                                                             |      |

| Ð | ĺ |  |
|---|---|--|
|   |   |  |

# Einsetzen der Tintenbehälter 🛁

Anweisungen zum Einsetzen der Tintenbehälter werden auf dem Touchscreen angezeigt. Setzen Sie die Tintenbehälter wie angewiesen ein. Wenn der Tintenbehälter kalt ist, warten Sie, bis er sich an die Raumtemperatur angeglichen hat, bevor Sie ihn am Drucker anbringen.

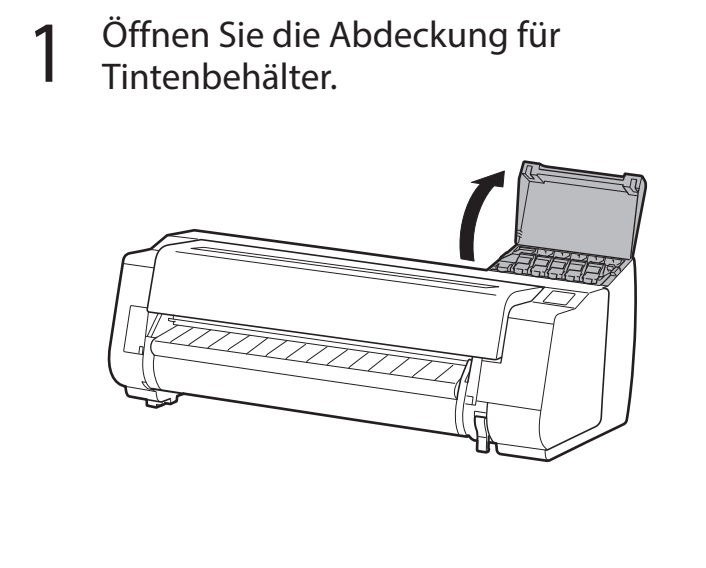

- Geben Sie den Sperrhebel f
  ür den Tintenbeh
  älter der Farbe frei, die Sie einsetzen.
  - Während Sie die Taste an Position (B) drücken, heben Sie den Griffteil (A) zu sich an.

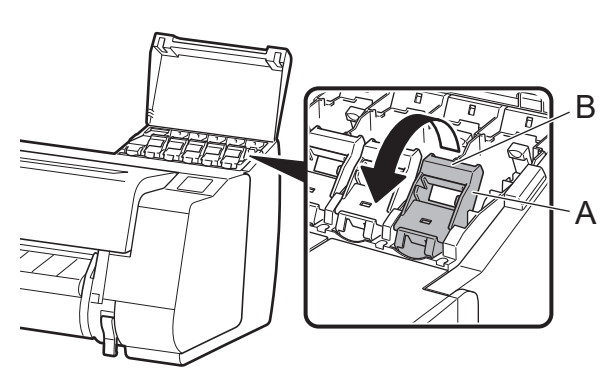

3 In dieser Position ziehen Sie den Sperrhebel für den Tintenbehälter nach oben.

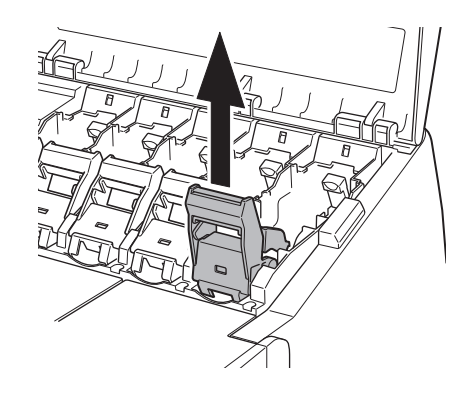

- 4 Ziehen Sie den Sperrhebel für den Tintenbehälter so lange weiter, bis der gesamte Sperrhebel für den Tintenbehälter zu Ihnen gekippt ist.
  - Achten Sie darauf, dass der Tintenbehälterhebel in dieser Position bleibt.

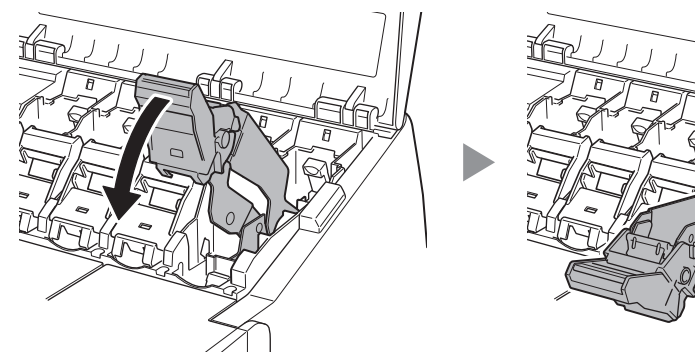

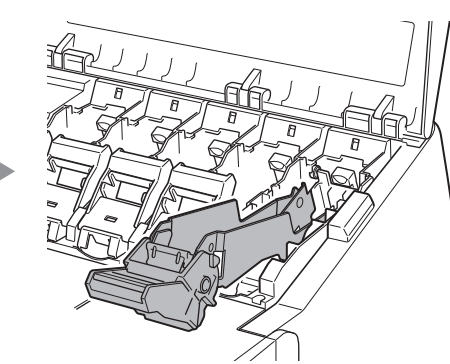

5 Schütteln Sie jeden Tintenbehälter sanft 7 oder 8 Mal, bevor Sie den Beutel öffnen.

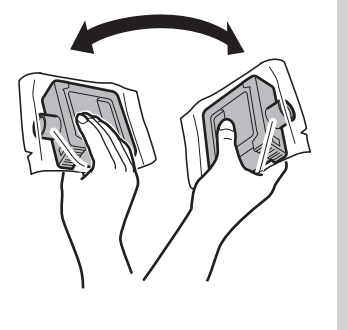

# Wichtig

 Wenn die Tintenbehälter nicht geschüttelt werden, kann die Druckqualität verringert werden, weil sich Tintenbestandteile am Boden der Behälter abgesetzt haben.

6 Öffnen Sie den Beutel, und entnehmen Sie den Tintenbehälter.

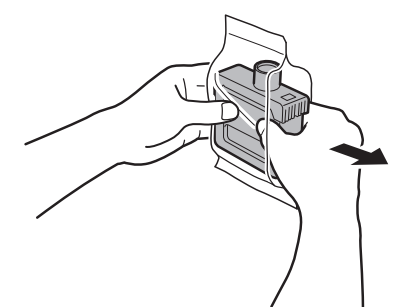

# 🕛 Wichtig

- Berühren Sie keinesfalls die Tintenlöcher oder Metallkontakte (der im Schaubild schattiert dargestellte Bereich).
- Das Berühren dieser Teile kann Flecken verursachen, den Tintenbehälter beschädigen und die Druckqualität beeinträchtigen.
- Achten Sie darauf, den Tintenbehälter nach Entnahme aus dem Beutel nicht fallen zu lassen. Andernfalls könnte Tinte austreten und Flecken verursachen.
- Sobald die Tintenbehälter im Drucker montiert wurden, dürfen diese nicht mehr herausgenommen werden, um sie zu schütteln.
   Dies kann dazu führen, dass Tinte herausspritzt.

6

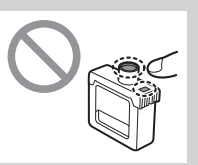

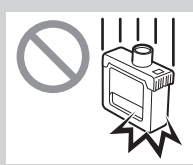

Vergewissern Sie sich, dass die Farbe des Tintenbehälters mit der auf dem Etikett im Drucker angezeigten Farbe übereinstimmt, und führen Sie den Tintenbehälter in der im Schaubild dargestellten Ausrichtung in den Halter ein.

• Führen Sie den Tintenbehälter mit dem Tintenbehälteretikett nach oben weisend ein, und stellen Sie dabei sicher, dass der Text auf dem Etikett nicht auf dem Kopf steht.

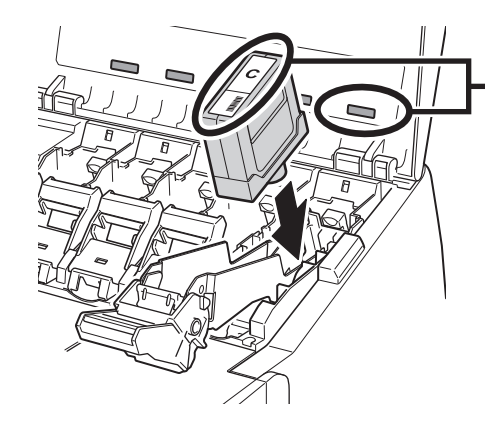

 Stellen Sie sicher, dass die Farbe des Tintenbehälteretiketts mit der Farbe des Etiketts im Drucker übereinstimmt 8

Heben Sie den Sperrhebel für den Tintenbehälter einmal an, und drücken Sie ihn dann nach unten.

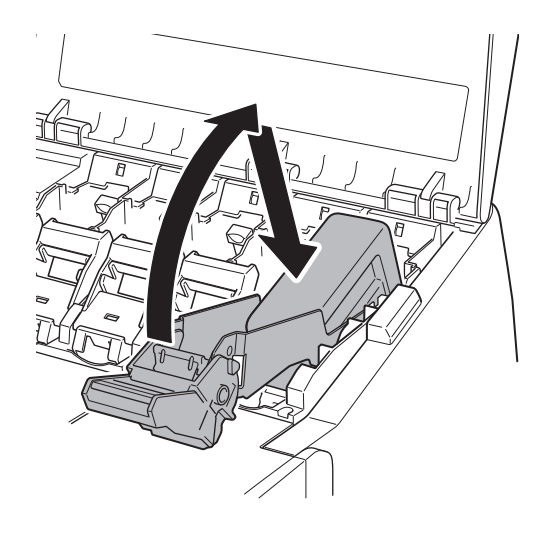

10 Achten Sie darauf, dass die Anzeige für Tintenbehälter rot leuchtet.

9 Drücken Sie den Griffteil am Sperrhebel für den Tintenbehälter fest ganz nach unten hinein.

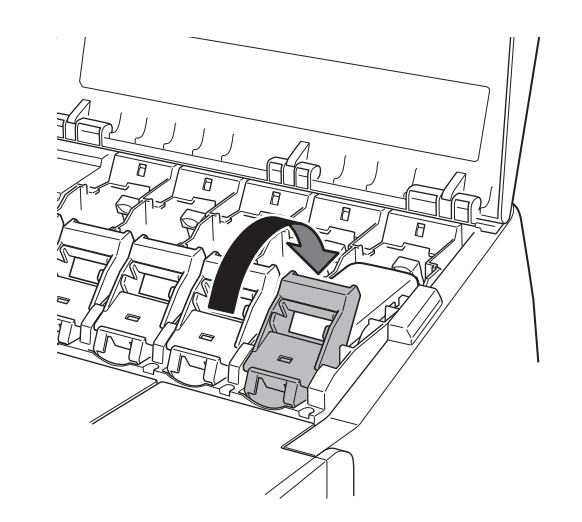

1 1 Wiederholen Sie die Schritte 2 bis 10, um die einzelnen Tintenbehälter einzusetzen.

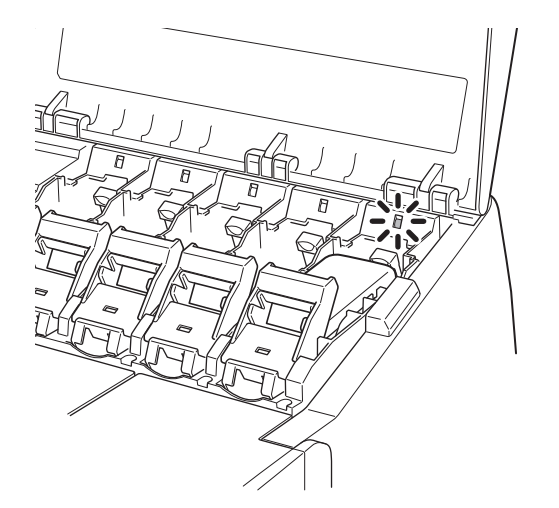

Wichtig
Sollte die Anzeige für Tintenbehälter nicht leuchten, wiederholen Sie die Schritte 2 bis 4 und 8 bis 9.

12 Schließen Sie die Abdeckung für Tintenbehälter.

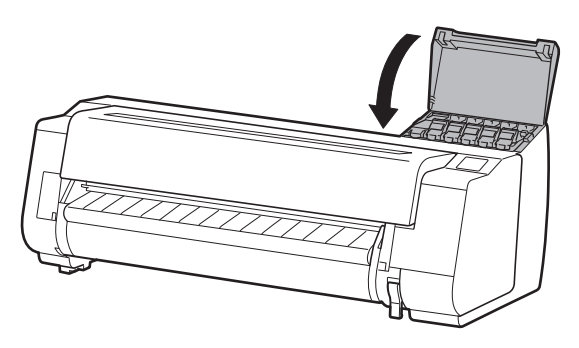

# 8 Einsetzen des Druckkopfes 🚢

Auf dem Touchscreen werden nun Anweisungen zum Einsetzen des Druckkopfes angezeigt. Setzen Sie den Druckkopf ein, indem Sie den Anweisungen folgen.

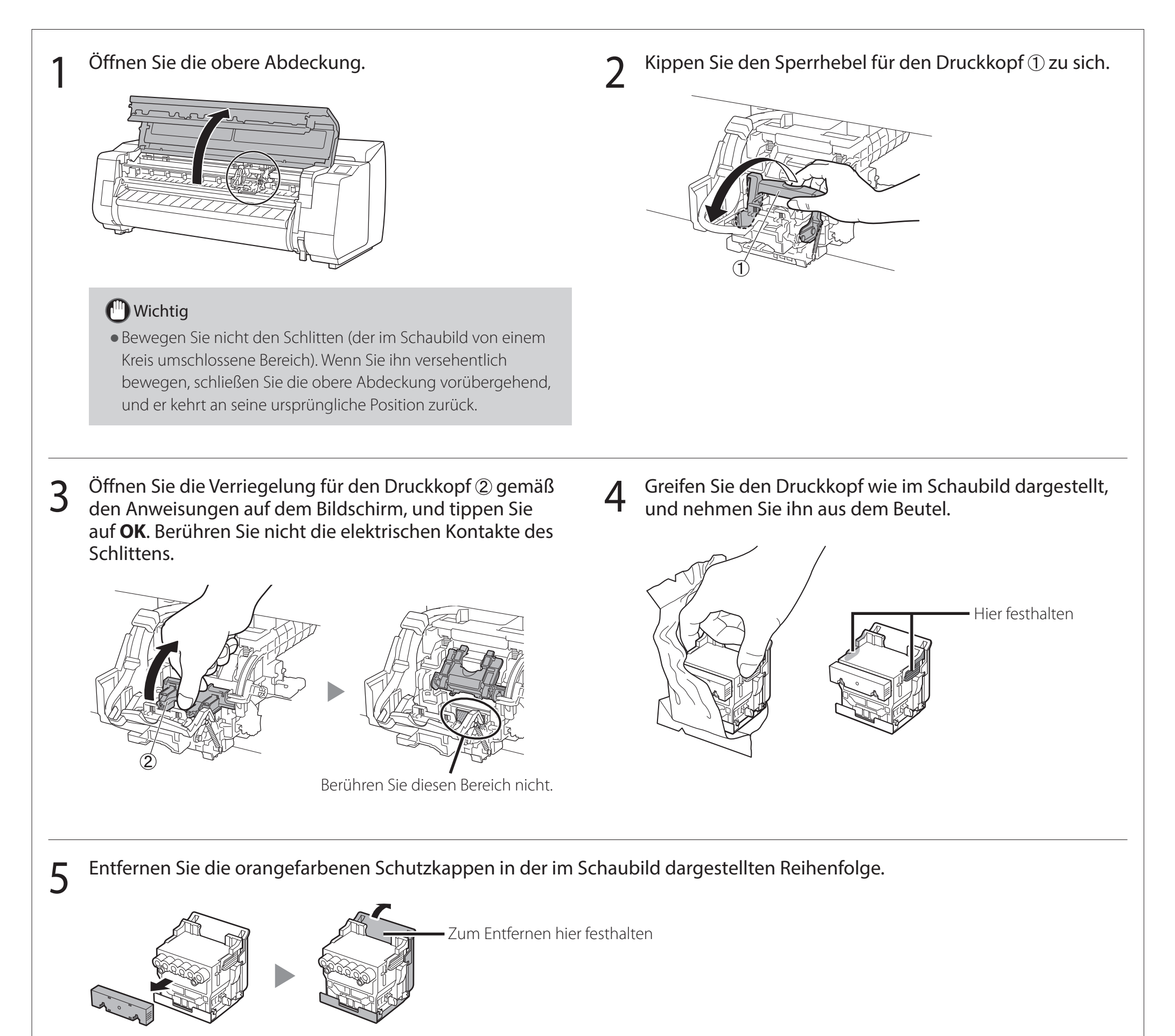

# Wichtig

• Berühren Sie auf keinen Fall den Teil, der durch die Schutzkappe geschützt war (der im Schaubild schattiert dargestellte Teil). Wenn Sie diesen Teil berühren, kann es zu Beschädigungen des Druckkopfes oder zu Druckproblemen kommen.

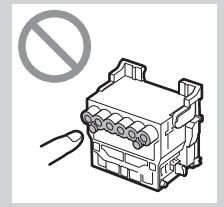

• Der Druckkopf ist mit Tinte gefüllt. Achten Sie darauf, dass Ihre Kleidung und umliegende Gegenstände nicht verschmutzt werden, wenn Sie die Schutzkappen entfernen. Es wird empfohlen, die Schutzkappen über dem Beutel zu entfernen, in dem sich der Druckkopf befand.

8

• Bringen Sie die Schutzkappen nicht wieder an, nachdem Sie sie entfernt haben. Entsorgen Sie sie zudem gemäß den örtlichen Bestimmungen.

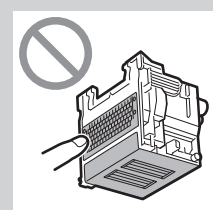

## Setzen Sie den Druckkopf ein.

6

• Richten Sie den Druckkopf so aus, dass der im Schaubild von einem Kreis umschlossene Bereich zu Ihnen weist, drücken Sie den Druckkopf vorsichtig fest in den Drucker, und achten Sie dabei darauf, dass der von den Schutzkappen abgedeckte Teil nicht den Schlitten berührt.

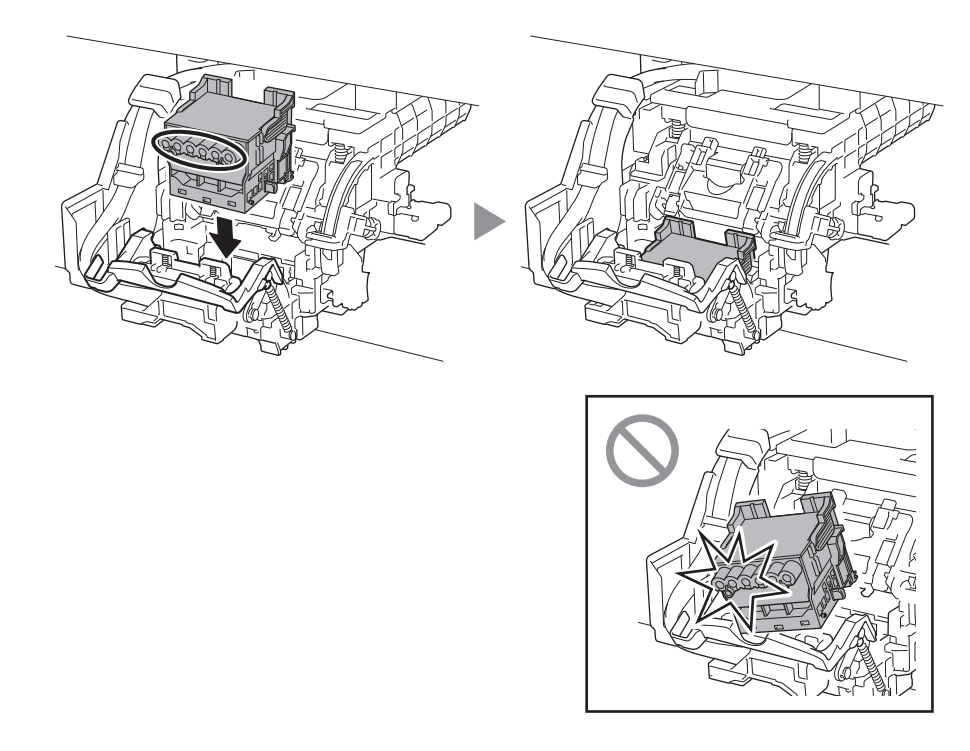

8 Drücken Sie den Sperrhebel für den Druckkopf ganz bis zum Ende.

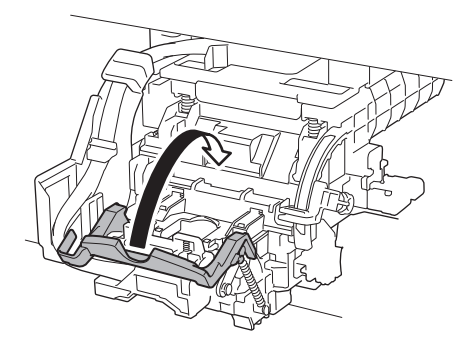

7 Ziehen Sie die Verriegelung für den Druckkopf zu sich herunter, um den Druckkopf an der Position zu verriegeln.

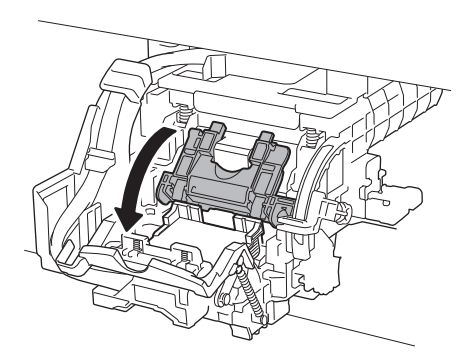

9 Vergewissern Sie sich, dass die Dreiecksmarkierung auf dem Winkeleinstellhebel an dem roten ■ ausgerichtet ist. Wenn sie nicht aneinander ausgerichtet sind, schieben Sie den Winkeleinstellhebel nach oben oder unten, um die Markierung an dem ■ auszurichten.

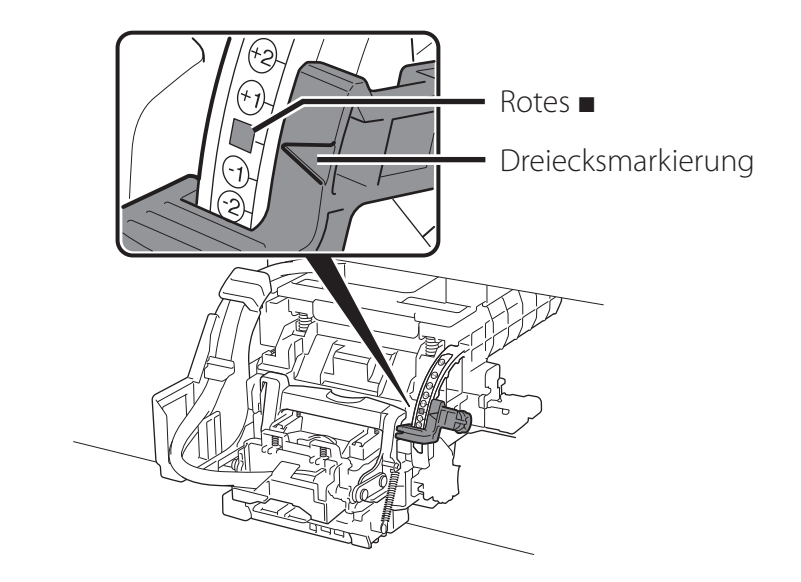

10 Schließen Sie die obere Abdeckung.

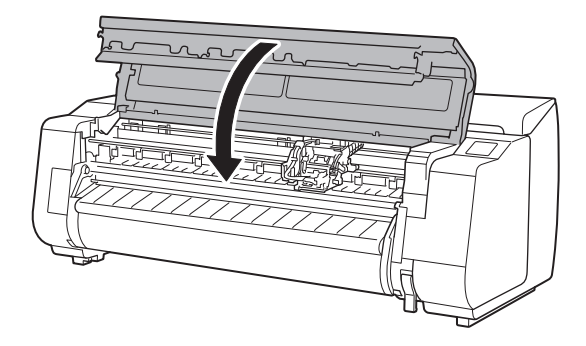

### Hinweis 🧭

• Wenn die Rolleneinheit installiert ist, startet die Kalibrierung der Rolleneinheit automatisch, nachdem der Druckkopf eingesetzt wurde.

Wenn der Rollenhalter zu diesem Zeitpunkt an der Rolleneinheit montiert wird, kann die Kalibrierung nicht ausgeführt werden. Montieren Sie den Rollenhalter erst an der Rolleneinheit, wenn die Einrichtung abgeschlossen ist. 9

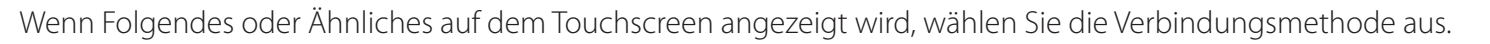

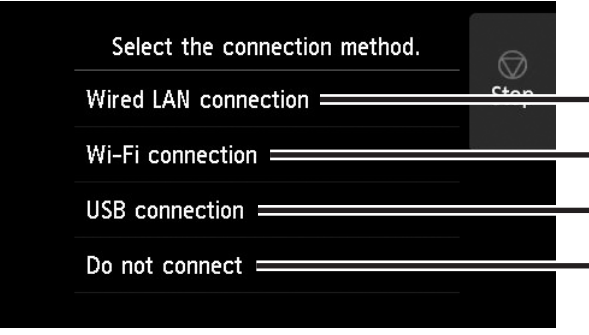

• Verbinden Sie den Drucker mit dem Netzwerk über ein LAN-Kabel.

Verbinden Sie den Drucker mit dem Netzwerk drahtlos ohne Verwendung eines LAN-Kabels.

Verbinden Sie den Drucker mit einem Computer über ein USB-Kabel.

Wählen Sie diese Option aus, wenn Sie die Verbindung z.B. über eine feste IP-Adresse herstellen. Die Verbindungseinstellungen und die Software-Installation müssen separat durchgeführt werden. Starten Sie die Einstellungen über den Touchscreen des Druckers.

## Drahtgebundenes LAN-Verb. (Wired LAN connection)

- 1 Wählen Sie Drahtgebundenes LAN-Verb. (Wired LAN connection). Überprüfen Sie die Meldung zur Verbindungsmethode, und wählen Sie Ja (Yes) aus, wenn es keine Probleme gibt.
  - Es wird eine Meldung angezeigt, in der Sie zum Anschluss des LAN-Kabels aufgefordert werden.
- 2 Verwenden Sie das LAN-Kabel, um den Anschluss für drahtgebundenes LAN an der Rückseite des Druckers mit dem Hub-Anschluss zu verbinden.

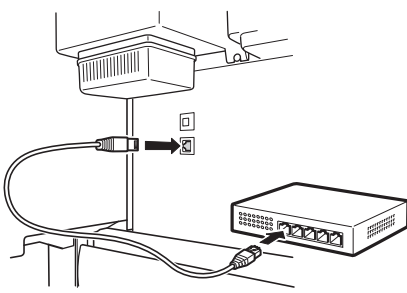

**3** Wählen Sie **OK** aus, und fahren Sie mit "Installieren der Software auf dem Computer" (S. 11) fort. Wählen Sie **Wi-Fi-Verbindung** (**Wi-Fi connection**) aus. Überprüfen Sie die Meldung zur Verbindungsmethode, und wählen Sie **Ja (Yes)** aus, wenn es keine Probleme gibt.

Wi-Fi-Verbindung

(Wi-Fi connection)

• Es wird eine Meldung angezeigt, in der Sie zum Einrichten der Wi-Fi-Verbindung aufgefordert werden.

## 2 Wählen Sie **Ja (Yes)** aus, und fahren Sie mit "Installieren der Software auf dem Computer" (S. 11) fort.

• Zur Konfiguration der Einstellungen über den Drucker wählen Sie Nein (No) aus, und fahren Sie mit "Konfigurieren der Wi-Fi-Einstellungen auf dem Drucker-Touchscreen" (nachstehende Spalte) fort.

### USB-Verbindung (USB connection)

- 1 Wählen Sie **USB-Verbindung (USB** connection) aus. Überprüfen Sie die Meldung zur Verbindungsmethode, und wählen Sie **Ja (Yes)** aus, wenn es keine Probleme gibt.
  - Schließen Sie das USB-Kabel noch nicht an.
- 2 Wählen Sie **OK** aus, und fahren Sie mit "Installieren der Software auf dem Computer" (S. 11) fort.

Der Drucker beginnt damit, zum ersten Mal mit Tinte zu füllen\* und den Druckkopf zu justieren. Dies nimmt ungefähr 25 Minuten in Anspruch. Öffnen Sie in dieser Zeit nicht die Abdeckungen des Druckers, und schalten Sie den Drucker nicht aus.

\* Das System wird zwischen dem Tintenbehälter und dem Druckkopf mit Tinte gefüllt, und es wird eine Reinigung durchgeführt, um den Drucker im optimalen Zustand zu halten. Dies kann dazu führen, dass die Anzeige für die verbliebene Tinte und die Anzeige für die Kapazität der Wartungskassette um einen geringen Betrag sinken. Da die enthaltenen Starter-Tintenbehälter für die erste Installation gedacht sind, wird empfohlen, schon bald Ersatz-Tintenbehälter zu erwerben.

# Konfigurieren der Wi-Fi-Einstellungen auf dem Drucker-Touchscreen Für Wi-Fi-Verbindung

1 Vergewissern Sie sich, dass der folgende Bildschirm angezeigt wird, und wählen Sie **Ja (Yes)** aus.

| Do | you | want | to | connect | а |
|----|-----|------|----|---------|---|
|    |     |      |    |         |   |

Vergewissern Sie sich, dass der folgende Bildschirm angezeigt wird, und wählen Sie Ja (Yes) aus.

Do you want to set up Wi-Fi Stop

- **3** Konfigurieren Sie die Einstellungen, indem Sie den Anweisungen auf
  - indem Sie den Anweisungen auf dem Bildschirm folgen.

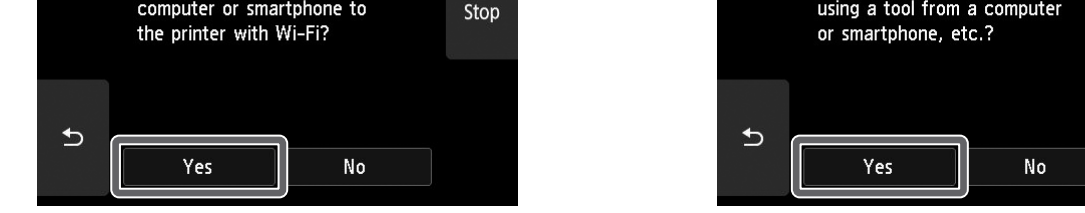

### Hinweis

### • Wenn eine Meldung wie **Düse wird geprüft (Checking the nozzle)**, **Druckkopf wird mit Tinte gefüllt... (Preparing the ink system)** oder **Reinigung läuft... (Cleaning...)** angezeigt wird, wurden die Anfangseinstellungen des Druckers nicht beendet. Warten Sie, bis der oben abgebildete Bildschirm angezeigt wird.

ist, sind die Wi-Fi-Einstellungen abgeschlossen.

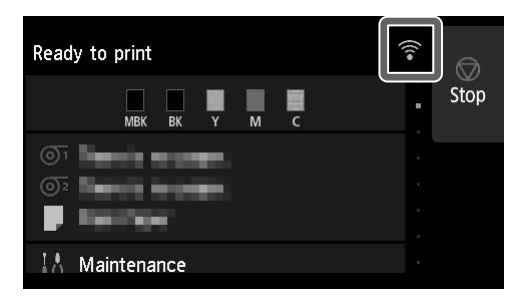

Fahren Sie mit "Installieren der Software auf dem Computer" (S. 11) fort.

# 10 Installieren der Software auf dem Computer 💻

Die Druckerverbindungseinstellungen und die Software-Installation werden über einen Computer durchgeführt. Sie können die Setupdatei von unserer Website herunterladen. Wenn Sie einen Windows PC verwenden, können Sie die Datei auch von der CD-ROM ausführen.

## Herunterladen von der Website (Windows/macOS)

# 1 Rufen Sie auf dem Computer die Canon Website auf.

### https://ij.start.canon/TX-4100

Hierbei handelt es sich um die Beispieleingabe für den TX-4100.

Geben Sie die Modellnummer des von Ihnen verwendeten Druckers ein.

### 2 Klicken Sie auf Herunterladen (Download), um die Setupdatei herunterzuladen und dann auszuführen.

Click Download on the computer to which you want to con

 Wenn ein Bildschirm mit einer
 Warnung vor dem Herunterladen angezeigt wird, wählen Sie Nicht
 blockieren (Do not block), Zulassen
 (Allow) usw. aus, und fahren Sie dann mit dem nächsten Schritt fort. Starten von der mitgelieferten CD-ROM (Windows)

- Wenn Sie Windows 10 oder Windows 8.1 verwenden
  - Legen Sie die Installations-CD-ROM in den Computer ein.

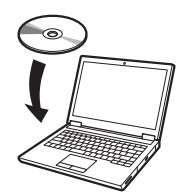

2 Klicken Sie auf die Popup-Meldung für das Diskettenlaufwerk, und klicken Sie auf dem angezeigten Bildschirm auf **Msetup4.exe ausführen (Run Msetup4.exe)**.

## 🥭 Hinweis

Wenn die Meldung nicht angezeigt wird (oder nicht mehr angezeigt wird)

Klicken Sie in der Taskleiste auf adder
 Datei-Explorer (File Explorer).

- (2) Klicken Sie auf der linken Seite des Fensters, das geöffnet wird, auf Dieser PC (This PC).
- (3) Doppelklicken Sie auf der rechten Seite des Fensters auf das Symbol (20) CD-ROM.
- (4) Wenn der Inhalt der CD-ROM angezeigt wird, doppelklicken Sie auf **Msetup4.exe**.
- 3 Wenn das Dialogfeld Benutzerkontensteuerung (User Account Control) angezeigt wird, klicken Sie auf Ja (Yes), und fahren Sie mit dem nächsten Schritt fort.

- Wenn Sie Windows 7 verwenden
  - Legen Sie die Installations-CD-ROM in den Computer ein.

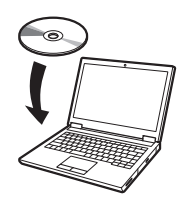

2 Wenn der Bildschirm Automatische Wiedergabe (AutoPlay) angezeigt wird, klicken Sie auf Msetup4.exe ausführen (Run Msetup4.exe).

### 🥭 Hinweis

Wenn der Bildschirm **Automatische Wiedergabe (AutoPlay)** nicht angezeigt wird

- ① Klicken Sie im Startmenü auf **Computer**.
- ② Doppelklicken Sie auf der rechten Seite des Fensters, das geöffnet wird, auf das Symbol () CD-ROM.
- (3) Wenn der Inhalt der CD-ROM angezeigt wird, doppelklicken Sie auf **Msetup4.exe**.
- 3 Wenn das Dialogfeld Benutzerkontensteuerung (User Account Control) angezeigt wird, klicken Sie auf Ja (Yes), und fahren Sie mit dem nächsten Schritt fort.

4 Klicken Sie auf **Setup starten (Start Setup)**. Konfigurieren Sie die Einstellungen, indem Sie den Anweisungen auf dem Bildschirm folgen.

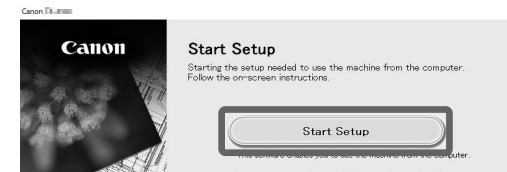

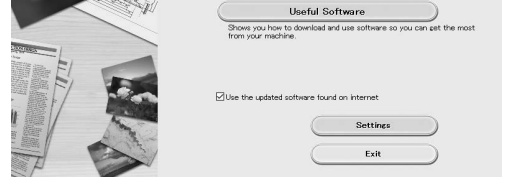

## 🥖 Hinweis

- Während der Konfiguration der Einstellungen wird möglicherweise ein Bildschirm zum Auswählen der Druckerverbindungsmethode angezeigt. Wählen Sie in diesem Fall die Methode aus, die Sie auf S. 10 ausgewählt haben, und klicken Sie dann auf **Weiter (Next)**, und fahren Sie mit den übrigen Einstellungen fort.
- Schließen Sie das USB-Kabel an der richtigen Stelle an, indem Sie den Anweisungen auf dem Bildschirm folgen.

### **Einlegen des Papiers**

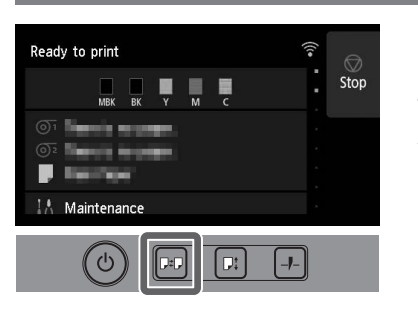

- 1. Drücken Sie 💷 (Laden).
- 2. Wählen Sie das Papier aus.
- **3.** Führen Sie die Vorgänge durch, indem Sie den Anweisungen auf dem Bildschirm folgen.

### Drucken von einem Smartphone oder Tablet

Mit der Anwendungssoftware "Canon PRINT Inkjet/SELPHY" können Sie ohne Mühe und drahtlos Fotos drucken, die auf Ihrem Smartphone oder Tablet (auf dem iOS oder Android ausgeführt wird) gespeichert sind.

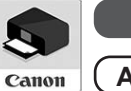

ios Suchen Sie nach "Canon Print" im App Store.

**Android** Suchen Sie nach "Canon Print" in Google Play.

### Hinweis

• Sie können die App auch herunterladen, indem Sie über den QR-Code rechts auf die Canon Website zugreifen.

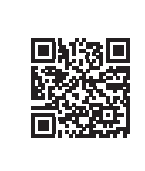

# Aufbewahrungsbereiche für Zubehör und Verbrauchsmaterial

Ein Reinigungspinsel (zur Reinigung des Innenbereichs) befindet sich auf der rechten Seite, wenn Sie die obere Abdeckung öffnen. Die Tasche für Zubehör kann zur Aufbewahrung von Zubehör wie z. B. der 3-Zoll-Papierspulenaufhängung verwendet werden.

Sie können Ersatztintenbehälter im Behälter für Ersatztinte aufbewahren.

## Wichtig

• Deponieren Sie keinen benutzten Tintenbehälter.

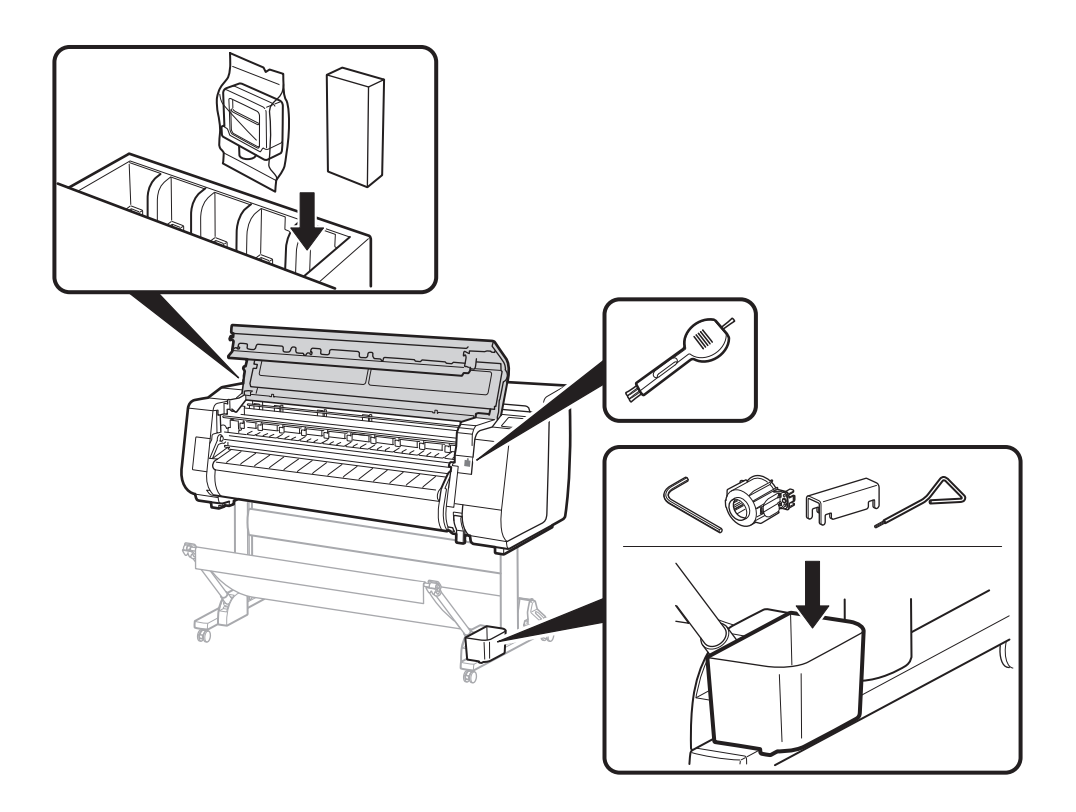

## Anzeigen des Online-Handbuchs

Im Online-Handbuch wird beschrieben, wie der Drucker verwendet wird. Sie können wie unten aufgeführt auf der Canon Website darauf zugreifen.

# **1** Öffnen Sie die Canon Website mit einer der folgenden Methoden.

• Eingeben der URL

### https://ij.start.canon

Wählen Sie die Modellnummer des von Ihnen verwendeten Druckers aus.

• Scannen des QR-Codes

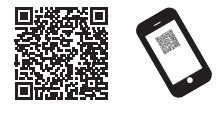

# 2 Wählen Sie Conline-Handbuch lesen (Read Online Manual) aus.

• Führen Sie die restlichen Vorgänge durch, indem Sie den Anweisungen auf dem Bildschirm folgen, um das Online-Handbuch anzuzeigen.

### Marken

Windows ist eine Marke oder eingetragene Marke der Microsoft Corporation in den USA und/oder anderen Ländern.

macOS und App Store sind Marken der Apple Inc., eingetragen in den USA und in anderen Ländern.

IOS ist eine Marke oder eingetragene Marke von Cisco in den USA und anderen Ländern und wird unter Lizenz verwendet.

Android ist entweder eine eingetragene Marke oder eine Marke der Google Inc.

Google Play und das Google Play-Logo sind Marken der Google LLC. QR Code ist eine eingetragene Marke von DENSO WAVE INCORPORATED in Japan und in anderen Ländern.

# Reagieren auf Meldungen

Bei der Einrichtung des Druckers werden möglicherweise Fehlermeldungen auf dem Touchscreen des Bedienfelds angezeigt. Dies bedeutet nicht unbedingt ein Problem mit dem Drucker, und der Punkt kann ggf. leicht gelöst werden. Im Folgenden werden herkömmliche Meldungen und Ursachen mit den entsprechenden Abhilfemaßnahmen aufgeführt. Details zu anderen Meldungen finden Sie im Online-Handbuch.

| Meldung                                                                                                    | Ursache                                                                                | Abhilfemaßnahme                                                                                                    |
|----------------------------------------------------------------------------------------------------|----------------------------------------------------------------------------------------|----------------------------------------------------------------------------------------------------|
| Der Tintenbehälter ist nicht installiert.                                                                                                    | Es ist kein Tintenbehälter eingesetzt.                                                 | Installieren Sie den Tintenbehälter, oder installieren Sie ihn erneut.                                                                                                    |
| Installieren Sie den Tintenbehälter<br>korrekt.                                                                                                    | Der Tintenbehälter wurde nicht vollständig und fest eingesetzt.                        | (Siehe Schritte 1 bis 12 auf S. 6 und S. 7)                                                                                                    |
| Druckkopf nicht fehlerfrei erkannt.<br>Obere Abdeckung öffnen und richtigen                                                                                       | Der Druckkopf ist nicht eingesetzt.                                                    | Setzen Sie den Druckkopf ein.<br>(Siehe Schritte 1 bis 10 auf S. 8 und S. 9)                                                                                                    |
| Druckkopf einsetzen.                                                                                                    | Im Druckkopf ist ein Fehler bei den elektrischen<br>Kontakten aufgetreten.             | Entfernen Sie den Druckkopf, achten Sie darauf, dass kein Schmutz<br>an den elektrischen Kontakten auf dem Druckkopf und dem<br>Schlitten anhaften wird, und setzen Sie den Druckkopf dann<br>wieder ein.                                                                                                    |
| Hardwarefehler ECxx-xxxx (x steht für<br>einen Buchstaben oder eine Zahl)<br>Druckerfehler ist aufgetreten.<br>Gerät ausschalten, einen Moment warten             | Der Riemenanschlag oder das Klebeband in der<br>oberen Abdeckung wurde nicht entfernt. | Schalten Sie den Drucker aus, öffnen Sie die obere Abdeckung,<br>und entfernen Sie das Klebeband und den Riemenanschlag,<br>schalten Sie den Drucker dann wieder ein.<br>(Siehe Schritte 1 bis 4 auf S. 5)                                                                                                    |
| und Gerät wieder einschalten.                                                                                                    | Es ist ein Fehler aufgetreten, der nicht behoben<br>werden kann.                       | Schalten Sie den Drucker aus, und warten Sie mindestens<br>3 Sekunden lang, bevor Sie ihn wieder einschalten.<br>Wenn die Meldung erneut angezeigt wird, notieren Sie den<br>Fehlercode und die Meldung, schalten Sie den Drucker aus, und<br>wenden Sie sich an den Canon-Händler, um Unterstützung zu<br>erhalten. |
| Fehler ECxxx-xxxx (x steht für einen<br>Buchstaben oder eine Zahl)<br>Druckerfehler ist aufgetreten.<br>Im Handbuch nachschlagen und an<br>Service-Center wenden. | Es ist ein Fehler aufgetreten, der nicht behoben<br>werden kann.                       | Notieren Sie den Fehlercode und die Meldung, schalten Sie den<br>Drucker aus, und wenden Sie sich an den Canon-Händler, um<br>Unterstützung zu erhalten.                                                                                                    |

# Memo

### **NEDERLANDS**

In de illustraties in deze handleiding wordt de TX-4100 als voorbeeld bij de uitleg getoond. NB. Misschien zal uw printer in sommige gevallen er anders uitzien dan deze illustraties laten zien.

De specificaties en vormgeving van dit product kunnen zonder kennisgeving vooraf worden gewijzigd.

## Overzicht van installatie

Installeer de printer volgens onderstaande procedure. NB. Als er tijdens de installatie een foutmelding verschijnt of er doen zich andere problemen voor, raadpleeg dan "Reageren op berichten" op p. 13.

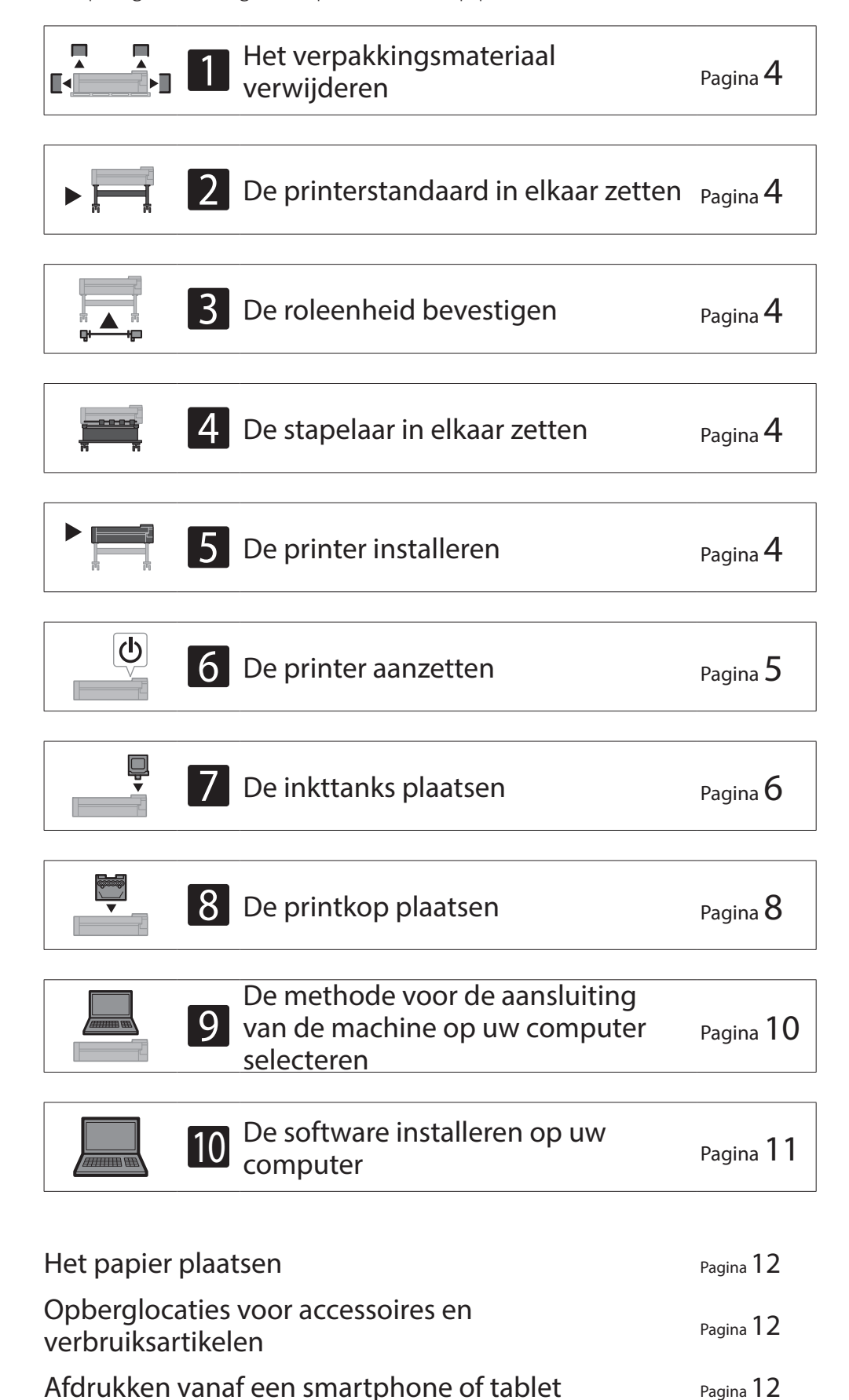

## Controleren dat er genoeg ruimte is voor de installatie

Wanneer u de printer installeert, wordt u geadviseerd rond de printer de onderstaande ruimte vrij te houden.

## 🕛 Belangrijk

- De printerstandaard, roleenheid en stapelaar zijn mogelijk optioneel, afhankelijk van het model dat u hebt aangeschaft. NB. De benodigde ruimte verschilt, afhankelijk van de opties die wel of niet worden gebruikt.
- De ruimte die nodig is vóór de printer verschilt afhankelijk van hoe de opvangmand wordt gebruikt.

### ■ TX-4100

Benodigde ruimte (B x D x H) 1.993 × 1.684 × 1.560 mm 78,5 × 66,3 × 61,5 inches

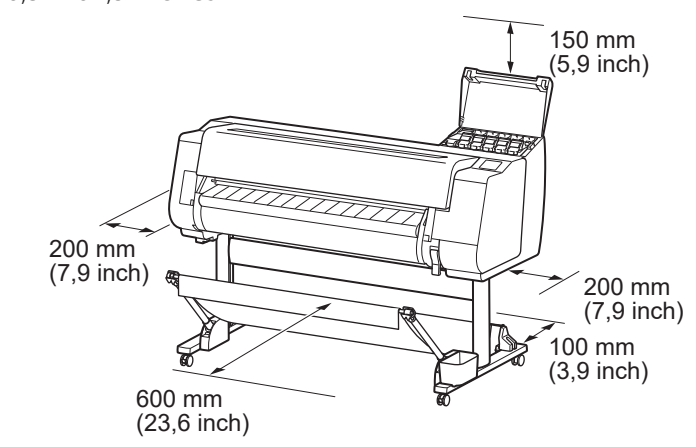

### ■TX-3100

Benodigde ruimte (B x D x H) 1.790 × 1.684 × 1.560 mm 70,5 × 66,3 × 61,5 inches

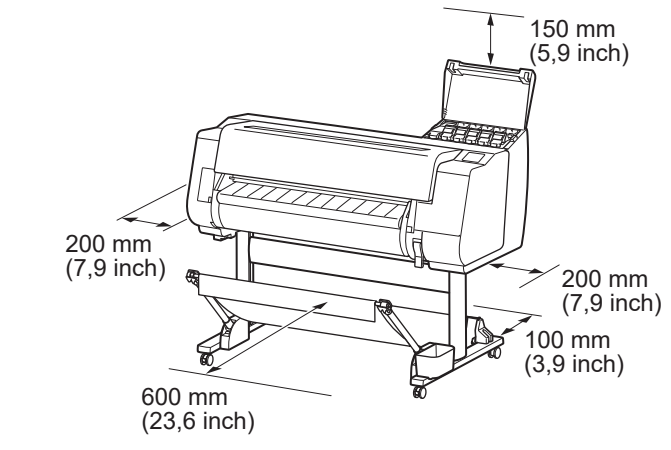

### TX-2100

Benodigde ruimte\* (B x D x H) 1.510 × 1.684 × 1.560 mm 59,5 × 66,3 × 61,5 inches

Zo brengt u de Online handleiding op het schermPagina 12Reageren op berichtenPagina 13

Benodigde ruimte\*\* (B x D x H) 1.510 × 1.434 × 1.020 mm 59,5 × 56,5 × 40,2 inches

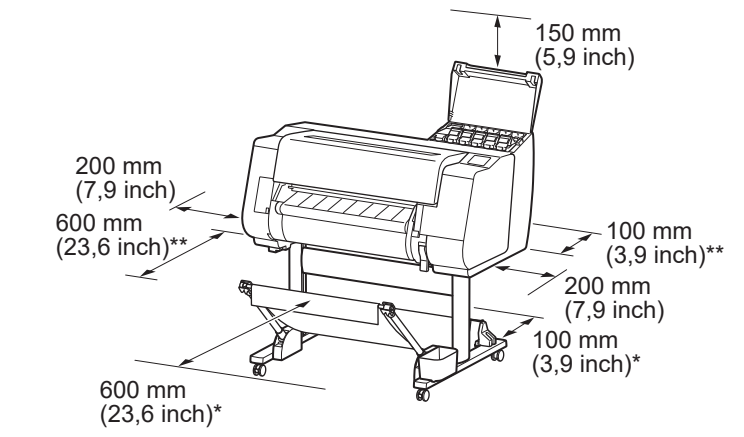

\* Wanneer u printerstandaard SD-21 gebruikt \*\* Wanneer u geen printerstandaard gebruikt

## Inhoud van de verpakking

Controleer of de verpakking de onderstaande, meegeleverde accessoires bevat. NB. Er wordt geen kabel bij de printer geleverd om de printer op een computer aan te sluiten.

### Opmerking

- Hoewel tot de meegeleverde accessoires ook artikelen behoren die niet worden uitgelegd in deze handleiding, moet u deze wel goed opbergen en niet kwijtraken, aangezien u deze artikelen bij verschillende functies nodig hebt.
- Raadpleeg voor de geleverde artikelen voor deze printer die niet in deze handleiding worden beschreven, de Online handleiding en volg daartoe de instructies in "Zo brengt u de Online handleiding op het scherm" op p. 12.

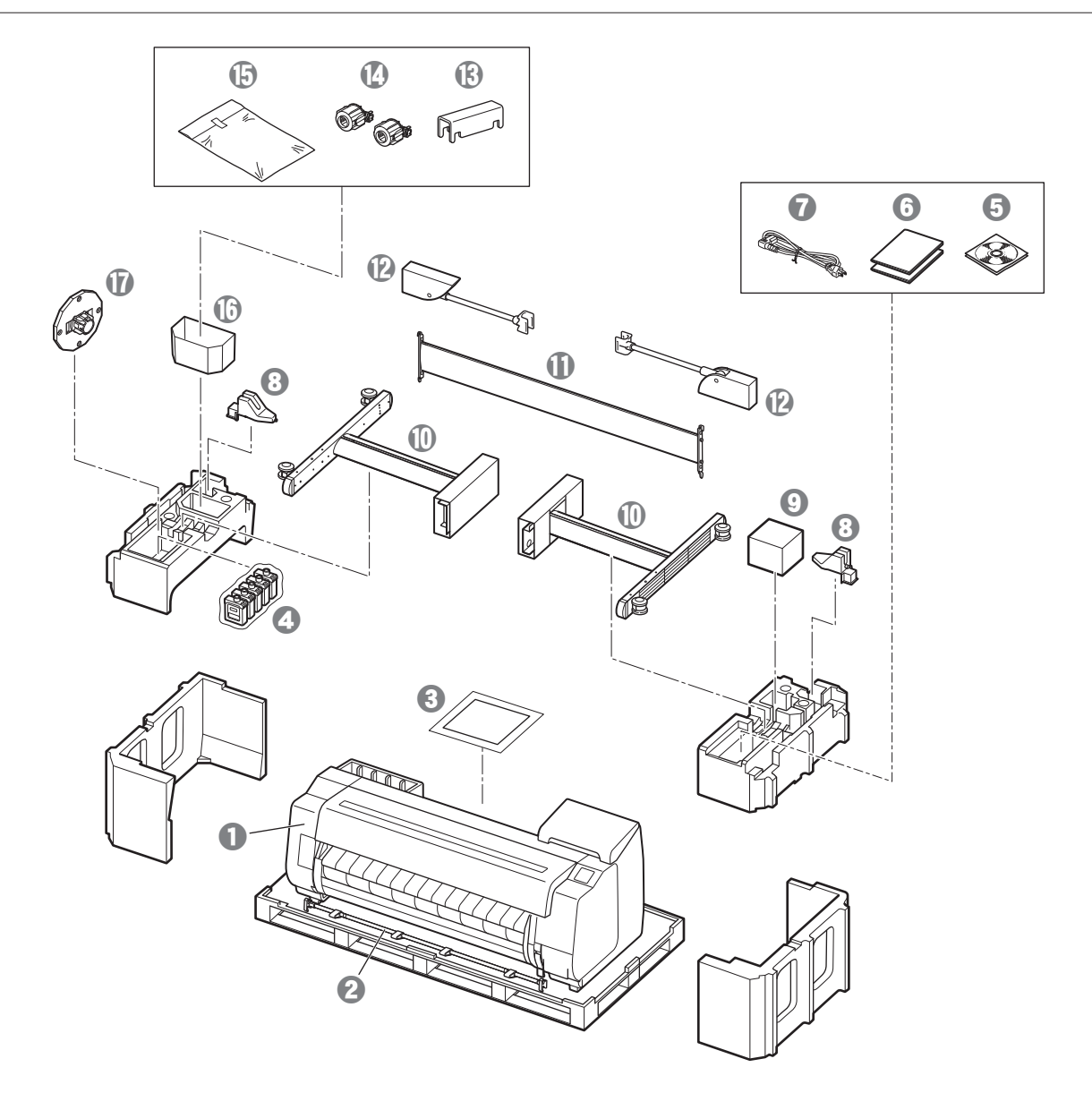

- Printer
- Stang van opvangmand / Opvangmanddoek \*2
- 3 Installatiehandleiding (deze handleiding)
- **4** Starter-inkttanks
- **5** Serie cd-roms
- 6 Printer-documentatieset
- Netsnoer
- Stanghouder (2 stuks) \*2
- Printkop
- Poten van de standaard (2 stuks) \*1
- ① Steun van de standaard \*1
- Arm van opvangmand (2 stuks) \*2
- <sup>(3)</sup> Vergrendelingssteun opvangmand (2 stuks) \*2
- Bevestiging voor 3-inch binnenrol (2 stuks)
- Set bevestigingsbeugels bij printerstandaard \*1
- O Vakje voor accessoires \*1
- Houderstop \*3
- \*1 Wordt alleen meegeleverd bij modellen waarbij de printerstandaard wordt meegeleverd. NB. De set kan, afhankelijk van de geografische locatie waar u de printer hebt aangeschaft, zijn verpakt in een aparte doos.De items die bij de printerstandaard worden meegeleverd, worden beschreven in de Installatiehandleiding printerstandaard.
- \*2 Afhankelijk van uw regio worden deze items mogelijk niet meegeleverd.
- \*3 Deze wordt gebruikt bij het plaatsen van rolpapier. Raadpleeg voor nadere bijzonderheden de Online handleiding.

### Met dit product meegeleverde handleidingen

### Installatiehandleiding (deze handleiding)

Beschrijft hoe de printer moet worden geïnstalleerd.

### Installatiehandleiding printerstandaard

Beschrijft hoe de standaard in elkaar moet worden gezet. Afhankelijk van uw model wordt dit item mogelijk niet meegeleverd.

### Snelgids

Bevat informatie die verband houdt met de waarschuwingen die gelden voor het veilig gebruik van dit product en informatie die verband houdt met het vervangen van papier, inkttanks en de printkop.

### Online handleiding (elektronische handleidingen)

Naast de basisinstructies voor het afdrukken op rolpapier of losse vellen beschrijft de handleiding ook geavanceerd gebruik van de printer, zoals papierbesparende tips, hoe u een poster en spandoek kunt afdrukken met de meegeleverde software en een methode om de afdrukkwaliteit aan te passen. Raadpleeg "Zo brengt u de Online handleiding op het scherm" (p. 12), als u de Online handleiding wilt weergeven.

#### Roleenheid Geleverd als een optionele accessoire.

Raadpleeg meegeleverde installatiehandleidingen voor de respectievelijke accessoires. Stapelaar

## Voorzorgsmaatregelen

# De printer verplaatsen

- Laat het volgende aantal mensen de draaggrepen aan beide zijden van de onderplaat van de printer vastpakken. Het gewicht kan pijn veroorzaken, rugpijn bijvoorbeeld.
- TX-4100 (Ong. 96 kg (211 lb)) 6 mensen of meer TX-3100 (Ong. 87 kg (191 lb)) 6 mensen of meer TX-2100 (Ong. 74 kg (163 lb)) 6 mensen of meer

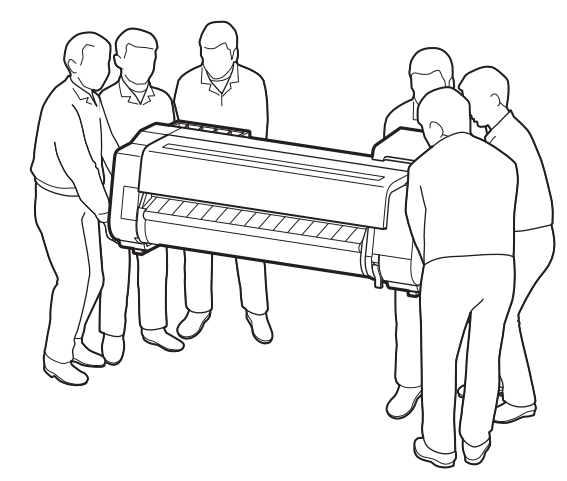

Voor de TX-4100

# De printer rechtop zetten

• Wanneer u de printer rechtop zet, plaats er dan karton of ander materiaal onder, zodat er geen schade en krassen kunnen ontstaan, en zorg ervoor dat het bedieningspaneel zich aan de bovenkant bevindt. Verder moet u ervoor zorgen dat het gewicht van de printer wordt gedragen door de hoek van de printer. Als het gewicht wordt gedragen door een ander deel van de printer, kan de printer beschadigd raken.

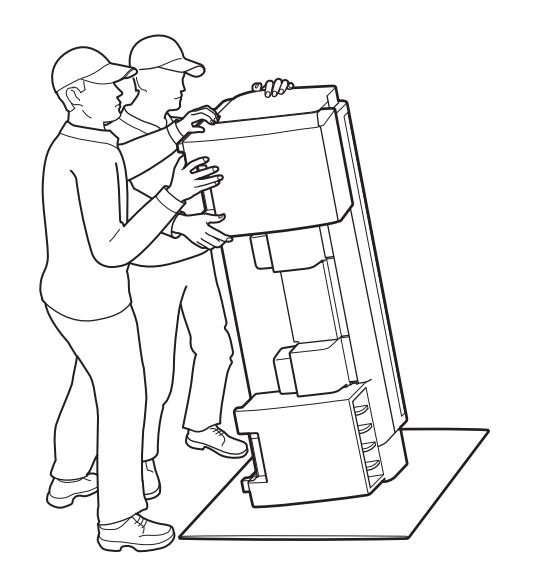

• Wanneer u de printer draagt, pakt u de printer stevig vast aan de draaggrepen aan beide zijden van de onderplaat (het gearceerde deel in de tekening). De printer vastpakken op andere posities is gevaarlijk en kan letsel of schade aan de printer tot gevolg hebben, als de printer valt.

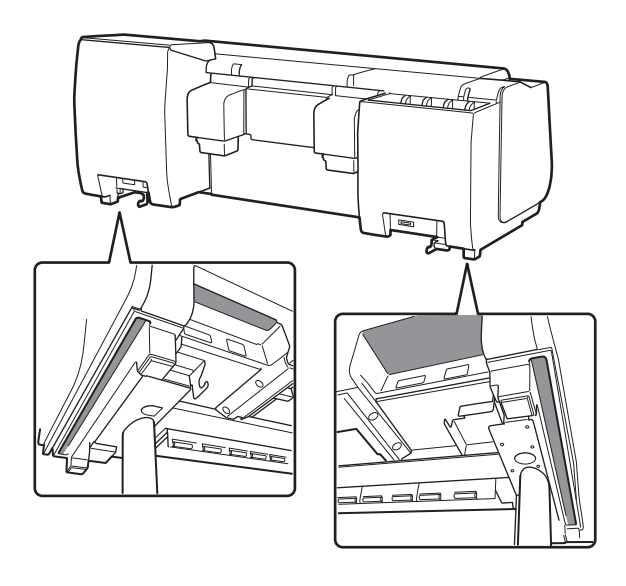

• Pak de printer alleen vast aan de draaggrepen en niet op andere posities. Pak vooral niet de plastic gedeelten van de achterzijde van de printer vast (het gearceerde gebied in de tekening).

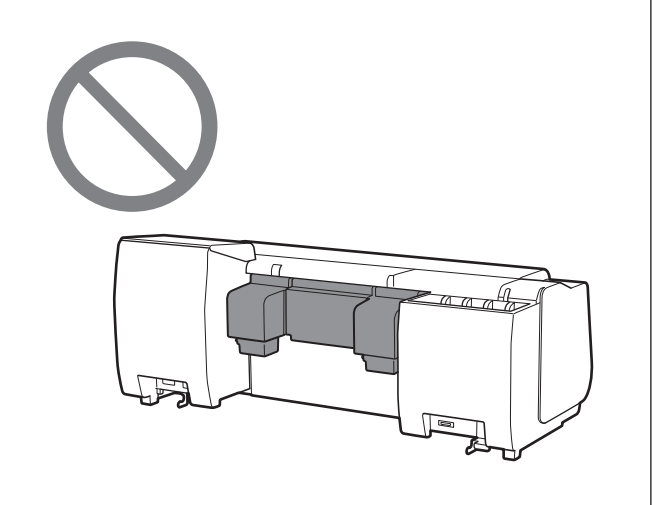

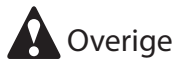

• Zorg ervoor dat u de printer niet neerzet of draagt met alleen ondersteuning in het midden. Dit kan schade aan de printer veroorzaken.

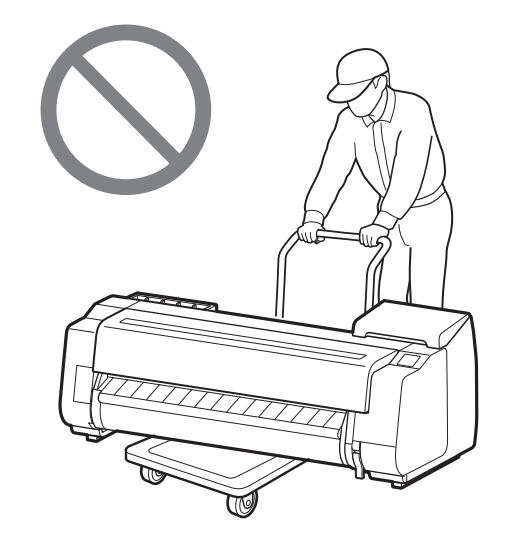

• Wanneer u de printer tijdelijk neerzet, let er dan op dat u de printer op een vlak, stabiel oppervlak zet.

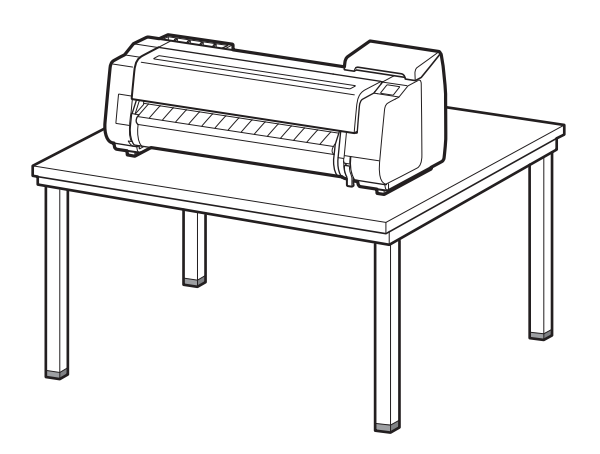

# Het verpakkingsmateriaal verwijderen

1 Verwijder het verpakkingsmateriaal.

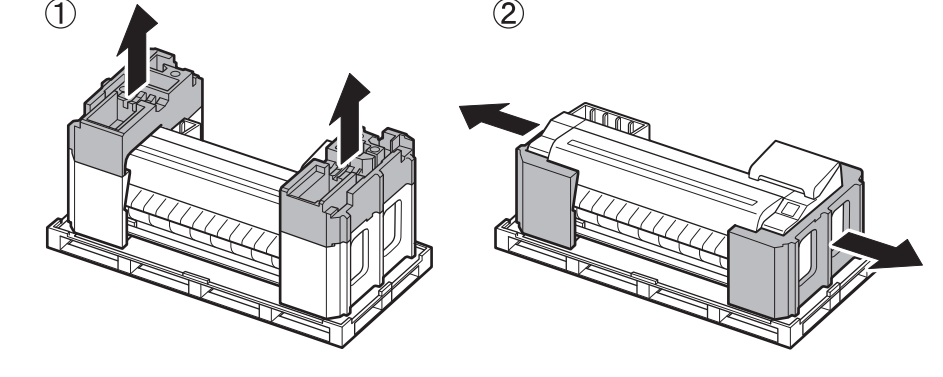

**2** Verwijder alle tape en ander verpakkingsmateriaal. Verwijder de tape die op de rolhouder is bevestigd.

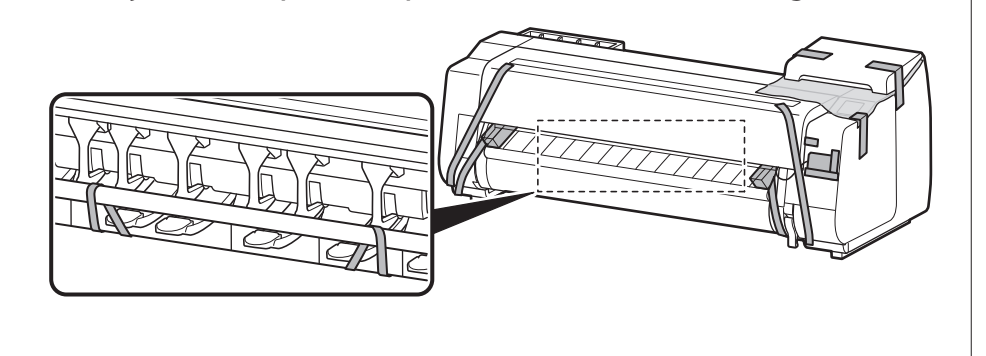

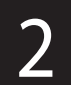

# De printerstandaard in elkaar zetten 🧮

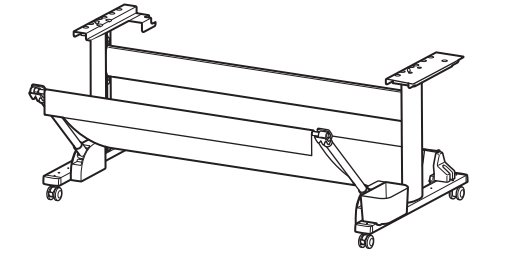

Zet de standaard in elkaar en raadpleeg daarbij de **Installatiehandleiding printerstandaard** (aparte handleiding). Gebruikt u de standaard niet, ga dan door naar " 5 De printer installeren".

# De roleenheid bevestigen 🧮

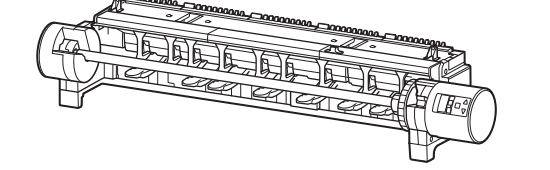

Als u de optionele roleenheid hebt aangeschaft, bevestigt u de roleenheid volgens de instructie in de **Installatiehandleiding roleenheid (aparte handleiding)**. Gebruikt u de roleenheid niet, ga dan door naar " 6 De printer aanzetten".

# 4

# De stapelaar in elkaar zetten 🛲

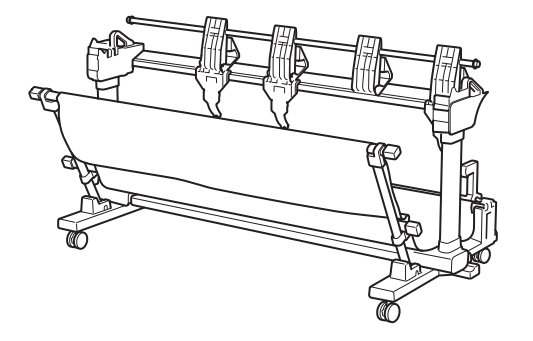

Als u de optionele stapelaar hebt aangeschaft, bevestigt u de stapelaar volgens de instructie in de **Installatiehandleiding stapelaar (aparte handleiding)**. Gebruikt u de stapelaar niet, ga dan door naar " 6 De printer aanzetten".

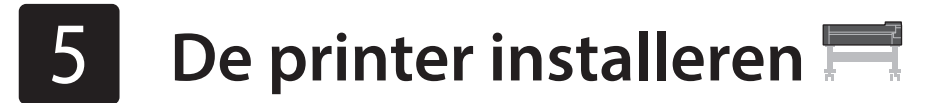

Gebruikt u de standaard niet, installeert u de printer dan op de volgende manier op een locatie.

# 1 Til de printer op.

- Voor nadere bijzonderheden over het dragen en het aantal
- 2
  - Plaats de printer op een stabiele, vlakke locatie.

mensen, raadpleeg "Voorzorgsmaatregelen" (p. 3).

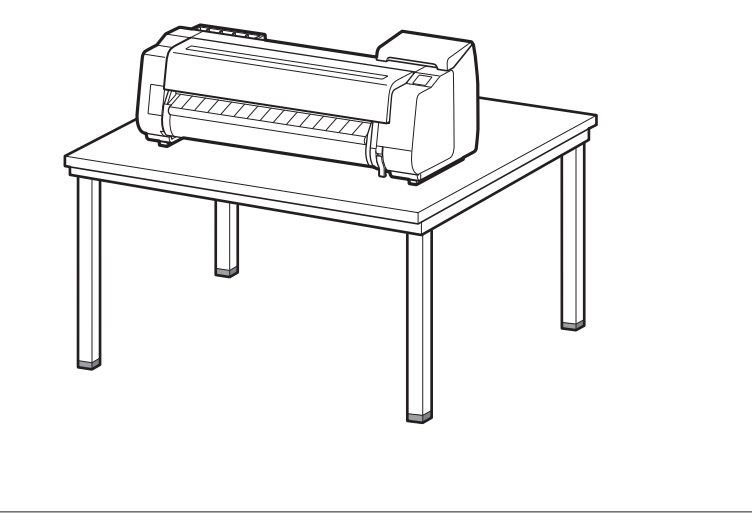

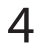

- 6 De printer aanzetten 🔤
- 1 Open de bovenklep.

3

5

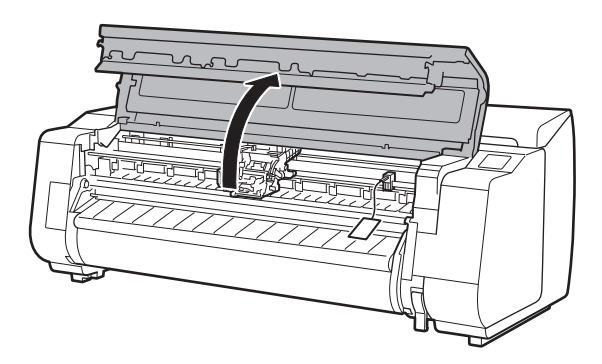

2 Trek de riemstop omhoog en verwijder deze.

• Bewaar de riemstop zodat u deze later ook nog kunt gebruiken. U hebt deze nodig als u de printer naar een andere locatie verplaatst.

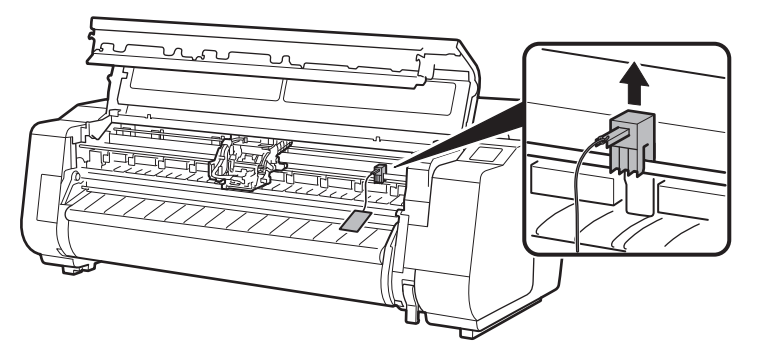

## Verwijder de tape en het beschermende materiaal.

• Trek de tape die op de wagen is bevestigd los en trek vervolgens het beschermende materiaal (het gearceerde deel in de tekening) naar u toe en verwijder het. Verwijder het beschermvel als er één is bevestigd.

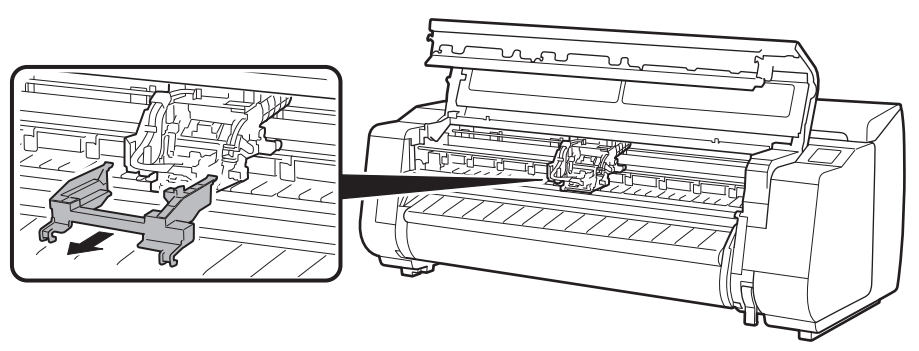

# 4 Sluit de bovenklep.

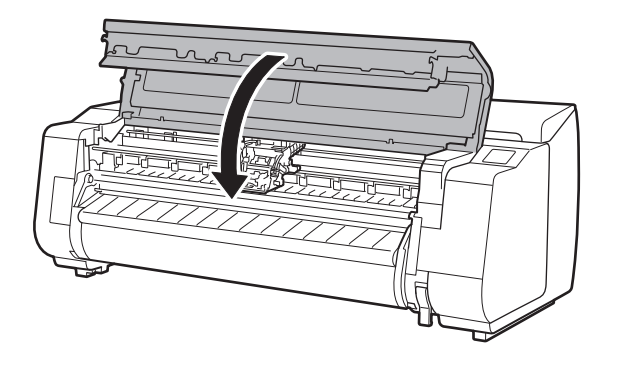

### Sluit het netsnoer aan op de printer.

• Sluit het netsnoer aan op netvoedingsaansluiting aan de achterkant van de printer.

### Voor de TX-2100 / TX-3100

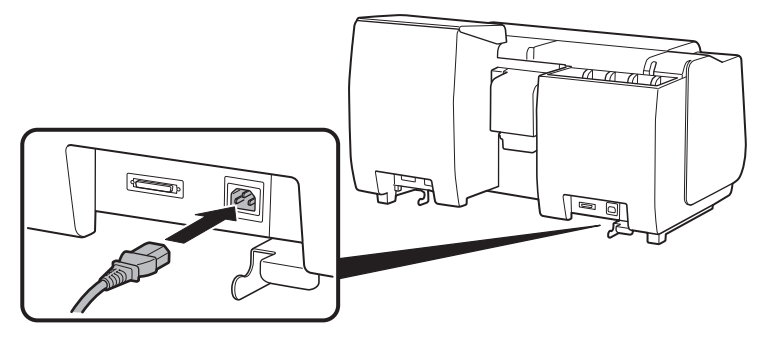

Voor de TX-4100

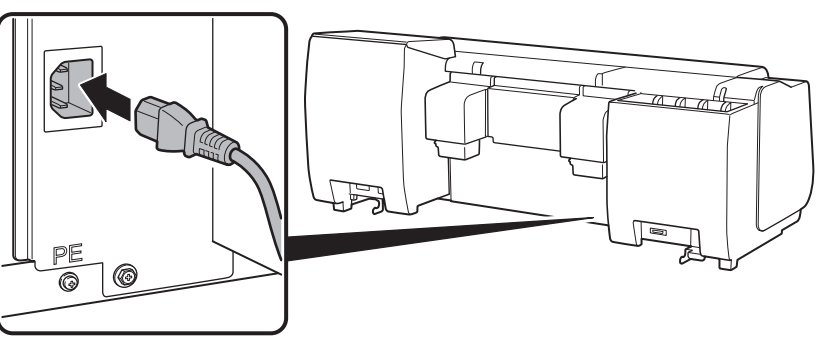

8

6 Steek de stekker van het netsnoer in het stopcontact en zet de printer aan.

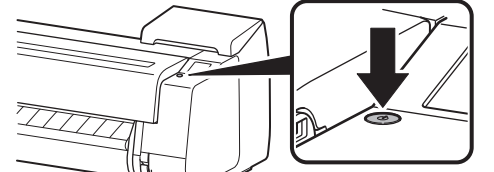

 Selecteer, wanneer het scherm voor de taalselectie op het aanraakscherm verschijnt, een taal en tik erop (even met uw vinger, en haal dan uw vinger weg van het scherm).
 Selecteer dan, als het scherm voor het selecteren van de tijdzone verschijnt, uw regio en tik erop Wanneer een bericht op het aanraakscherm verschijnt waarin u wordt gevraagd de installatie te beginnen, tik dan op **OK**.

> Tap [OK] and start setup by referring to the "Setup Guide" instructions.

Stop

| Language selection |      |
|--------------------|------|
| 日本語                | Stop |
| English            |      |
| Deutsch            |      |
| français           |      |
| français           | /    |

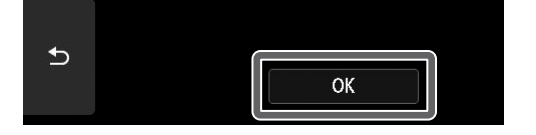

# De inkttanks plaatsen 🛁

Instructies voor het installeren van inkttanks worden op het aanraakscherm getoond. Plaats de inkttanks volgens de instructies. Is de inkttank koud, laat deze dan op kamertemperatuur komen voordat u de tank in de printer bevestigt.

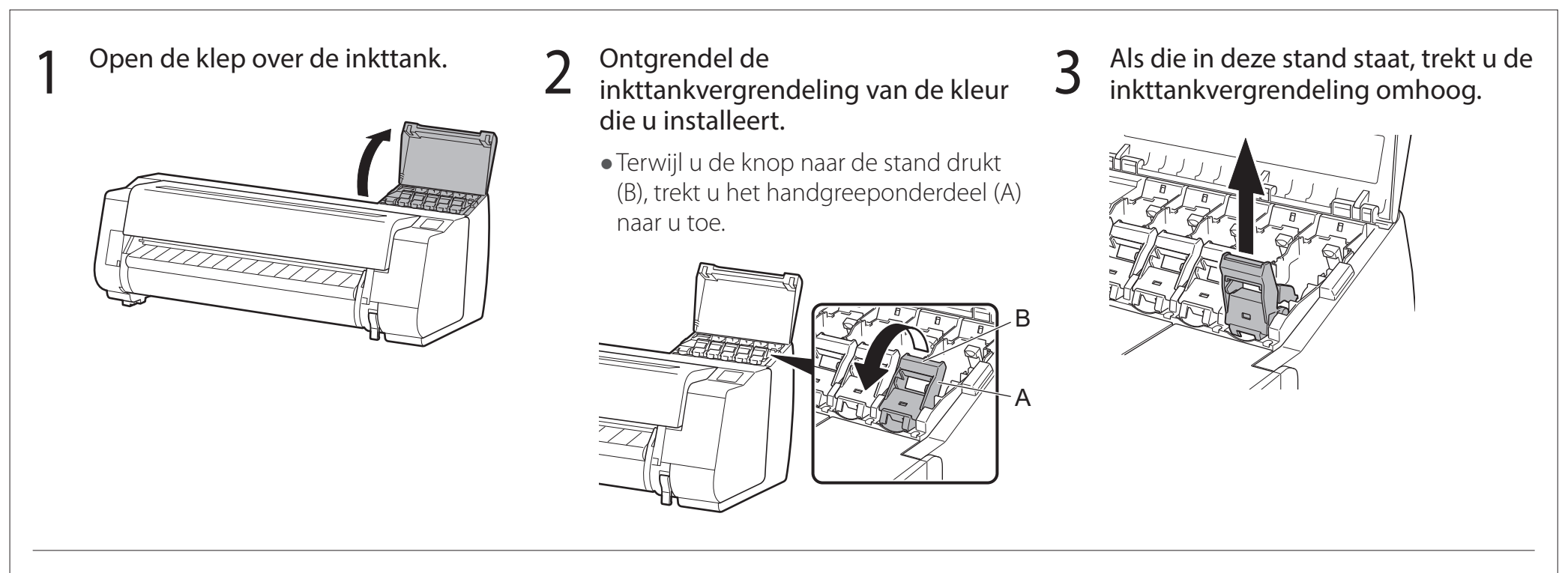

- 4 Blijf trekken totdat de hele inkttankvergrendeling naar u toe gekanteld staat.
  - Zorg ervoor dat de inkttankhendel in deze stand blijft.

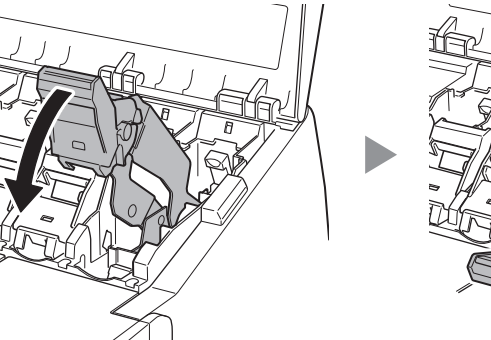

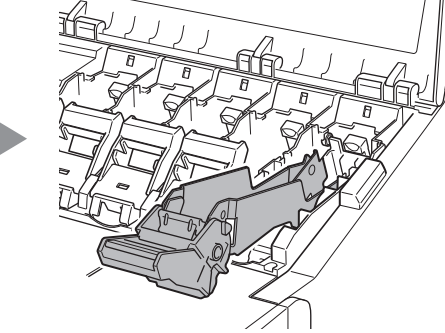

5 Schud elke inkttank voorzichtig 7 of 8 keer heen en weer voor u het zakje opent.

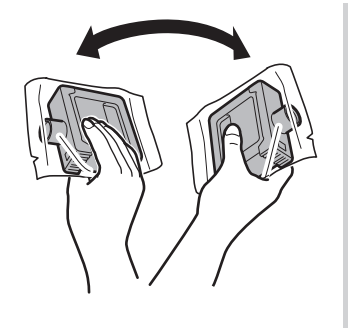

## 🕛 Belangrijk

 Schud u de inkttanks niet, dan kan dat leiden tot een mindere afdrukkwaliteit omdat er bestanddelen van de inkt op de bodem van de tank zijn neergeslagen.

6 Open het zakje en haal de inkttank eruit.

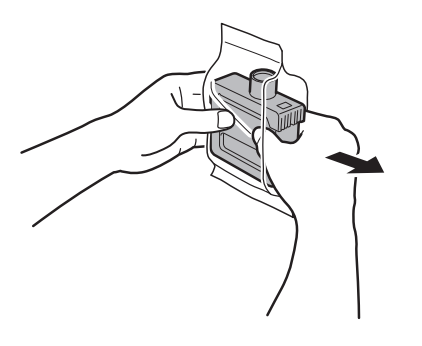

## 🕛 Belangrijk

- Raak nooit de inktgaten of metalen contacten aan (het gearceerde gebied in de tekening).Wanneer u deze onderdelen aanraakt kan dat vlekken geven, de inkttank beschadigen en de afdrukkwaliteit nadelig beïnvloeden.
- Laat de inkttank vooral niet vallen wanneer u deze uit het zakje hebt gehaald.Er kan dan inkt lekken en dat kan vlekken veroorzaken.
- Neem de inkttanks niet uit het apparaat om ze te schudden nadat u ze hebt geplaatst. Doet u dat wel, dan kan inkt gemorst worden.

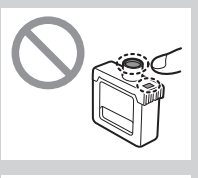

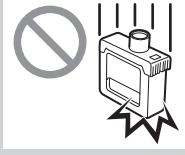

7 Controleer of de kleur van de inkttank dezelfde is als de kleur op de label in de printer en plaats de inkttank in de houder in de richting die in de tekening wordt getoond.

6

• Plaats de inkttank met de label naar boven gericht en zorg ervoor dat de tekst op de label niet ondersteboven staat.

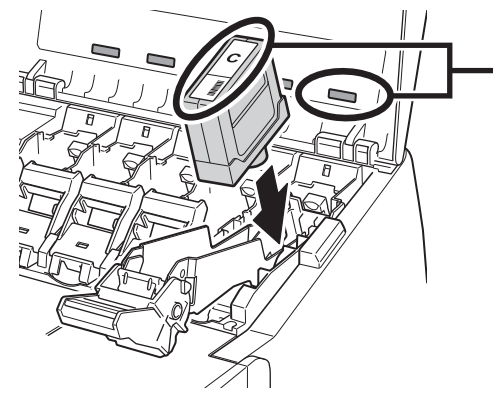

Zorg ervoor dat de kleur op de label van de inkttank overeenkomt met de kleur op de label in de printer

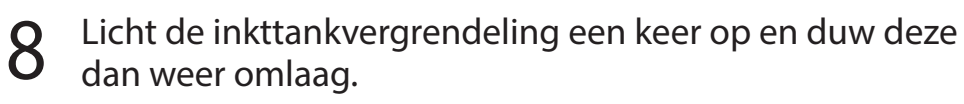

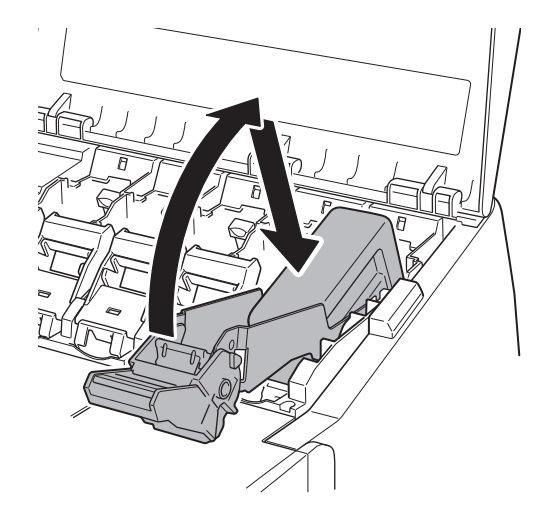

9 Duw het handgreeponderdeel van de inkttankvergrendeling stevig helemaal in.

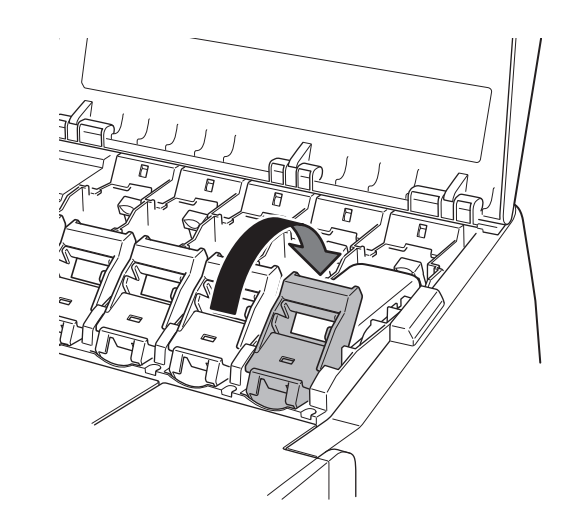

- 10 Controleer of het inktlampje rood oplicht.
- **11** Herhaal stappen 2 tot en met 10 voor het installeren van elk van de inkttanks.

🕛 Belangrijk

• Als het inktlampje niet oplicht, herhaal dan de stappen 2 tot en met 4 en 8 tot en met 9.

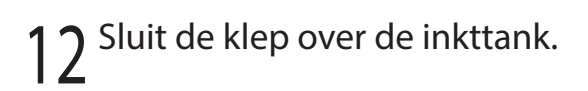

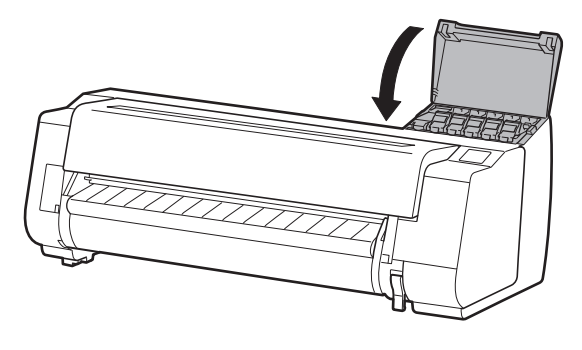

# 8 De printkop plaatsen 🚢

Er worden nu instructies op het aanraakscherm getoond voor het plaatsen van de printkop. Plaats de printkop volgens de instructies.

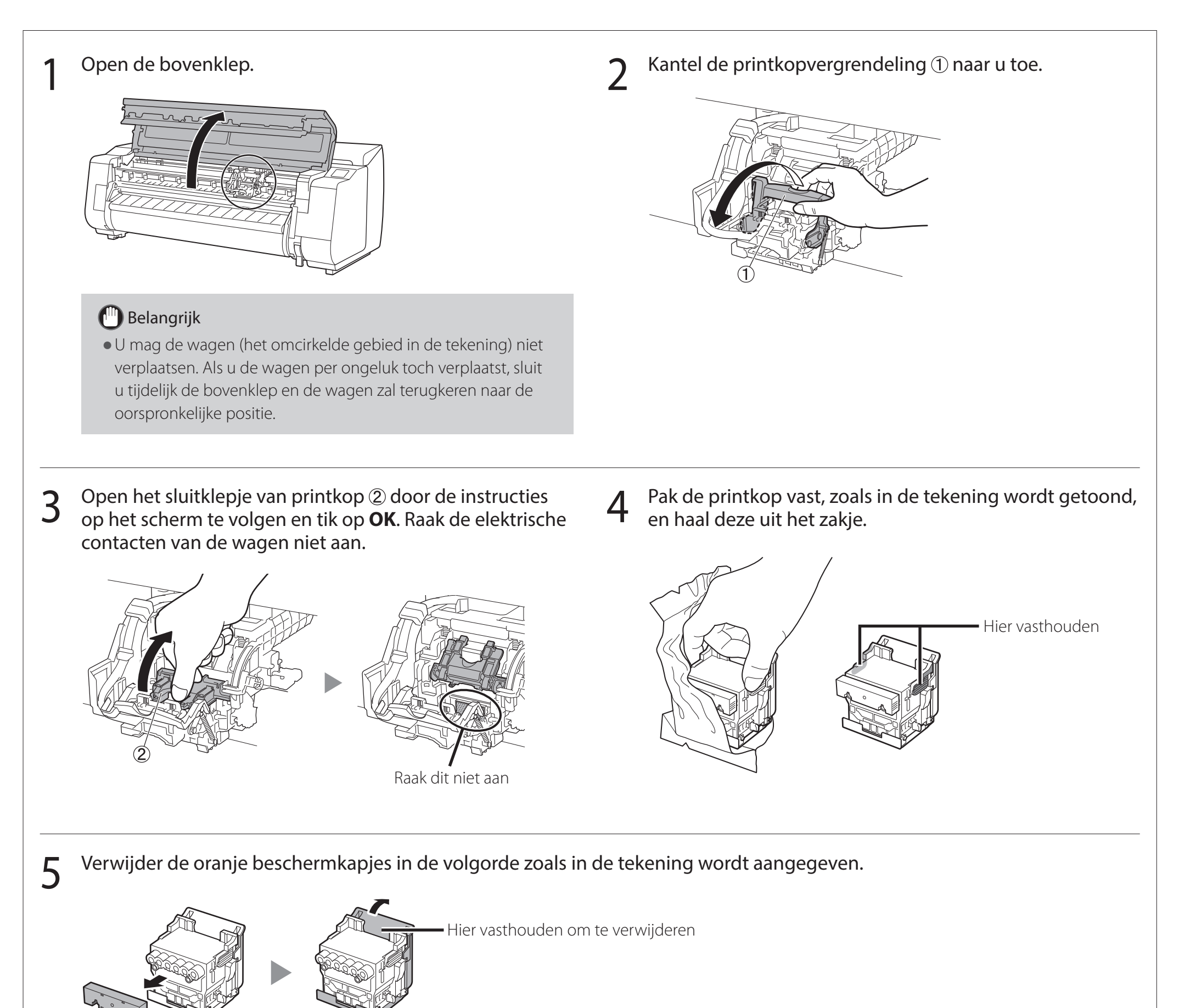

# 🕛 Belangrijk

- Raak onder geen beding het deel aan dat wordt beschermd door het beschermkapje (het gearceerde deel in de tekening). Aanraking kan beschadiging van de printkop of afdrukproblemen tot gevolg hebben.
- De printkop is met inkt gevuld. Ga voorzichtig te werk om te voorkomen dat uw kleding en omringende artikelen vuil
  - worden wanneer u de beschermkapjes verwijdert. U wordt geadviseerd de beschermkapjes te verwijderen boven het zakje waarin de printkop heeft gezeten.
- Bevestig de beschermkapjes niet weer nadat u ze hebt losgemaakt. Daarnaast: ruim deze op volgens ter plaatse geldende voorschriften.

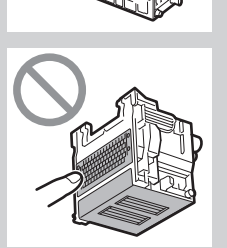

# 6 Plaats de printkop.

• Lijn de printkop zodanig uit dat het omcirkelde gebied in de tekening naar u toe is gericht, duw voorzichtig de printkop stevig in de printer en let er daarbij op dat het gedeelte dat wordt afgedekt door de beschermkapjes de wagen niet raakt.

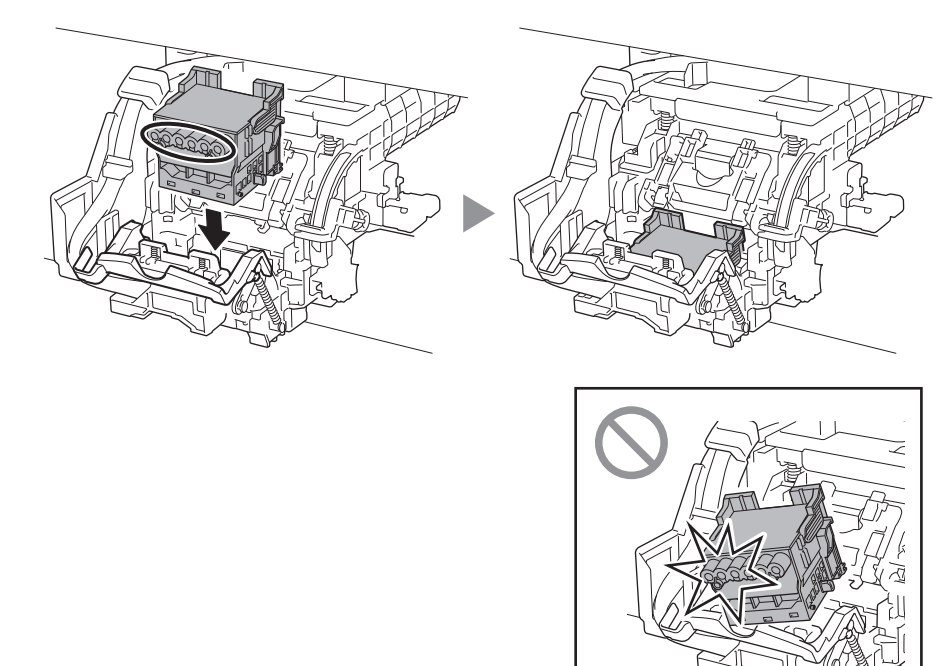

7 Trek het sluitklepje van de printkop omlaag naar u toe zodat de printkop op z'n plaats wordt vergrendeld.

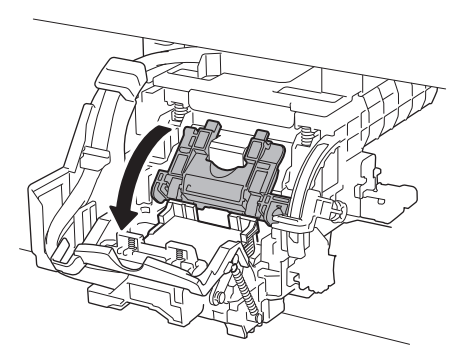

**8** Duw de printkopvergrendeling helemaal tot het eind.

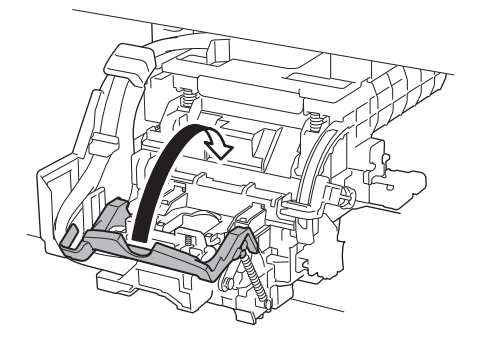

9 Controleer of het driehoekje op de hendel voor hoekaanpassing is uitgelijnd met de rode ■. Als deze niet zijn uitgelijnd, beweeg dan de hendel voor hoekaanpassing omhoog of omlaag om deze uit te lijnen met de ■.

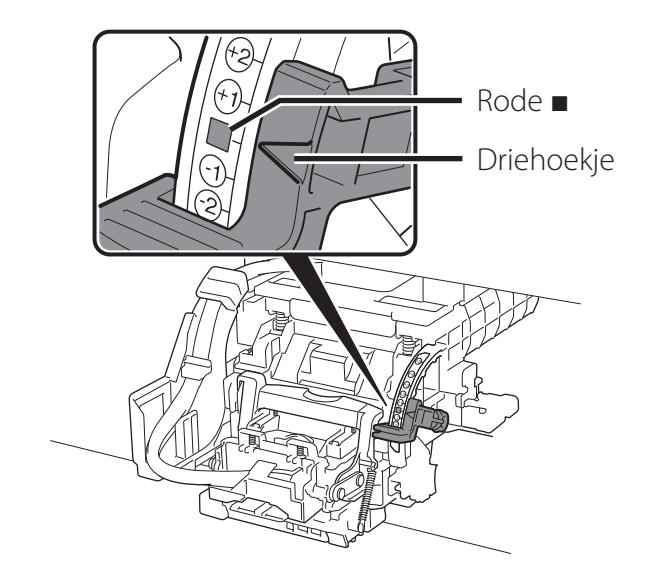

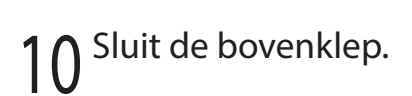

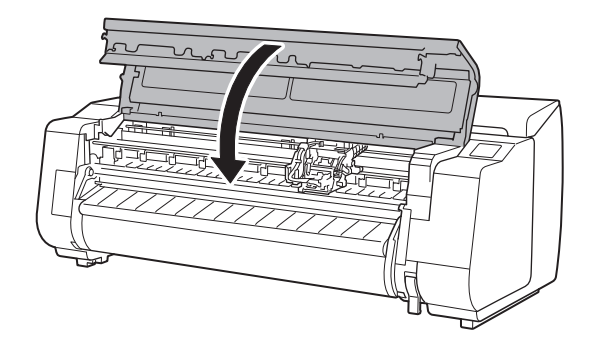

## Øpmerking

Is de roleenheid geïnstalleerd, dan wordt automatisch de kalibratie van de roleenheid gestart nadat de printkop is bevestigd. Als op dat moment de rolhouder op de roleenheid is gemonteerd, dan kan de kalibratie niet worden uitgevoerd. Monteer de rolhouder pas op de roleenheid wanneer de installatie is voltooid.

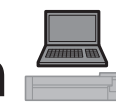

Wanneer er op het aanraakscherm iets zoals het onderstaande wordt weergegeven, selecteert u de aansluitmethode.

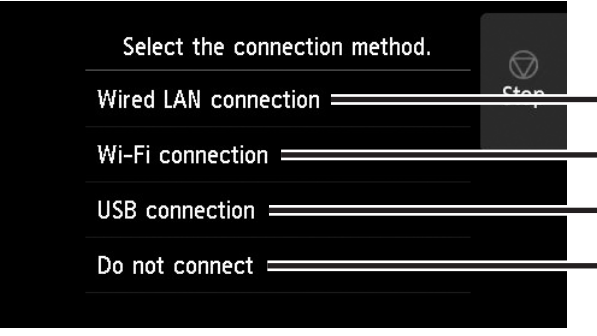

- Sluit de printer met een LAN-kabel aan op het netwerk.

• Sluit de printer zonder een LAN-kabel draadloos aan op het netwerk.

• Sluit de printer met een USB-kabel aan op de computer.

Selecteer deze optie bij aansluiting via een vast IP-adres. De instellingen voor de verbinding en de softwareinstallatie moeten apart worden uitgevoerd. Start de instellingen vanaf het aanraakscherm van de printer.

## Bedrade LAN-verbinding (Wired LAN connection)

- Selecteer Bedrade LAN-verbinding (Wired LAN connection).
   Controleer het bericht over de aansluitmethode en selecteer Ja (Yes) als er geen problemen zijn.
  - Er verschijnt een bericht waarin u wordt gevraagd de LAN-kabel aan te sluiten.
- 2 Gebruik de LAN-kabel om de aansluiting voor bedraad LAN aan de achterzijde van de printer aan te sluiten op de hub-poort.

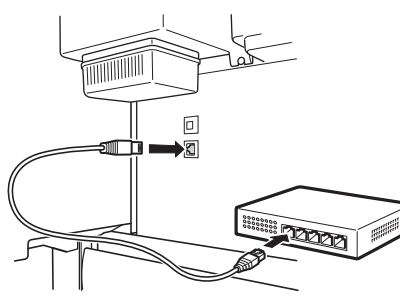

3

Selecteer **OK** en ga door naar "De software installeren op uw computer" (p. 11).

## Wi-Fi-verbinding (Wi-Fi connection)

- Selecteer **Wi-Fi-verbinding (Wi-Fi connection)**. Controleer het bericht over de aansluitmethode en selecteer **Ja (Yes)** als er geen problemen zijn.
  - Er verschijnt een bericht waarin u wordt gevraagd een Wi-Fi-verbinding op te zetten.
- Selecteer Ja (Yes) en ga door naar "De software installeren op uw computer" (p. 11).
  - Als u de instellingen wilt configureren vanaf de printer, selecteert u Nee (No) en gaat u door naar "Wi-Fi-instellingen configureren op het aanraakscherm van de printer" (kolom hieronder).

## USB-verbinding (USB connection)

Selecteer **USB-verbinding (USB connection)**. Controleer het bericht over de aansluitmethode en selecteer **Ja (Yes)** als er geen problemen zijn.

• Sluit de USB-kabel nog niet aan.

Selecteer **OK** en ga door naar "De software installeren op uw computer" (p. 11).

De printer start met het voor de eerste keer laden van inkt\* en het aanpassen van de printkop. Dit duurt ongeveer 25 minuten. Open de kappen van de printer niet en zet de printer niet uit in deze tijd.

\* Er wordt inkt uit de inkttank naar de printkop gevoerd en de reiniging wordt uitgevoerd, zodat de printer in optimale conditie blijft. Het gevolg hiervan kan zijn dat de indicator van de resterende inkthoeveelheid en de capaciteitsindicator van de onderhoudscartridge wat lager komen te staan. Aangezien de meegeleverde starter-inkttanks zijn bestemd voor initiële plaatsing, wordt u geadviseerd snel vervangende inkttanks aan te schaffen.

# Wi-Fi-instellingen configureren op het aanraakscherm van de printer Voor Wi-Fi-verbinding

1 Controleer of het volgende scherm verschijnt en selecteer **Ja (Yes)**.

Controleer of het volgende scherm verschijnt en selecteer **Ja (Yes)**.

Configureer de instellingen door de instructies op het scherm te volgen.

3

Do you want to connect a

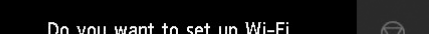

Stop

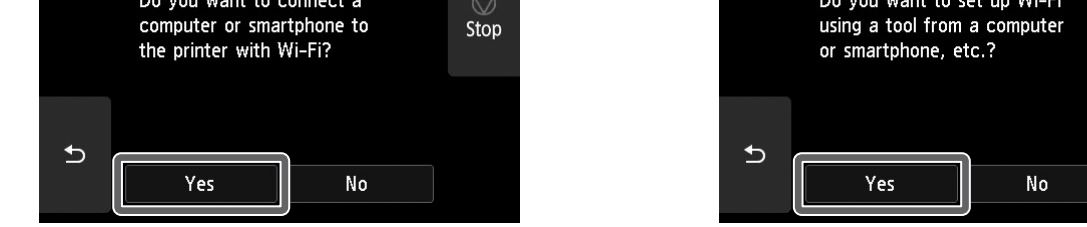

Ø Opmerking

• Als er **Spuitopening controleren (Checking the nozzle)**, **De printkop vullen met inkt... (Preparing the ink system)** of **Reinigen... (Cleaning...)** wordt weergegeven, dan zijn de begininstellingen van de printer niet voltooid. Wacht tot het hierboven getoonde scherm verschijnt.

instellingen voltooid.

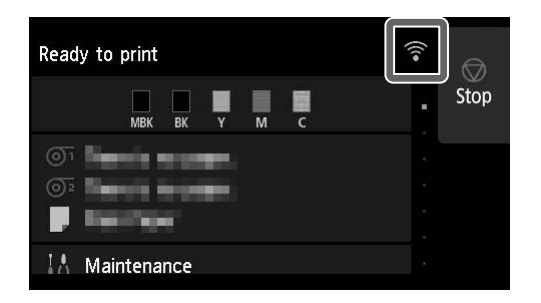

Ga door naar "De software installeren op uw computer" (p. 11).

# 10 De software installeren op uw computer 💻

gebruikt

computer.

De instellingen voor aansluiting van de printer en de software-installatie worden uitgevoerd met een computer. U kunt het installatiebestand downloaden van onze website. Gebruikt u een Windows-pc, dan kunt u het bestand ook uitvoeren vanaf de cd-rom.

Als u Windows 10 of Windows 8.1

Plaats de installatie-cd-rom in de

Klik op het pop-upbericht voor de

disk-drive en klik op Msetup4.exe

uitvoeren (Run Msetup4.exe) op

het scherm dat wordt getoond.

Opstarten vanaf de meegeleverde cd-rom (Windows)

## Downloaden vanaf de website (Windows/macOS)

Ga op uw computer naar de Canonwebsite.

# https://ij.start.canon/TX-4100

Dit is een voorbeeld van de invoer voor de TX-4100. Voer het modelnummer in van de printer die u gebruikt.

2 Klik op **Downloaden (Download)** voor het downloaden van het installatiebestand en voer het bestand uit.

Click Download on the computer to which you want to connect the

 Als er een scherm met een waarschuwing over downloaden verschijnt, selecteer dan Niet
 blokkeren (Do not block), Toestaan (Allow), enz. en ga dan door naar de volgende stap.

aar de **Ø Opmerking** Als het bericht niet verschijnt (of is verdwenen)

- (1) Klik op in of Sverkenner (File **Explorer**) op de taakbalk.
- (2) Klik op Deze pc (This PC) aan de linkerzijde van het venster dat opent.
- ③ Dubbelklik op het pictogram 
   ④ Cd-rom aan de rechterzijde van het venster.
- ④ Dubbelklik op Msetup4.exe als de inhoudsopgave van de cd-rom wordt weergegeven.
- 3 Als het dialoogvenster Gebruikersaccount beheren (User Account Control) verschijnt, klik dan op Ja (Yes) en ga door naar de volgende stap.

- Als u Windows 7 gebruikt
  - Plaats de installatie-cd-rom in de computer.

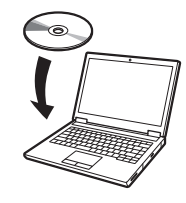

2 Wanneer het scherm Automatisch afspelen (AutoPlay) verschijnt, klik dan op Msetup4.exe uitvoeren (Run Msetup4.exe).

### 🥭 Opmerking

Als het scherm **Automatisch afspelen** (AutoPlay) niet verschijnt

- (1) Klik dan op **Computer** vanuit het menu Start.
- ② Dubbelklik op het pictogram aan de rechterzijde van het venster dat wordt geopend.
- (3) Dubbelklik op **Msetup4.exe** als de inhoudsopgave van de cd-rom wordt weergegeven.
- 3 Als het dialoogvenster
  - **Gebruikersaccount beheren (User Account Control)** verschijnt, klik dan op **Ja (Yes)** en ga door naar de volgende stap.

Klik op **Beginnen met instellen (Start Setup)**. Configureer de instellingen door de instructies op het scherm te volgen.

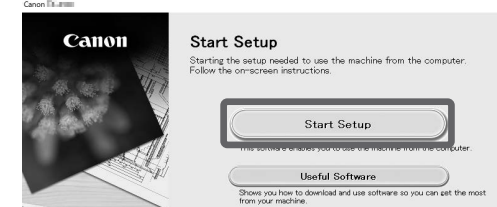

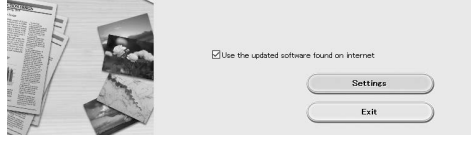

## Ø Opmerking

4

• Er kan tijdens het configureren van de instellingen een scherm voor het selecteren van de aansluitingsmethode van de printer worden weergegeven. Als dat gebeurt, selecteer dan de methode die u hebt geselecteerd op p. 10, klik vervolgens op **Volgende (Next)** en ga door met de rest van de instellingen.

• Volg voor het aansluiten van de USB-kabel op de goede plaats de instructies op het scherm.

### Het papier plaatsen

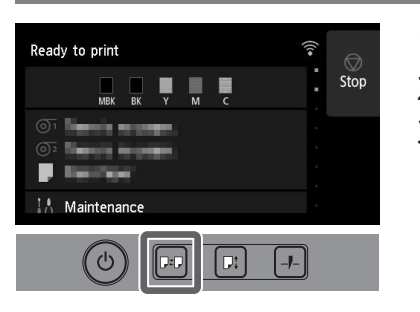

1. Tik op 🖭 (Plaatsen).

- 2. Selecteer het papier.
- **3.** Voer de handelingen uit door de instructies op het scherm te volgen.

## Afdrukken vanaf een smartphone of tablet

Met de toepassingssoftware "Canon PRINT Inkjet/SELPHY" kunt u eenvoudig en draadloos foto's afdrukken die zijn opgeslagen op uw smartphone of tablet (met iOS of Android).

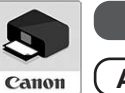

iOS Zoek op "Canon Print" in de App Store.

Android Zoek op "Canon Print" in Google Play.

### 🧭 Opmerking

• U kunt de app ook downloaden door naar de Canon-website te gaan via de QR-code aan de rechterkant.

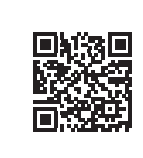

# Opberglocaties voor accessoires en verbruiksartikelen

Als u de bovenklep opent dan ziet u dat er een reinigingsborstel (voor het reinigen van de binnenkant) aan de rechterzijde is opgeborgen. Het vakje voor accessoires kan worden gebruikt voor het opbergen van accessoires, zoals de bevestiging voor de 3-inch binnenrol.

U kunt reserve-inkttanks in het vak voor reserve-inkt opbergen.

## 🕛 Belangrijk

• Plaats geen gebruikte inkttank.

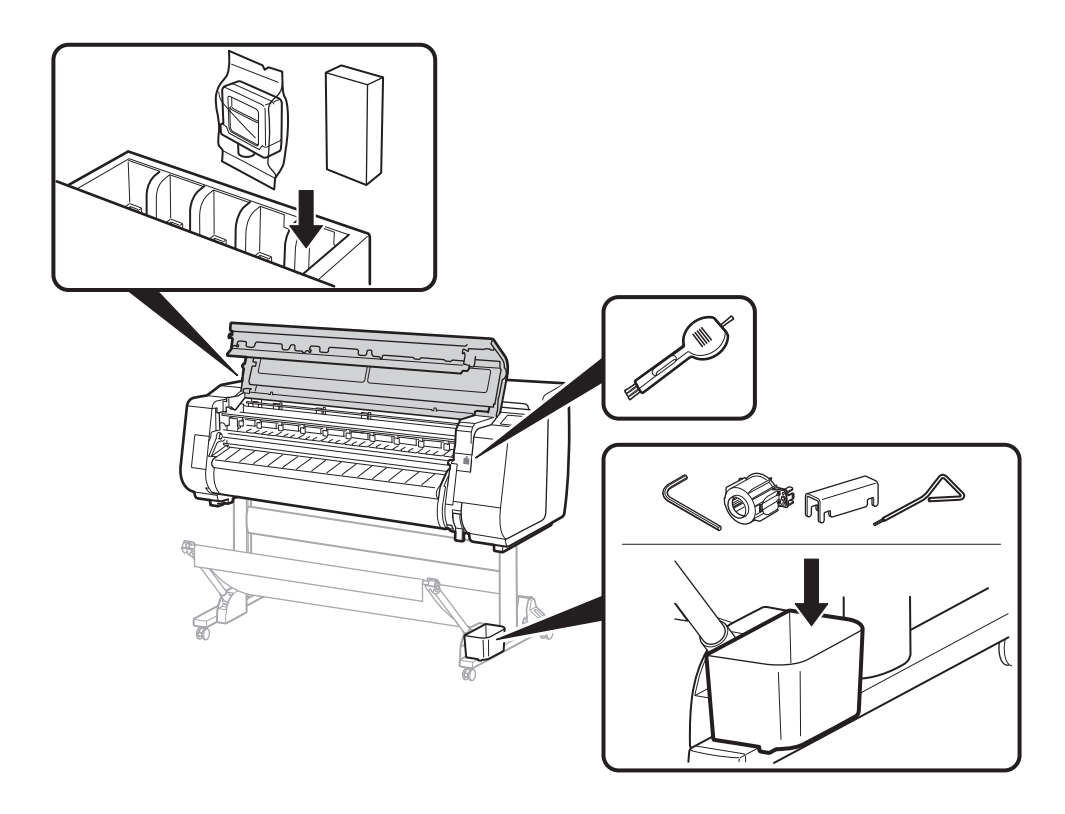

# Zo brengt u de Online handleiding op het scherm

De Online handleiding beschrijft hoe u de printer moet gebruiken. Deze is toegankelijke via de Canon-website, zoals hieronder aangegeven.

Ga volgens een van de volgende methoden naar de Canon-website.

• Voer de URL in

### https://ij.start.canon

Selecteer het modelnummer van de printer die u gebruikt.

• Scan de QR-code

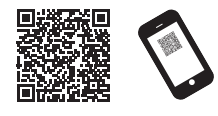

2 Selecteer Conline handleiding lezen (Read Online Manual).

• Voer de overige handelingen uit door de instructies op het scherm te volgen en breng zo de Online handleiding op het scherm.

## Handelsmerken

Windows is een handelsmerk of een geregistreerd handelsmerk van Microsoft Corporation in de V.S. en/of andere landen.

macOS en App Store zijn handelsmerken van Apple Inc., geregistreerd in de V.S. en andere landen.

IOS is een handelsmerk of een geregistreerd handelsmerk van Cisco in de V.S. en andere landen en wordt onder licentie gebruikt.

Android is een geregistreerd handelsmerk of handelsmerk van Google Inc. Google Play en het Google Play-logo zijn handelsmerken van Google LLC. QR Code is een geregistreerd handelsmerk van DENSO WAVE INCORPORATED in Japan en in andere landen.

# Reageren op berichten

Er kunnen foutmeldingen op het aanraakscherm van het bedieningspaneel verschijnen, wanneer u de printer installeert. Deze hoeven niet wijzen op een probleem met de printer, en kunnen mogelijk gemakkelijk worden opgelost. Veelvoorkomende berichten, de oorzaken ervan en wat u kunt doen om ze te verhelpen, vindt u hier. Raadpleeg voor nadere bijzonderheden over andere meldingen de Online handleiding.

| Bericht                                                                                                    | Oorzaak                                                              | Corrigerende handeling                                                                                                    |
|----------------------------------------------------------------------------------------------------|----------------------------------------------------------------------|----------------------------------------------------------------------------------------------------|
| De inkttank is niet geïnstalleerd.                                                                                                    | Er is geen inkttank geplaatst.                                       | Installeer de inkttank of installeer deze opnieuw.                                                                                                    |
| Installeer de inkttank op de juiste manier.                                                                                                    | De inkttank is niet helemaal op zijn plaats gezet.                   | (Raadpleeg de stappen 1 tot en met 12 op p. 6 en p. 7)                                                                                                    |
| De printkop wordt niet juist herkend.<br>Open de bovenklep en plaats de                                                                                               | De printkop is niet geplaatst.                                       | Plaats de printkop.<br>(Raadpleeg de stappen 1 tot en met 10 op p. 8 en p. 9)                                                                                                    |
| correcte printkop.                                                                                                    | Storing van een elektrisch contact in de<br>printkop.                | Verwijder de printkop, let erop dat er geen vuil vast komt te zitten<br>in de elektrische contacten op de printkop en de wagen en plaats<br>de printkop vervolgens weer.                                                                    |
| Hardwarefout ECxx-xxxx (x staat voor een<br>letter of cijfer)<br>Er is een printerfout opgetreden.                                                                    | De riemstop of de tape binnen in de bovenklep<br>is niet verwijderd. | Zet het apparaat uit, open de bovenklep, verwijder de tape en de<br>riemstop, zet vervolgens het apparaat weer aan.<br>(Raadpleeg de stappen 1 tot en met 4 op p. 5)                                                                        |
| Schakel het apparaat uit, wacht even en<br>schakel het weer in.                                                                                                    | Mogelijk bent u op een fout gestuit die u niet<br>kunt oplossen.     | Zet de printer uit en zet het apparaat na ten minste 3 seconden<br>weer aan.<br>Verschijnt het bericht opnieuw, schrijf dan de foutcode en het<br>bericht op, zet de printer uit, neem contact op met uw Canon-<br>dealer en vraag om hulp. |
| Fout ECxxx-xxxx (x staat voor een letter<br>of cijfer)<br>Er is een printerfout opgetreden.<br>Raadpleeg de handleiding en neem<br>contact op met het servicecentrum. | Mogelijk bent u op een fout gestuit die u niet<br>kunt oplossen.     | Schrijf de foutcode en het bericht op, zet de printer uit, neem<br>contact op met uw Canon-dealer en vraag om hulp.                                                                                                    |

# Aantekeningen

### POLSKI

Na ilustracjach w niniejszym podręczniku przedstawiona jest drukarka TX-4100. Należy pamiętać, że w pewnych przypadkach rzeczywisty wygląd drukarki może różnić się od tego przedstawionego na ilustracjach. Specyfikacja oraz wygląd urządzenia mogą ulec bez uprzedzenia.

# Omówienie konfiguracji

Poniższa procedura opisuje konfigurację drukarki. W przypadku wyświetlenia komunikatu o błędzie podczas konfiguracji lub wystąpienia innych problemów należy zapoznać się z częścią "Reagowanie na komunikaty" na stronie 13.

| Usuwanie części opakowania                                                           | Str. <b>4</b>           |
|--------------------------------------------------------------------------------------|-------------------------|
| Montaż podstawki drukarki                                                            | Str. 4                  |
| Dołączanie modułu rolki                                                              | Str. <b>4</b>           |
| Montaż układarki                                                                     | Str. <b>4</b>           |
| ▶ <b>5</b> Instalacja drukarki                                                       | Str. <b>4</b>           |
| <b>b</b> Włączanie drukarki                                                          | str. <b>5</b>           |
| 7 Instalacja zbiorników z atram                                                      | entem <sub>str.</sub> 6 |
| 8 Instalacja głowicy drukującej                                                      | Str. <b>8</b>           |
| Wybieranie sposobu podłącza<br>komputera                                             | ania do str. 10         |
| Instalacja oprogramowania n<br>komputerze                                            | a<br>Str. 11            |
| Ładowanie papieru<br>Miejsce przechowywania akcesoriów i materia<br>eksploatacyjnych | str. 12<br>ałów str. 12 |

# Sprawdzenie miejsca do zainstalowania

Podczas instalowania drukarki zaleca się zachowanie wokół drukarki obszaru o następujących rozmiarach.

## 🕛 Ważne

- Podstawka drukarki, moduł rolki i układarka mogą być wyposażeniem opcjonalnym w zależności od zakupionego modelu. Pamiętaj, że wymagane miejsce różni się w zależności od używanego wyposażenia opcjonalnego.
- Wymagana przestrzeń przed drukarką zależy od sposobu konfiguracji kosza.

### ■TX-4100

Wymagane miejsce (szer. x gł. x wys.) 1993 x 1684 x 1560 mm 78,5 x 66,3 x 61,5 cala

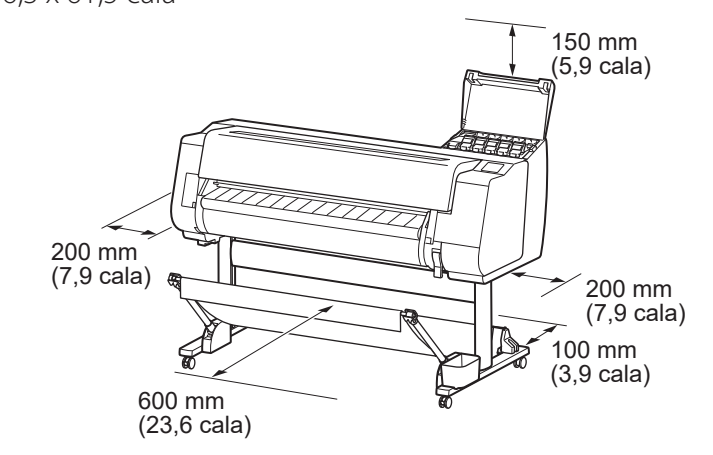

### ■TX-3100

Wymagane miejsce (szer. x gł. x wys.) 1790 x 1684 x 1560 mm 70,5 x 66,3 x 61,5 cala

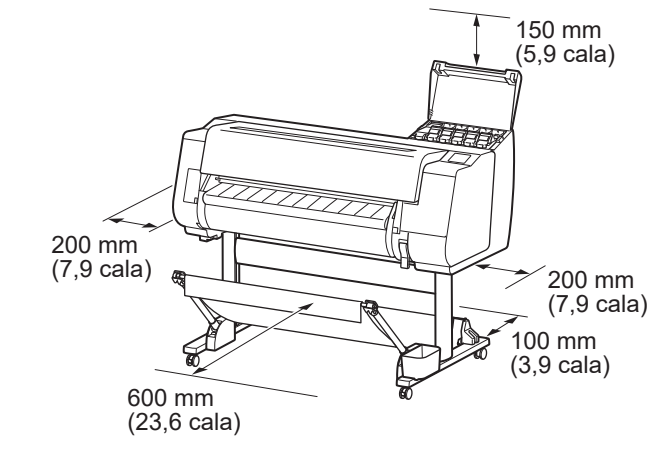

### ■TX-2100

1

Wymagane miejsce\* (szer. x gł. x wys.) 1510 x 1684 x 1560 mm 59,5 x 66,3 x 61,5 cala Wymagane miejsce\*\* (szer. x gł. x wys.) 1510 x 1434 x 1020 mm 59,5 x 56,5 x 40,2 cala

| Drukowanie ze smartfonu lub tabletu      | Str. <b>12</b> |
|------------------------------------------|----------------|
| Wyświetlanie dokumentu Podręcznik online | Str. <b>12</b> |
| Reagowanie na komunikaty                 | Str. <b>13</b> |

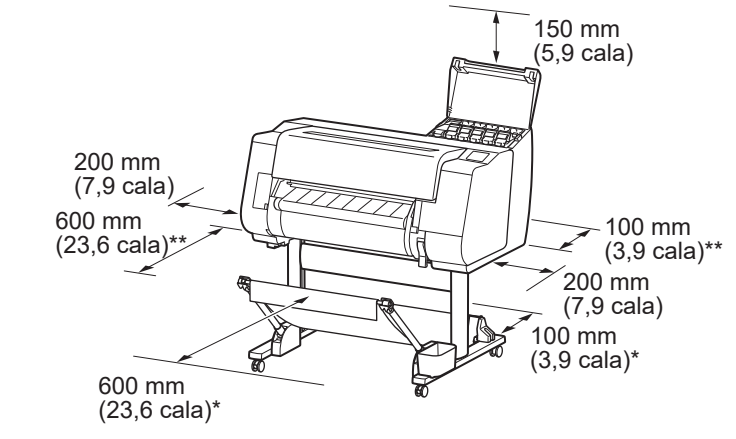

\* W przypadku korzystania z podstawki drukarki SD-21 \*\* Jeżeli drukarka nie korzysta z podstawki

# Zawartość zestawu

Należy sprawdzić, czy w zestawie znajdują się następujące akcesoria. Przewód do podłączenia drukarki do komputera nie jest dostarczany z drukarką.

### 🖉 Uwaga

- Wśród dołączonych akcesoriów mogą znajdować się elementy, które nie zostały opisane w niniejszym podręczniku, należy je jednak zachować, gdyż będą potrzebne w przypadku korzystania z pewnych funkcji.
- Szczegółowe instrukcje dotyczące dołączonych elementów, które nie zostały opisane w niniejszym podręczniku, można znaleźć w dokumencie Podręcznik online, postępując zgodnie z instrukcjami w części "Wyświetlanie dokumentu Podręcznik online" na stronie 12.

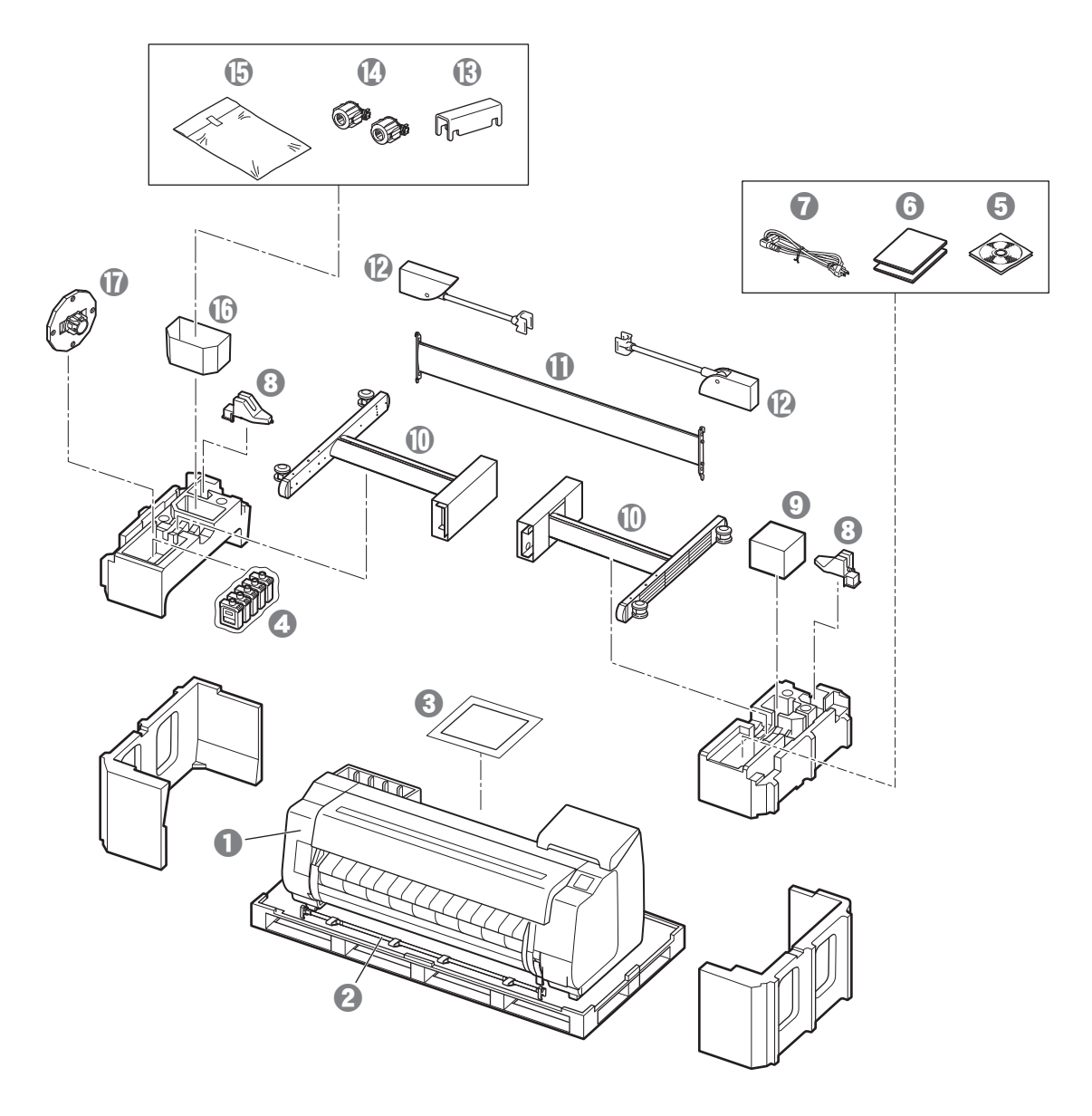

- Drukarka
- Pręt kosza / Materiał kosza \*2
- Przewodnik konfiguracji (niniejszy podręcznik)
- O Rozruchowe zbiorniki z atramentem
- 5 Zestaw dysków CD-ROM
- Pakiet dokumentacji drukarki
- Kabel zasilania
- Ochwyt pręta (2 sztuki) \*2
- Głowica drukująca
- Nogi podstawki (2 sztuki) \*1
- Poprzeczka podstawki \*1
- Ramię kosza (2 sztuki) \*2
- B Podpórka blokująca kosza (2 sztuki) \*2
- () 3-calowa nasadka na wkład papieru (2 sztuki)
- 🕒 Zestaw uchwytów montażowych podstawki drukarki \*1
- Kieszeń na akcesoria \*1
- 🕼 Blokada uchwytu \*3
- \*1 Tylko w modelach, gdzie podstawka drukarki jest dołączona w standardzie. Podstawka drukarki może być ona zapakowana w osobne pudełko, zależnie od regionu zakupu drukarki.
- Elementy dostarczone z podstawką drukarki zostały opisane w Przewodniku konfiguracji podstawki drukarki.
- \*2 W zależności od regionu poniższe elementy mogą nie być dołączone.
- \*3 Używany przy ładowaniu papieru w rolce. Szczegółowe informacje można znaleźć w dokumencie Podręcznik online.

### Podręczniki dołączone do tego urządzenia

### Przewodnik konfiguracji (niniejszy podręcznik)

Opisuje sposób konfiguracji drukarki.

### Przewodnik konfiguracji podstawki drukarki

Opisuje sposób montażu podstawki. W zależności od modelu poniższy element może nie być dołączony.

### Skrócony przewodnik

Zawiera informacje związane z ostrzeżeniami dotyczącymi bezpiecznego korzystania z produktu, wymianą papieru, zbiorników z atramentem i głowicy drukującej.

### Podręcznik online (Podręczniki elektroniczne)

W tym podręczniku opisano zaawansowaną obsługę drukarki. Przedstawiono informacje, takie jak porady dotyczące oszczędzania papieru, sposób drukowania plakatów i banerów za pomocą dostarczonego oprogramowania i metoda regulacji jakości druku, a także podstawowe instrukcje drukowania na papierze w rolce lub arkuszach.

Aby wyświetlić Podręcznik online, zapoznaj się z częścią "Wyświetlanie dokumentu Podręcznik online" (strona 12).

### Moduł rolki Dostępny jako opcjonalne akcesorium.

■ Układarka Więcej informacji o odpowiednich akcesoriach można znaleźć w dołączonym przewodniku konfiguracji.

# A Przenoszenie drukarki

- Podana liczba osób ma mocno chwycić za uchwyty do przenoszenia po obu stronach podstawy drukarki. Masa drukarki może wywołać ból pleców u osób przenoszących drukarkę.
- TX-4100 (około 96 kg (211 funtów)) 6 osób lub więcej TX-3100 (około 87 kg (191 funtów)) 6 osób lub więcej TX-2100 (około 74 kg (163 funtów)) 6 osób lub więcej

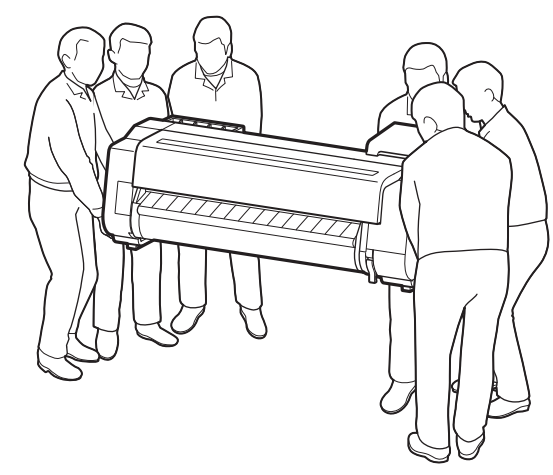

W przypadku modelu TX-4100

# 🛕 Ustawianie drukarki

 Podczas ustawiania drukarki pod drukarkę należy podłożyć karton lub inny materiał, aby zapobiec zarysowaniom, a także upewnić się, że strona z panelem sterowania jest skierowana w górę. Należy również upewnić się, że ciężar drukarki spoczywa na narożniku drukarki. Jeśli ciężar spoczywa na jakiejkolwiek innej części drukarki, drukarka może ulec uszkodzeniu.

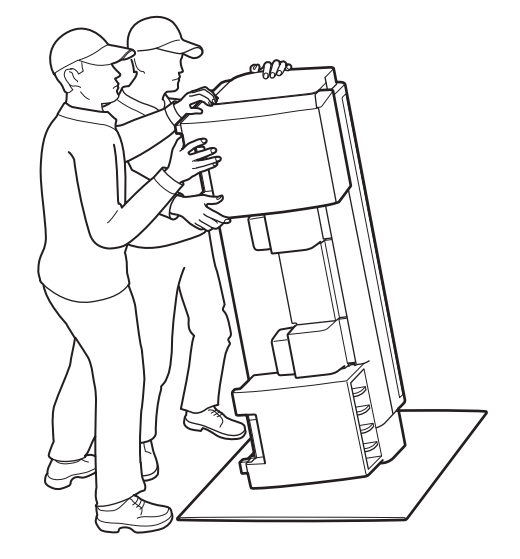

 Podczas przenoszenia drukarkę należy mocno chwycić za uchwyty do przenoszenia po obu stronach podstawy (wyszarzony obszar na ilustracji). Trzymanie drukarki w inny sposób jest niebezpieczne i może doprowadzić do kontuzji lub uszkodzenia drukarki w przypadku upuszczenia drukarki.

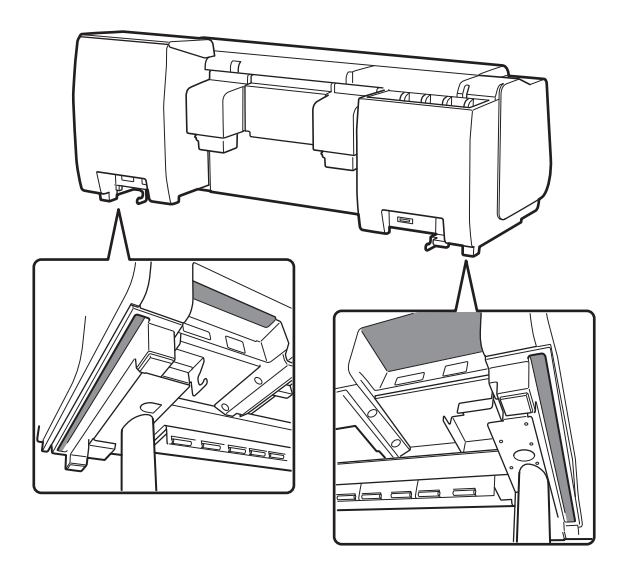

• Nie trzymać za inne miejsca niż uchwyty do przenoszenia. W szczególności nie chwytać za części z tworzywa sztucznego na tylnej powierzchni drukarki (obszar wyszarzony na rysunku).

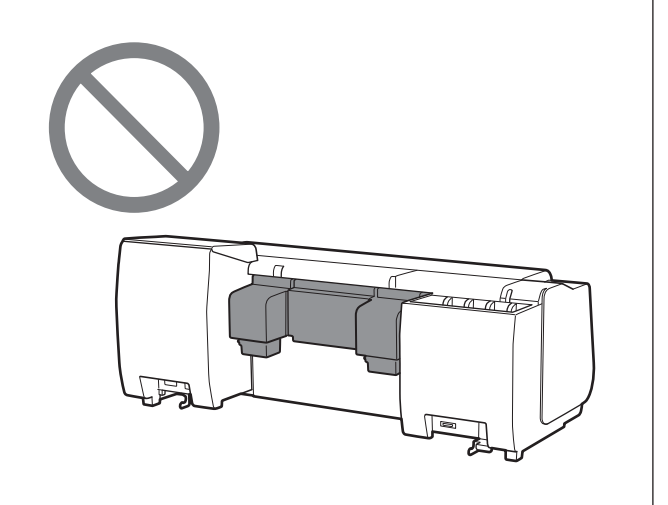

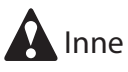

 Nie należy ustawiać drukarki ani jej przenosić wyłącznie z podparciem środka ciężkości drukarki. Może to spowodować uszkodzenie drukarki.

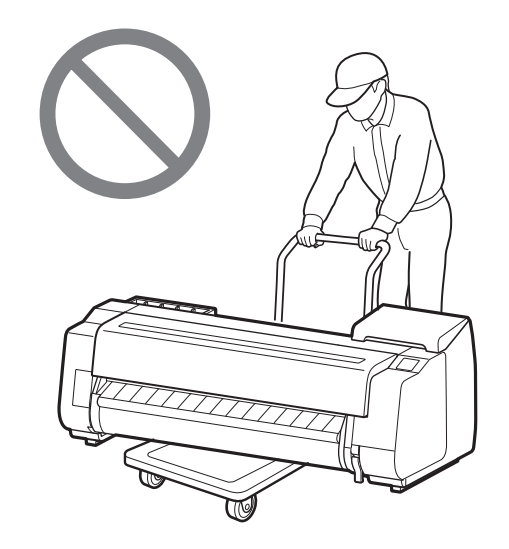

 Jeżeli wymagane jest tymczasowe postawienie drukarki w jakimś miejscu, należy postawić drukarkę na płaskiej, stabilnej powierzchni.

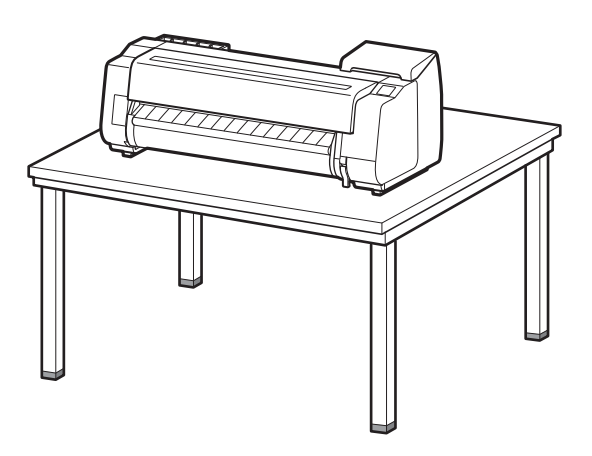

# Usuwanie części opakowania 🖾 🖡

**1** Usuń części opakowania.

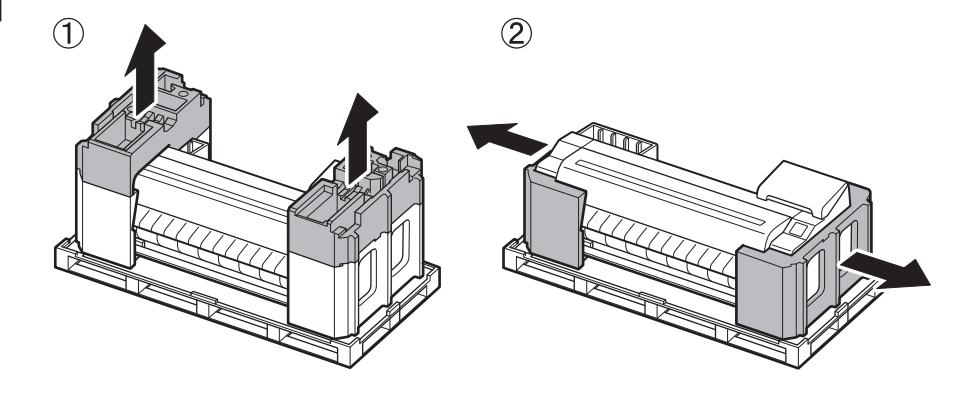

2 Usuń całość taśmy i inne materiały opakowaniowe. Usuń taśmę przyklejoną do uchwytu rolki.

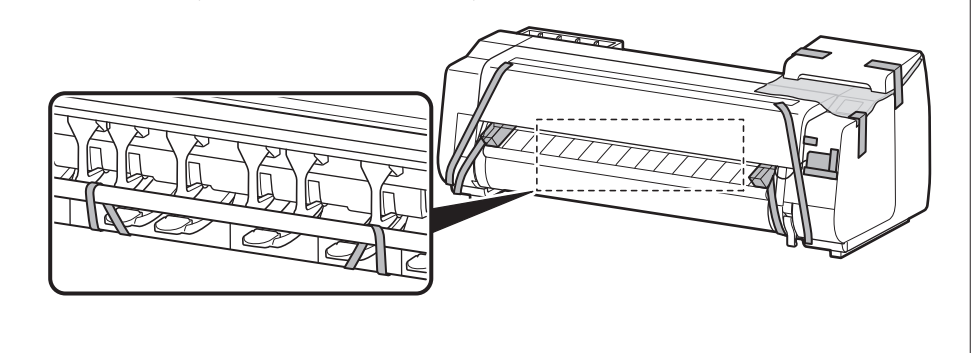

# Montaż podstawki drukarki 🧮

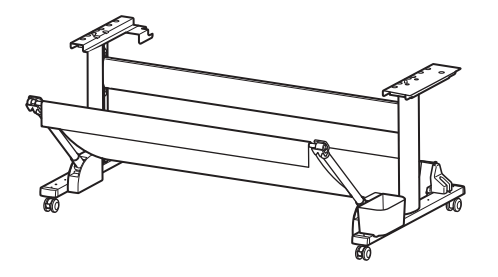

Złóż podstawkę, korzystając z informacji zawartych w **Przewodniku konfiguracji podstawki** drukarki (osobny podręcznik). Jeżeli drukarka nie korzysta z podstawki, przejdź do części " **5** Instalacja drukarki".

# Dołączanie modułu rolki 🧮

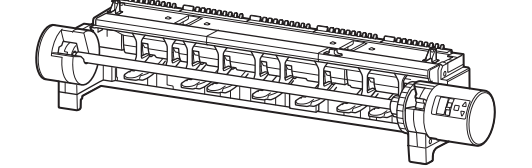

Jeżeli zakupiony został opcjonalny moduł rolki, dołącz moduł rolki, korzystając z informacji zawartych w **Przewodniku konfiguracji modułu rolki (osobny podręcznik)**. Jeżeli drukarka nie korzysta z modułu rolki, przejdź do części " <sup>6</sup> Włączanie drukarki".

# Montaż układarki 🛲

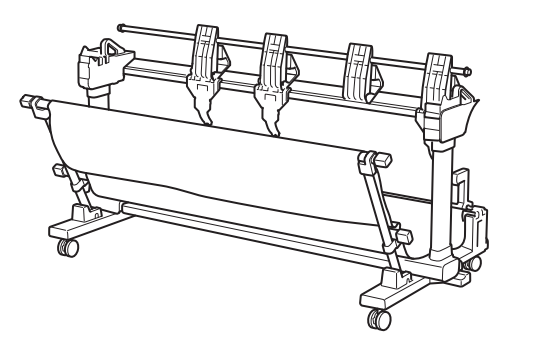

Jeżeli zakupiona została opcjonalna układarka, zamocuj układarkę, korzystając z informacji zawartych w **Przewodniku konfiguracji układarki (osobny podręcznik)**. Jeżeli drukarka nie korzysta z układarki, przejdź do części " <sup>6</sup> Włączanie drukarki".

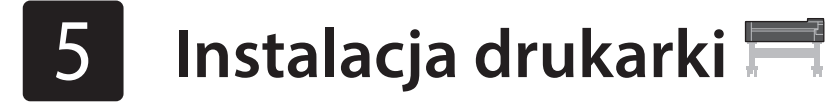

Jeżeli drukarka nie korzysta z podstawki, zainstaluj drukarkę w miejscu użytkowania w następujący sposób.

# 1 Unieś drukarkę.

• Szczegółowe informacje dotyczące sposobu przenoszenia oraz liczby osób potrzebnych do przeniesienia można znaleźć w

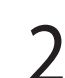

Umieść drukarkę na stabilnym, płaskim podłożu.

części "Przestrogi dotyczące obsługi" (strona 3).

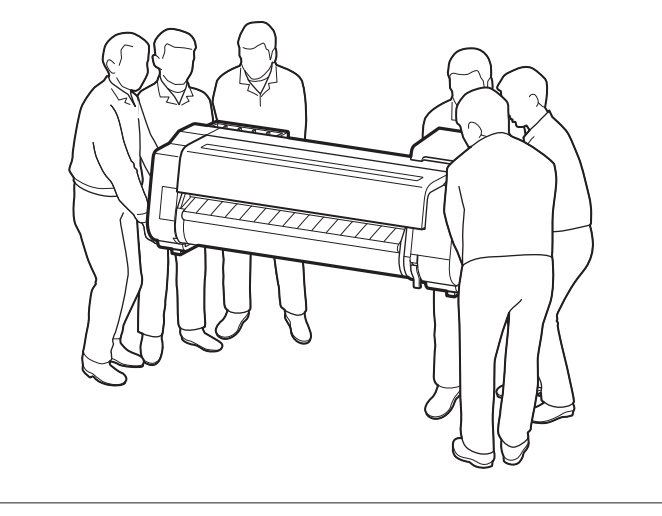

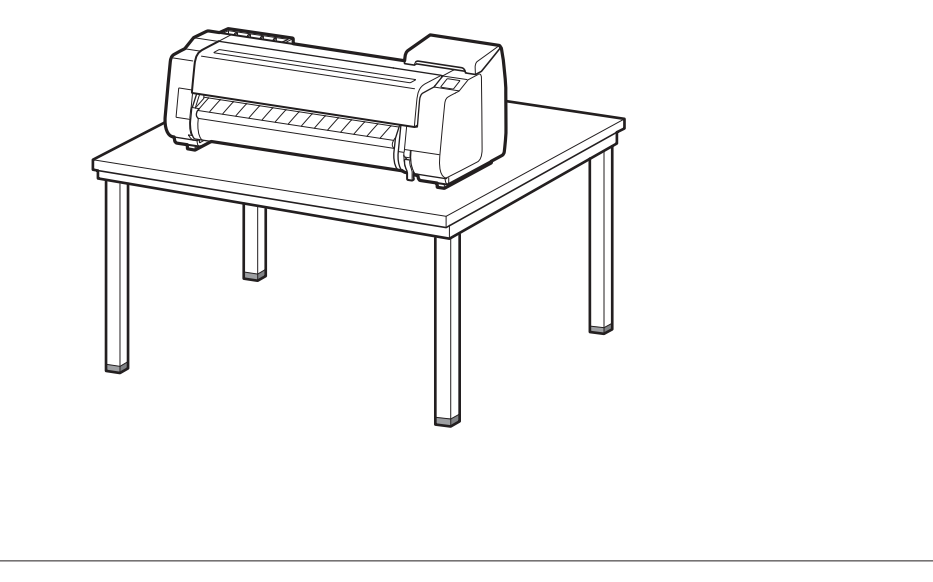

1 Otwórz pokrywę górną.

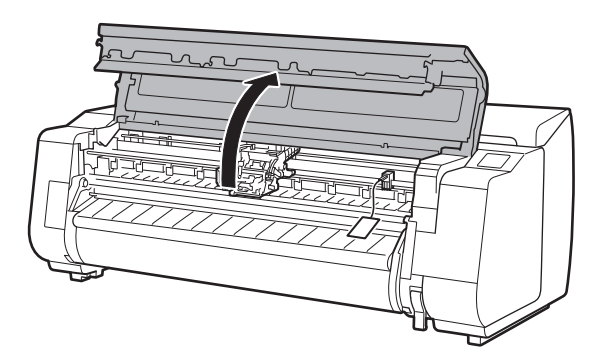

Pociągnij do góry i wyjmij blokadę pasa. 2

• Blokadę pasa należy zachować do późniejszego użytku. Będzie ona potrzebna w przypadku przenoszenia drukarki na inne miejsce.

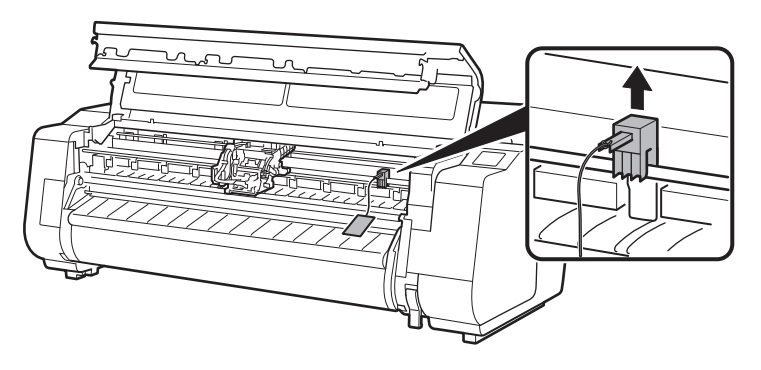

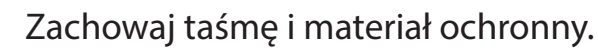

3

5

• Odklej taśmę przymocowaną do karetki, a następnie wyciągnij materiał ochronny (wyszarzony na rysunku) w stronę do siebie i usuń go. Usuń arkusz ochronny, jeśli został zamocowany.

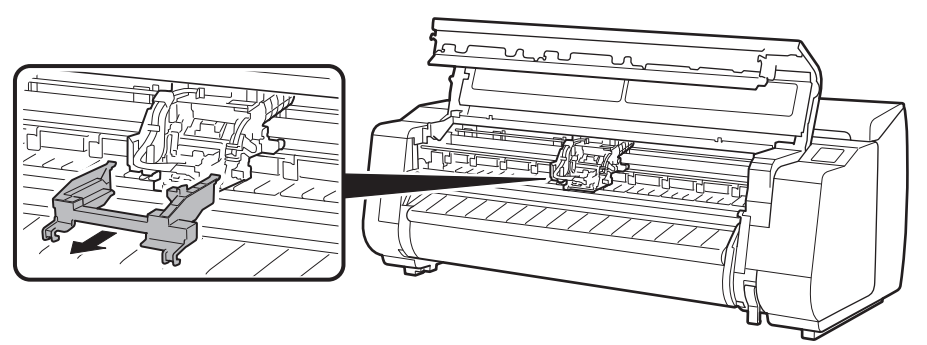

## Podłącz kabel zasilania do drukarki.

• Podłącz kabel zasilania do złącza zasilania z tyłu drukarki.

### W przypadku drukarki TX-2100 / TX-3100

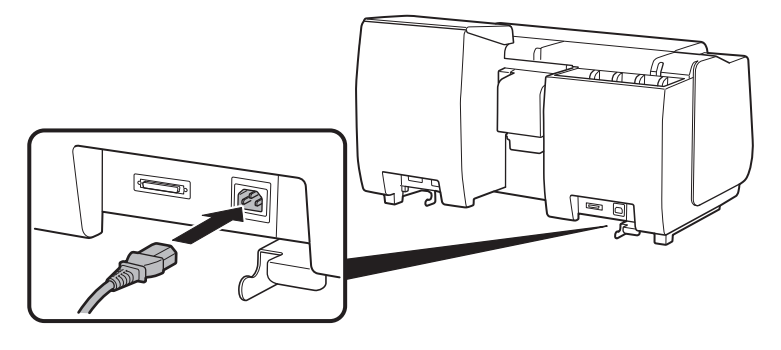

Podłącz kabel zasilania do gniazda 6 sieciowego, a następnie włącz drukarkę.

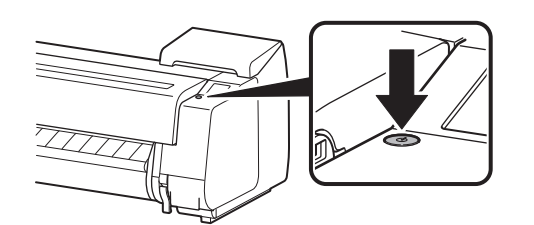

Po wyświetleniu ekranu wyboru 7 języka na ekranie dotykowym wybierz odpowiedni język i dotknij go na ekranie (delikatnie dotknij ekranu palcem, a następnie cofnij palec). Następnie, jeśli zostanie wyświetlony ekran wyboru strefy czasowej, wybierz odpowiedni region i dotknij go.

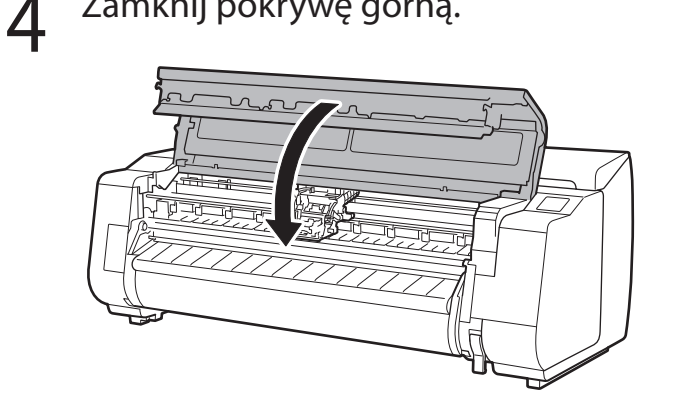

Zamknij pokrywę górną.

W przypadku modelu TX-4100

8

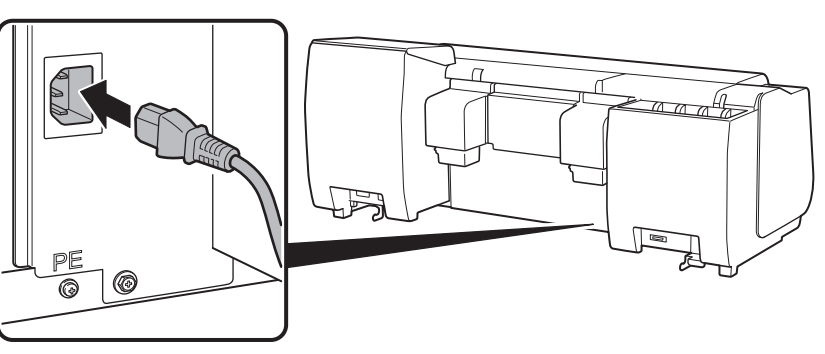

Po wyświetleniu komunikatu z żądaniem uruchomienia konfiguracji na ekranie dotykowym, dotknij **OK**.

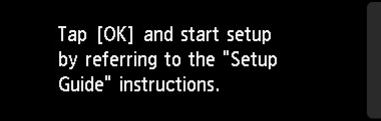

Stop

| Language selection |   |      |
|--------------------|---|------|
| 日本語                |   | Stop |
| English            |   |      |
| Deutsch            |   |      |
| français           | > |      |
|                    |   |      |

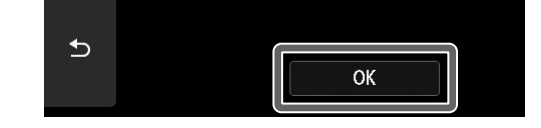

# Instalacja zbiorników z atramentem 🛁

Instrukcje dotyczące instalacji zbiorników z atramentem będą wyświetlane na ekranie dotykowym. Zainstaluj zbiorniki z atramentem zgodnie z instrukcjami. Jeśli zbiornik z atramentem jest chłodny, należy poczekać, aż osiągnie temperaturę pokojową i dopiero wtedy zamontować go w drukarce.

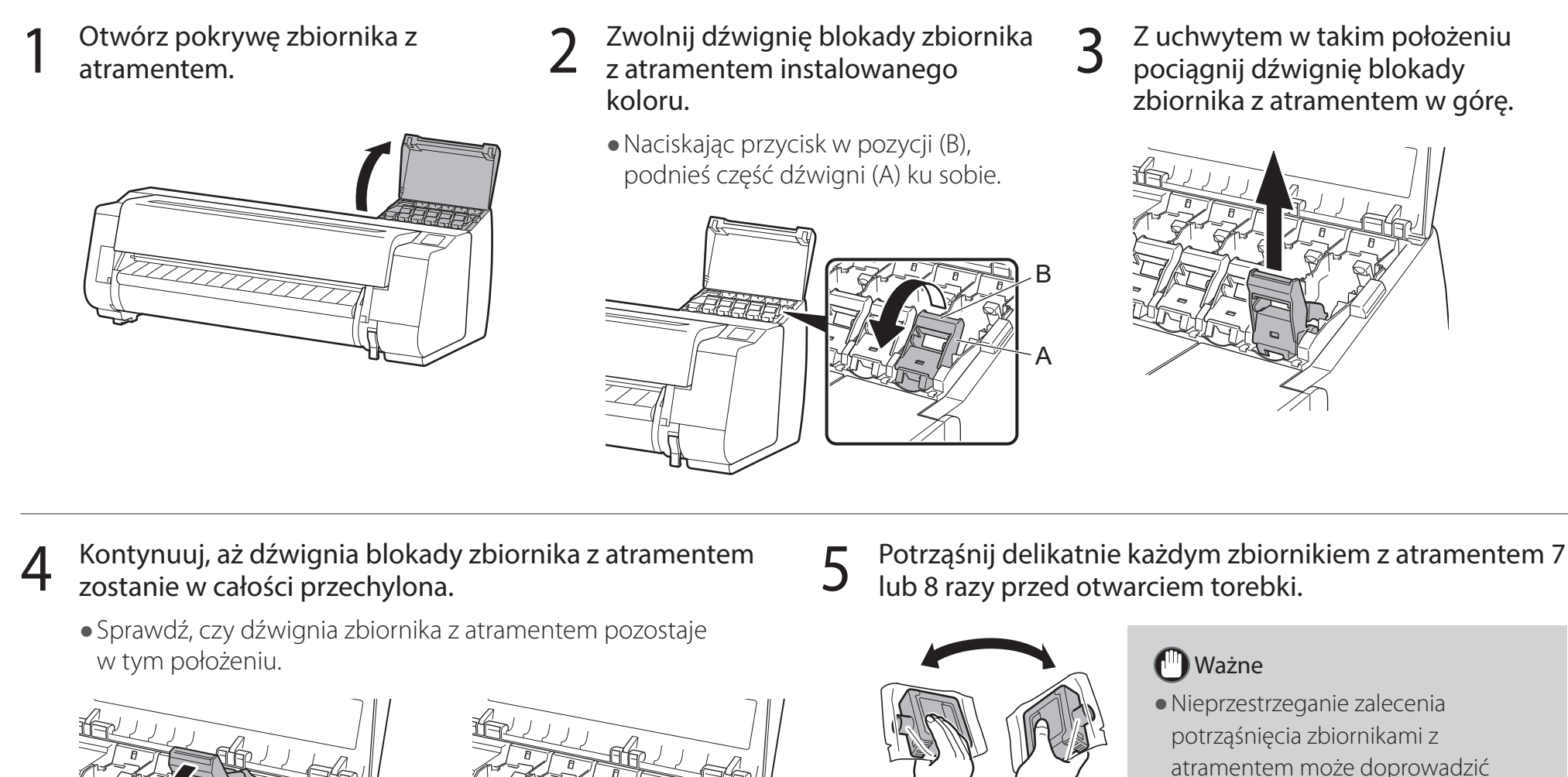

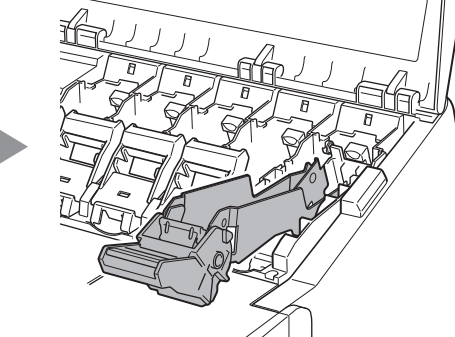

atramentem może doprowadzić do obniżenia jakości wydruków z uwagi na osadzenie się składników atramentu na dnie zbiornika.

### Otwórz torebkę i wyjmij zbiornik z atramentem. 6

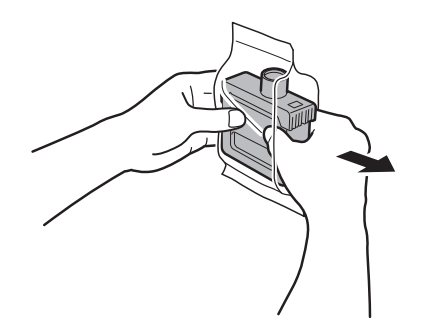

## (III) Ważne

- Nie należy dotykać dysz ani metalowych styków (wyszarzony obszar na rysunku). Dotykanie tych części może doprowadzić do powstania plam, uszkodzenia zbiornika z atramentem oraz wpływać na jakość wydruków.
- Należy uważać, aby nie upuścić zbiornika z atramentem po wyjęciu go z torebki. Może to spowodować wyciek atramentu i powstanie plam.
- Nie należy wyjmować zbiorników z atramentem w celu wstrząśnięcia po ich zamontowaniu.
- Może to spowodować wyciek atramentu.

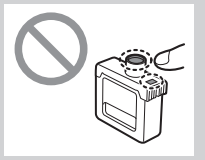

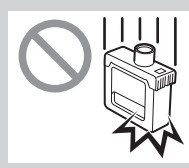

Sprawdź, czy kolor zbiornika z atramentem jest taki sam, jak kolor na etykiecie na drukarce, a następnie włóż zbiornik z atramentem w uchwyt w położeniu pokazanym na rysunku.

6

• Zbiornik z atramentem należy wkładać etykietą do góry, tak aby tekst na etykiecie nie był obrócony do góry nogami.

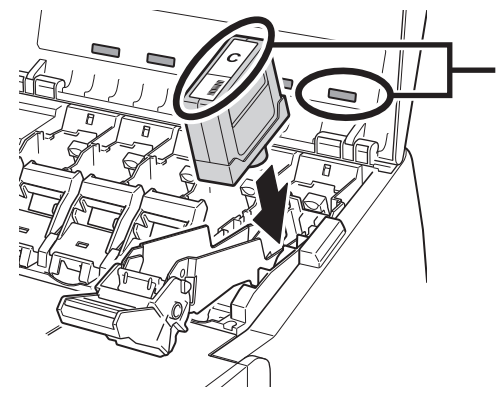

Dopasuj kolor etykiety zbiornika z atramentem do koloru etykiety na drukarce
**8** Podnieś dźwignię blokady zbiornika z atramentem i opuść ją.

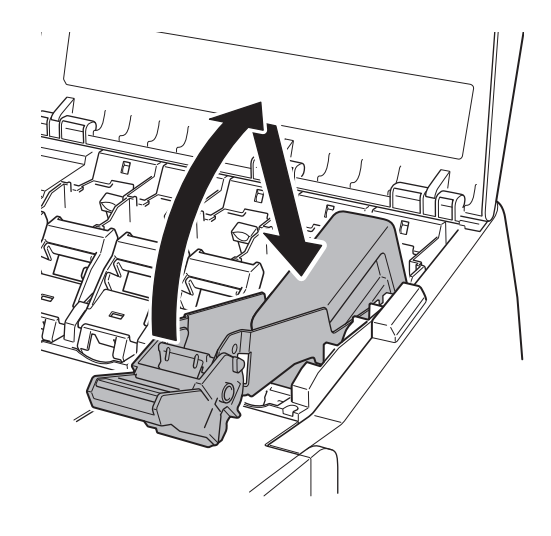

9 Pewnie dociśnij część dźwigni blokady zbiornika z atramentem z uchwytem.

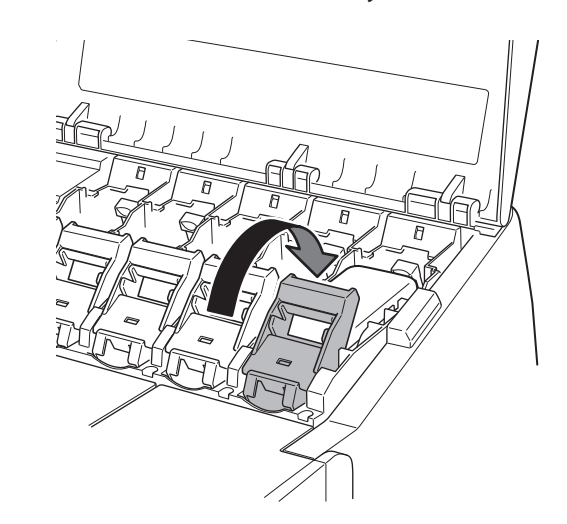

10 Sprawdź, czy lampka atramentu świeci się na czerwono.

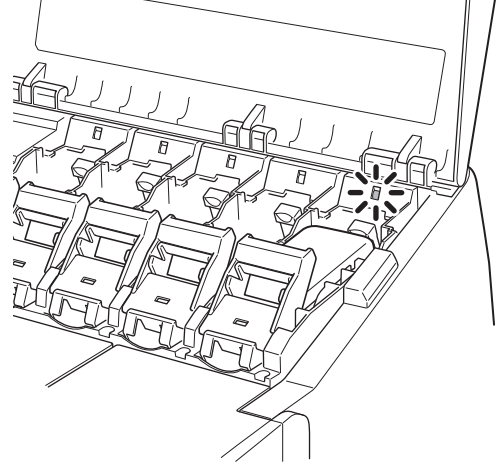

**11** Powtórz kroki od 2 do 10, aby zainstalować wszystkie zbiorniki z atramentem.

#### 🕛 Ważne

 Jeśli lampka atramentu nie świeci się, powtórz kroki od 2 do 4 i od 8 do 9.

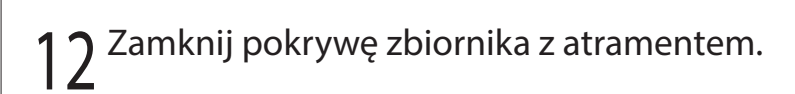

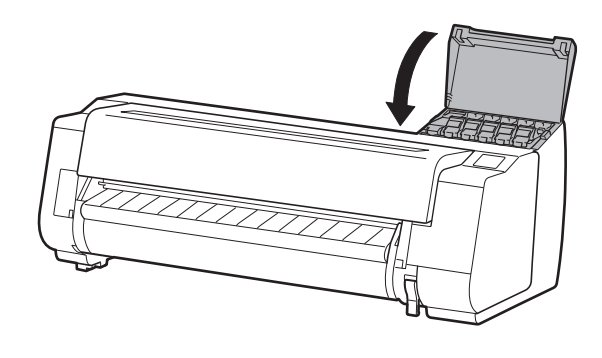

# 8 Instalacja głowicy drukującej 🚢

Instrukcje wyświetlane na ekranie dotykowym będą dotyczyć instalacji głowicy drukującej. Zainstaluj głowicę drukującą, postępując zgodnie z instrukcjami.

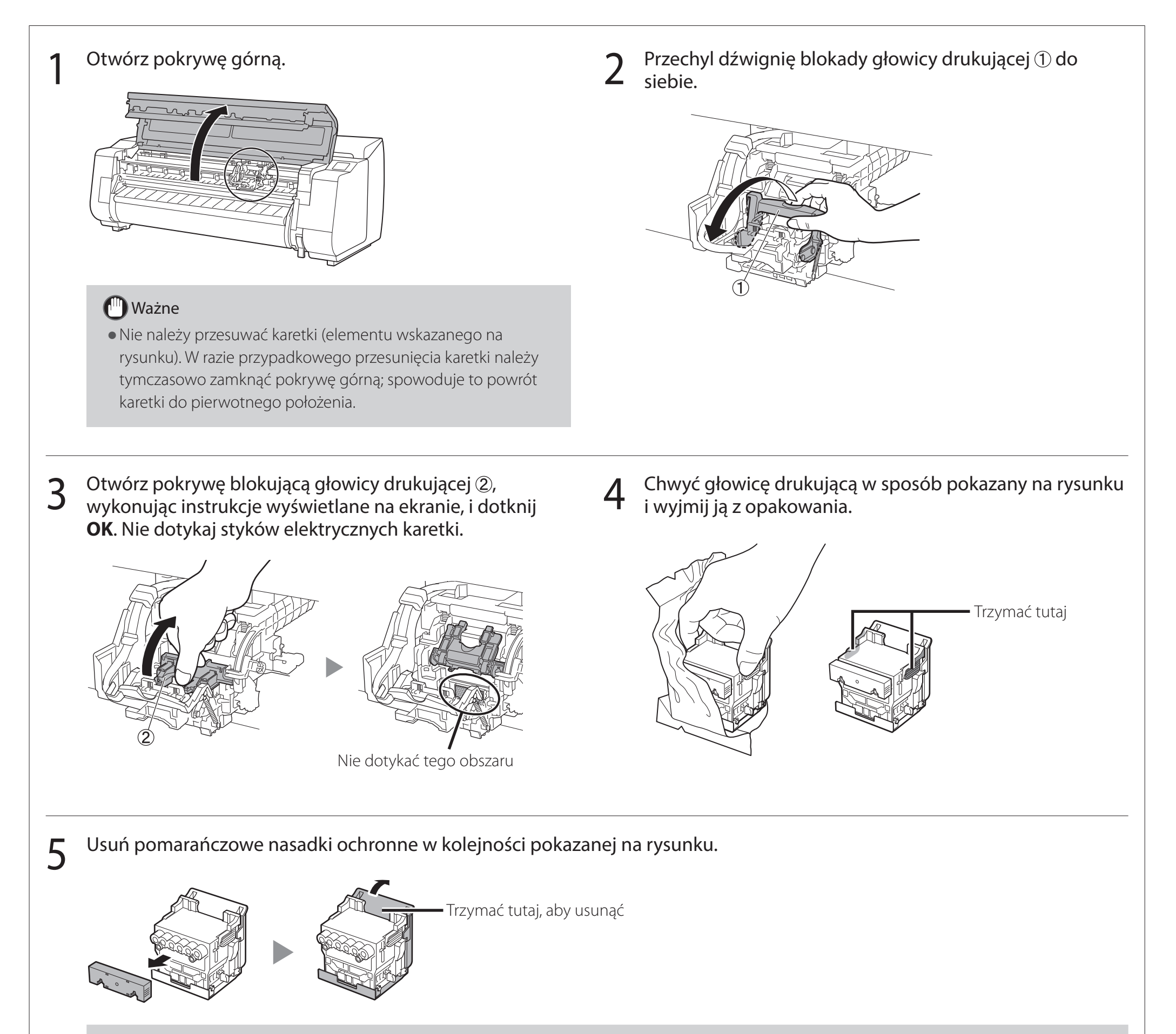

## 🕛 Ważne

Nie należy w żadnym wypadku dotykać części zabezpieczonej nasadką ochronną (wyszarzonej na rysunku).
 Nieprzestrzeganie tego zalecenia może spowodować uszkodzenie głowicy drukującej lub problemy z drukowaniem.

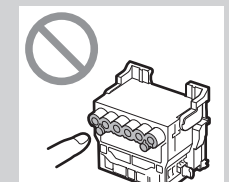

• Głowica drukująca jest napełniona atramentem. Podczas zdejmowania nasadek ochronnych należy zachować ostrożność,

- aby nie pobrudzić ubrania i otoczenia. Zaleca się usuwanie nasadek ochronnych nad workiem, w którym dostarczono głowicę drukującą.
- Nie należy ponownie zakładać nasadek ochronnych po ich zdjęciu. Należy je zutylizować zgodnie z lokalnymi przepisami.

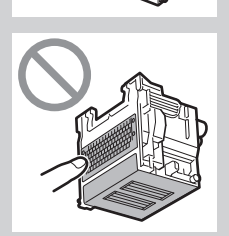

#### Zainstaluj głowicę drukującą.

6

 Ustaw głowicę drukującą tak, aby obszar wyróżniony na rysunku był skierowany w stronę osoby montującej, a następnie ostrożnie wsuń głowicę drukującą w drukarkę, upewniając się, że część zakryta nasadkami ochronnymi nie dotyka karetki.

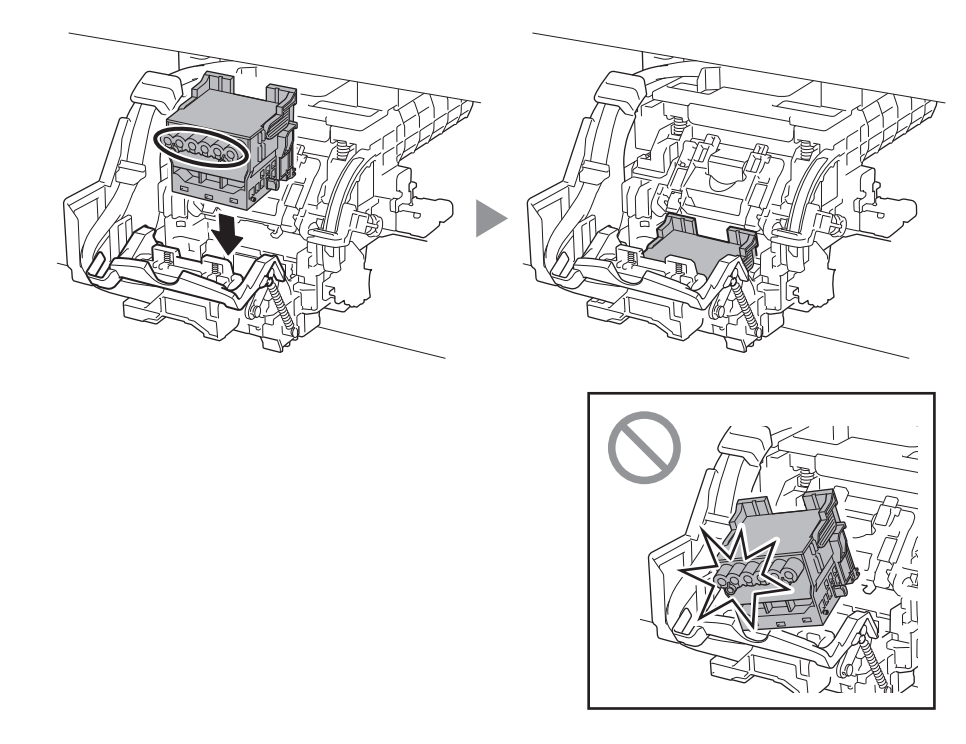

8 Wciśnij dźwignię blokady głowicy drukującej do samego końca.

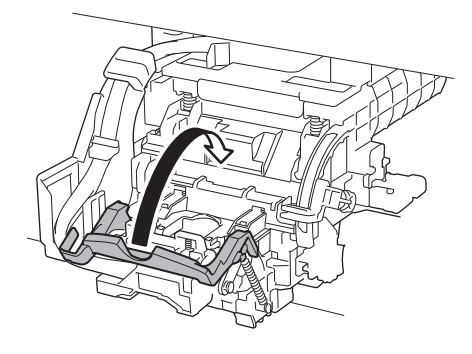

7 Pociągnij pokrywę blokującą głowicy drukującej do siebie, tak aby zablokować głowicę drukującą na miejscu.

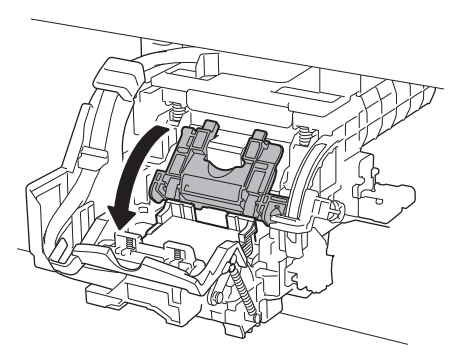

9 Sprawdź, czy znak trójkąta na dźwigni dostosowania kąta jest wyrównany z czerwonym znakiem ■. Jeżeli nie są wyrównane, przesuń dźwignię dostosowania kąta w górę lub w dół, aby wyrównać ją ze znakiem ■.

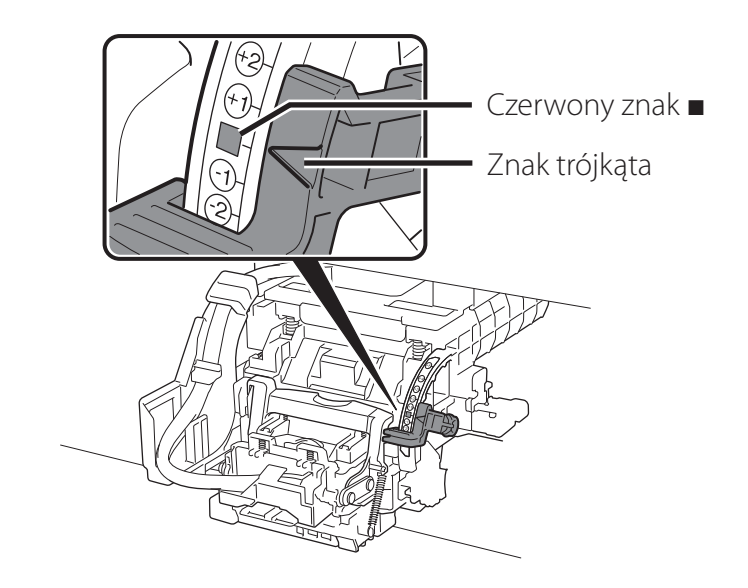

# 10 <sup>Zamknij</sup> pokrywę górną.

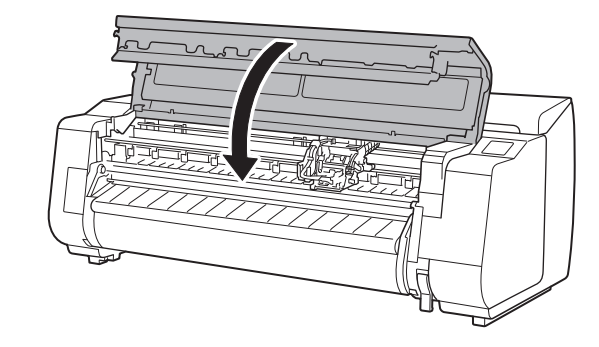

#### 🍠 Uwaga

• Jeśli został zainstalowany moduł rolki, po podłączeniu głowicy drukującej automatycznie zostanie uruchomiona kalibracja modułu rolki.

Jeśli w module rolki został zamontowany uchwyt rolki, nie można wykonać kalibracji. Nie należy montować uchwytu rolki w module rolki do momentu zakończenia konfiguracji.

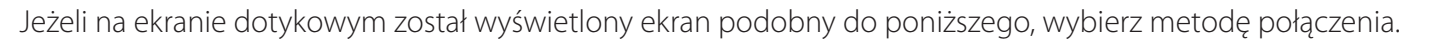

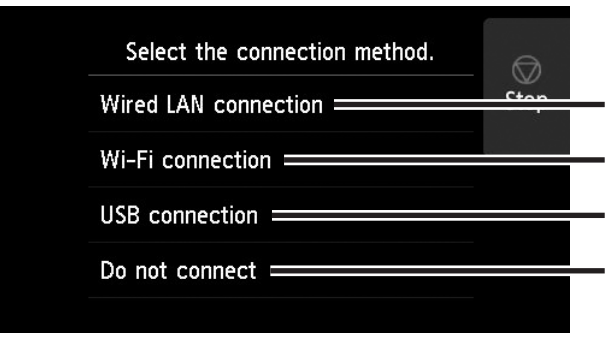

Podłącz drukarkę do sieci przewodem sieci LAN.

Podłącz drukarkę do sieci bezprzewodowo, bez przewodu sieci LAN.

Podłącz drukarkę do komputera przewodem USB.

Wybierz to w przypadku podłączania ze stałym adresem IP. Konfigurację ustawień połączenia oraz instalację oprogramowania będzie trzeba wykonać osobno. Uruchom konfigurację ustawień z ekranu dotykowego drukarki.

#### Połączenie przewodow. sieci LAN (Wired LAN connection)

- Wybierz **Połączenie przewodow.** sieci LAN (Wired LAN connection). Zapoznaj się z komunikatem dotyczącym metody połączenia i wybierz Tak (Yes), jeśli nie wystąpiły żadne problemy.
  - Zostanie wyświetlony komunikat z prośbą o podłączenie przewodu sieci LAN.
- Użyj przewodu sieci LAN, aby połączyć gniazdo przewodowej sieci LAN w tylnej części drukarki z portem koncentratora.

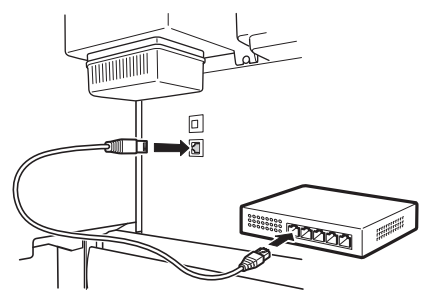

Wybierz **OK** i przejdź do części 3 "Instalacja oprogramowania na komputerze" (strona 11).

#### Połączenie Wi-Fi (Wi-Fi connection)

- Wybierz Połączenie Wi-Fi (Wi-Fi connection). Zapoznaj się z komunikatem dotyczącym metody połączenia i wybierz Tak (Yes), jeśli nie wystąpiły żadne problemy.
  - Zostanie wyświetlony komunikat z prośbą o skonfigurowanie połączenia Wi-Fi.

#### Wybierz **Tak (Yes)** i przejdź do części "Instalacja oprogramowania na komputerze" (strona 11).

• Aby skonfigurować ustawienia drukarki, wybierz Nie (No) i przejdź do części "Konfiguracja ustawień Wi-Fi drukarki na ekranie dotykowym" (kolumna poniżej).

#### Połączenie USB (USB connection)

- Wybierz Połączenie USB (USB **connection)**. Zapoznaj się z komunikatem dotyczącym metody połączenia i wybierz Tak (Yes), jeśli nie wystąpiły żadne problemy.
  - Nie należy jeszcze podłączać przewodu USB.
- Wybierz **OK** i przejdź do części "Instalacja oprogramowania na komputerze" (strona 11).

Drukarka zacznie napełniać system atramentem po raz pierwszy\* oraz wyreguluje głowicę drukującą. Zajmuje to około 25 minut. W tym czasie nie należy otwierać pokryw drukarki ani wyłączać jej zasilania.

\* Obejmuje napełnienie głowicy drukującej atramentem ze zbiornika z atramentem oraz wykonanie czyszczenia w celu utrzymania drukarki w optymalnym stanie. Może to spowodować, że wskazania wskaźnika pozostałego atramentu i wskaźnika pojemności kasety konserwacyjnej mogą wskazywać niższe wartości. Dołączone do drukarki rozruchowe zbiorniki z atramentem są przeznaczone do wstępnej instalacji, zaleca się szybki zakup zbiorników z atramentem na wymianę

## Konfiguracja ustawień Wi-Fi drukarki na ekranie dotykowym Połączenie Wi-Fi

Sprawdź, czy został wyświetlony poniższy ekran i wybierz **Tak (Yes)**.

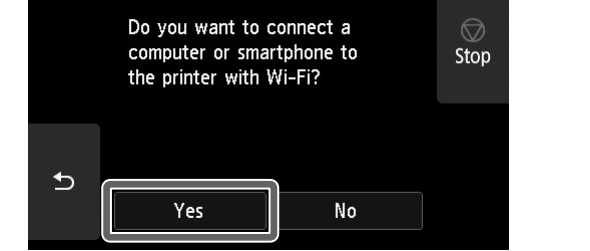

Sprawdź, czy został wyświetlony poniższy ekran i wybierz **Tak (Yes)**.

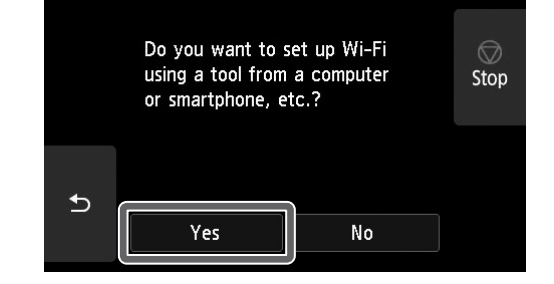

3 Skonfiguruj ustawienia, postępując zgodnie z instrukcjami wyświetlanymi na ekranie.

> • Wyświetlenie ekranu głównego i symbolu 훅 (sieć) oznacza zakończenie

#### 🖉 Uwaga

• Jeżeli został wyświetlony jeden z komunikatów: Sprawdzanie dyszy (Checking the nozzle), Napełnianie głowicy drukującej atramentem... (Preparing the ink system) lub Czyszczenie... (Cleaning...), konfiguracja początkowych ustawień drukarki nie została zakończona. Poczekaj, aż pojawi się ekran przedstawiony powyżej.

konfiguracji Wi-Fi.

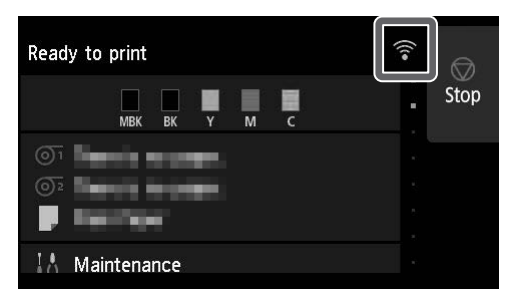

Przejdź do części "Instalacja oprogramowania na komputerze" (strona 11).

# 10 Instalacja oprogramowania na komputerze 💻

Ustawienia połączenia drukarki oraz instalację oprogramowania wykonuje się przy użyciu komputera. Plik instalacyjny można pobrać ze strony internetowej. W przypadku korzystania z komputera PC z systemem Windows plik można również uruchomić z dysku CD-ROM.

#### Pobieranie ze strony internetowej (Windows/macOS)

1 Wyświetl stronę firmy Canon na komputerze.

#### https://ij.start.canon/TX-4100

To jest przykład dla drukarki TX-4100. Wprowadź numer modelu używanej drukarki.

## Kliknij Pobierz (Download), aby pobrać plik instalacyjny, a następnie uruchom plik.

 W przypadku wyświetlenia ekranu ostrzeżenia dotyczącego pobierania plików wybierz Nie blokuj (Do not block), Zezwól (Allow) lub podobne, a następnie przejdź do kolejnego kroku.

Click Download on the computer to which you want to connect the print

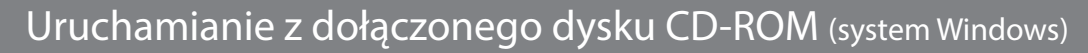

- System Windows 10 lub Windows 8.1
- 1 Włóż instalacyjny dysk CD-ROM do napędu komputera.

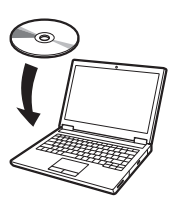

2 Kliknij wyświetlony komunikat o dysku i kliknij Uruchom Msetup4. exe (Run Msetup4.exe) na wyświetlonym ekranie.

#### 🍠 Uwaga

Jeżeli komunikat nie został wyświetlony (lub zniknął z ekranu)

- Kliknij i lub i Eksplorator plików
   (File Explorer) na pasku zadań.
- (2) Kliknij **Ten komputer (This PC)** po lewej stronie wyświetlonego okna.
- (3) Kliknij dwukrotnie ikonę dysku CD-ROM
   (a) po prawej stronie okna.
- Po wyświetleniu zawartości dysku CD-ROM kliknij dwukrotnie plik Msetup4.
   exe.
- W przypadku wyświetlenia okna dialogowego Kontrola konta użytkownika (User Account Control) kliknij Tak (Yes) i przejdź do następnego kroku.

- System Windows 7
- Włóż instalacyjny dysk CD-ROM do napędu komputera.

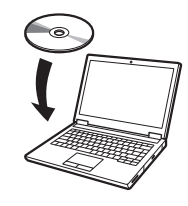

Po wyświetleniu ekranu Autoodtwarzanie (AutoPlay) kliknij Uruchom Msetup4.exe (Run Msetup4.exe).

#### 🍠 Uwaga

Jeżeli ekran **Autoodtwarzanie** (AutoPlay) nie został wyświetlony

- ① Kliknij Komputer (Computer) w menu Start.
- ② Kliknij dwukrotnie ikonę dysku CD-ROM ③ po prawej stronie wyświetlonego okna.
- ③ Po wyświetleniu zawartości dysku CD-ROM kliknij dwukrotnie plik Msetup4.exe.
- 3 W przypadku wyświetlenia okna dialogowego Kontrola konta użytkownika (User Account Control) kliknij Tak (Yes) i przejdź do następnego kroku.

4 Kliknij **Rozpocznij konfigurację (Start Setup)**. Skonfiguruj ustawienia, postępując zgodnie z instrukcjami wyświetlanymi na ekranie.

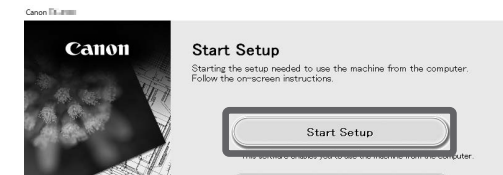

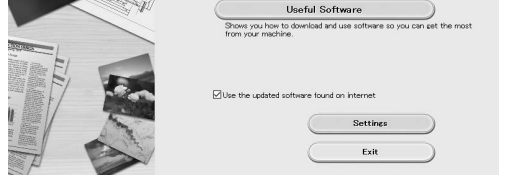

#### 🍠 Uwaga

- W trakcie konfiguracji ustawień może zostać wyświetlony ekran wyboru metody połączenia drukarki. W takim przypadku wybierz metodę wybraną na stronie 10, a następnie kliknij **Dalej (Next)** i kontynuuj konfigurację pozostałych ustawień.
- Podłącz przewód USB do właściwego gniazda, postępując zgodnie z instrukcjami wyświetlanymi na ekranie.

#### Ładowanie papieru

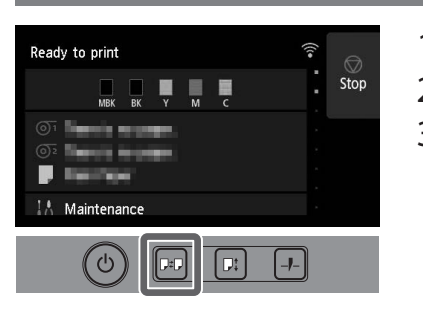

- Naciśnij 🖭 (Włóż).
   Wybierz papier.
- Wykonaj czynności, postępując zgodnie z instrukcjami wyświetlanymi na ekranie.

#### Drukowanie ze smartfonu lub tabletu

Aplikacja "Canon PRINT Inkjet/SELPHY" pozwala w łatwy sposób bezprzewodowo drukować zdjęcia zapisane na smartfonie lub tablecie (z systemem iOS lub Android).

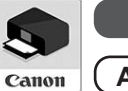

iOS Wyszukaj pozycję "Canon Print" w sklepie App Store.

(Android) Wyszukaj pozycję "Canon Print" w sklepie Google Play.

#### 🖉 Uwaga

 Aplikację można pobrać, uzyskując dostęp do witryny Canon przez zeskanowanie kodu QR po prawej stronie.

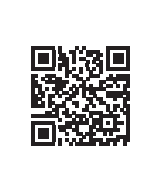

# Miejsce przechowywania akcesoriów i materiałów eksploatacyjnych

Otwarcie pokrywy górnej daje dostęp do pędzla czyszczącego po prawej stronie (pędzel służy do czyszczenia wnętrza). W kieszeni na akcesoria można przechowywać akcesoria, na przykład 3-calową nasadkę na wkład papieru.

Zapasowe zbiorniki z atramentem można przechowywać w pojemniku na zapasowy atrament.

#### 🕛 Ważne

• Nie wkładać zużytego zbiornika z atramentem.

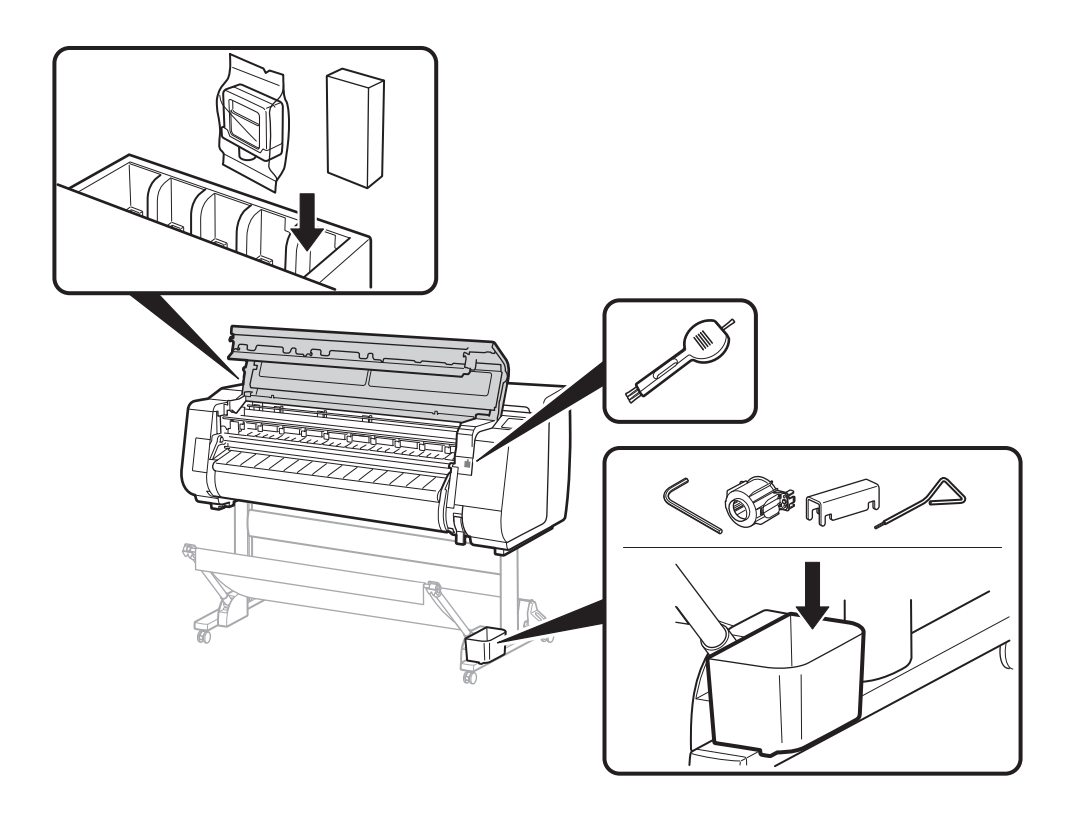

#### Wyświetlanie dokumentu Podręcznik online

Podręcznik online opisuje sposób korzystania z drukarki. Można go znaleźć na stronie internetowej firmy Canon w sposób opisany poniżej.

# 1 Wyświetl stronę internetową firmy Canon, korzystając z jednej z poniższych metod.

• Wpisz adres URL

#### https://ij.start.canon

Wybierz numer modelu używanej drukarki.

• Zeskanuj kod QR

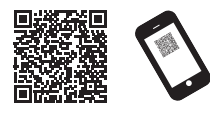

2 Wybierz Manual).

 Wykonaj pozostałe czynności, postępując zgodnie z instrukcjami wyświetlanymi na ekranie, aby wyświetlić Podręcznik online.

#### Znaki towarowe

Windows jest znakiem towarowym lub zastrzeżonym znakiem towarowym firmy Microsoft Corporation w USA i/lub innych krajach.

macOS i App Store są znakami towarowymi Apple Inc., zarejestrowanymi w Stanach Zjednoczonych i innych krajach.

IOS jest znakiem towarowym lub zastrzeżonym znakiem towarowym firmy Cisco w Stanach Zjednoczonych i innych krajach oraz jest używany na warunkach licencji.

Android jest zastrzeżonym znakiem towarowym lub znakiem towarowym firmy Google Inc.

Google Play i logo Google Play są znakami towarowymi firmy Google LLC. QR Code jest zastrzeżonym znakiem towarowym firmy DENSO WAVE

INCORPORATED w Japonii i innych krajach.

#### Reagowanie na komunikaty

Na ekranie dotykowym panelu operacyjnego podczas konfiguracji drukarki mogą być wyświetlane komunikaty o błędach. Komunikaty te mogą wskazywać na problem z drukarką i mogą być łatwe do usunięcia. Poniżej wymieniono często pojawiające się komunikaty wraz z działaniami naprawczymi. Szczegółowe informacje dotyczące innych komunikatów można znaleźć w części Podręcznik online.

| Komunikat                                                                                                    | Przyczyna                                                       | Działanie naprawcze                                                                                                    |
|----------------------------------------------------------------------------------------------------|-----------------------------------------------------------------|----------------------------------------------------------------------------------------------------|
| Nie zainstalowano zbiornika z                                                                                                    | Nie załadowano zbiornika z atramentem.                          | Zainstaluj lub ponownie zainstaluj zbiornik z atramentem.                                                                                                    |
| atramentem.<br>Zainstaluj zbiornik z atramentem w<br>prawidłowy sposób.                                                                                    | Zbiornik z atramentem nie został prawidłowo zainstalowany.      | (Patrz kroki od 1 do 12 na stronie 6 i 7)                                                                                                    |
| Nie można prawidłowo rozpoznać<br>głowicy drukującej.<br>Otwórz pokrywę górną i zainstaluj<br>prawidłową głowicę drukującą.                                | Głowica drukująca nie została zainstalowana.                    | Zainstaluj głowicę drukującą.<br>(Patrz kroki od 1 do 10 na stronie 8 i 9)                                                                                                    |
|                                                                                                    | Błąd styku elektrycznego w głowicy drukującej.                  | Wyjmij głowicę drukującą, upewnij się, że na stykach elektrycznych<br>głowicy drukującej i karetki nie ma żadnych zanieczyszczeń, a<br>następnie ponownie zainstaluj głowicę drukującą.                                                                                 |
| Błąd sprzętu ECxx-xxxx (x oznacza literę<br>lub cyfrę)<br>Wystąpił błąd drukarki.<br>Wyłącz urządzenie, odczekaj chwilę, a<br>następnie włącz je ponownie. | Nie usunięto blokady pasa lub taśmy wewnątrz<br>pokrywy górnej. | Wyłącz zasilanie, otwórz pokrywę górną, usuń taśmę oraz blokadę<br>pasa, następnie włącz zasilanie.<br>(Patrz kroki od 1 do 4 na stronie 5)                                                                                                    |
|                                                                                                    | Mógł wystąpić błąd, którego nie można usunąć.                   | Wyłącz drukarkę i odczekaj co najmniej 3 sekundy przed<br>ponownym włączeniem zasilania.<br>Jeśli komunikat zostanie wyświetlony ponownie, zapisz kod błędu<br>i komunikat, wyłącz drukarkę i skontaktuj się z przedstawicielem<br>firmy Canon w celu uzyskania pomocy. |
| Błąd ECxxx-xxxx (x oznacza literę lub<br>cyfrę)<br>Wystąpił błąd drukarki.<br>Zobacz podręcznik i skontaktuj się z<br>punktem serwisowym.                  | Mógł wystąpić błąd, którego nie można usunąć.                   | Zapisz kod błędu i komunikat, wyłącz drukarkę i skontaktuj się z<br>przedstawicielem firmy Canon w celu uzyskania pomocy.                                                                                                    |

# Notatki

#### РУССКИЙ

Для иллюстраций в этом руководстве используется модель ТХ-4100 в качестве примера для объяснений. Имейте в виду, что в некоторых случаях принтер может выглядеть иначе, чем на приведенных иллюстрациях. Технические характеристики и внешний вид продукта могут быть изменены без предварительного уведомления.

#### Обзор установки

Установите принтер, выполнив следующую процедуру. Имейте в виду, что в случае появления во время установки сообщений об ошибке или возникновения других проблем, обратитесь к разделу "Реакция на сообщения" на стр. 13.

|                        | Удаление упаковочных материалов                     | <sup>в</sup> <sub>Стр.</sub> <b>4</b> |
|------------------------|-----------------------------------------------------|---------------------------------------|
|                        |                                                     |                                       |
| ▶                      | Сборка подставки для принтера                       | Стр. 4                                |
|                        |                                                     |                                       |
| 3                      | Присоединение блока рулона                          | Стр. 4                                |
|                        |                                                     |                                       |
| 4                      | Сборка укладчика                                    | Стр. 4                                |
|                        |                                                     |                                       |
| 5                      | Установка принтера                                  | Стр. <b>4</b>                         |
|                        |                                                     |                                       |
| 6                      | Включение принтера                                  | Стр. 5                                |
|                        |                                                     |                                       |
| 7                      | Установка чернильных<br>контейнеров                 | Стр. <b>б</b>                         |
|                        |                                                     |                                       |
| 8                      | Установка печатающей головки                        | Стр. <b>8</b>                         |
|                        |                                                     |                                       |
| 9                      | Выбор метода подключения к<br>компьютеру            | Стр. 10                               |
|                        |                                                     |                                       |
| <b>10</b>              | Установка программного<br>обеспечения на компьютере | Стр. <b>11</b>                        |
| L                      |                                                     |                                       |
| Загрузка бумаги стр. 1 |                                                     |                                       |
| Отсек для хран         | ения аксессуаров и расходных                        | - 10                                  |
| материалов             |                                                     | Стр. <b>I Z</b>                       |

#### Подготовка пространства для установки

При установке принтера рекомендуется обеспечить пространство вокруг принтера, как указано ниже.

#### 🕛 Важно

- В некоторых моделях подставка для принтера, блок рулона и укладчик могут идти как отдельное оборудование. Обратите внимание, что требуемое пространство зависит от того, используется ли отдельное оборудование.
- Пространство, требуемое спереди принтера, зависит от того, как используется корзина.

#### ■TX-4100

Требуемое пространство (Ш x Г x В) 1993 x 1684 x 1560 мм 78,5 x 66,3 x 61,5 дюйм.

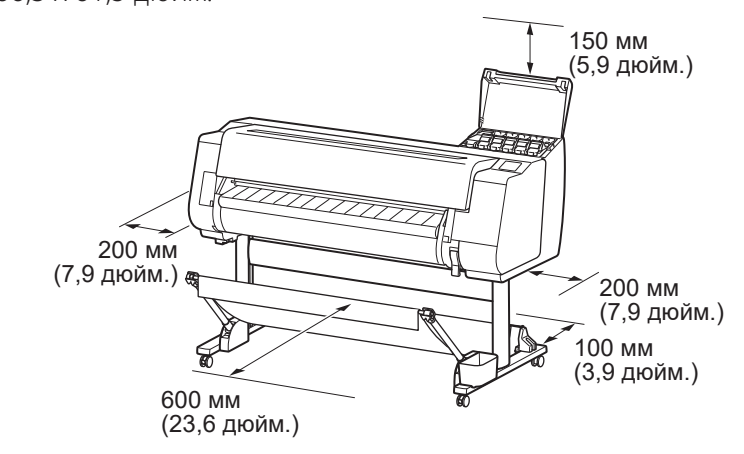

#### TX-3100

Требуемое пространство (Ш x Г x В) 1790 x 1684 x 1560 мм 70,5 x 66,3 x 61,5 дюйм.

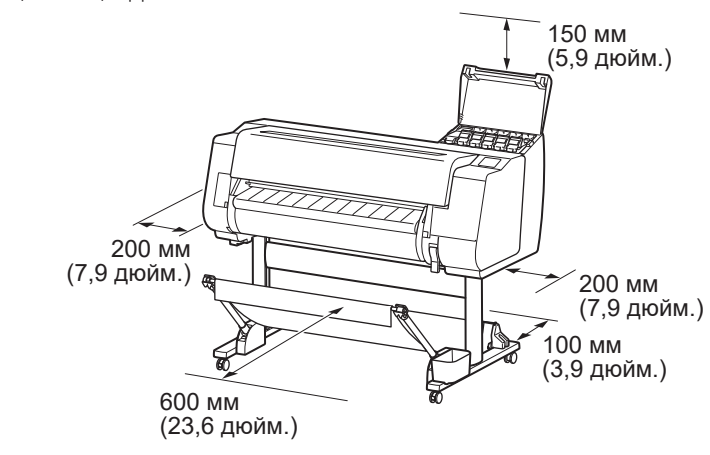

#### ■TX-2100

Требуемое пространство\* (Ш x Г x В) 1510 x 1684 x 1560 мм 59,5 x 66,3 x 61,5 дюйм. Требуемое пространство\*\* (Ш x Г x В) 1510 x 1434 x 1020 мм 59,5 x 56,5 x 40,2 дюйм.

Печать со смартфона или планшета Как открыть Онлайн-руководство Реакция на сообщения

стр. 12 стр. 12 стр. 13

1

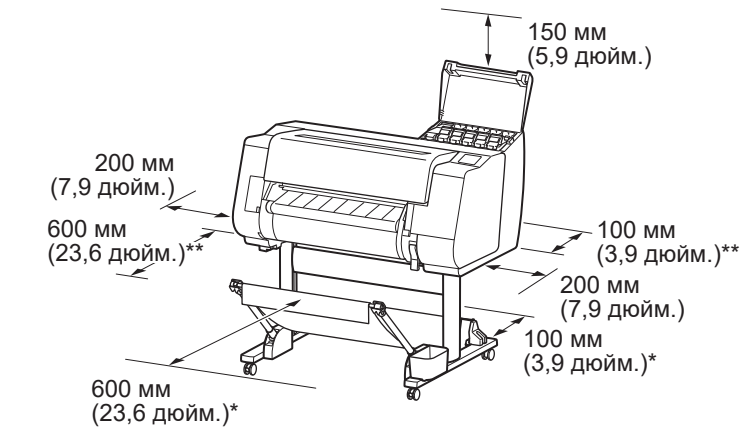

\* При использовании подставки для принтера SD-21 \*\* Когда подставка для принтера не используется

#### Содержимое упаковки

Проверьте наличие в упаковке следующих аксессуаров, которые входят в комплект поставки. Имейте в виду, что к принтеру не прилагается кабель для подключения принтера к компьютеру.

#### 🖉 Примечание

- Хотя среди входящих в комплект аксессуаров есть предметы, которые не описаны в данном руководстве, их все равно следует бережно хранить, поскольку они потребуются при использовании различных функций.
- Для получения инструкций по включенным в комплект предметам, не описанным в данном руководстве, см. Онлайн-руководство, следуя инструкциям в разделе "Как открыть Онлайн-руководство" на стр. 12.

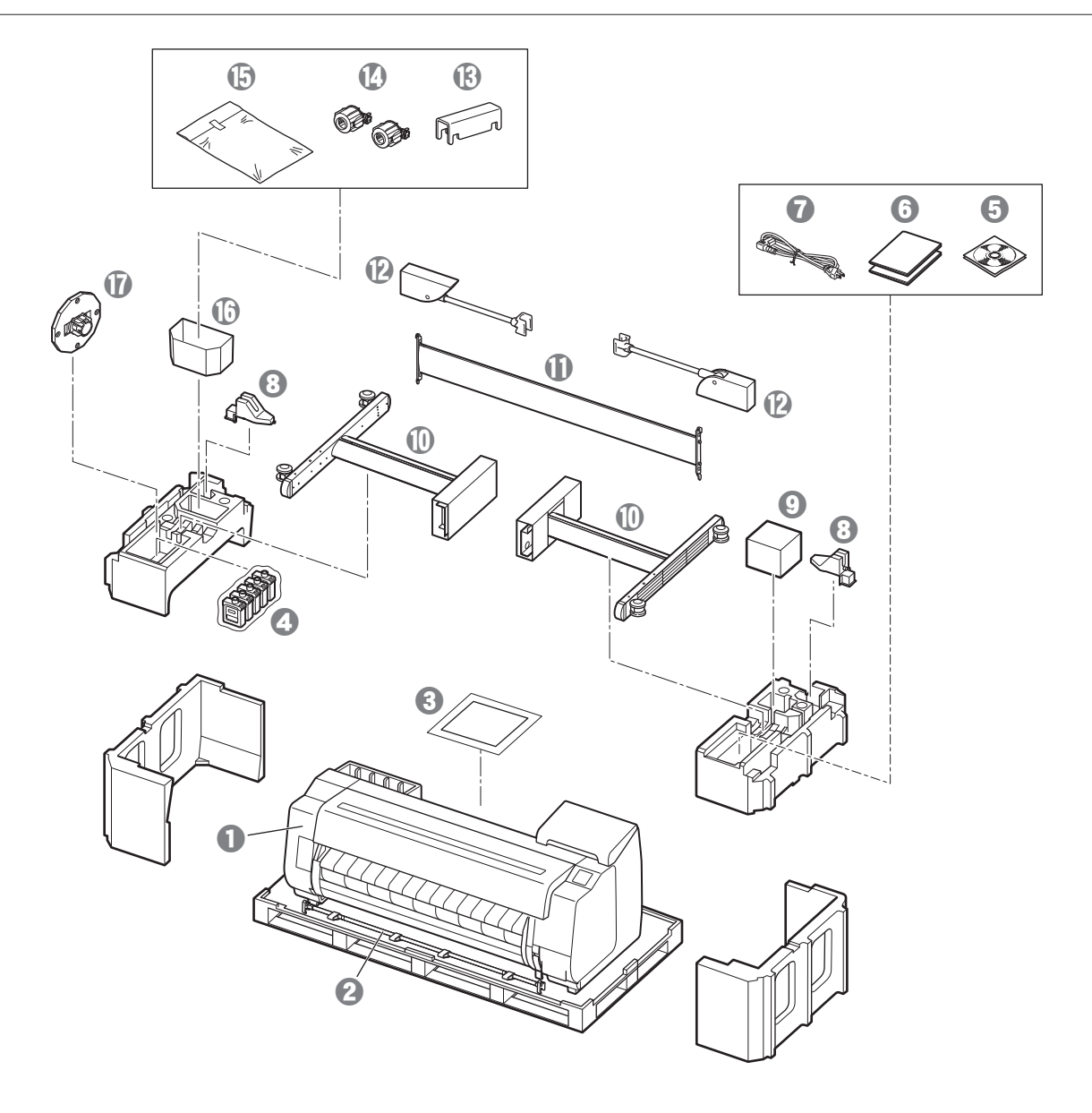

- Принтер
- О Стержень корзины / Полотно корзины \*2
- В Руководство по настройке (данное руководство)
- 4 Начальные чернильные контейнеры
- **5** Комплект дисков CD-ROM
- 6 Набор документации принтера
- 🕜 Кабель питания
- В Держатель стержня (2 шт.) \*2
- О Печатающая головка
- 🕕 Ножка подставки (2 шт.) \*1
- 🕕 Держатель подставки \*1
- Ручка корзины (2 шт.) \*2
- В Упор для блокировки корзины (2 шт.) \*2
- 🕼 Стержневая насадка для 3-дюймовой бумаги (2 шт.)
- Монтажный набор для крепления подставки для принтера \*1
- Отделение для аксессуаров \*1
- Ограничитель держателя \*3
- \*1 Входит в комплект поставки только в тех регионах, в которых подставка для принтера включена в стандартную комплектацию. Имейте в виду, что в зависимости от региона реализации принтера он может быть упакован в отдельную коробку.
- Включенные в комплект поставки детали подставки для принтера описаны в Руководстве по установке подставки для принтера.
- \*2 В некоторых регионах эти детали могут не входить в комплект поставки.
- \*3 Используется при загрузке рулона бумаги. Для получения дополнительной информации см. Онлайн-руководство.

#### Руководства, входящие в комплект поставки этого продукта

#### Руководство по настройке (данное руководство)

Инструкции по настройке принтера.

#### Руководство по установке подставки для принтера

Инструкции по сборке подставки. В некоторых регионах эта деталь может не входить в комплект поставки.

#### Краткое руководство

Инструкции по безопасному использованию данного продукта и информация о замене бумаги, чернильных контейнеров и печатающей головки.

#### Онлайн-руководство (руководства в электронном виде)

В этом руководстве описываются расширенные возможности использования принтера, такие как советы по экономии бумаги, способы печати плакатов

и баннеров с помощью прилагаемого программного обеспечения и метод регулировки качества печати, а также основные инструкции по печати на рулонах бумаги или листах бумаги.

Чтобы просмотреть Онлайн-руководство, обратитесь к разделу "Как открыть Онлайн-руководство" (стр. 12).

#### ■ Блок рулона

Поставляется в качестве дополнительного аксессуара.

**Укладчик** См. руководства по настройке из комплекта поставки для соответствующих аксессуаров.

## А Перемещение принтера

- Привлекайте приведенное ниже количество человек для удержания принтера с каждой стороны основания принтера за ручки во время переноски. Нагрузка может вызвать боль, например в спине.
- ТХ-4100 (прибл. 96 кг (211 фунт.)) б человек или более
  ТХ-3100 (прибл. 87 кг (191 фунт.)) б человек или более
  ТХ-2100 (прибл. 74 кг (163 фунт.)) б человек или более

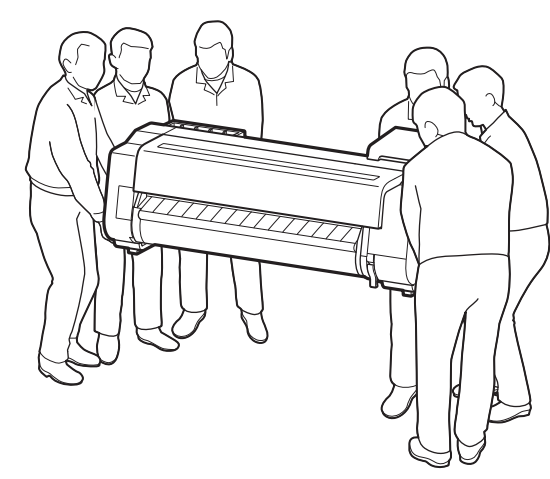

Для модели TX-4100

## А Поднятие принтера

 Ставя принтер стоя, поместите картон или другой материал снизу, чтобы избежать повреждений и царапин, а также проследите за тем, чтобы сторона с панелью управления была сверху. Кроме того, следите за тем, чтобы вес принтера приходился на угол. Если вес принтера будет приложен на другую его часть, это может привести к повреждению принтера.

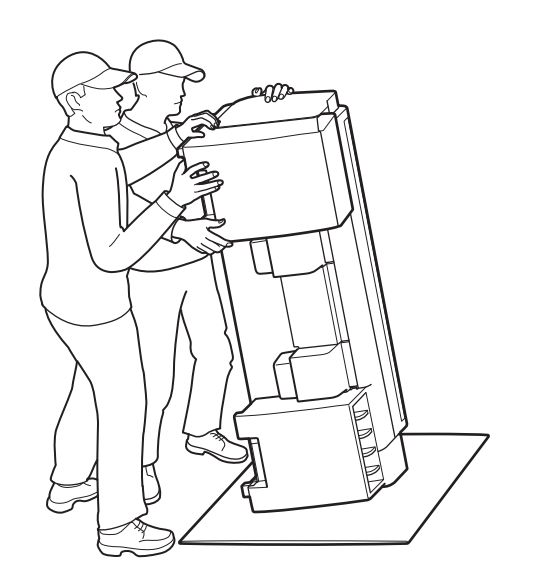

 При переноске принтера крепко возьмитесь за ручки для переноски с каждой стороны основания (затененная область на схеме). Удерживание принтера в других положениях опасно и может стать причиной травмы или повреждения принтера при его падении.

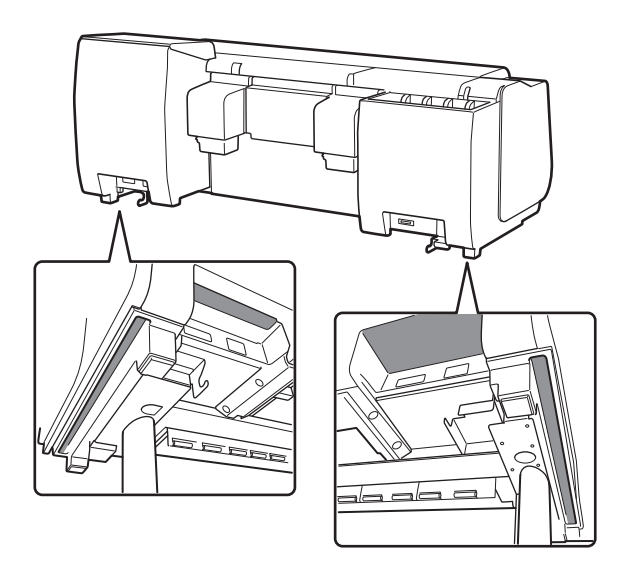

 Не удерживайте принтер за другие места, только за ручки для переноски. В частности, не удерживайте его за пластиковые детали на задней поверхности принтера (затененная область на схеме).

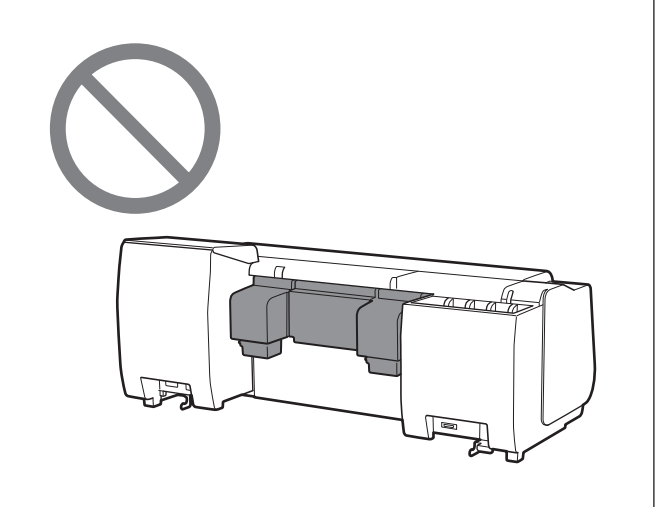

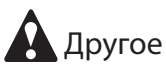

 Не опускайте принтер и не переносите его, удерживая только за центральную часть.
 Это может привести к повреждению принтера.

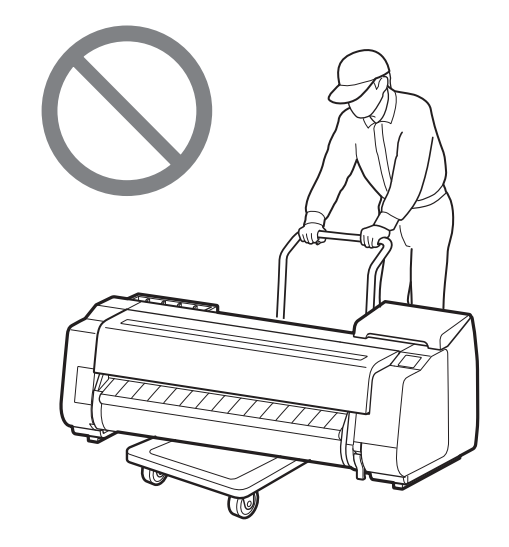

 Устанавливая принтер временно на поверхность, убедитесь, что она ровная и устойчивая.

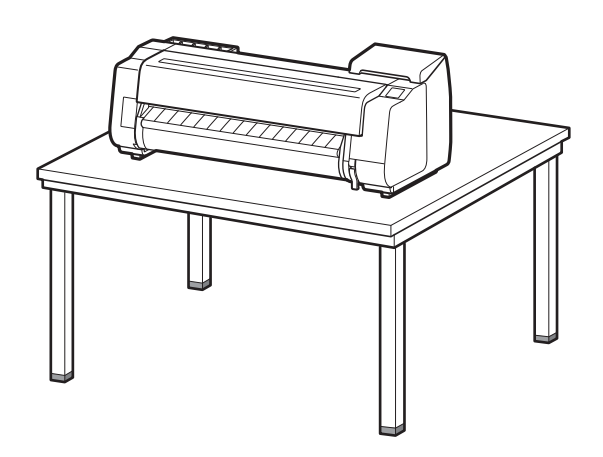

## Удаление упаковочных материалов 🚛 🗐

**1** Удалите упаковочные материалы.

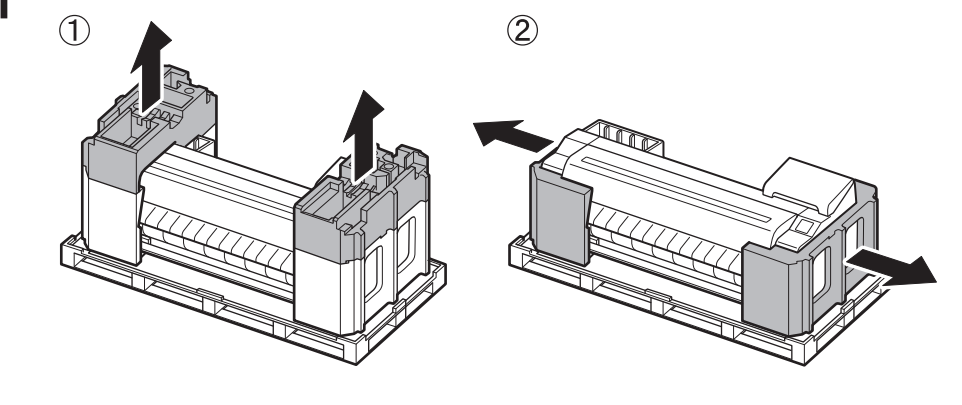

Удалите все ленты и другие упаковочные материалы.Удалите ленту, прикрепленную к держателю рулона.

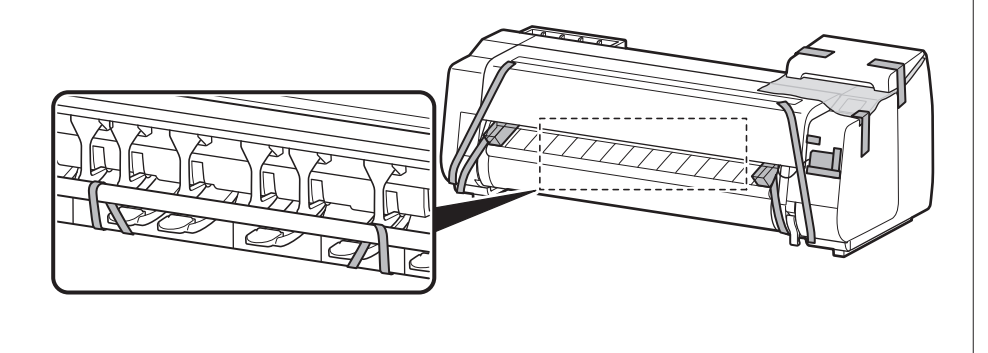

## Сборка подставки для принтера 🧮

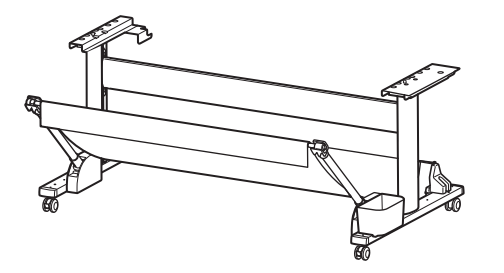

Соберите подставку, придерживаясь инструкций в **Руководстве по установке подставки для принтера (отдельное руководство)**. Если подставка не используется, перейдите к разделу " **5** Установка принтера".

## 📕 Присоединение блока рулона 🧮

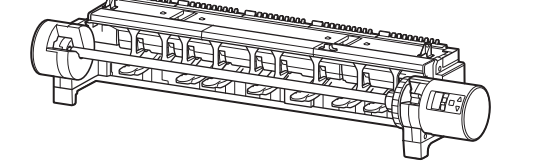

Если вы купили дополнительный блок рулона, присоединяйте его, придерживаясь инструкций в **Руководстве по настройке блока рулона (отдельное руководство)**. Если блок рулона не используется, перейдите к разделу " **6** Включение принтера".

## 4

# Сборка укладчика 🚎

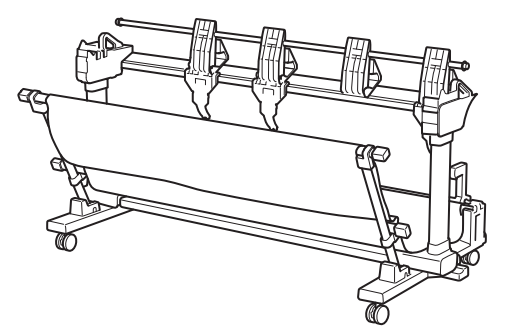

Если вы купили дополнительный укладчик, присоединяйте его, придерживаясь инструкций в **Руководстве по установке укладчика (отдельное руководство)**. Если укладчик не используется, перейдите к разделу " **6** Включение принтера".

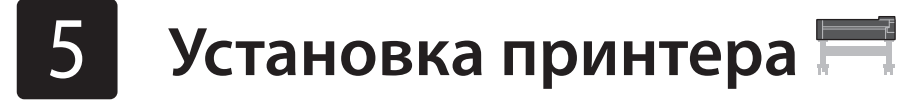

Если подставка не используется, устанавливайте принтер в похожем на это месте.

## 1 Поднимите принтер.

- Информацию о том, как переносить принтер и сколько человек для этого привлекать, см. в разделе "Меры
- 2 Поместите принтер на устойчивой плоской поверхности.

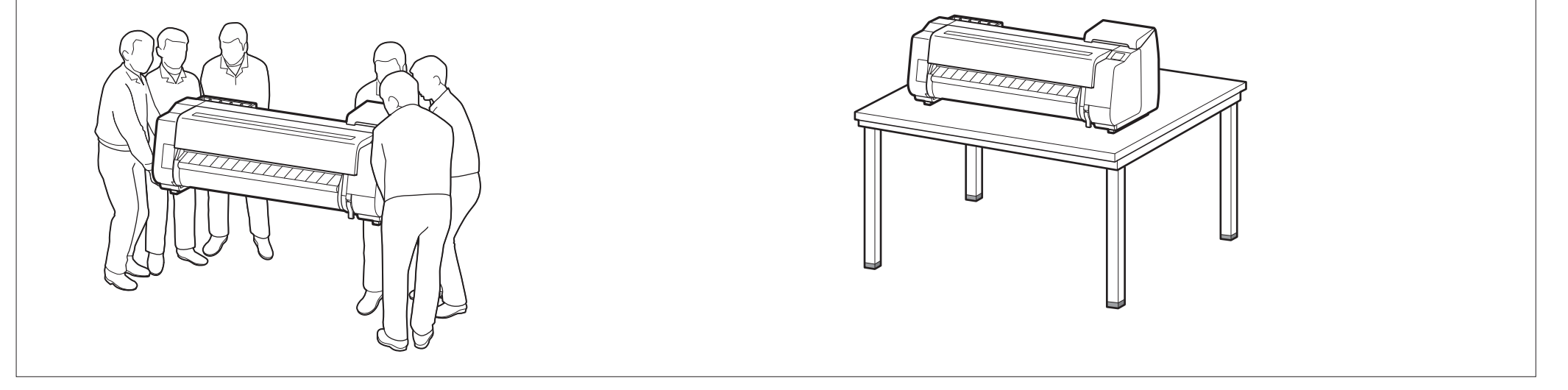

предосторожности при обращении" (стр. 3).

Откройте верхнюю крышку.

6

3

5

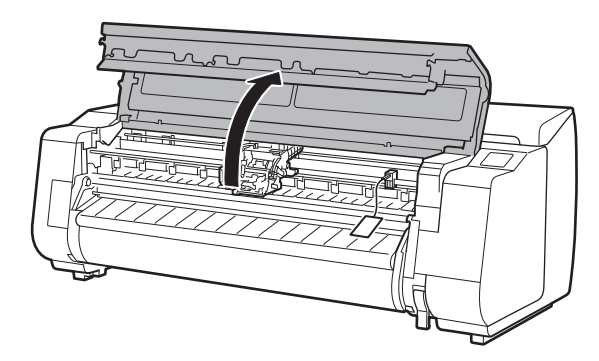

2 Потяните вверх и снимите ограничитель ленты.

• Храните ограничитель ленты для будущего использования. Он понадобится вам в случае перемещения принтера в другое место.

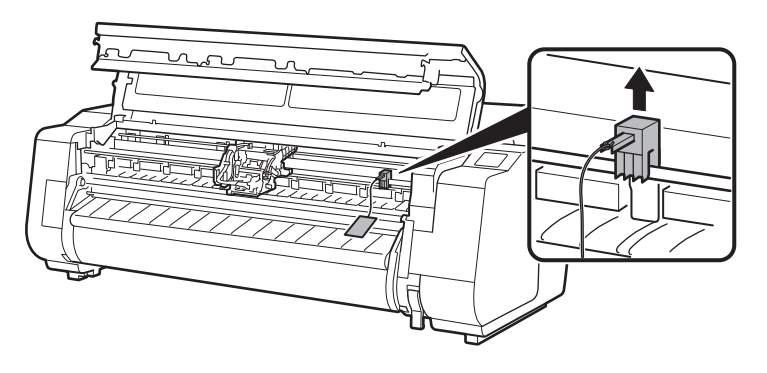

#### Удалите ленту и защитные материалы.

• Снимите пленку, прикрепленную к каретке, а затем потяните на себя защитные материалы (затененная область на схеме) и снимите их. При наличии защитного листа удалите его.

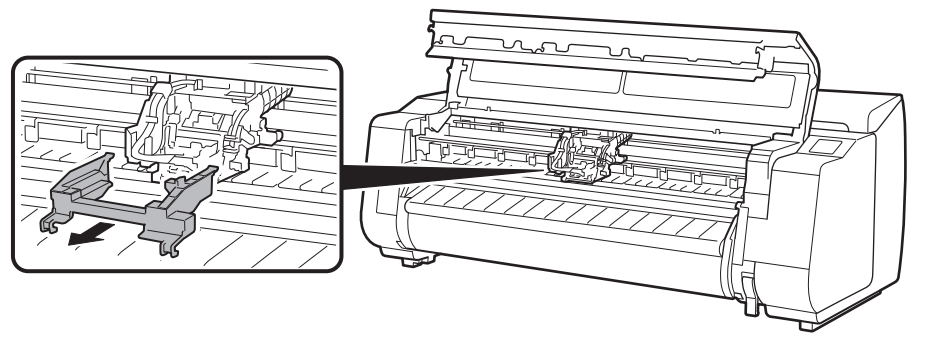

4 Закройте верхнюю крышку.

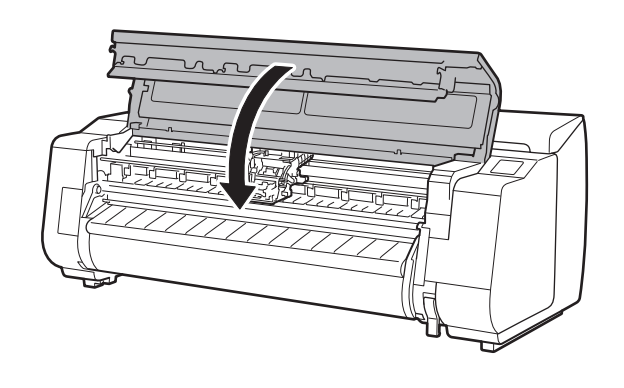

#### Подключите кабель питания к принтеру.

• Подключите кабель питания к разъему подачи питания с задней стороны принтера.

# Для моделей ТХ-2100 / ТХ-3100

Для модели TX-4100

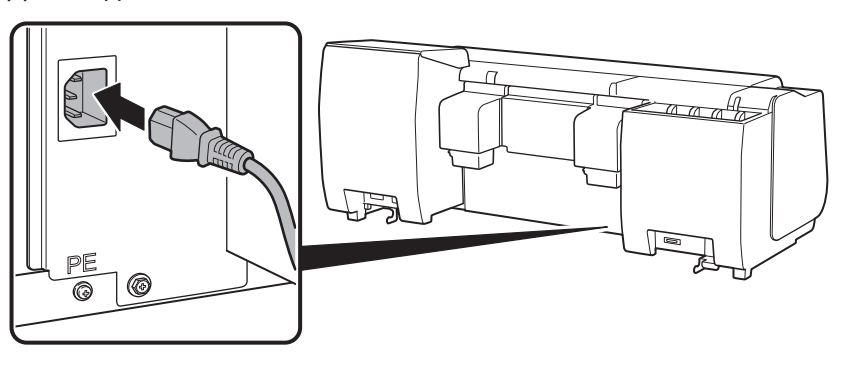

6 Вставьте кабель питания в розетку, а затем включите принтер.

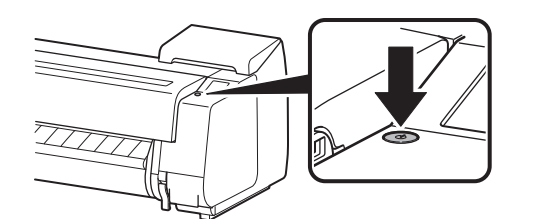

Когда на сенсорном экране появится экран выбора языка, выберите язык, коснувшись его (слегка коснитесь пальцем и уберите его). Затем, если появится экран выбора часового пояса, выберите свой регион, коснувшись его. 8 Когда на сенсорном экране появится сообщение с предложением начать настройку, нажмите **ОК**.

## Tap [OK] and start setupby referring to the "SetupGuide" instructions.

| 日本語<br>English<br>Deutsch | 日本語<br>English<br>Deutsch<br>français | Langu    | age selection | Ø    |
|---------------------------|---------------------------------------|----------|---------------|------|
| English<br>Deutsch        | English<br>Deutsch<br>français        | 日本語      |               | Stop |
| Deutsch                   | Deutsch<br>français                   | English  |               |      |
| franceic                  | français                              | Deutsch  |               |      |
|                           |                                       | français | $\checkmark$  |      |

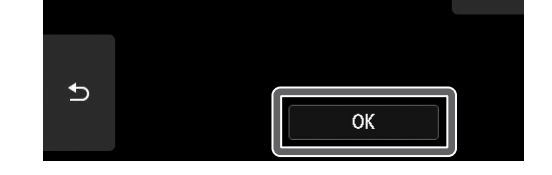

## Установка чернильных контейнеров 🛁

На сенсорном экране будут отображены инструкции по установке чернильного контейнера. Установите чернильные контейнеры, как описано в инструкции. Если чернильный контейнер холодный, дайте ему нагреться до комнатной температуры, прежде чем присоединять к принтеру.

- Откройте крышку чернильного контейнера.
- Отпустите фиксирующий рычаг
   чернильного контейнера для устанавливаемого цвета.
  - Нажимая кнопку в положении (В), поднимите вверх рукоятку (А) в своем направлении.

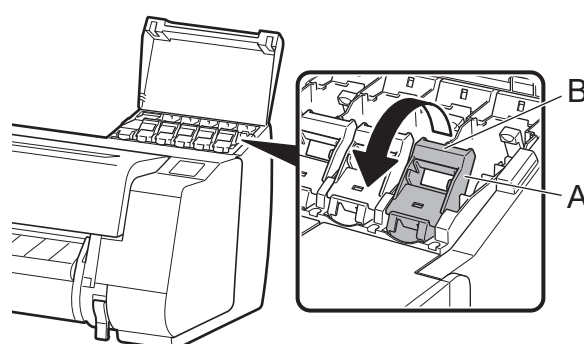

3 Сделав это, потяните фиксирующий рычаг чернильного контейнера вверх.

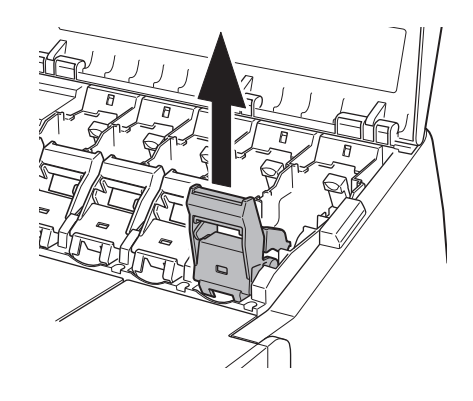

- 4 Продолжайте тянуть фиксирующий рычаг чернильного контейнера до тех пор, пока он не будет наклонен в вашу сторону.
  - Убедитесь, что рычаг чернильного контейнера находится в этом положении.

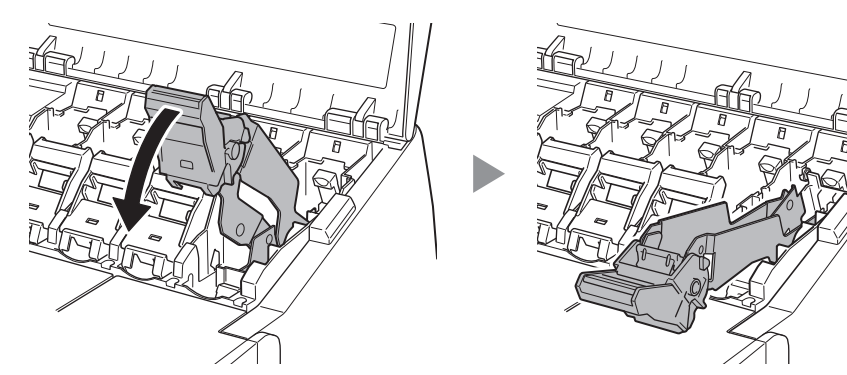

Осторожно встряхните каждый чернильный
 контейнер 7 или 8 раз, прежде чем вскрыть его пакет.

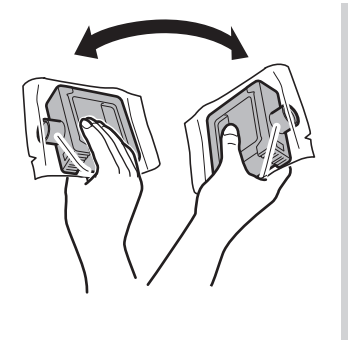

#### 🕛 Важно

 Если не встряхнуть чернильные контейнеры, качество печати может ухудшиться, поскольку ингредиенты чернил будут находиться на дне чернильного контейнера.

6 Откройте пакет и извлеките чернильный контейнер.

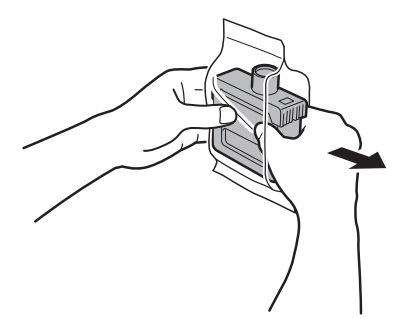

#### 🕛 Важно

- Ни в коем случае не прикасайтесь к отверстиям для чернил или металлическим контактам (затененная область на схеме).
- Прикосновение к этим частям может привести к появлению пятен, повреждению чернильного контейнера и повлиять на качество печати.
- Избегайте падения чернильного контейнера после извлечения его из пакета. В противном случае чернила могут вытечь и оставить пятна.
- Не снимайте чернильные контейнеры для их встряхивания после их загрузки. Это может привести к расплескиванию чернил.

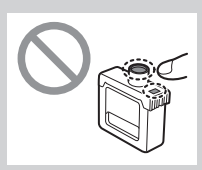

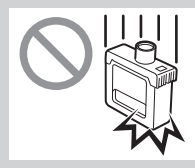

чернильный контейнер в держатель в направлении, указанном на схеме.

6

• Вставьте чернильный контейнер этикеткой вверх и убедитесь, что текст на этикетке не перевернут.

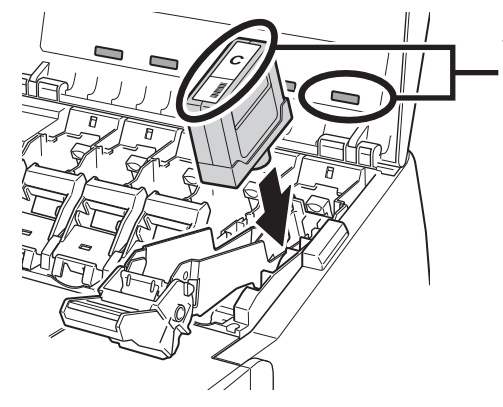

Убедитесь, что цвет этикетки на чернильном контейнере

соответствует цвету этикетки в принтере

8

Один раз поднимите вверх фиксирующий рычаг чернильного контейнера, а затем опустите его вниз.

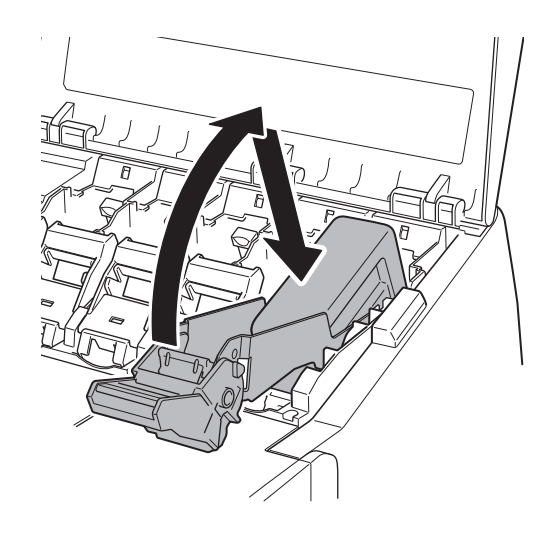

9 Нажмите вниз рукоятку фиксирующего рычага чернильного контейнера до упора.

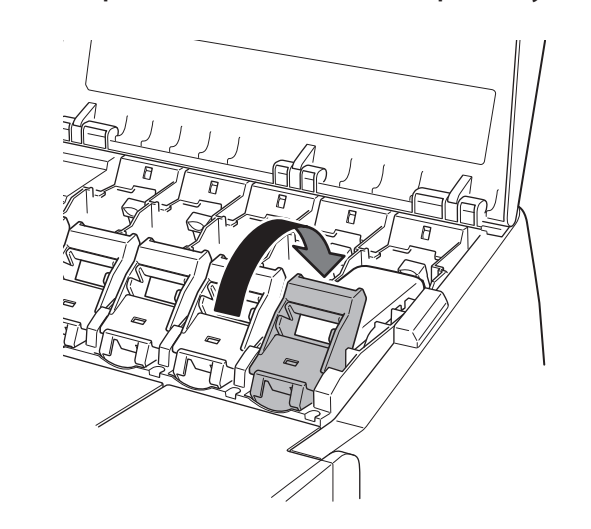

- 10 Убедитесь, что индикатор чернильницы горит красным.
- 11 Повторите действия пунктов 2–10 для установки каждого из чернильных контейнеров.

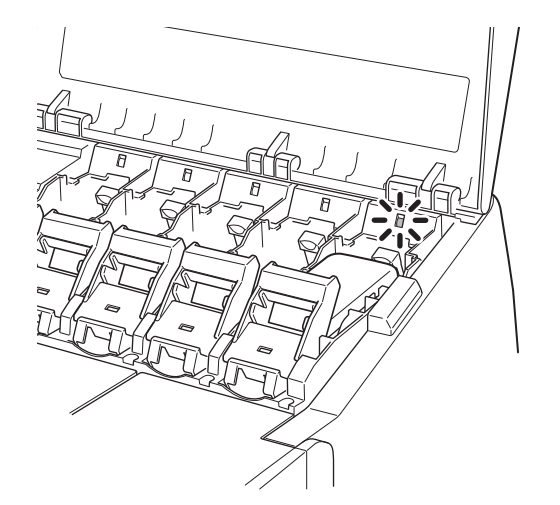

🕛 Важно

• Если индикатор чернильницы не горит, повторите действия пунктов 2–4 и 8–9.

12 Закройте крышку чернильного контейнера.

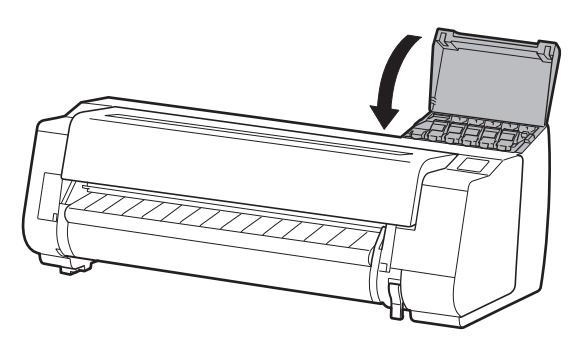

# 8 Установка печатающей головки 🚢

После этого на сенсорном экране будут выведены инструкции, относящиеся к установке печатающей головки. Установите печатающую головку, следуя инструкциям.

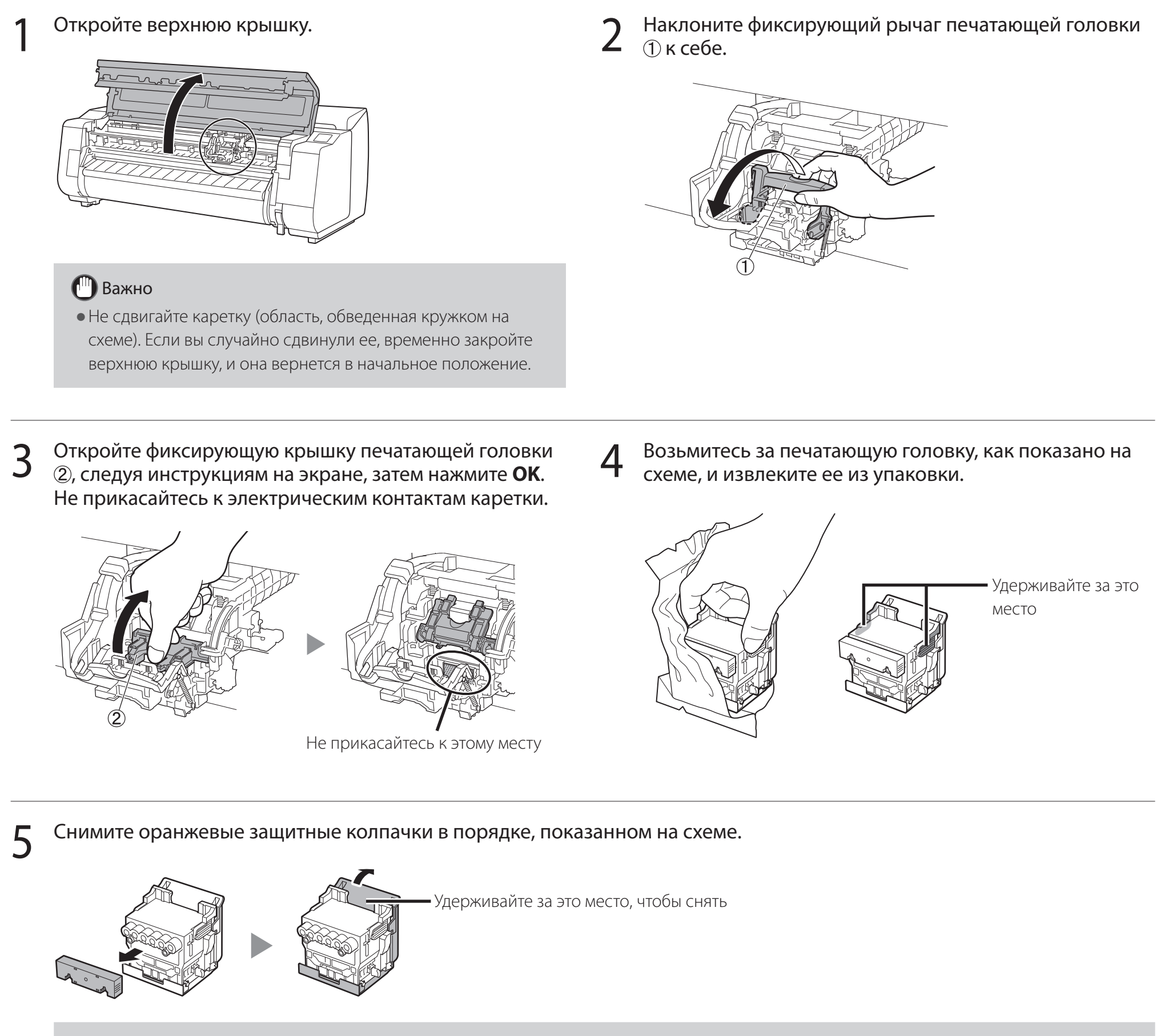

## 🕛 Важно

• Ни в коем случае не касайтесь компонента, закрытого защитным колпачком (затененная деталь на схеме). Это может привести к повреждению печатающей головки или проблемам при печати.

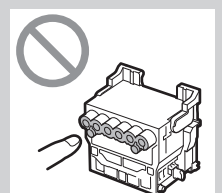

• Печатающая головка заполнена чернилами. Будьте осторожны, чтобы не испачкать одежду и окружающие предметы,

8

снимая защитные колпачки. Рекомендуется снимать защитные колпачки над пакетом от печатающей головки.

• Не прикрепляйте повторно защитные колпачки после их снятия. Кроме того, утилизируйте их в соответствии с местными требованиями.

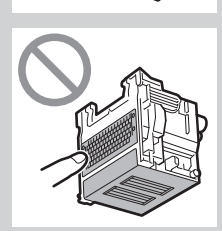

#### Установите печатающую головку.

6

• Выровняйте печатающую головку так, чтобы область, обведенная на схеме кружком, была обращена к вам, и осторожно протолкните печатающую головку глубоко в принтер, убедившись при этом, что закрытая защитными колпачками часть не соприкасается с кареткой.

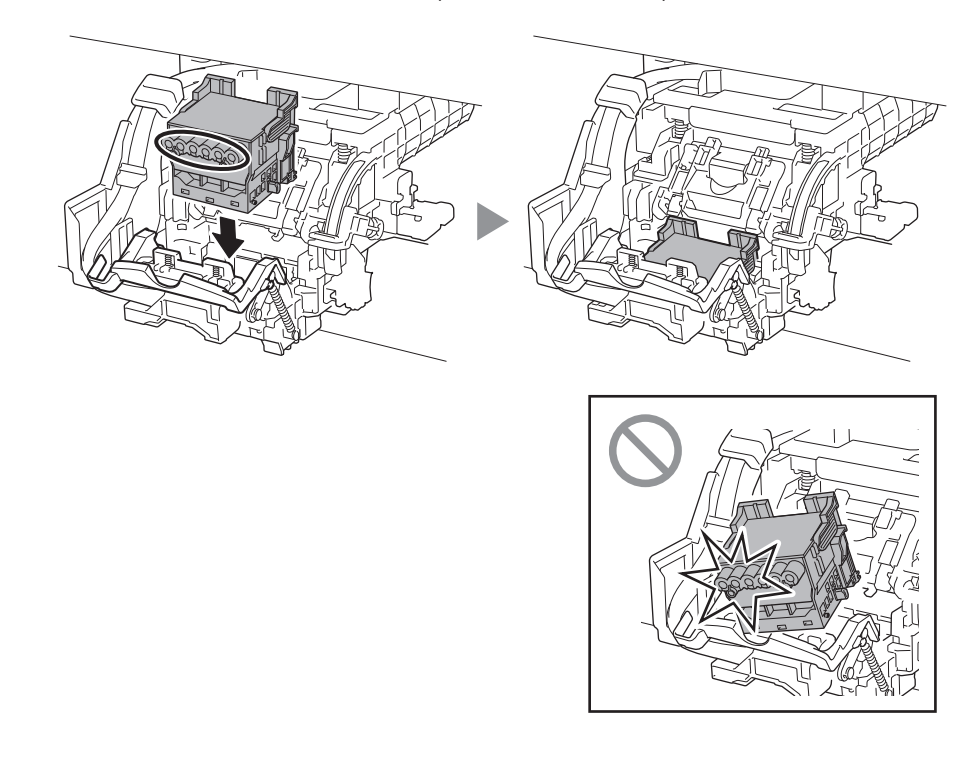

8 Надавите на фиксирующий рычаг печатающей головки до упора.

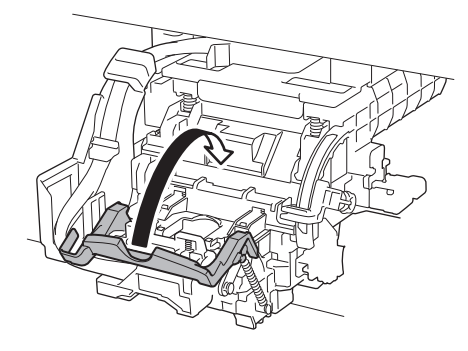

7 Потяните фиксирующую крышку печатающей головки вниз к себе, чтобы зафиксировать печатающую головку на месте.

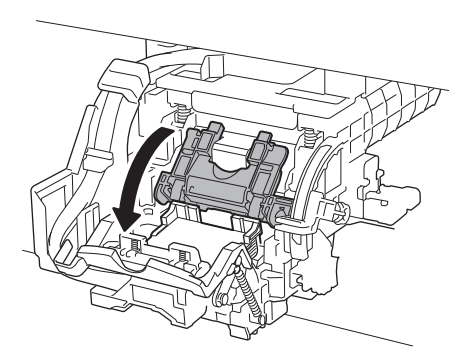

9 Убедитесь, что треугольная отметка на рычаге регулировки угла находится напротив ■ красного цвета. Если они не находятся на дном уровне, переместите рычаг регулировки угла вверх или вниз, чтобы совместить его с ■.

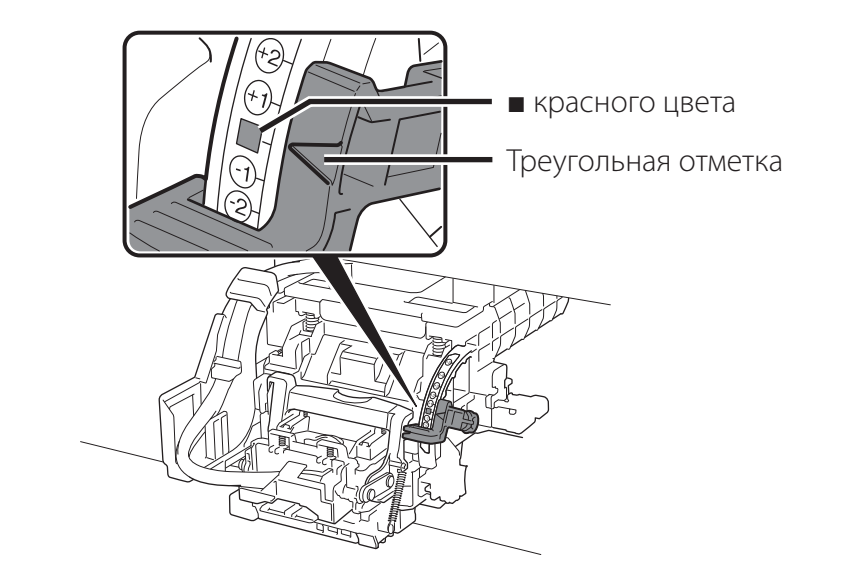

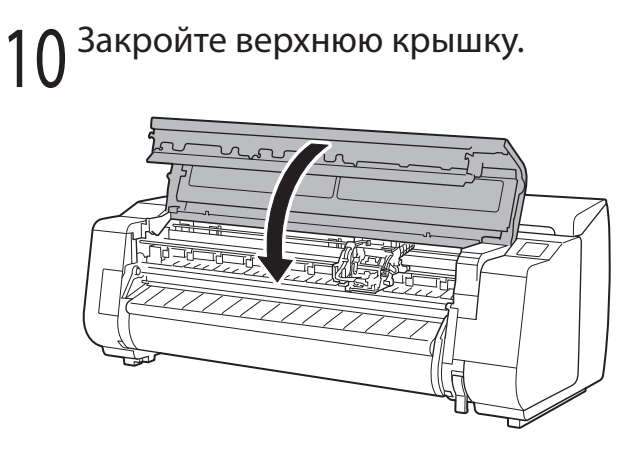

#### 🖉 Примечание

• Если установлен блок рулона, калибровка блока рулона начнется автоматически после присоединения печатающей головки.

Если в этот момент держатель рулона установлен на блоке рулона, калибровка не будет выполнена. Не устанавливайте держатель рулона на блок рулона пока не будет закончена настройка. Когда на сенсорном экране отобразится меню, похожее на приведенное ниже, выберите метод подключения.

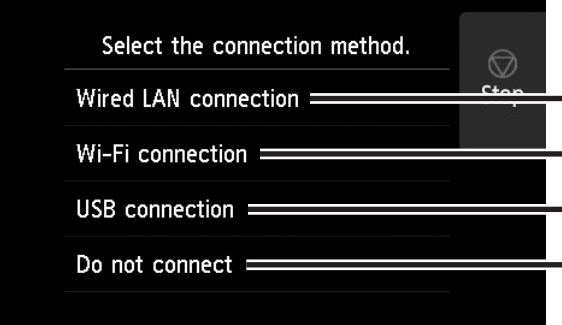

Подключить принтер к сети с помощью кабеля локальной сети.

• Подключить принтер к беспроводной сети без использования кабеля локальной сети.

— Подключить принтер к компьютеру с помощью кабеля USB.

Выберите этот пункт, например, при подключении с использованием фиксированного IP-адреса. Настройку параметров подключения и установку программного обеспечения необходимо будет выполнить отдельно. Откройте параметры с сенсорного экрана принтера.

#### Проводное сет. соединение (Wired LAN connection)

- Выберите Проводное сет. соединение (Wired LAN connection). Ознакомьтесь с сообщением о методе подключения и выберите Да (Yes), если нет никаких проблем.
  - Появится сообщение с запросом на подключение кабеля локальной сети.
- Используйте кабель локальной сети, чтобы подключить разъем для подключения к проводной сети в задней части принтера к порту хаба.

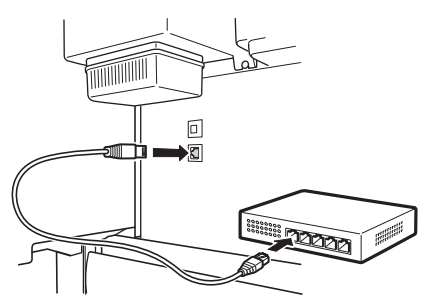

3

Выберите **ОК** и перейдите к разделу "Установка программного обеспечения на компьютере" (стр. 11).

#### Соединение Wi-Fi (Wi-Fi connection)

- Выберите **Соединение Wi-Fi (Wi-Fi connection)**. Ознакомьтесь с сообщением о методе подключения и выберите **Да (Yes)**, если нет никаких проблем.
  - Появится сообщение с запросом на настройку подключения по сети Wi-Fi.
- 2 Выберите Да (Yes) и перейдите к разделу "Установка программного обеспечения на компьютере" (стр. 11).
  - Чтобы настроить параметры с принтера, выберите "Нет (No)" и перейдите к разделу "Настройка параметров сети Wi-Fi на сенсорном экране принтера" (колонка ниже).

#### USB-соединение (USB connection)

- Выберите **USB-соединение** (**USB connection**). Ознакомьтесь с сообщением о методе подключения и выберите **Да (Yes)**, если нет никаких проблем.
  - Пока что не подключайте кабель USB.
- 2 Выберите **ОК** и перейдите к разделу "Установка программного обеспечения на компьютере" (стр. 11).

Принтер начнет первоначальную заправку системы чернилами\* и регулировку печатающей головки. Этот процесс занимает около 25 минут. В ходе этого процесса не открывайте крышки принтера и не выключайте питание.

\* Выполняется заправка печатающей головки чернилами из чернильного контейнера и очистка для поддержания принтера в оптимальном состоянии. Это может привести к тому, что индикатор остатка чернил и индикатор емкости картриджа для обслуживания покажут чуть меньшее количество. Поскольку начальные чернильные контейнеры, входящие в комплект поставки, предназначены для начальной установки, рекомендуется незамедлительно приобрести запасные чернильные контейнеры.

#### Настройка параметров сети Wi-Fi на сенсорном экране принтера Для соединения Wi-Fi

**1** Убедитесь, что появляется следующий экран, и выберите **Да (Yes)**.

Убедитесь, что появляется следующий
 экран, и выберите Да (Yes).

Настройте параметры, следуя инструкциям на экране.

3

Do you want to connect a

Do you wa

Do you want to set up Wi-Fi

• Когда появится начальный экран и значок 훅 (сеть), настройка

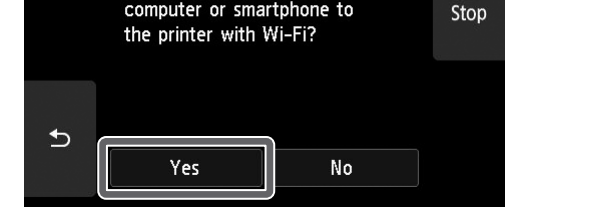

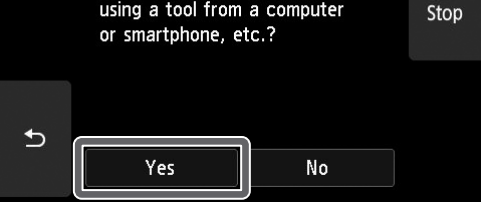

#### 🖉 Примечание

• Если отображается сообщение Проверка сопла (Checking the nozzle), Заправка печатающей головки чернилами... (Preparing the ink system) или Очистка... (Cleaning...), значит начальная настройка принтера не завершена. Дождитесь появления приведенного выше экрана.

параметров сети Wi-Fi завершена.

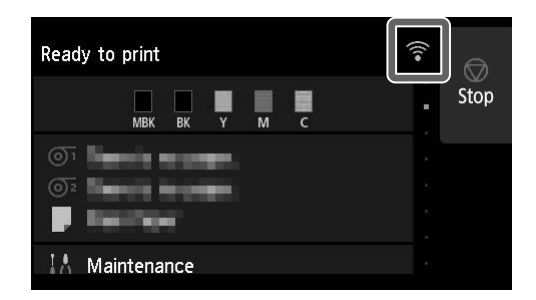

4 Перейдите к разделу "Установка программного обеспечения на компьютере" (стр. 11).

## Установка программного обеспечения на компьютере

Настройка параметров подключения принтера и установка программного обеспечения выполняются в помощью компьютера. Установочный файл можно загрузить на нашем веб-сайте. В случае использования ПК с ОС Windows можно также запустить его с CD-ROM.

#### Загрузка с веб-сайта (Windows/macOS)

Откройте веб-сайт Canon на компьютере.

#### https://ij.start.canon/TX-4100

Это пример ввода модели TX-4100. Введите номер модели используемого принтера.

- Щелкните Загрузить (Download), чтобы загрузить установочный файл, а затем запустите его.
  - Если появится экран с предупреждением о загрузке, выберите Не блокировать (Do not block), Разрешить (Allow) или другое подтверждающее действие, а затем перейдите к следующему пункту.

Click Download on the computer to which you want to connect the preserved on the computer to which you want to connect the preserved on the computer to which you want to which you want to connect the preserved on the computer to which you want to connect the preserved on the computer to which you want to connect the preserved on the computer to which you want to which you want to which you want to which you want to which you want to which you want to which you want to which you want to which you want to which you want to which you want to which you want to which you want to which you want to which you want to which yo

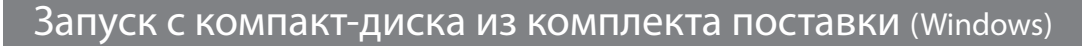

- Если используется Windows 10 или Песли используется Windows 7 Windows 8.1
- Вставьте установочный CD-ROM в компьютер.

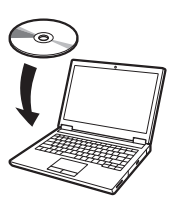

Щелкните всплывающее сообщение для дисковода, а затем щелкните Запустить Msetup4.exe (Run Msetup4.exe) B отобразившемся экране.

#### Примечание

Если сообщение не появилось или исчезло

- 🕦 Щелкните 📊 или 🎆 в Проводнике (File Explorer) на панели задач.
- (2) Щелкните Этот ПК (This PC) в левой части открывшегося окна.
- (3) Дважды щелкните значок 🕘 CD-ROM в правой части окна.
- (4) Если отобразится содержимое CD-ROM, дважды щелкните файл Msetup4.exe.
- Если появилось диалоговое окно Контроль учетных записей (User Account Control), щелкните Да (Yes) и перейдите к следующему пункту.

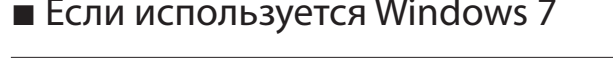

Вставьте установочный CD-ROM в компьютер.

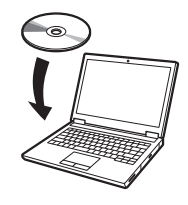

- Когда появится экран Автозапуск (AutoPlay), щелкните Запустить Msetup4.exe (Run Msetup4.exe).
  - 🖉 Примечание

Если экран Автозапуск (AutoPlay) не появился

- (1) Щелкните **Компьютер** (Computer) в меню "Пуск".
- (2) Дважды щелкните значок 🕘 CD-ROM в правой части открывшегося окна.
- (3) Если отобразится содержимое CD-ROM, дважды щелкните файл **Msetup4.exe**.
- Если появилось диалоговое окно 3 Контроль учетных записей (User Account Control), щелкните Да (Yes) и перейдите к следующему пункту.

Щелкните Начать настройку (Start Setup). Настройте параметры, следуя инструкциям на экране. 4

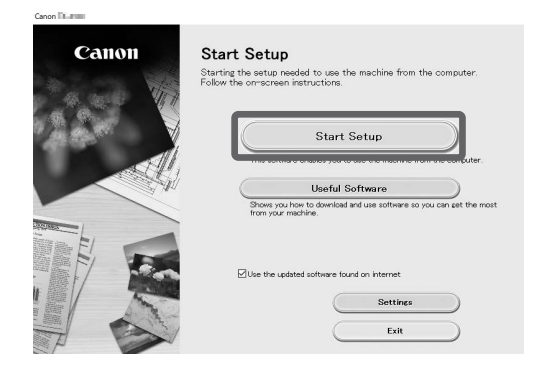

#### 🥟 Примечание

• В середине процесса настройки параметров может отобразиться экран выбора метода подключения принтера. Если это произошло, выберите метод, который вы выбрали на стр. 10, а затем щелкните Далее (Next) и продолжите настраивать параметры.

• Подключите кабель USB в подходящий разъем, следуя инструкциям на экране.

#### Загрузка бумаги

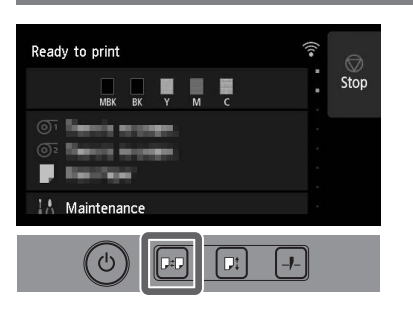

- 1. Нажмите 🖙 (Загрузить).
- 2. Выберите бумагу.
- Выполните операции, следуя инструкциям на экране.

#### Печать со смартфона или планшета

Благодаря приложению "Canon PRINT Inkjet/SELPHY" вы можете с легкостью распечатывать фотографии, сохраненные на вашем смартфоне или планшете (на базе iOS или Android), используя беспроводное соединение.

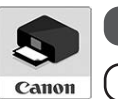

ios Найдите "Canon Print" в App Store.

**Android** Найдите "Canon Print" в Google Play.

#### 🖉 Примечание

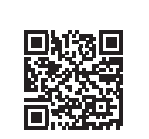

• Загрузить приложение можно также с веб-сайта Canon, отсканировав QR-код справа.

# Отсек для хранения аксессуаров и расходных материалов

При открытии верхней крышки (для очистки внутренних деталей) справа будет видна чистящая щетка. Отделение для аксессуаров может использоваться для хранения аксессуаров, таких как стержневая насадка для 3-дюймовой бумаги.

Запасные чернильные контейнеры можно хранить в емкости для запасных картриджей.

#### 🕛 Важно

 Не устанавливайте бывший в употреблении чернильный контейнер.

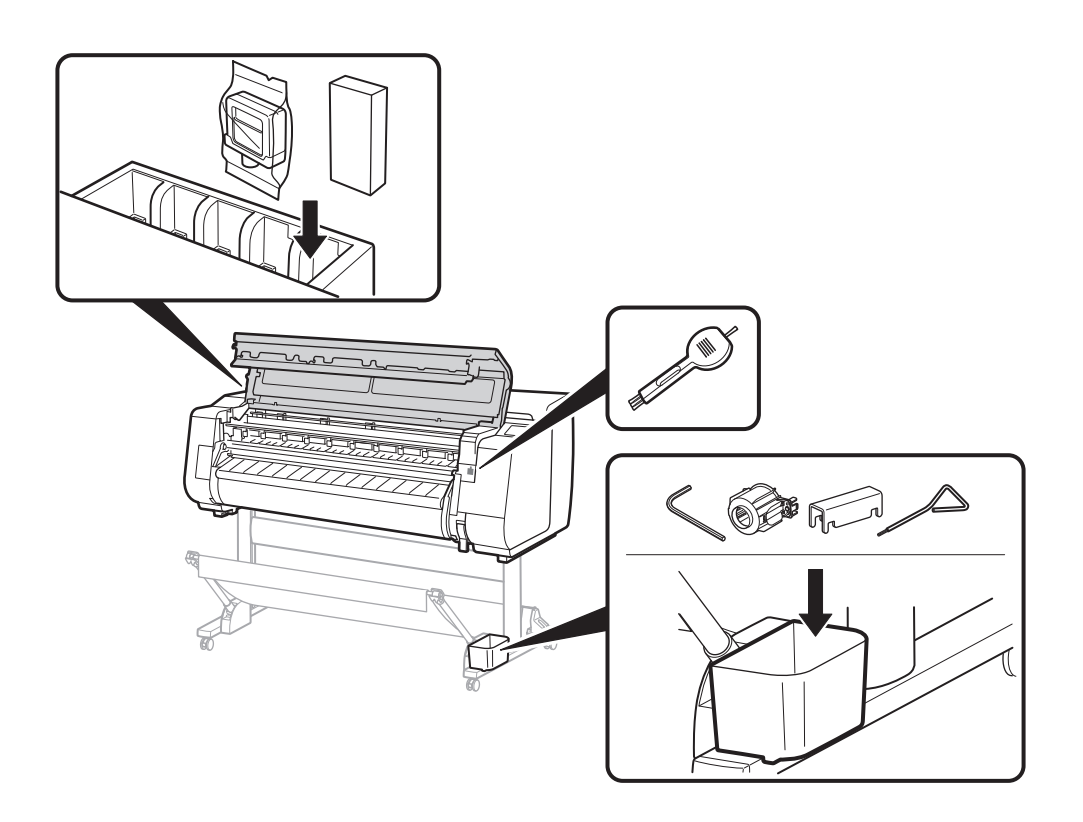

#### Как открыть Онлайн-руководство

Онлайн-руководство описывает принцип использования принтера. Его можно просмотреть на веб-сайте Canon.

## 1 Открыть веб-сайт Canon можно одним из следующих способов.

• Ввести URL-адрес

#### https://ij.start.canon

Выберите номер модели используемого принтера.

• Отсканировать QR-код

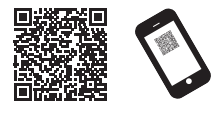

#### 2 Выберите **Ша Читать онлайн-руководство (Read** Online Manual).

• Выполните остальные операции, следуя инструкциям на экране, чтобы открыть Онлайн-руководство.

#### Товарные знаки

Windows является товарным знаком или зарегистрированным товарным знаком Microsoft Corporation в США и/или других странах.

macOS и App Store являются товарными знаками Apple Inc.,

зарегистрированными в США и других странах.

IOS является товарным знаком и зарегистрированным товарным знаком Cisco в США и других странах и используется по лицензии.

Android является зарегистрированным товарным знаком или товарным знаком Google Inc.

Google Play и логотип Google Play являются товарными знаками Google LLC.

QR-код является зарегистрированным товарным знаком DENSO WAVE INCORPORATED в Японии и других странах.

#### Реакция на сообщения

Во время настройки принтера на сенсорном экране панели управления могут появляться сообщения об ошибке. Это может не указывать на проблему с принтером и вопрос может быть легко разрешен. Здесь перечислены наиболее часто встречающиеся сообщения и причины с корректирующими действиями. Для получения информации о других сообщениях см. Онлайн-руководство.

| Сообщение                                                                                                    | Причина                                                                | Корректирующее действие                                                                                                    |
|----------------------------------------------------------------------------------------------------|------------------------------------------------------------------------|----------------------------------------------------------------------------------------------------|
| Чернильный контейнер не установлен.<br>Установите чернильный контейнер<br>надлежащим образом.                                                                                       | Отсутствует загруженный чернильный контейнер.                          | Установите или повторно установите чернильный контейнер.<br>(См. пункты 1–12 на стр. 6 и стр. 7)                                                                                                    |
|                                                                                                    | Чернильный контейнер установлен не до<br>упора.                        |                                                                                                    |
| Невозможно правильно определить<br>печатающую головку.<br>Откройте верхнюю крышку и<br>установите подходящую печатающую<br>головку.                                                 | Печатающая головка не установлена.                                     | Установите печатающую головку.<br>(См. пункты 1—10 на стр. 8 и стр. 9)                                                                                                    |
|                                                                                                    | Сбой электронного контакта в печатающей головке.                       | Извлеките печатающую головку, убедитесь, что на<br>электрических контактах печатающей головки и каретки нет<br>грязи, а затем установите печатающую головку обратно.                                                                                |
| Ошибка оборуд. ЕСхх-хххх (х служит<br>для обозначения буквы или цифры)<br>Произошла ошибка принтера.<br>Выключите устройство, подождите<br>некоторое время и снова включите<br>его. | Не был извлечен ограничитель ленты или<br>лента внутри верхней крышки. | Выключите питание, откройте верхнюю крышку и извлеките ленту и ограничитель ленты, а затем включите питание. (См. пункты 1–4 на стр. 5)                                                                                                    |
|                                                                                                    | Возможно, возникла ошибка, которую нельзя<br>устранить.                | Выключите принтер и подождите по крайней мере 3 секунды<br>перед возобновлением питания.<br>Если данное сообщение появится снова, запишите код ошибки<br>и сообщение, выключите принтер и обратитесь к своему<br>дилеру Canon для получения помощи. |
| Ошибка ЕСххх-хххх (х служит для<br>обозначения буквы или цифры)<br>Произошла ошибка принтера.<br>См. руководство и обратитесь в сервис-<br>центр.                                   | Возможно, возникла ошибка, которую нельзя<br>устранить.                | Запишите код ошибки и сообщение, выключите принтер и обратитесь к своему дилеру Canon для получения помощи.                                                                                                    |

# Для заметок

#### TÜRKÇE

Bu el kitabındaki resimlerde TX-4100, açıklama amacıyla örnek olarak kullanılmıştır. Bazı durumlarda yazıcınız bu resimlerdekinden farklı görünebilir.

Ürününüzün teknik özellikleri ve görünümü, bildirimde bulunulmaksızın değişikliğe tabidir.

#### Kuruluma Genel Bakış

Yazıcıyı aşağıdaki prosedürü kullanarak kurun. Kurulum sırasında bir hata mesajı görünürse veya başka sorunlar meydana gelirse s. 13'daki "Mesajlara Yanıt Verme" bölümüne bakın.

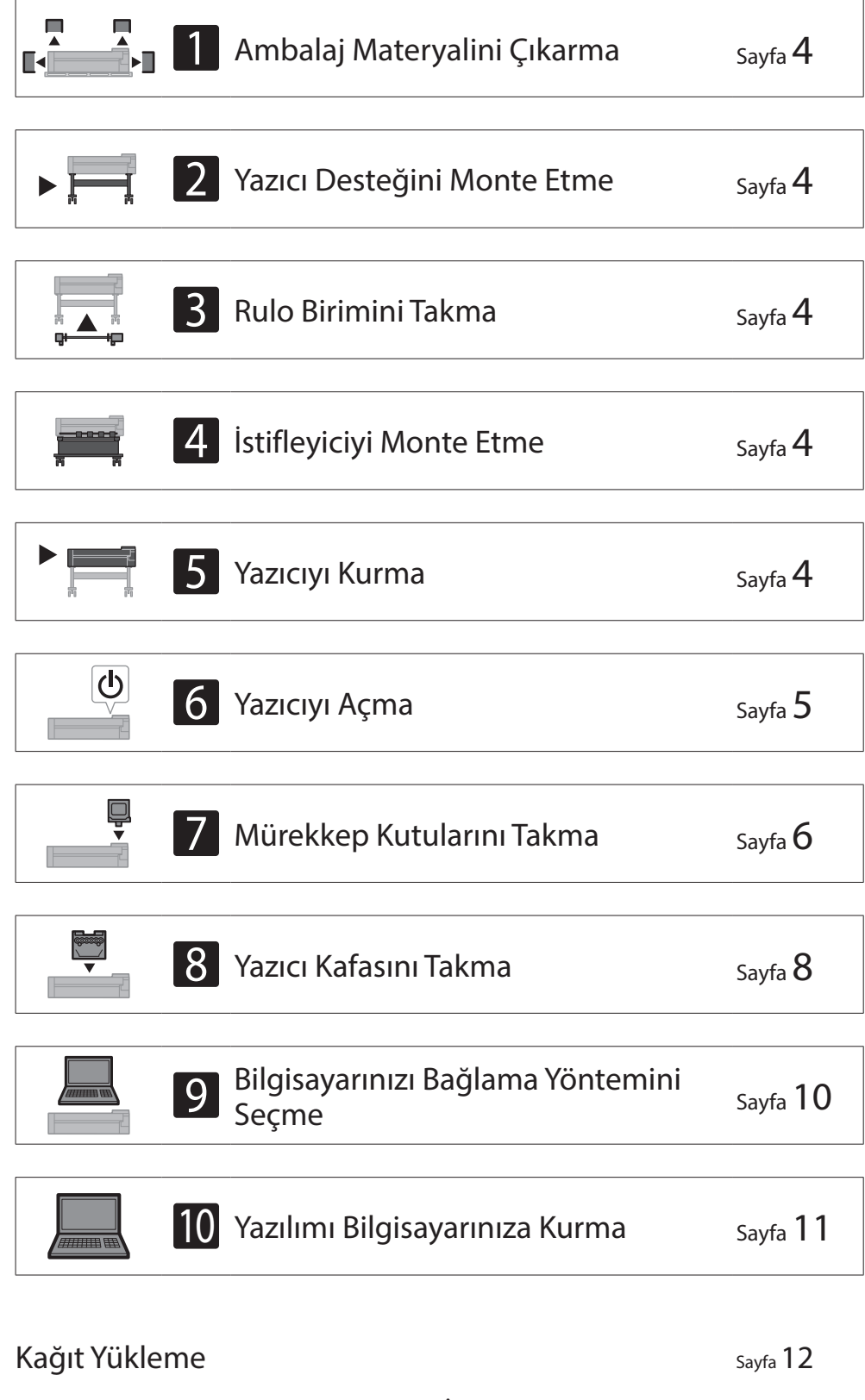

| Aksesuarlar ve Sarf Malzemeleri İçin Depolama Yeri | Sayfa <b>12</b> |
|----------------------------------------------------|-----------------|
| Akıllı Telefon veya Tabletten Yazdırma             | Sayfa 12        |
|                                                    |                 |

#### Kurulum Alanını Doğrulama

Yazıcı kurulurken yazıcı etrafında aşağıdaki alanı bırakmanız önerilir.

#### 🕛 Önemli

- Yazıcı desteği, rulo birimi ve istifleyici satın aldığınız modele bağlı opsiyonlar olabilir. Lütfen gerekli alanın, opsiyonların kullanılıp kullanılmamasına bağlı olarak farklılık gösterdiğini unutmayın.
- Yazıcının önündeki gerekli alan, sepetin nasıl kullanıldığına bağlı olarak farklılık gösterir.

#### ■TX-4100

Gerekli alan (G x D x Y) 1.993 × 1.684 × 1.560 mm 78,5 × 66,3 × 61,5 inç

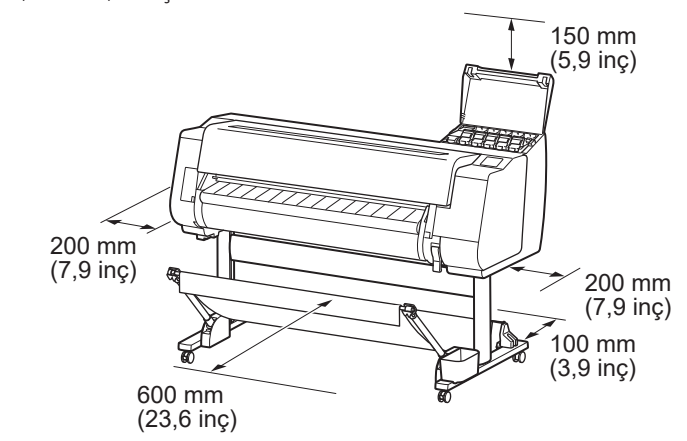

#### TX-3100

Gerekli alan (G x D x Y) 1.790 × 1.684 × 1.560 mm 70,5 × 66,3 × 61,5 inç

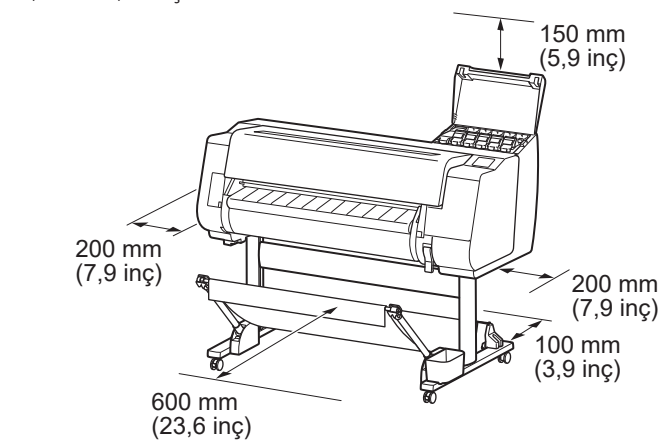

#### TX-2100

Gerekli alan\* (G x D x Y) 1.510 × 1.684 × 1.560 mm 59,5 × 66,3 × 61,5 inç Gerekli alan\*\* (G x D x Y) 1.510 × 1.434 × 1.020 mm

Çevrimiçi El Kitabı'nı Görüntüleme

Mesajlara Yanıt Verme

Sayfa 12

Sayfa 13

59,5 × 56,5 × 40,2 inç

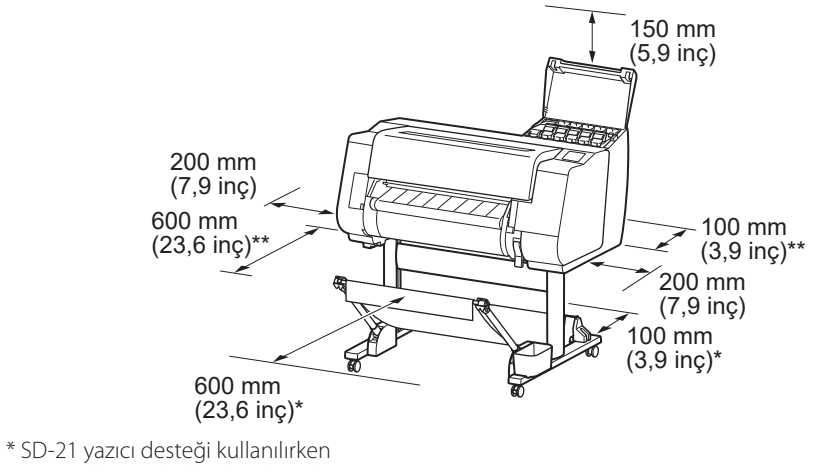

\*\* Yazıcı desteği kullanılmadığında

#### Paket İçeriği

Aşağıdaki aksesuarların pakette bulunup bulunmadığını kontrol edin. Yazıcıyı bir bilgisayara bağlamak için gerekli kablonun yazıcı ile birlikte verilmediğini unutmayın.

#### 🧭 Not

- Dahil olan aksesuarlar içinde bu el kitabında açıklanmayan parçalar bulunsa da bu parçaları, çeşitli işlevlerin kullanılması için gerekli olacağından kaybolmayacağı şekilde saklayın.
- Bu el kitabında açıklanmayan ve pakete dahil olan parçalara ilişkin talimatlar için s. 12'teki "Çevrimiçi El Kitabı'nı Görüntüleme" talimatlarını izleyerek Çevrimiçi El Kitabı'na bakın.

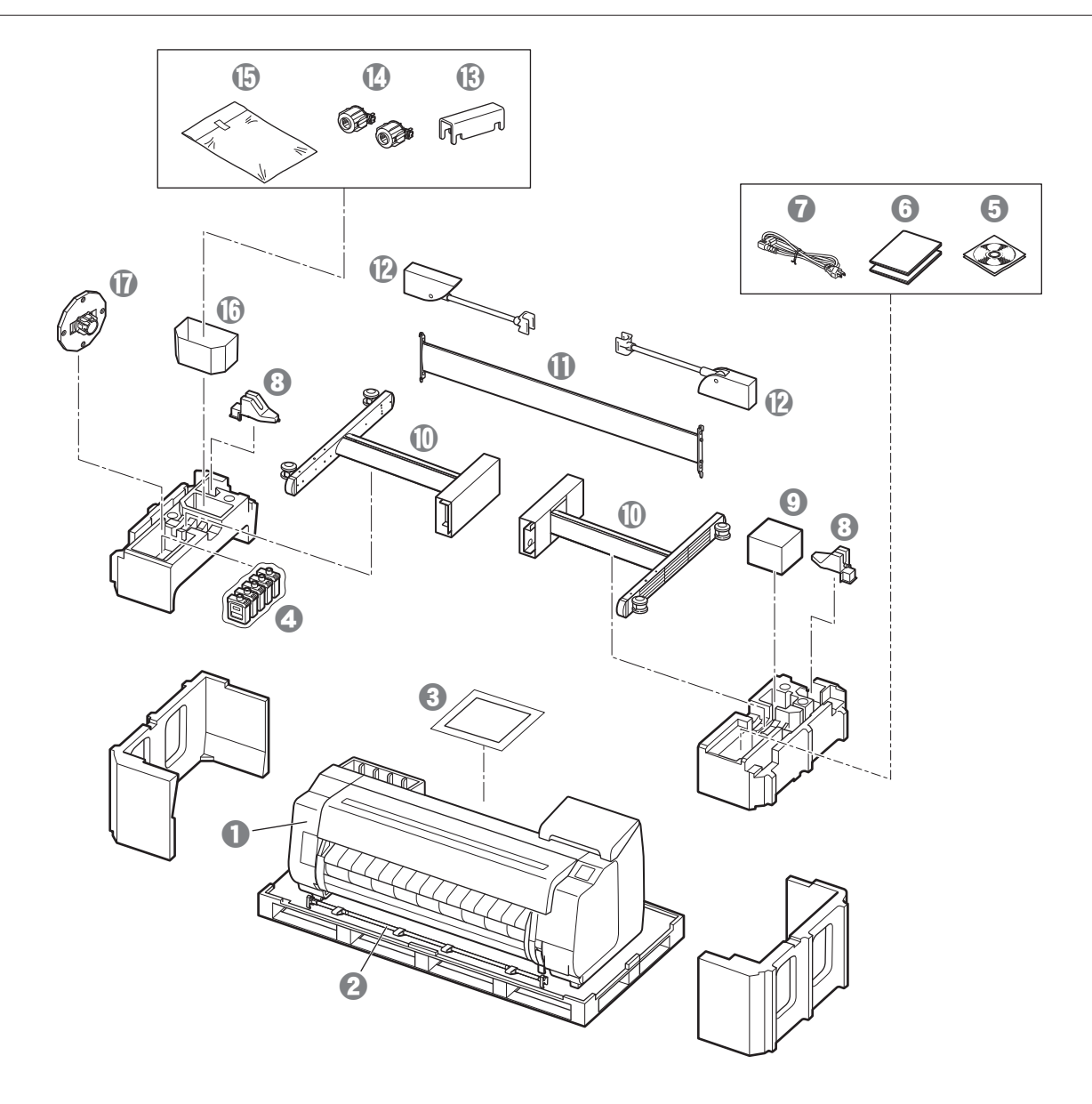

- Yazıcı
- Sepet çubuğu / Sepet bezi \*2
- 3 Kurulum Kılavuzu (bu el kitabı)
- Başlatıcı mürekkep kutuları
- G CD-ROM grubu
- 6 Yazıcı belgeleri grubu
- Güç kablosu
- Gubuk tutucusu (2 parça) \*2
- Yazıcı kafası
- Destek ayakları (2 parça) \*1
- Destek dayanağı \*1
- Sepet kolu (2 parça) \*2
- B Sepet kilitleme desteği (2 parça) \*2
- 3 inç kağıt çekirdeği eki (2 parça)
- (b) Yazıcı desteği montaj braket seti \*1
- Aksesuar cebi \*1
- Tutacak durdurucu \*3
- \*1 Yalnızca yazıcı desteğinin standart olarak dahil olduğu modellerle birlikte verilir. Yazıcıyı satın aldığınız bölgeye bağlı olarak ayrı bir kutuda paketlenebileceğini unutmayın.
- Yazıcı desteği ile birlikte verilen parçalar Yazıcı Desteği Kurulum Kılavuzu içinde açıklanmaktadır.
- \*2 Bölgenize bağlı olarak bu ürünler dahil olmayabilir.
- \*3 Bu, rulo kağıt yüklerken kullanılır. Ayrıntılı bilgi için Çevrimiçi El Kitabı'na bakın.

#### Bu Ürüne Dahil Olan El Kitapları

#### Kurulum Kılavuzu (bu el kitabı)

Yazıcının nasıl kurulacağını anlatır.

#### Yazıcı Desteği Kurulum Kılavuzu

Desteğin nasıl monte edileceğini anlatır. Modelinize bağlı olarak bu ürün dahil olmayabilir.

#### Hızlı Kılavuz

Bu ürünün güvenli bir şekilde kullanılması için uyarılar ve kağıt, mürekkep kutuları ve yazıcı kafasının değiştirilmesine ilişkin bilgiler içerir.

#### Çevrimiçi El Kitabı (Elektronik El Kitapları)

Bu el kitabı, yazıcının gelişmiş kullanımına ilişkin olarak kağıt tasarruf ipuçları, verilen yazılımla poster ve afiş yazdırma ve yazdırma kalitesini ayarlama yöntemi gibi

konuların yanı sıra, rulo kağıda veya tabaka dijitaline yazdırma gibi temel talimatları da açıklamaktadır. Çevrimiçi El Kitabı'nı görüntülemek için bkz. "Çevrimiçi El Kitabı'nı Görüntüleme" (s. 12).

#### Rulo Birimi

İsteğe bağlı bir aksesuar olarak sunulur.

■ İstifleyici İlgili aksesuarlar için birlikte verilen kurulum kılavuzlarına bakın.

## Yazıcıyı Taşıma

- Aşağıda belirtilen sayıda kişinin yazıcı tabanının her iki tarafındaki taşıma saplarından tutmasını sağlayın. Ağırlık, sırt ağrısı gibi ağrılara neden olabilir.
- TX-4100 (Yaklaşık 96 kg (211 lb)) 6 veya daha fazla kişi TX-3100 (Yaklaşık 87 kg (191 lb)) 6 veya daha fazla kişi TX-2100 (Yaklaşık 74 kg (163 lb)) 6 veya daha fazla kişi

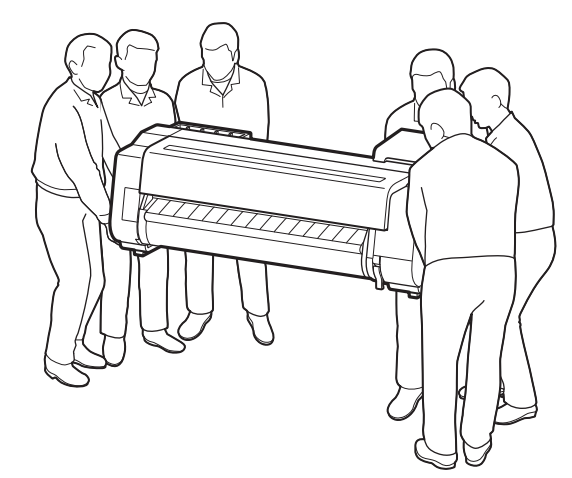

TX-4100 için

## Yazıcıyı Kaldırma

• Yazıcıyı kaldırırken hasar ve çizilmeyi önlemek için altına karton veya başka bir malzeme koyun ve işletim paneli bulunan tarafın yukarı baktığından emin olun. Ayrıca, yazıcının ağırlığının yazıcının köşesi tarafından taşınmasına dikkat edin. Ağırlık yazıcının başka bir kısmına yüklenirse, yazıcı hasar görebilir.

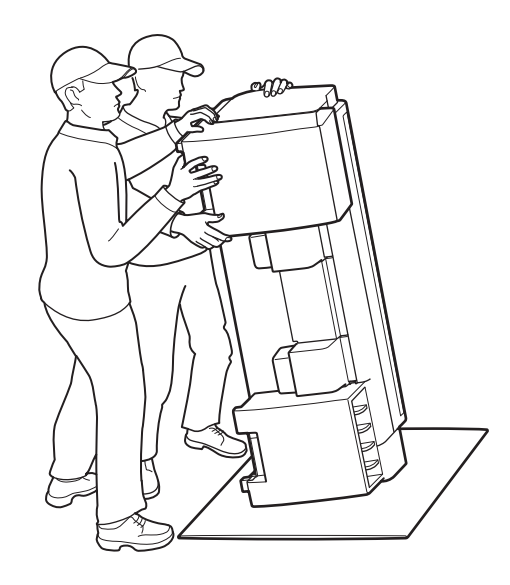

• Yazıcıyı taşırken, tabanın her iki tarafındaki taşıma saplarını sıkıca kavrayın (çizimde gölgeli olarak gösterilen alan). Yazıcıyı diğer yerlerinden tutmak tehlikelidir ve yazıcının düşmesi halinde yazıcının hasar görmesine veya yaralanmaya neden olabilir.

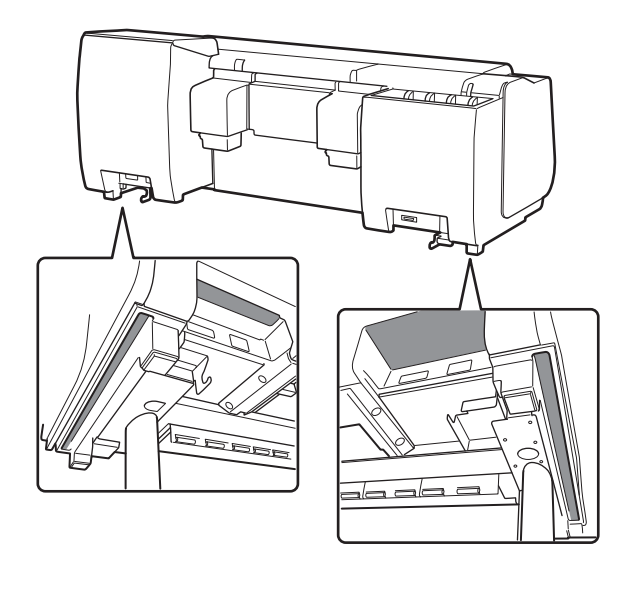

• Taşıma sapları dışında başka herhangi bir yerinden tutmayın. Özellikle, yazıcının arka yüzeyindeki plastik parçalardan tutmayın (çizimde gölgeli olarak gösterilen alan).

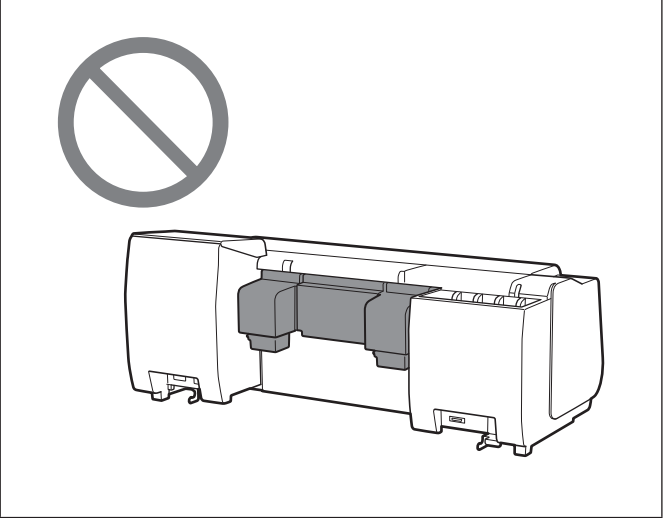

## **D**iğer

• Yazıcıyı sadece yazıcının orta kısmı desteklenir bir şekilde yere bırakmayın veya taşımayın. Bu, yazıcının hasar görmesine yol açabilir.

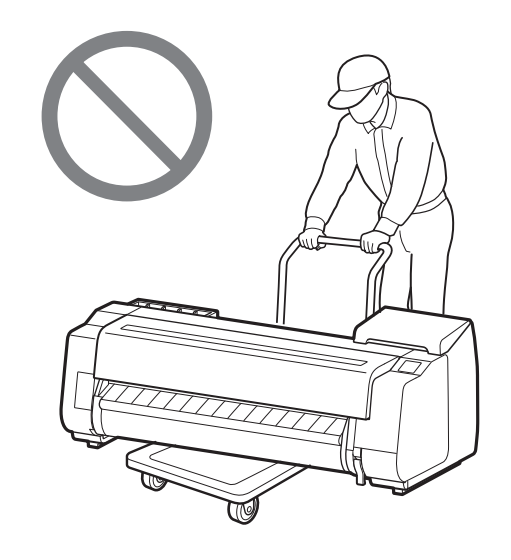

• Yazıcıyı geçici olarak yere bırakırken yazıcıyı düz, dengeli bir yüzeye koymaya dikkat edin.

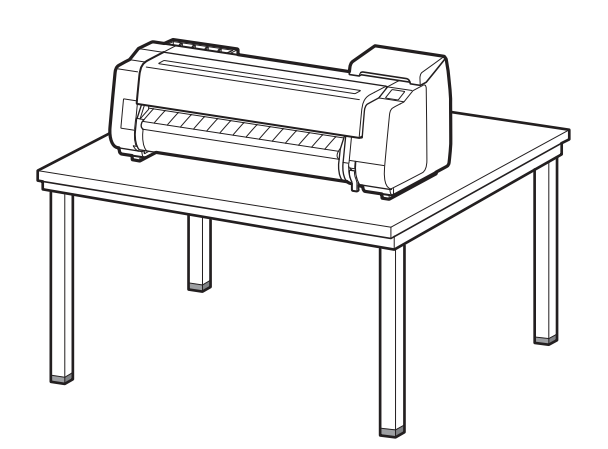

# Ambalaj Materyalini Çıkarma 🚛 🗐

**1** Ambalaj materyalini çıkarın.

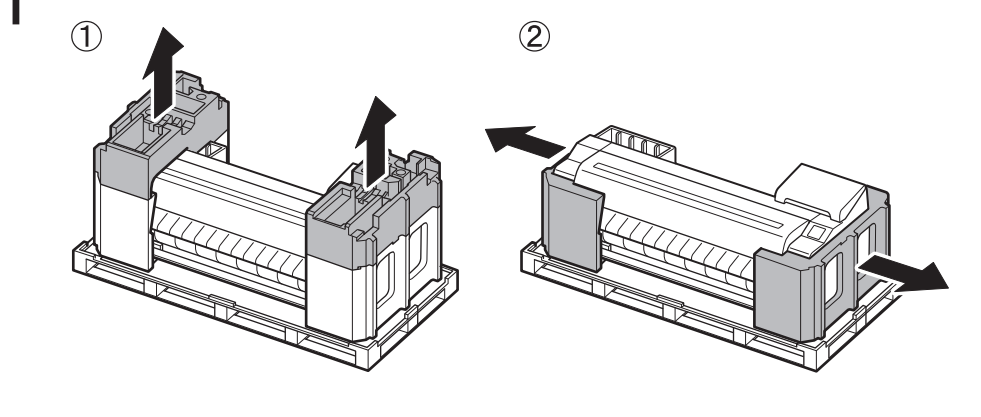

2 Bandın tümünü ve diğer ambalaj materyalini çıkarın. Rulo tutucuya takılı bandı çıkarın.

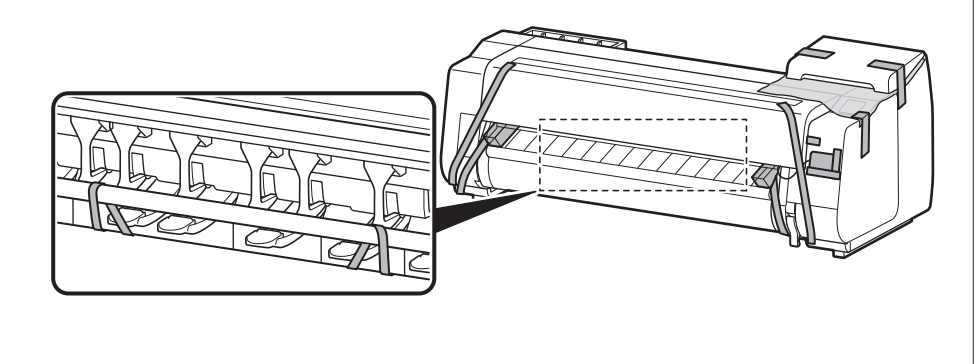

## Yazıcı Desteğini Monte Etme 🧮

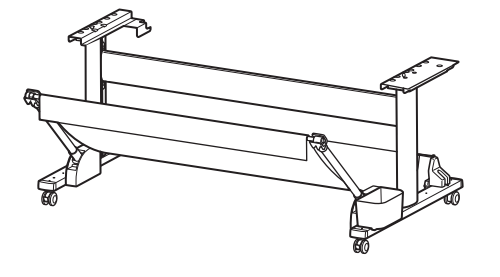

Desteği **Yazıcı Desteği Kurulum Kılavuzu (ayrı el kitabı)** belgesine bakarak monte edin. Desteği kullanmıyorsanız " **5** Yazıcıyı Kurma" bölümüne geçin.

# Rulo Birimini Takma 🧮

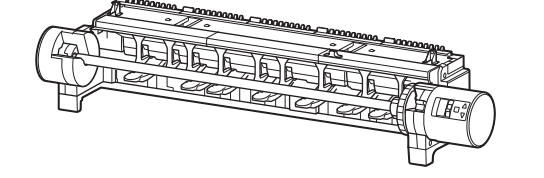

İsteğe bağlı rulo birimini satın aldıysanız, rulo birimini **Rulo Birimi Kurulum Kılavuzu'na (ayrı el kitabı)** bakarak takın. Rulo birimini kullanmıyorsanız " 6 Yazıcıyı Açma" bölümüne geçin.

## 4

# İstifleyiciyi Monte Etme 💻

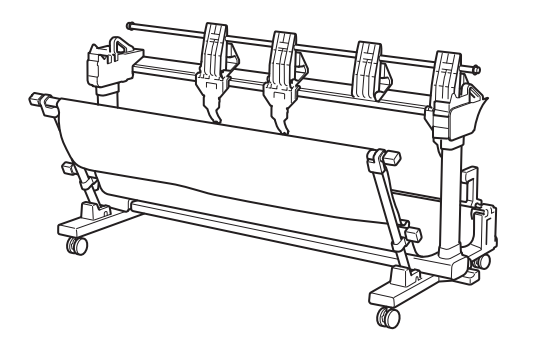

İsteğe bağlı istifleyiciyi satın aldıysanız istifleyiciyi **İstifleyici Kurulum Kılavuzu (ayrı el kitabı)** belgesine bakarak takın. İstifleyiciyi kullanmıyorsanız " **6** Yazıcıyı Açma" bölümüne geçin.

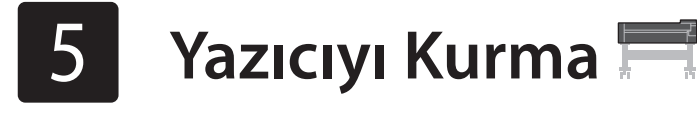

Desteği kullanmıyorsanız yazıcıyı aşağıdaki gibi bir konumda kurun.

## 1 Yazıcıyı kaldırın.

• Taşımaya ve taşıyacak kişi sayısına dair ayrıntılar için "Taşımada

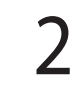

Yazıcıyı dengeli, düz bir konuma yerleştirin.

Dikkat Edilmesi Gerekenler" (s. 3) bölümüne bakın.

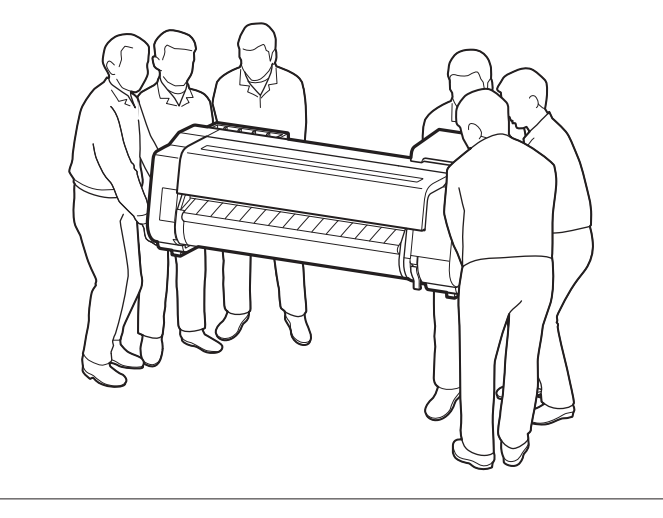

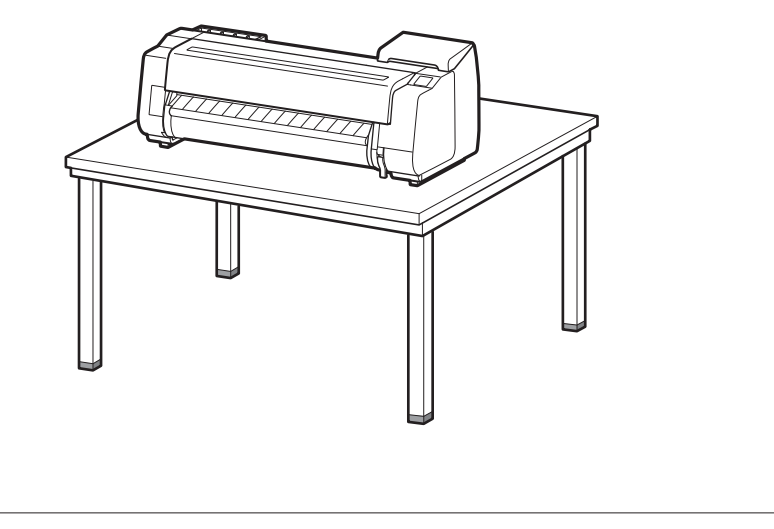

1 Üst kapağı açın.

3

5

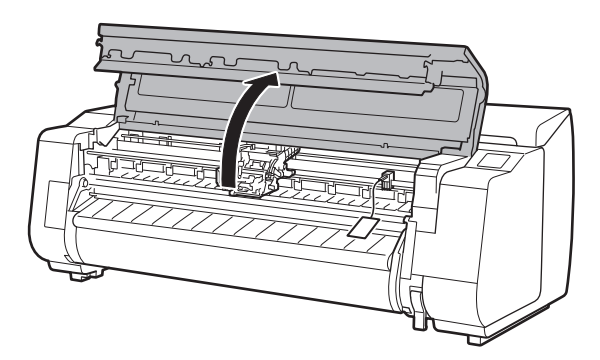

2 Kayış durdurucuyu yukarı çekin ve çıkartın.

• İleride kullanmak üzere kayış durdurucuyu saklayın. Yazıcıyı başka bir yere taşırken buna ihtiyacınız olacaktır.

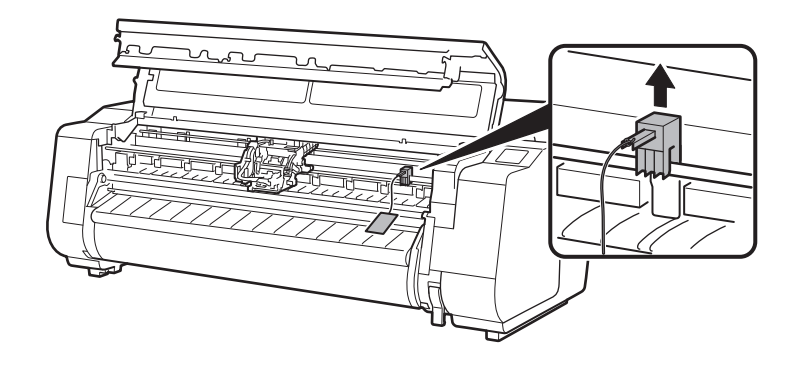

#### Bandı ve koruyucu malzemeyi çıkarın.

• Taşıyıcıya takılı bandı sıyırıp çıkarın ve ardından koruyucu malzemeyi (çizimde gölgeli gösterilen alan) kendinize doğru çekip çıkarın. Takılı bir koruyucu sayfa varsa çıkarın.

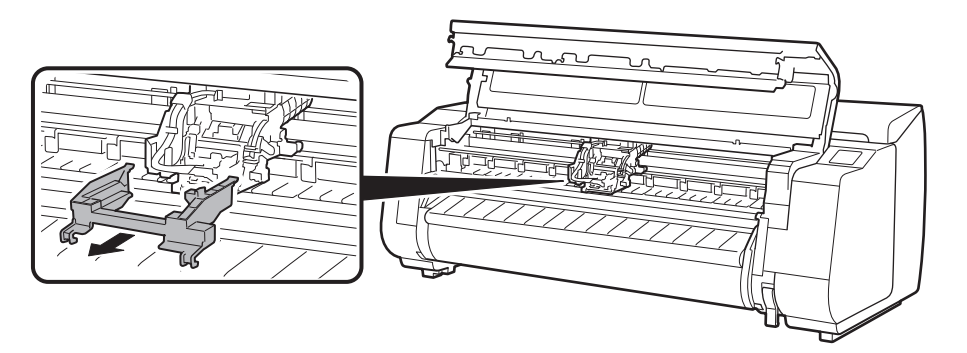

4 Üst kapağı kapatın.

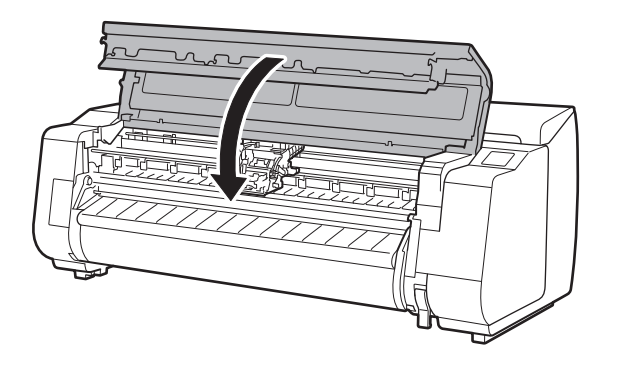

#### Güç kablosunu yazıcıya bağlayın.

• Güç kablosunu yazıcının arka tarafındaki güç konnektörüne yerleştirin.

#### TX-2100 / TX-3100 için

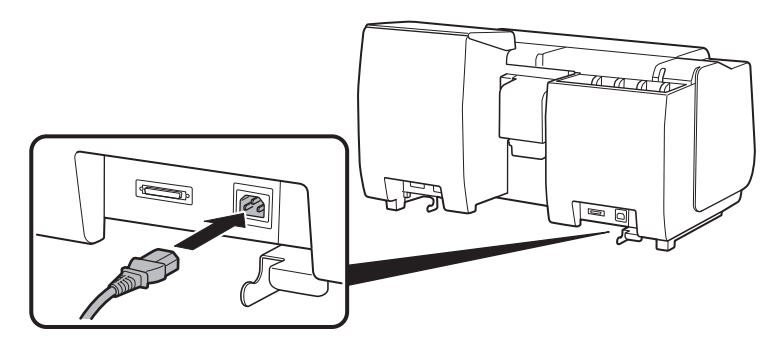

TX-4100 için

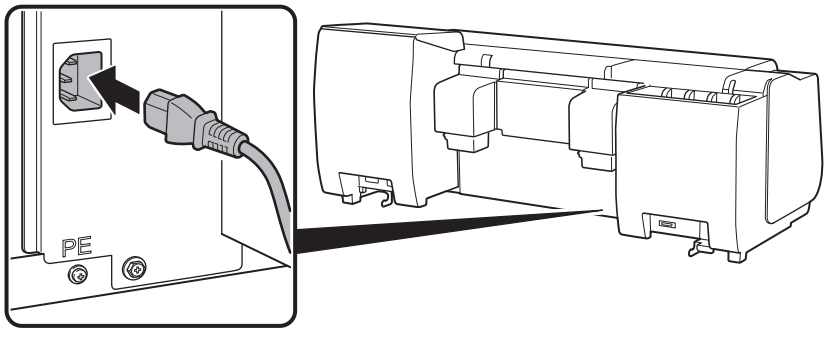

6 Güç kablosunu prize takın ve ardından yazıcıyı açın.

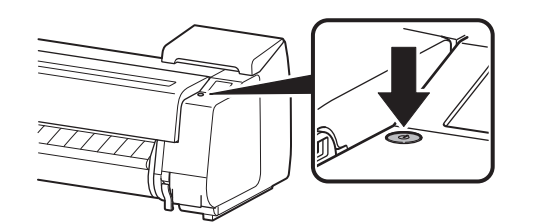

- 7 Dil seçimi ekranı dokunmatik ekran üzerinde göründüğünde, bir dil seçerek ona dokunun (hafifçe parmağınızla ve daha sonra parmağınızı çekin). Ardından saat dilimi seçim ekranı görünürse bölgenizi seçin ve ona dokunun.
- 8 Kurulumu başlatmanızı isteyen bir mesaj dokunmatik ekranda görüntülendiğinde **OK** düğmesine dokunun.

Tap [OK] and start setup by referring to the "Setup Guide" instructions.

Stop

| Language selection |        |      |
|--------------------|--------|------|
| 日本語                |        | Stop |
| English            |        |      |
| Deutsch            |        |      |
| français           | $\sim$ |      |
|                    |        |      |
|                    |        |      |
|                    |        |      |

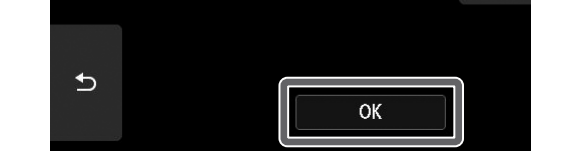

# Mürekkep Kutularını Takma 🛁

Mürekkep kutusu takılmasına ilişkin talimatlar dokunmatik ekranda gösterilmektedir. Mürekkep kutularını belirtildiği şekilde takın. Mürekkep kutusu soğuksa yazıcıya takmadan önce oda sıcaklığına ayarlamaya çalışın.

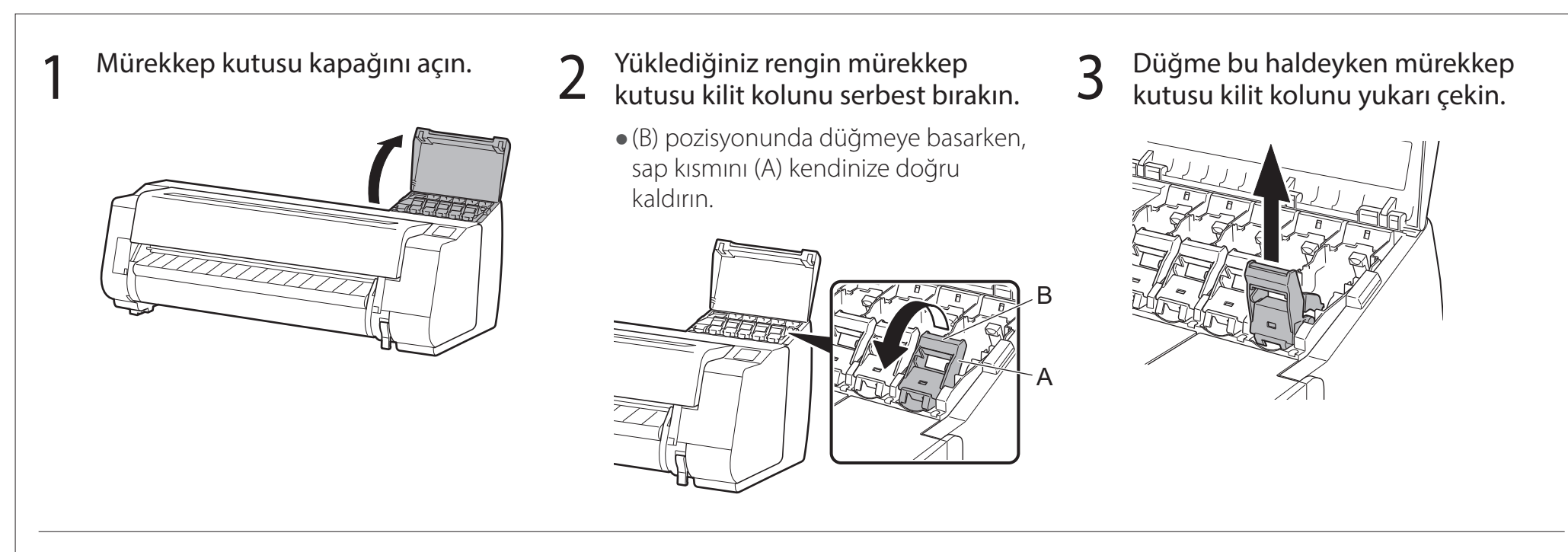

- 4 Mürekkep kutusu kilit kolunun tamamı size doğru eğilene kadar kolu çekmeye devam edin.
  - Mürekkep kutusu kolunun bu pozisyonda kaldığından emin olun.

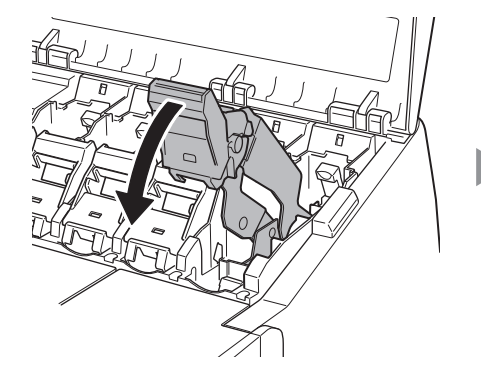

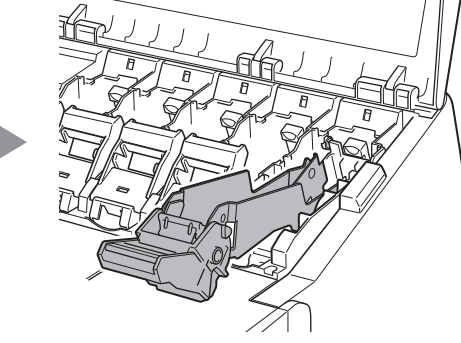

5 Poşetini açmadan önce her bir mürekkep kutusunu nazikçe 7 veya 8 kez çalkalayın.

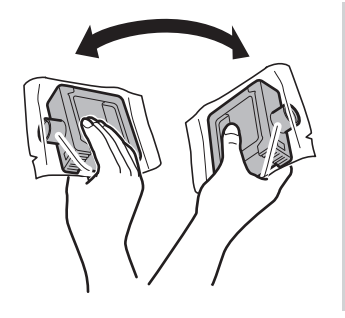

#### 🕛 Önemli

 Mürekkebin içeriği kutunun dibine çöktüğünden mürekkep kutularının çalkalanmaması yazdırma kalitesinin düşmesine neden olabilir.

6

Poşeti açın ve mürekkep kutusunu çıkarın.

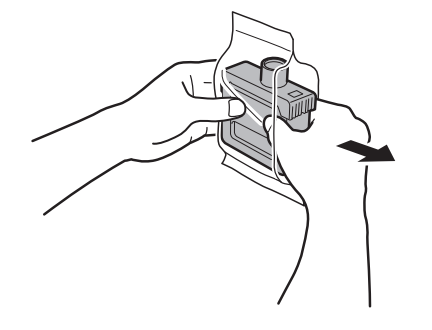

#### 🕛 Önemli

- Mürekkep deliklerini veya metal temas noktalarına (çizimde gölgelendirilmiş olarak gösterilen alan) asla dokunmayın.
- Bu parçalara dokunulması lekelenmeye, mürekkep kutusunun hasar görmesine neden olabilir ve yazdırma kalitesini etkileyebilir.
- Mürekkep kutusunu poşetten çıkardıktan sonra düşürmemeye dikkat edin. Aksi halde mürekkep sızıntı yapabilir ve lekelenmelere neden olabilir.
- Mürekkep kutularını monte ettikten sonra çalkalamak için çıkarmayın. Bu durum mürekkebin dökülmesine neden olabilir.

Mürekkep kutusunun renginin, yazıcıdaki etikette görüntülenen renkle aynı olduğundan emin olun ve mürekkep kutusunu tutucunun içine, çizimde gösterilen yönde yerleştirin.

6

• Mürekkep kutusunun etiketi yukarı dönük olacak şekilde yerleştirin ve etiketteki metnin ters olmadığından emin olun.

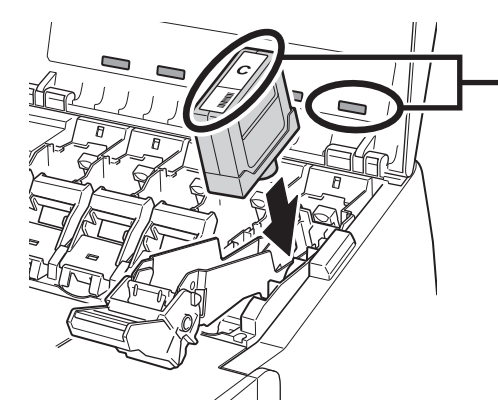

Mürekkep kutusu etiketinin rengini, yazıcıdaki etiketin rengiyle eşleştirin

8

Mürekkep kutusu kilit kolunu bir kez yukarı kaldırın ve ardından aşağı itin.

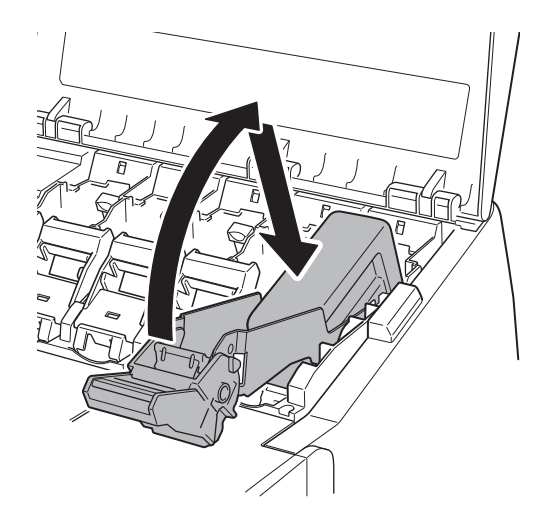

**9** Mürekkep kutusu kilit kolunun sap kısmını yerine oturana kadar sıkıca aşağı itin.

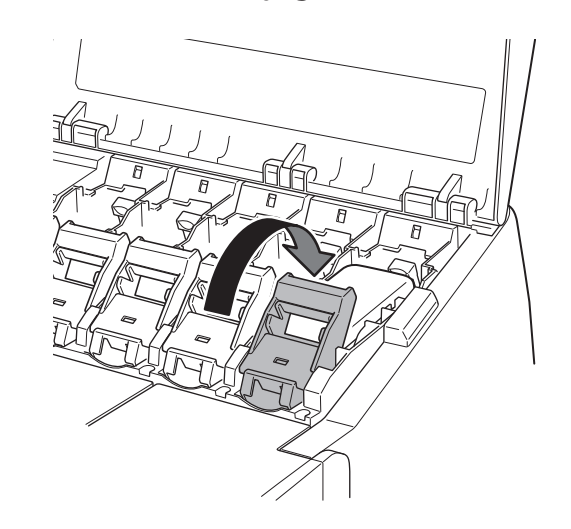

- 10 Mürekkep lambasının kırmızı yandığından emin olun.
- 1 2 10 arası adımları tekrarlayarak mürekkep kutularının her birini takın.

🕛 Önemli

• Mürekkep lambası yanmıyorsa 2 - 4 ve 8 - 9 arası adımları tekrarlayın.

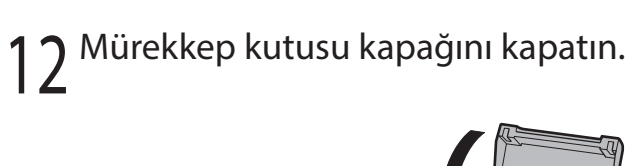

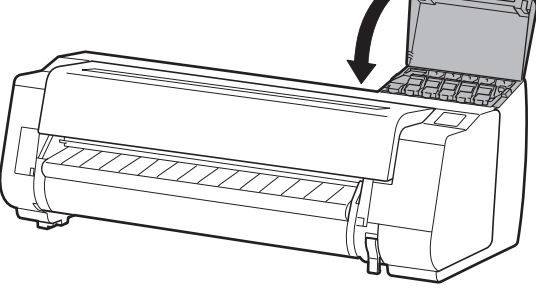

# 8 Yazıcı Kafasını Takma 🚢

Dokunmatik ekranda şimdi yazıcı kafası takılmasına ilişkin talimatlar görünür. Yazıcı kafasını talimatları izleyerek takın.

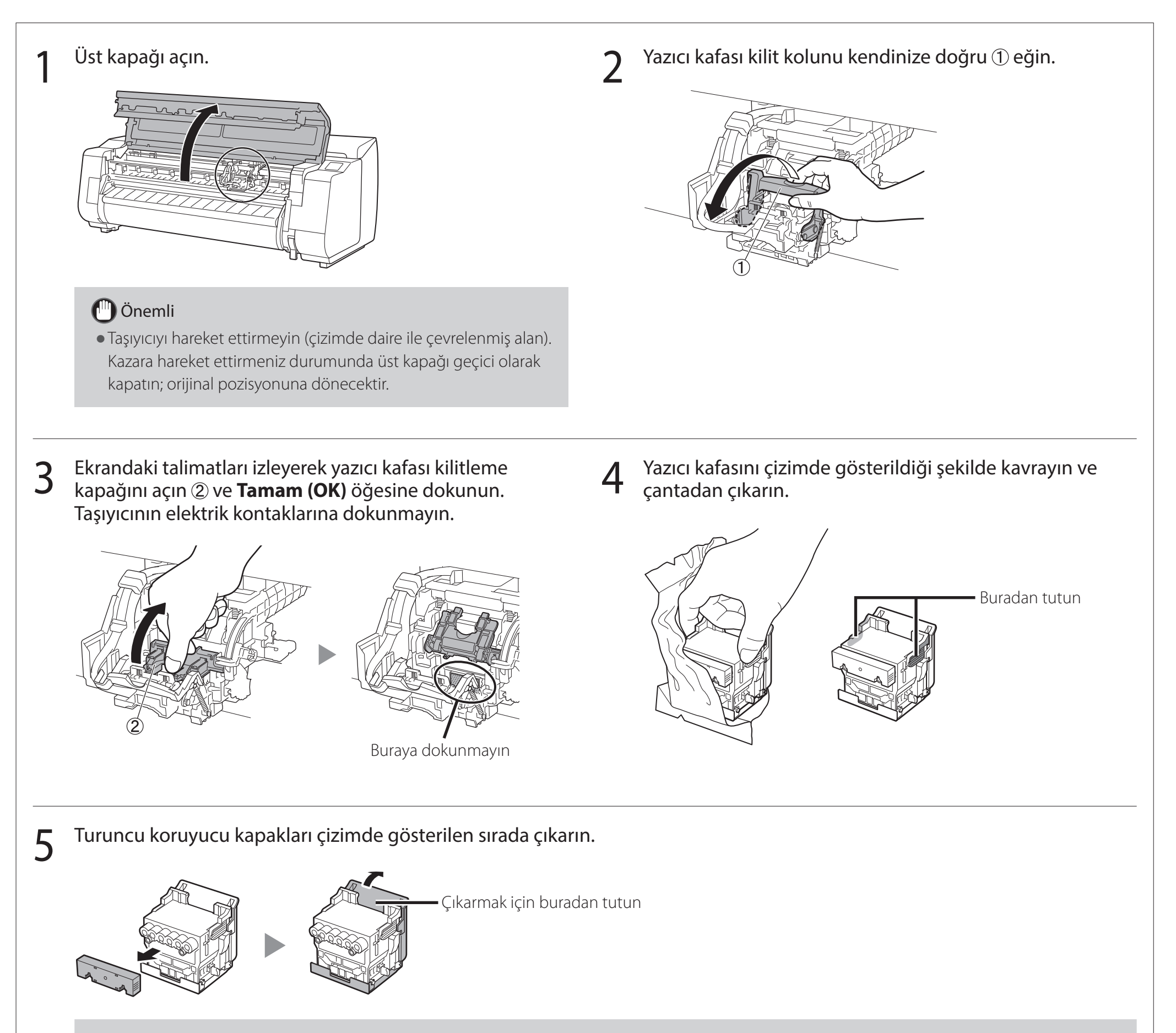

#### 🕛 Önemli

- Koruyucu kapak ile korunmuş olan kısma (çizimde gölgeli olarak gösterilen kısım) asla dokunmayın. Dokunmak, yazıcı kafasında hasara ya da yazdırma problemlerine sebep olabilir.
- Yazıcı kafası mürekkeple doludur. Koruyucu kapakları çıkarırken kıyafetlerinizi ve etrafta bulunan eşyaları kirletmemeye dikkat edin. Yazıcı kafasının bulunduğu çantanın üzerindeki koruyucu kapakları çıkarmanız önerilir.

8

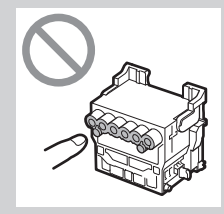

• Koruyucu kapakları çıkardıktan sonra tekrar takmayın. Ayrıca kapakları yerel düzenlemelere göre atın.

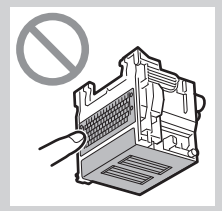

#### Yazıcı kafasını takın.

6

• Yazıcı kafasını, çizimde daire ile çevrelenmiş alan size dönük olacak şekilde hizalayın ve yazıcı kafasını, koruyucu kapaklarla kaplı kısmın taşıyıcı ile temas etmemesini sağlayarak dikkatlice yazıcının içine doğru itin.

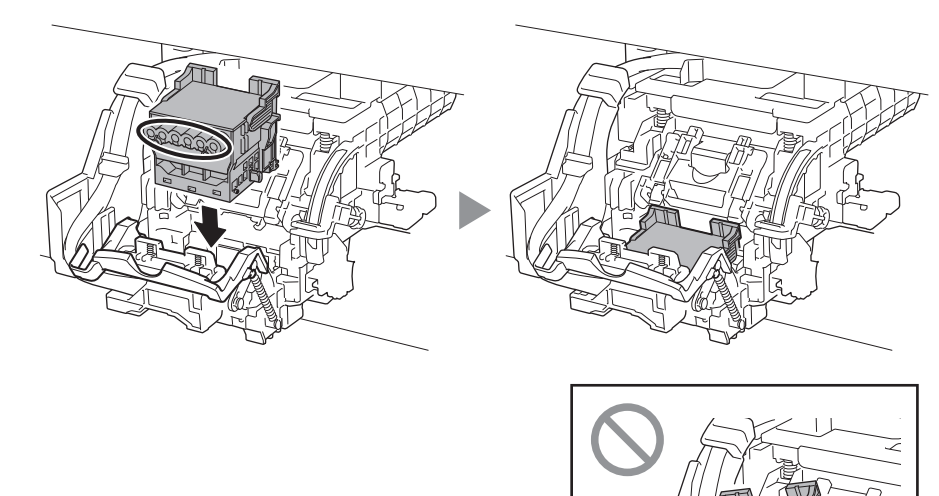

7 Yazıcı kafası kilitleme kapağını kendinize doğru aşağı çekerek yazıcı kafasını yerine kilitleyin.

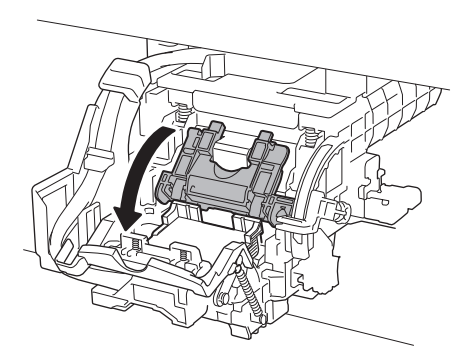

8 Yazıcı kafası kilit kolunu sonuna kadar itin.

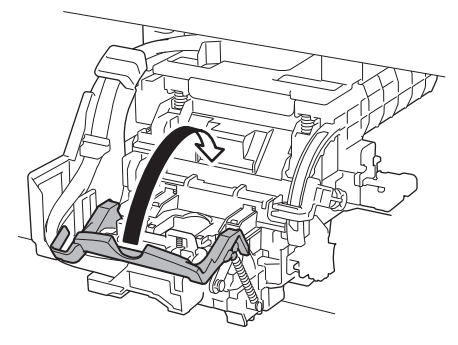

9 Açı ayarlama kolu üzerindeki üçgen işaretin kırmızı ■ ile hizalı olduğunu kontrol edin. Hizalı değilse açı ayarlama kolunu yukarı veya aşağı hareket ettirerek ■ ile hizalayın.

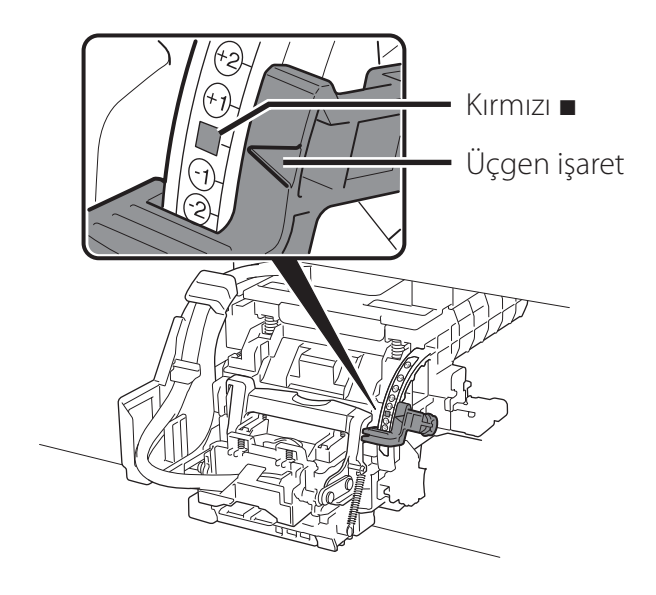

# 10 <sup>Üst kapağı kapatın.</sup>

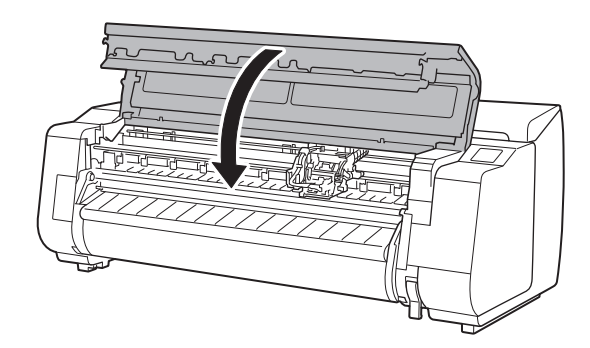

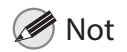

 Rulo birimi takılıysa, rulo birimi kalibrasyonu yazıcı kafası takıldıktan sonra otomatik olarak başlar.
 Bu sırada rulo tutucu rulo birimine monte edilirse kalibrasyon yürütülemez. Rulo tutucuyu rulo birimine kurulum tamamlanana kadar monte etmeyin. Dokunmatik ekranda aşağıdakine benzer bir görüntü görüntülendiğinde bağlantı yöntemini seçin.

| Select the connection method. | $\bigcirc$    |
|-------------------------------|---------------|
| Wired LAN connection          | <u>- Stop</u> |
| Wi-Fi connection              |               |
| USB connection                |               |
| Do not connect                |               |

Yazıcıyı bir LAN kablosu kullanarak ağa bağlayın.

Yazıcıyı bir LAN kablosu kullanmadan kablosuz olarak ağa bağlayın.

Yazıcıyı bir USB kablosu kullanarak bilgisayara bağlayın.

• Sabit bir IP adresi kullanarak bağlanırken bu yöntemi seçin. Bağlantı ayarları ve yazılım kurulumu ayrı ayrı gerçekleştirilmelidir. Ayarlama işlemine yazıcının dokunmatik ekranından başlayın.

#### Kablolu LAN bağlantısı (Wired LAN connection)

- Kablolu LAN bağlantısı (Wired LAN connection) seçeneğini seçin. Bağlantı yöntemiyle ilgili mesajı kontrol edin ve eğer sorun yoksa Evet (Yes) seçeneğini seçin.
  - LAN kablosunu bağlamanızı isteyen bir mesaj görünür.
- LAN kablosunu kullanarak yazıcının arka tarafındaki kablolu LAN konektörünü hub bağlantı noktasına bağlayın.

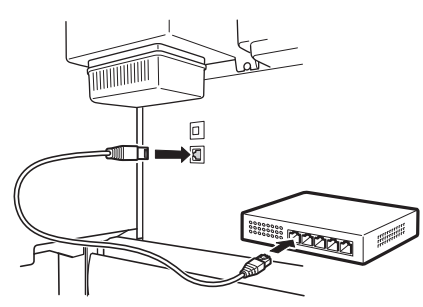

Tamam (OK) öğesini seçin ve 3 "Yazılımı Bilgisayarınıza Kurma" bölümüne geçin (s. 11).

#### Wi-Fi bağlantısı (Wi-Fi connection)

- Wi-Fi bağlantısı (Wi-Fi connection) seçeneğini seçin. Bağlantı yöntemiyle ilgili mesajı kontrol edin ve eğer sorun yoksa Evet (Yes) seçeneğini seçin.
  - Wi-Fi bağlantısı kurmanızı isteyen bir mesaj görünür.

Evet (Yes) öğesini seçin ve "Yazılımı Bilgisayarınıza Kurma" bölümüne geçin (s. 11).

• Ayarları yazıcıdan yapılandırmak için Hayır (No) öğesini seçin ve "Yazıcının Dokunmatik Ekranında Wi-Fi Ayarlarını Yapılandırma" (aşağıdaki sütun) bölümüne ilerleyin.

#### USB bağlantısı (USB connection)

- USB bağlantısı (USB connection) öğesini seçin. Bağlantı yöntemiyle ilgili mesajı kontrol edin ve eğer sorun yoksa Evet (Yes) seçeneğini seçin.
  - USB kablosunu henüz açmayın.
- Tamam (OK) öğesini seçin ve "Yazılımı Bilgisayarınıza Kurma" bölümüne geçin (s. 11).

Yazıcı, mürekkebi ilk kez doldurmaya\* ve yazıcı kafasını ayarlamaya başlar. Bu yaklaşık 25 dakika sürer. Bu esnada yazıcının kapaklarını açmayın veya gücü kapatmayın.

\* Mürekkep kutusu ve yazıcı kafası arasında mürekkep sağlar ve yazıcıyı optimum koşulda tutmak için temizleme işlemi gerçekleştirir. Bu kalan mürekkep göstergesinin ve bakım kartuşunun kapasite göstergesinin bir miktar düşmesine neden olabilir. Verilen başlatıcı mürekkep kutuları ilk kuruluma yönelik olduğu için hızlıca yedek mürekkep kutuları satın almanız önerilir.

#### Yazıcının Dokunmatik Ekranında Wi-Fi Ayarlarını yapılandırma Wi-Fi bağlantısı için

- Aşağıdaki ekranın göründüğünden emin olun ve Evet (Yes) öğesini seçin.
- Aşağıdaki ekranın göründüğünden emin olun ve Evet (Yes) öğesini seçin.
- 3 Ekrandaki talimatları takip ederek ayarları yapılandırın.
  - Giriş ekranı göründüğünde ve 🛜 (ağ) göründüğünde Wi-Fi ayarları tamamlanmıştır.

Do you want to connect a

Do you want to set up Wi-Fi

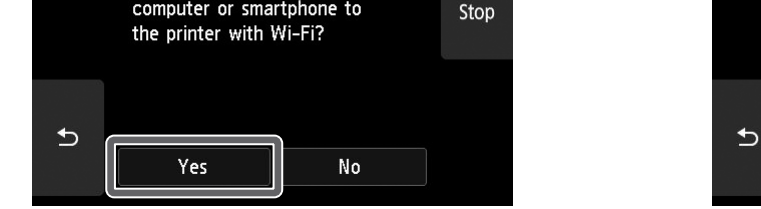

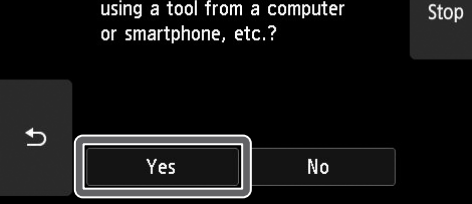

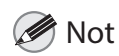

#### Püskürtme ucu kontrol ediliyor (Checking the nozzle), Yazıcı kafası mürekkeple dolduruluyor... (Preparing the ink system) veya Temizleniyor... (Cleaning...) mesajlarından herhangi biri görüntülenirse yazıcının ilk ayarları tamamlanmamıştır.

Yukarıdaki ekran görünene kadar bekleyin.

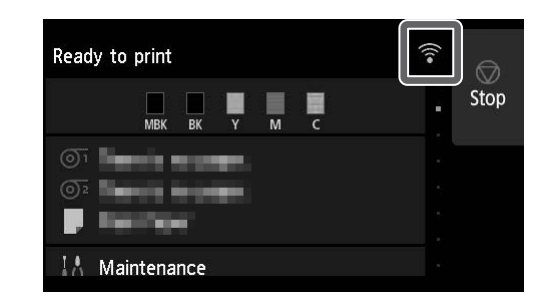

"Yazılımı Bilgisayarınıza Kurma" bölümüne geçin (s. 11).

# 10 Yazılımı Bilgisayarınıza Kurma 💻

Yazıcı bağlantısı ayarları ve yazılım kurulumu bir bilgisayar kullanılarak gerçekleştirilir. Kurulum dosyalarını web sitemizden indirebilirsiniz. Windows işletim sistemli PC kullanıyorsanız bunu CD-ROM'dan da başlatabilirsiniz.

## Web sitesinden indirme

(Windows/macOS)

Bilgisayarınızda Canon web sitesine gidin.

#### https://ij.start.canon/TX-4100

Bu, TX-4100 girişi örneğidir. Kullandığınız yazıcının model numarasını girin.

2 Kurulum dosyasını indirmek ve ardından çalıştırmak için **İndir** (**Download**) seçeneğine tıklayın.

Click Download on the computer to which you want to connect the printer

 İndirmeyle ilgili bir uyarı ekranı görünürse Engelleme (Do not block),
 İzin ver (Allow) vb. seçeneklerini seçin ve ardından bir sonraki adıma geçin.

#### Verilen CD-ROM'dan başlatma (Windows)

- Windows 10 veya Windows 8.1 kullanıyorsanız
- 1 Kurulum CD-ROM'unu bilgisayara takın.

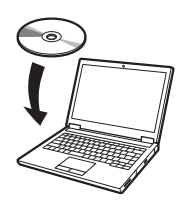

 Disk sürücüsü için açılan mesaja tıklayın ve görüntülenen ekrandaki
 Msetup4.exe çalıştır (Run Msetup4.exe) öğesine tıklayın.

#### Ø Not

Mesaj görünmüyorsa (veya kaybolduysa)

 Görev çubuğunda i veya i Dosya Gezgini (File Explorer) öğesine tıklayın.

- (2) Açılan pencerenin sol tarafında Bu PC(This PC) öğesine tıklayın.
- (3) Pencerenin sağ tarafındaki (2) CD-ROM simgesine çift tıklayın.
- (4) CD-ROM'un içeriği görünürse Msetup4.exe öğesine çift tıklayın.
- 3 Kullanıcı Hesabı Denetimi (User Account Control) iletişim kutusu görünürse Evet (Yes) seçeneğine tıklayın ve bir sonraki adıma geçin.

- Windows 7 kullanıyorsanız
- Kurulum CD-ROM'unu bilgisayara takın.

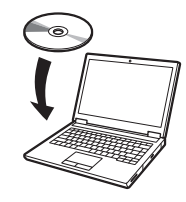

2 Otomatik Kullan (AutoPlay) ekranı göründüğünde Msetup4. exe çalıştır (Run Msetup4.exe) seçeneğine tıklayın.

#### 🥭 Not

**Otomatik Kullan (AutoPlay)** ekranı görünmüyorsa

- Başlat menüsünden Bilgisayar (Computer) öğesine tıklayın.
- ② Açılan pencerenin sağ tarafındaki 
  Q CDROM simgesine çift tıklayın.
- ③ CD-ROM'un içeriği görünürse Msetup4.exe öğesine çift tıklayın.
- 3 Kullanıcı Hesabı Denetimi (User Account Control) iletişim kutusu görünürse Evet (Yes) seçeneğine tıklayın ve bir sonraki adıma geçin.

4 Kurulumu başlat (Start Setup) seçeneğine tıklayın. Ekrandaki talimatları takip ederek ayarları yapılandırın.

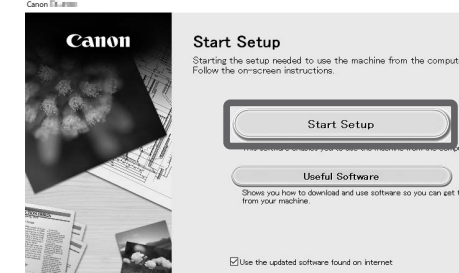

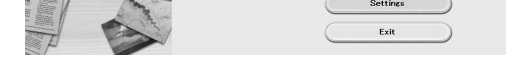

#### Ø Not

• Ayarların yapılandırılmasının ortasında yazıcı bağlantı yönteminin seçilmesi için bir ekran görüntülenebilir. Bu durum meydana gelirse s. 10'da seçtiğiniz yöntemi seçin ve ardından **İleri (Next)** düğmesine tıklayıp kalan ayarlarla devam edin.

• Ekrandaki talimatları izleyerek USB kablosunu uygun konuma bağlayın.

#### Kağıt Yükleme

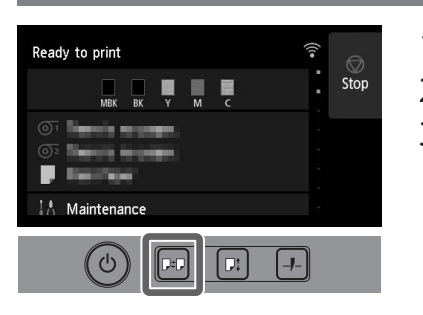

1. 🖭 (Yerleştir) öğesine basın.

- Kağıdı seçin.
- **3.** Ekrandaki talimatları takip ederek işlemleri gerçekleştirin.

#### Akıllı Telefon veya Tabletten Yazdırma

"Canon PRINT Inkjet/SELPHY" uygulama yazılımıyla akıllı telefonunuz veya tabletinizde (iOS veya Android işletim sistemi olan) kayıtlı resimleri kolayca kablosuz olarak yazdırabilirsiniz.

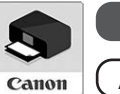

iOS App Store'da "Canon Print" araması yapın.

**Android** Google Play'de "Canon Print" araması yapın.

#### Mot 🖉

• Uygulamayı, sağdaki QR koduyla Canon web sitesine erişerek de indirebilirsiniz.

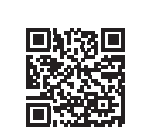

#### Aksesuarlar ve Sarf Malzemeleri İçin Depolama Yeri

Üst kapağı açtığınızda, sağ tarafta bir temizleme fırçası (iç kısmın temizliği için) bulunur. Aksesuar cebi, 3 inç kağıt çekirdeği eki gibi aksesuarları muhafaza etmek için kullanılabilir.

Yedek mürekkep kutularını yedek mürekkep kutusunda saklayabilirsiniz.

#### 🕛 Önemli

• Kullanılmış bir mürekkep kutusu yerleştirmeyin.

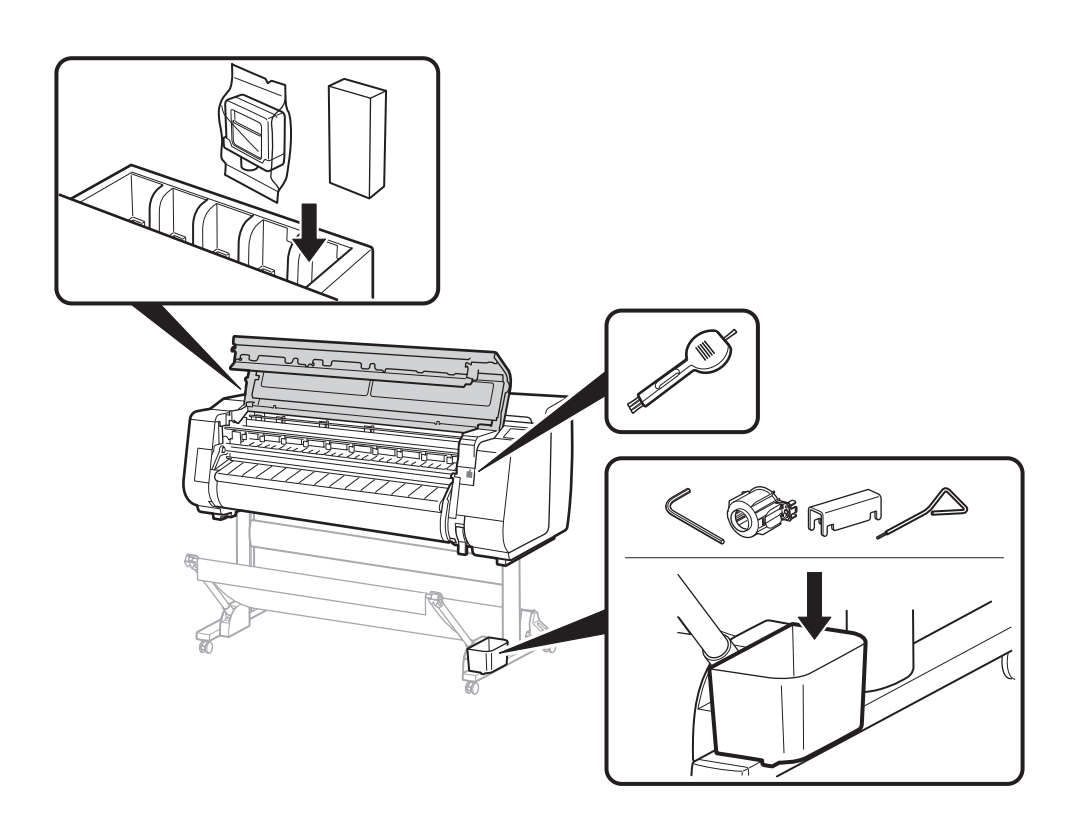

#### Çevrimiçi El Kitabı'nı Görüntüleme

Çevrimiçi El Kitabı yazıcının nasıl kullanılacağını açıklar. Aşağıda gösterildiği gibi Canon web sitesinden el kitabına ulaşabilirsiniz.

- Aşağıdaki yöntemlerden herhangi biri ile Canon web sitesine erişin.
  - URL'yi girin

#### https://ij.start.canon

Kullandığınız yazıcının model numarasını seçin.

• QR kodunu tarayın

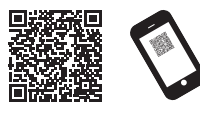

# Çevrimiçi El Kitabı'nı okuyun (Read Online Manual) öğesini seçin.

• Çevrimiçi El Kitabı'nı görüntülemek için ekrandaki talimatları takip ederek kalan işlemleri gerçekleştirin.

#### Ticari Markalar

Windows, Microsoft Corporation'ın ABD ve/veya diğer ülkelerdeki ticari markası veya tescilli ticari markasıdır.

macOS ve App Store, Apple Inc. şirketinin ABD ve diğer ülkelerde tescilli ticari markalarıdır.

IOS, Cisco'nun ABD ve/veya diğer ülkelerdeki ticari markası veya tescilli ticari markasıdır ve lisans kapsamında kullanılır.

Android, Google Inc. şirketinin tescilli ticari markası veya ticari markasıdır. Google Play ve Google Play Logosu Google LLC şirketinin ticari markalarıdır. QR Kodu, DENSO WAVE INCORPORATED şirketinin Japonya ve diğer ülkelerdeki tescilli ticari markasıdır.

### Mesajlara Yanıt Verme

Yazıcıyı kurarken işletim panelinin dokunmatik ekranında hata mesajları görünebilir. Bu durum yazıcıyla ilgili bir soruna işaret etmeyebilir ve sorun kolayca çözülebilir. Burada genel mesajlar ve nedenleri düzeltici işlemlerle birlikte listelenmiştir. Diğer mesajlara ilişkin ayrıntılı bilgi için Çevrimiçi El Kitabı'na bakın.

| Mesaj                                                                                                    | Neden                                                                   | Düzeltici İşlem                                                                                                    |
|----------------------------------------------------------------------------------------------------|-------------------------------------------------------------------------|----------------------------------------------------------------------------------------------------|
| Mürekkep kutusu takılı değil.                                                                                                    | Yüklü mürekkep kutusu mevcut değildir.                                  | Mürekkep kutusunu takın veya tekrar takın.                                                                                                    |
| Mürekkep kutusunu düzgn takın.                                                                                                    | Mürekkep kutusu yerine oturacak şekilde sıkıca<br>takılmamıştır.        | (S. 6 ve s. 7'de yer alan 1 - 12 arası adımlara bakın)                                                                                                    |
| Yazıcı kafası doğru tanınamıyor.<br>Üst kapağı açın ve doğru yazıcı kafasını                                                                             | Yazıcı kafası takılı değildir.                                          | Yazıcı kafasını takın.<br>(S. 8 ve s. 9'da yer alan 1 - 10 arası adımlara bakın)                                                                                                    |
| takın.                                                                                                    | Yazıcı kafasında elektrik kontağı arızası.                              | Yazıcı kafasını çıkarın, yazıcı kafası ve taşıyıcı üzerindeki elektrik<br>kontaklarına kalıntı yapışmadığından emin olun ve ardından yazıcı<br>kafasını yeniden takın.                               |
| Donanım hatası ECxx-xxxx (x bir harfi<br>veya sayıyı temsil eder)<br>Yazıcı hatası oluştu.<br>Aygıtı kapatın, bir süre bekleyin ve tekrar<br>çalıştırın. | Üst kapağın iç kısmındaki kayış durdurucu veya<br>bant çıkarılmamıştır. | Gücü kapatın, üst kapağı açın ve bant ile kayış durdurucuyu çıkarıp<br>tekrar gücü açın.<br>(5'te yer alan 1 - 4 arası adımlara bakın)                                                               |
|                                                                                                    | Çözülemeyen bir hata ile karşılaşmış olabilirsiniz.                     | Yazıcıyı kapatın ve gücü tekrar açmadan önce en az 3 saniye<br>bekleyin.<br>Mesaj tekrar görünürse hata kodunu ve mesajı yazın, yazıcıyı<br>kapatın ve yardım için Canon satıcınızla iletişim kurun. |
| Hata ECxxx-xxxx (x bir harfi veya sayıyı<br>temsil eder)<br>Yazıcı hatası oluştu.<br>El kitabına bakın ve servis merkeziyle<br>görüşün.                  | Çözülemeyen bir hata ile karşılaşmış olabilirsiniz.                     | Hata kodunu ve mesajı yazın, yazıcıyı kapatın ve yardım için Canon<br>satıcınızla iletişim kurun.                                                                                                    |
قد تظهر رسائل الخطأ على شاشة باللمس الخاصة بلوحة التشغيل عند إعداد الطابعة. قد لا يكون دليلاً على وجود مشكلة في الطابعة، وقد يتم حل الموضوع بسهولة. تندرج الرسائل العامة والأسباب فيما يلي مع الإجراءات التصحيحية. للتفاصيل حول الرسائل، راجع الدليل على الإنترنت.

| الإجراء النصحيحي                                                                                                    | السبب                                                                    | الرسالة                                                                                                    |  |
|----------------------------------------------------------------------------------------------------|--------------------------------------------------------------------------|----------------------------------------------------------------------------------------------------|--|
| قم بتركيب أو إعادة تركيب خزان الحبر.<br>(راجع الخطوات 1 إلى 12 في صفحة 6 وصفحة 7)                                                                                                    | لا يوجد خزان حبر محمّل.<br>لم يتم تركيب خزان الحبر بإحكام حتى آخره.      | The ink tank is not installed.<br>Install the ink tank properly.                                                             |  |
| قم بتركيب رأس الطباعة.<br>(راجع الخطوات 1 إلى 10 في صفحة 8 وصفحة 9)                                                                                                    | رأس الطباعة غير مركب.                                                    | Print head cannot be recognized<br>correctly.<br>Open the top cover and install the<br>correct print head.                   |  |
| قم بإزالة رأس الطباعة، تأكد من عدم وجود بقايا ملتصقة بالملامسات الكهربانية على<br>رأس الطباعة والحامل، ومن ثم أعد تركيب رأس الطباعة.                                                                | أخفق رأس الطباعة بسبب حدوث تماس كهربائي.                                 |                                                                                                    |  |
| قم بإيقاف التيار، افتح الغطاء العلوي، وقم بإزالة الشريط اللاصق وماسكة السير،<br>ومن ثم قم بتشغيل التيار.<br>(راجع الخطوات 1 إلى 4 في صفحة 5)                                                        | لم تتم إزالة ماسكة السير أو الشريط اللاصق الموجود داخل<br>الغطاء العلوي. | x) Hardware error ECxx-xxxx<br>أو رقمًا)<br>Printer error has occurred.                                                      |  |
| قم بإيقاف الطابعة وانتظر إلى أن تنقضي 3 ثوانٍ على الأقل قبل إرجاع التيار.<br>إذا ظهرت الرسالة مرة أخرى، قم بتدوين رمز الخطأ والرسالة، وأوقف تشغيل<br>الطابعة، واتصل بوكيل شركة Canon لطلب المساعدة. | قد تكون واجهت خطأً لا يمكن حله.                                          | Turn the device off, wait a while, and then turn it on again.                                                                |  |
| قم بتدوين رمز الخطأ والرسالة، وأوقف تشغيل الطابعة، واتصل بوكيل شركة<br>Canon للمساعدة.                                                                                                    | قد تكون واجهت خطأً لا يمكن حله.                                          | x) Error ECxxx-xxxx تمثل حرفًا أو رقمًا)<br>Printer error has occurred.<br>See the manual and contact the<br>service center. |  |

### تحميل الورق

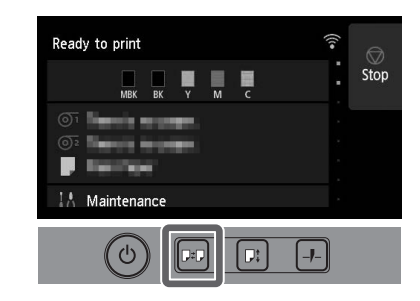

- 1. اضغط 🖽 (تحميل).
- 2. قم باختيار الورق.
- قم بتنفيذ عمليات التشغيل باتباع التعليمات الظاهرة على الشاشة.

## الطباعة من هاتف ذكي أو جهاز لوحي

باستخدام البرامج التطبيقي "Canon PRINT Inkjet/SELPHY"، يمكنك بسهولة ولاسلكيًا طباعة الصور المخزنة على هاتفك الذكي أو جهازك اللوحي (الذي يعمل بنظام iOS أو .(Android

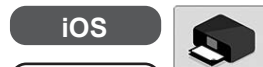

iOS ابحث عن "Canon Print" في App Store.

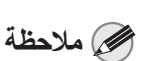

Android ) ابحث عن "Canon Print" في Google Play.

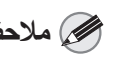

• يمكنك أيضًا تحميل التطبيق عن طريق الدخول على موقع Canon على الإنترنت من رمز QR الموجود على اليمين.

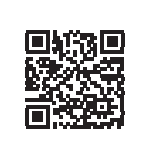

### مكان التخزين للكماليات والمستهلكات

عندما تفتح الغطاء العلوي، ستجد فرشاة التنظيف (لتنظيف الأجزاء الداخلية) مخزنة في الجانب الأيمن. يمكن استعمال جيب الملحقات لتخزين ملحقات مثل ملحق كور الورق بحجم 3 بوصة.

يمكنك تخزين خزانات الحبر الاحتياطية في عبوة الحبر الاحتياطي.

# 🕛 هام

• لا تضع خزان حبر مستعمل.

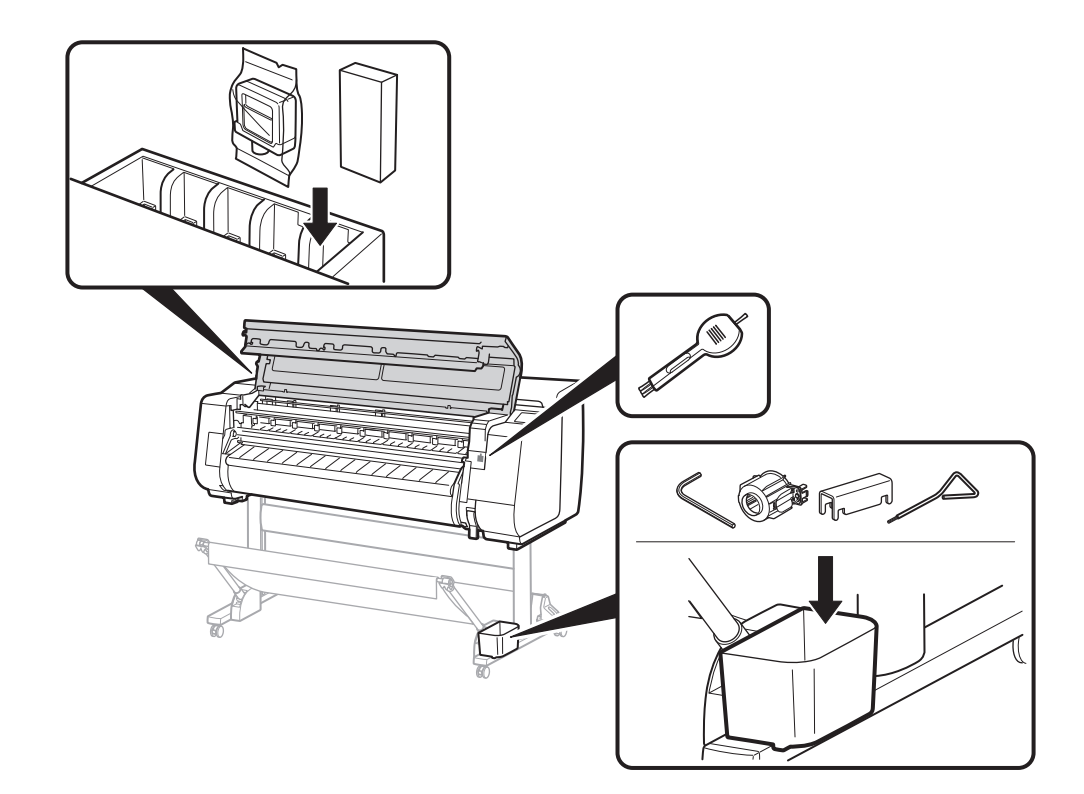

### كيفية عرض الدليل على الإنترنت

يبيّن الدليل على الإنترنت كيفية استخدام الطابعة. ويمكن الوصول إليه من الموقع الإلكتروني لشركة Canon كما هو مبيّن أدناه.

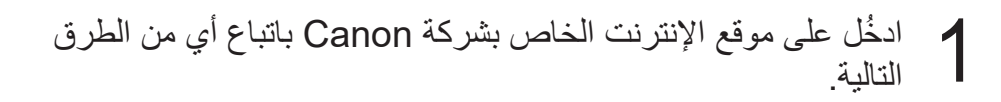

أدخِل عنوان الموقع URL

https://ij.start.canon

قم باختيار رقم موديل الطابعة التي تستخدمها.

•نسخ رمز الاستجابة السريعة بالمسح الضوئي

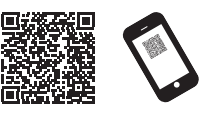

## حدد 🍱 قراءة الدليل على الإنترنت (Read Online Manual).

2 • قم بتنفيد عمليات التشغيل المتبقية باتباع التعليمات الظاهرة على الشاشة لعرض الدليل على الإنترنت.

### العلامات التجارية

Windows هي علامة تجارية أو علامة تجارية مسجلة لشركة Microsoft Corporation في الولايات المتحدة و/أو دول أخرى.

macOS و App Store هما علامتان تجاريتان لشركة .Apple Inc مسجّلتان في الولايات المتحدة ودول أخرى.

IOS هي علامة تجارية لشركة Cisco في الولايات المتحدة ودول أخرى، وتُستخدَم بموجب ترخيص.

Android هي علامة تجارية مسجّلة أو علامة تجارية لشركة .Google Inc

Google Play وشعار Google Play هما علامتان تجاريتان لشركة Google LLC. رمز QR هو علامة تجارية مسجّلة لشركة DENSO WAVE INCORPORATED في

اليابان وفي دول أخرى.

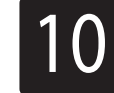

# تثبيت البرنامج على جهاز الكمبيوتر لديك 🔜

يتم تنفيذ إعدادات توصيل الطابعة وتركيب البرامج باستعمال جهاز كمبيوتر. يمكنك تنزيل ملف الإعداد من موقعنا على الإنترنت. إذا كنت تستعمل جهاز كمبيوتر بنظام Windows، يمكنك أيضًا تشغيل الملف من اسطو انة CD-ROM أيضًا.

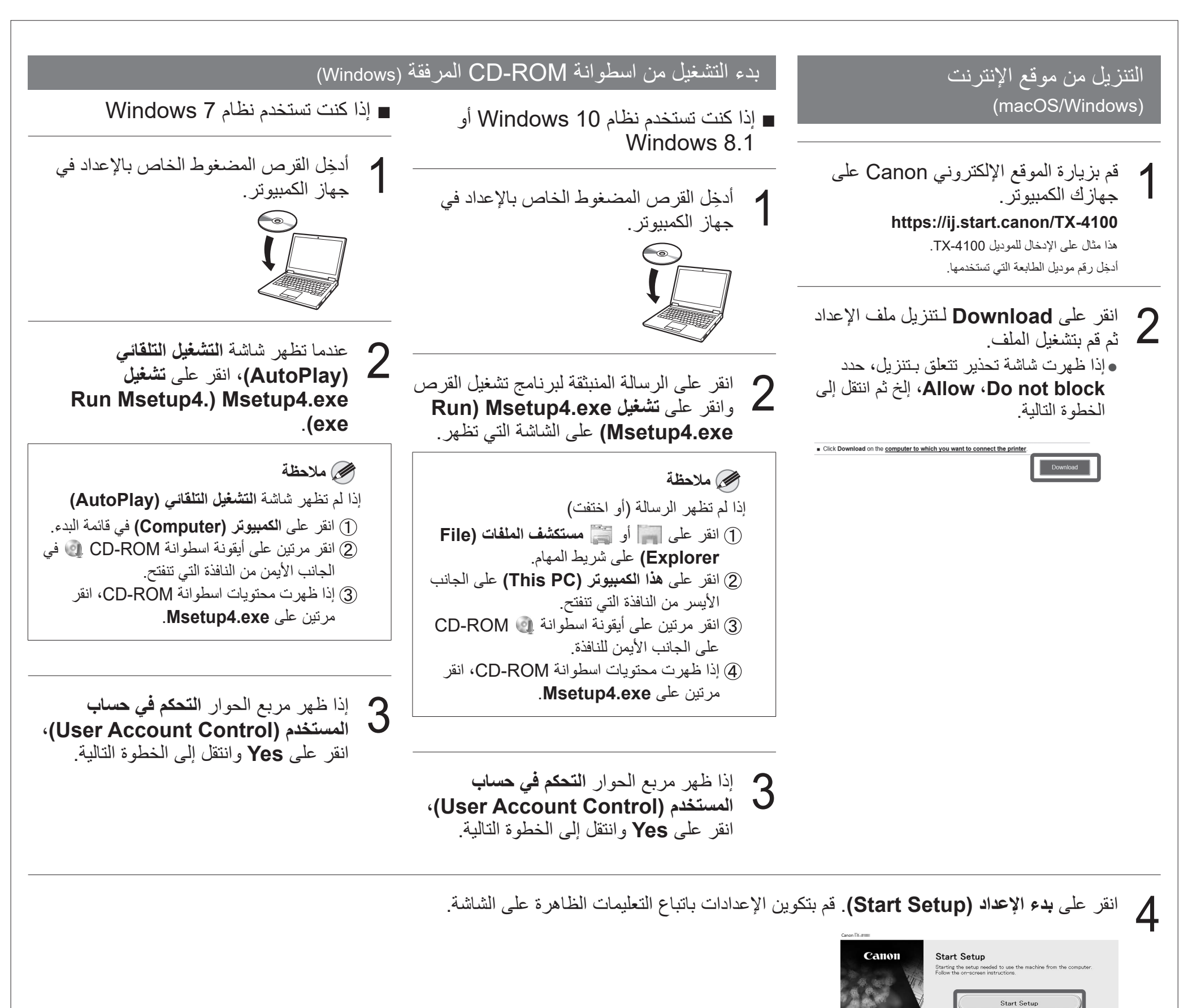

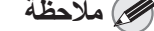

•قد تظهر شاشة لاختيار طريقة توصيل الطابعة أثناء ضبط الإعدادات. إذا حدث ذلك، حدد الطريقة التي اخترتها في صفحة 10 ثم انقر على ا**لتالي (Next)** وتابع تنفيذ بقية الإعدادات.

• قم بتوصيل كيبل USB بالمكان الصحيح باتباع التعليمات الظاهرة على الشاشة.

عند عرض شيء مماثل لما يلى على الشاشة باللمس، حدد طريقة التوصيل.

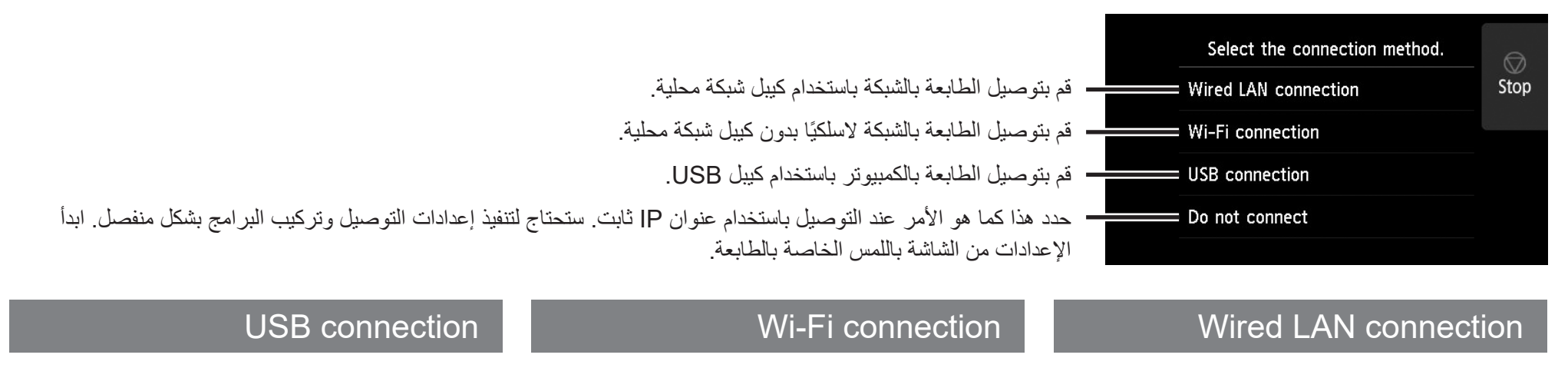

حدد Wi-Fi connection. تحقق من رسالة

طريقة التوصيل وحدد Yes إذا لم تكن هناك أية

حدد Yes وانتقل إلى "تثبيت البرنامج على جهاز

• لضبط الإعدادات من الطابعة، حدد No وانتقل إلى "ضبط إعدادات Wi-Fi على شاشة باللمس

• تظهر رسالة تدعوك لإعداد Wi-Fi

الكمبيوتر لديك" (صفحة 11).

الخاصبة بالطابعة" (العمود أدناه).

- حدد Wired LAN connection. تحقق من رسالة طريقة التوصيل وحدد Yes إذا لم تكن هناك أية مشاكل. • تظهر رسالة تدعوك لتوصيل كيبل الشبكة المحلية.
- استعمل كيبل شبكة محلية لتوصيل wired LAN connector الموجود في خلف الطابعة بمنفذ موزع hub.

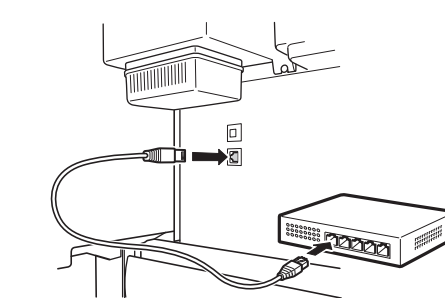

## حدد OK وانتقل إلى "تثبيت البرنامج على جهاز حدد OK واللف إلى عبيه . الكمبيوتر لديك" (صفحة 11).

### تبدأ الطابعة بالتعبئة بالحبر للمرة الأولى \* وضبط رأس الطباعة. تستغرق هذه العملية نحو 25 دقيقة. لا تفتح أغطية الطابعة أو توقف التيار أثناء هذا الوقت.

مشاكل

.connection

\* ينفث الحبر بين خزان الحبر ورأس الطباعة ويقوم بتنفيذ عملية تنظيف للمحافظة على الطابعة في أفضل حال. قد يتسبب ذلك في أن يشير مؤشر الحبر المتبقي و مؤشر سعة خرطوشة الصيانة إلى كمية أقل. نظرًا لأن خزانات الحبر بادئة التشغيل المرفقة هي للتركيب الأولى، يوصى بأن تقوم بشراء خزانات حبر بديلة بسرعة.

### ضبط إعدادات Wi-Fi على شاشة باللمس الخاصة بالطابعة الWi-Fi connection

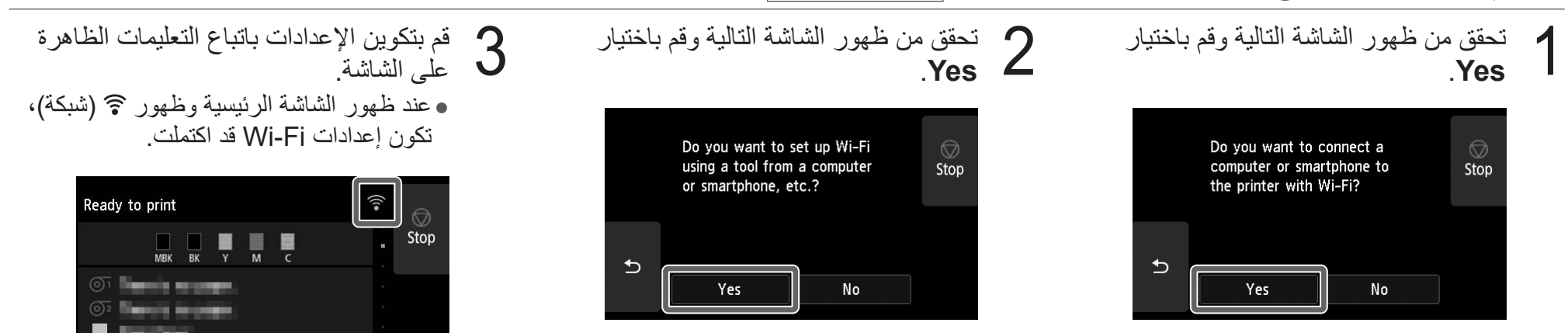

ملاحظة إذا تم عرض أي من Checking the nozzle أو Preparing the ink system أو ...Cleaning، لم يتم الانتهاء من إعدادات الطابعة الأولية. انتظر إلى أن تظهر الشاشة أعلاه.

انتقل إلى "تثبيت البرنامج على جهاز الكمبيوتر 4 لديك" (صفحة 11).

حدد USB connection. تحقق من رسالة

لا تقم بتوصيل كبيل USB الأن.

حدد **عن وسس ب**لى المحد **UK** وسعد بلكي 2 الكمبيوتر لديك" (صفحة 11).

مشاكل

طريقة التوصيل وحدد Yes إذا لم تكن هناك أية

حدد OK وانتقل إلى "تثبيت البرنامج على جهاز

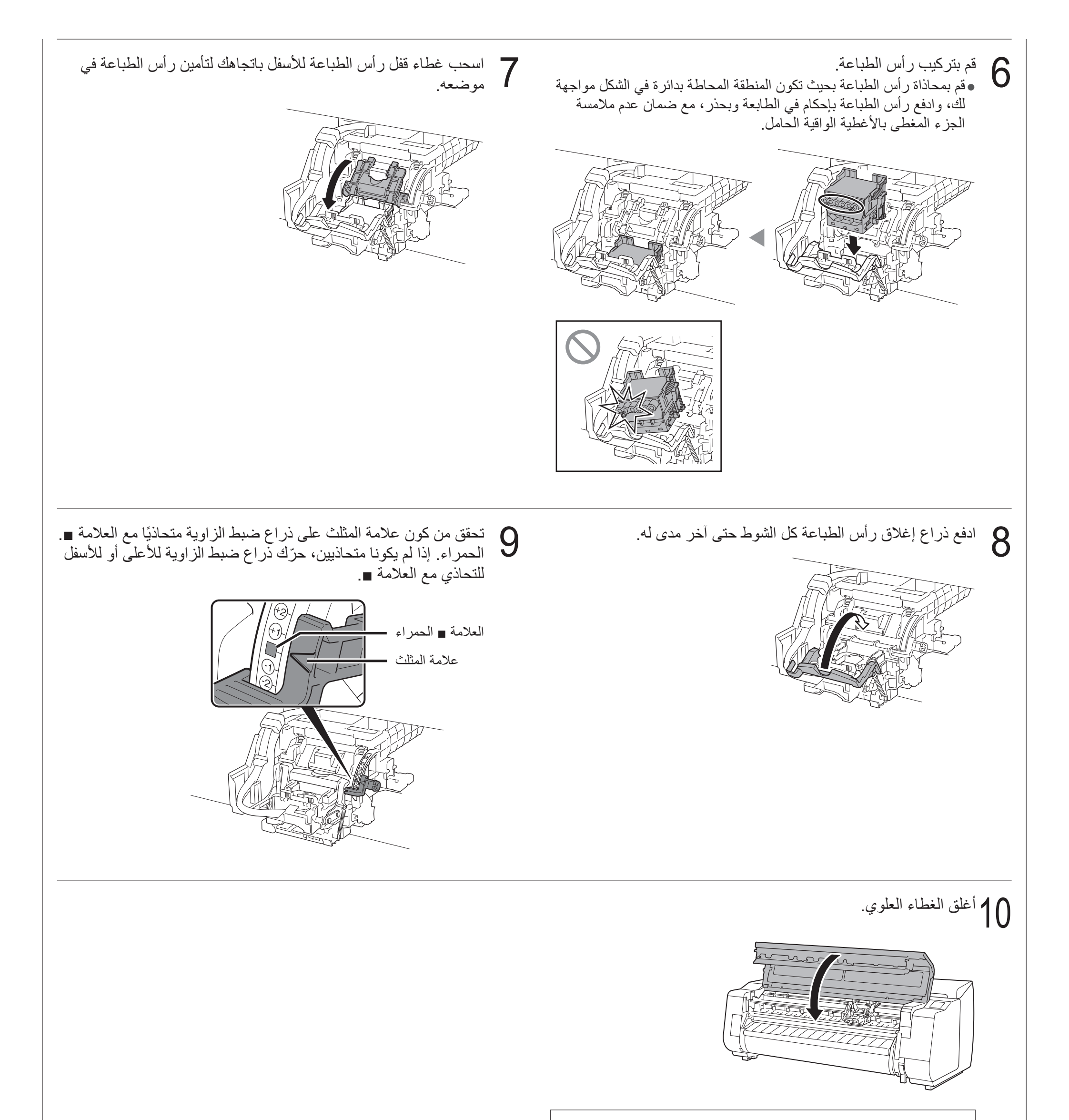

| äĽ                                                              | 🧭 ملاحظ     |
|-----------------------------------------------------------------|-------------|
| كيب وحدة البكرة، تبدأ معايرة وحدة البكرة تلقائيًا بعد تثبيت رأس | • إذا تم تر |
|                                                                 | الطباعة.    |
| كيب حامل البكرة على وحدة البكرة في هذا الوقت، لا يمكن تنفيذ     | إذا تم تر.  |
| لا تعمد إلى تركيب حامل البكرة على وحدة البكرة إلى أن ينتهي      | المعايرة.   |
|                                                                 | الإعداد.    |
|                                                                 |             |

# 8 تركيب رأس الطباعة 🧮

تظهر الآن الإرشادات تركيب رأس الطباعة على شاشة باللمس. قم بتركيب رأس الطباعة باتباع التعليمات.

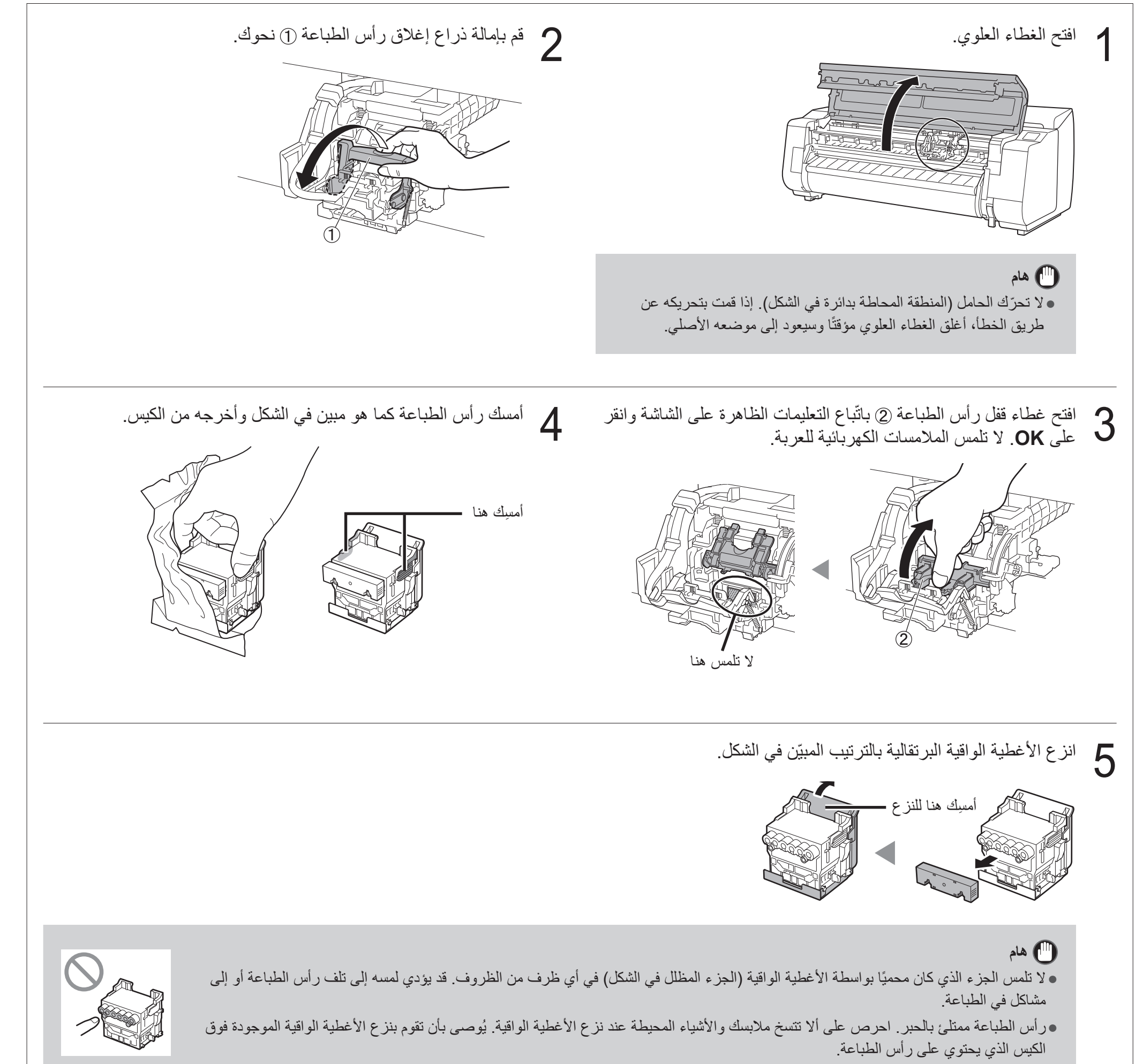

8

• لا تعيد تركيب الأغطية الواقية بعد إز التها. علاوة على ذلك، تخلُّص منها وفقًا للقوانين المحلية.

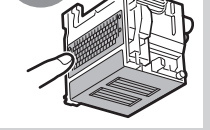

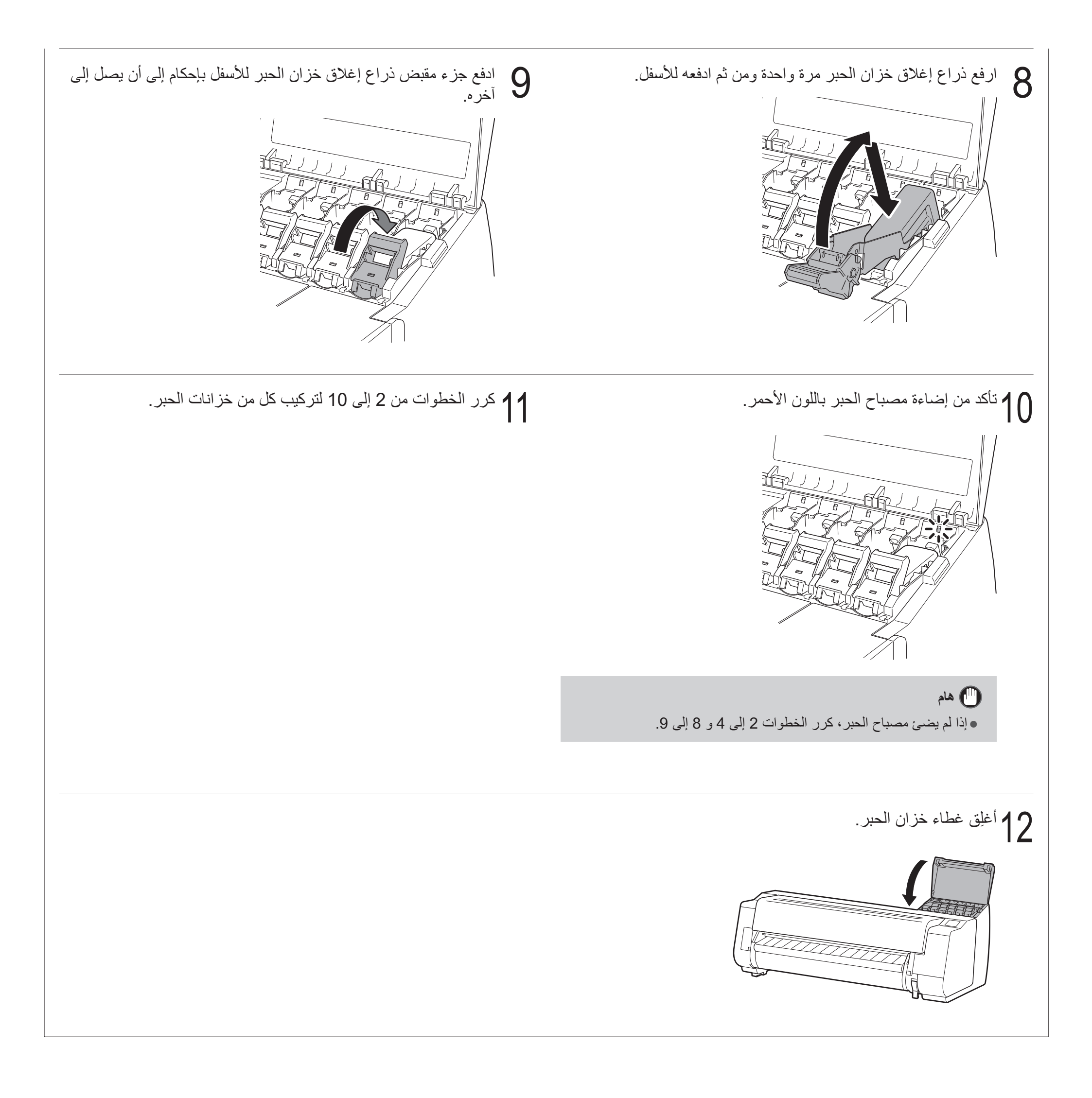

# 7 تركيب خزانات الحبر 📮

تظهر الإرشادات حول تركيب خزان حبر على شاشة باللمس. قم بتركيب خزانات الحبر كما هو مبين بالتعليمات. إذا كان خزان الحبر باردًا، اتركه ليتكيف مع درجة حرارة الغرفة قبل تركيبه في الطابعة.

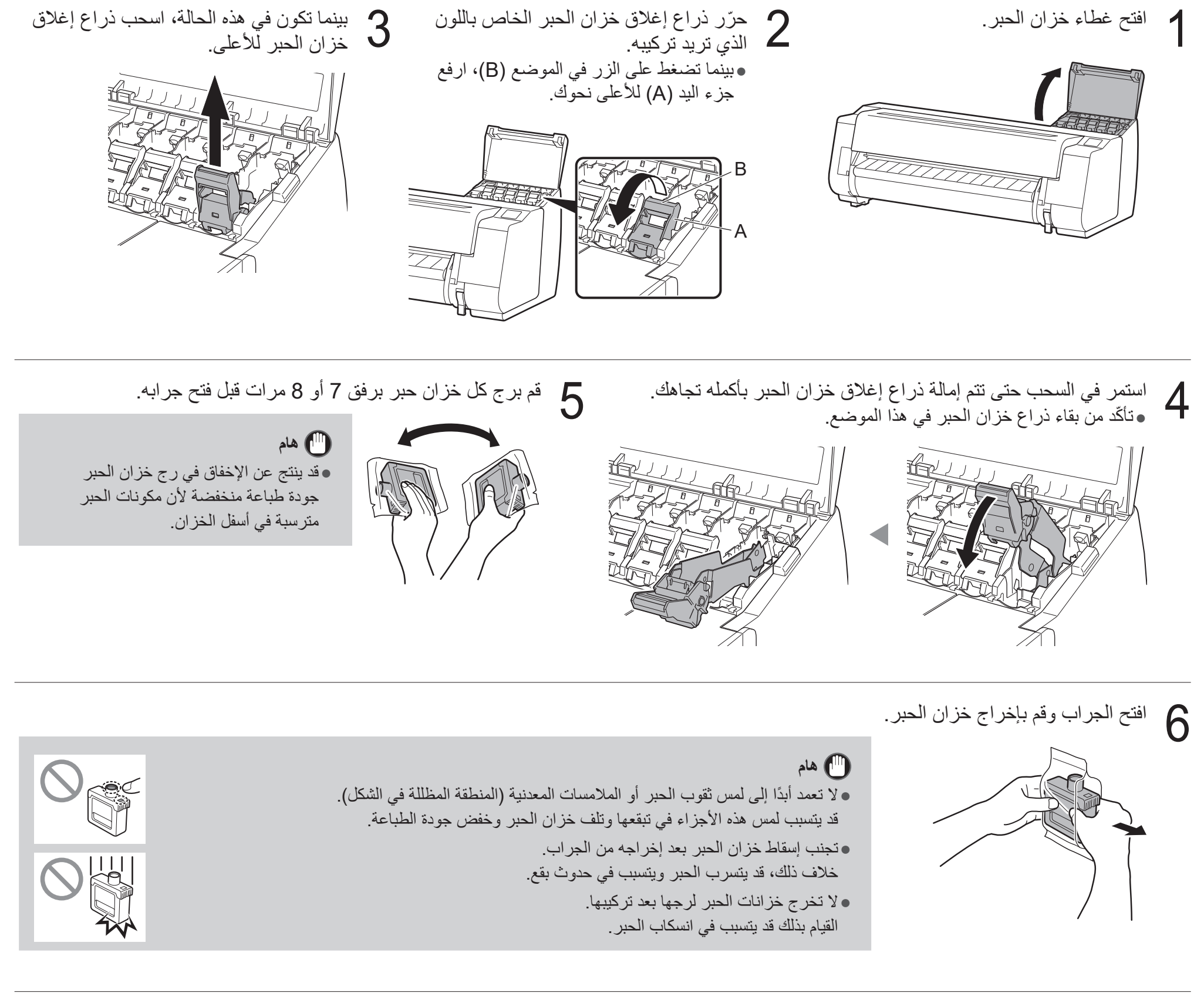

تحقق من أن لون خزان الحبر مطابق للون المعروض على الملصق في الطابعة، وأدخل خزان الحبر في الحامل في الاتجاه المبين في الشكل. • أدخله بحيث يكون ملصق خزان الحبر متجهًا للأعلى وتأكد من أن النص على الملصق غير معكوس.

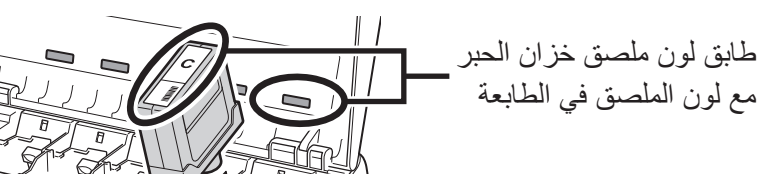

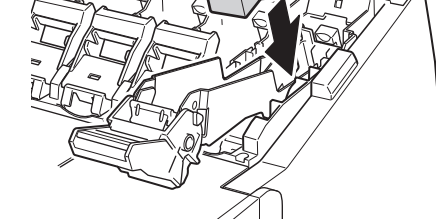

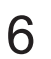

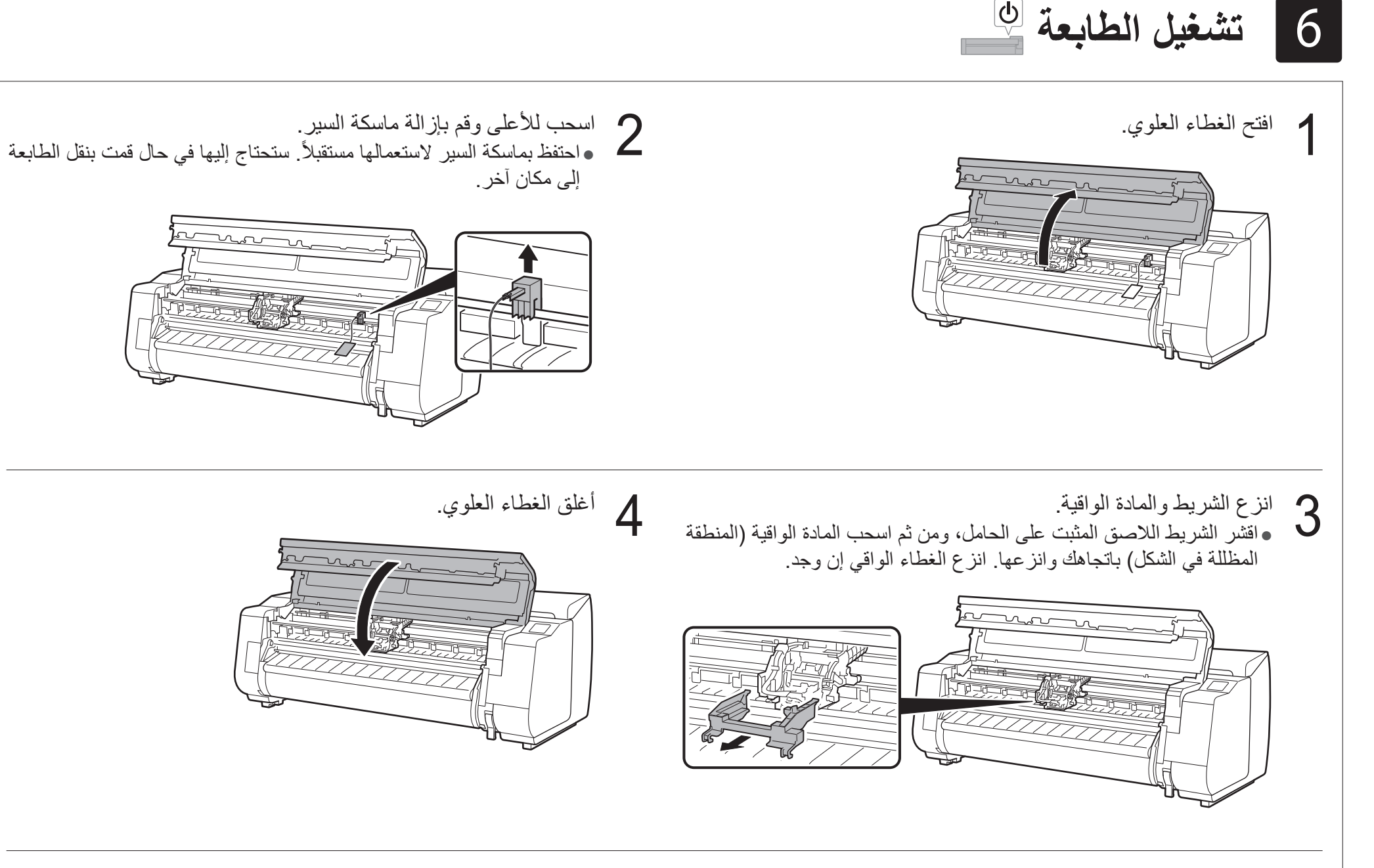

قم بتوصيل سلك الطاقة في الطابعة. • أدخل سلك الطاقة في موصل الطاقة الموجود على خلف الطابعة.

للموديل TX-3100 / TX-2100 اللموديل

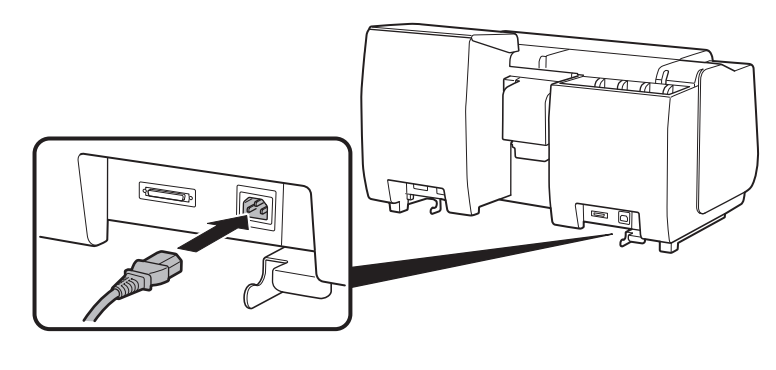

7

للموديل TX-4100

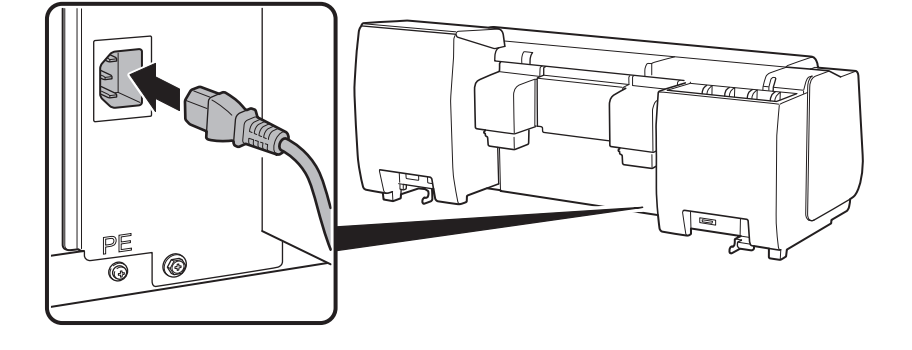

أدخِل قابس سلك الطاقة في مخرج التيار، ثم قم بتشغيل الطابعة.

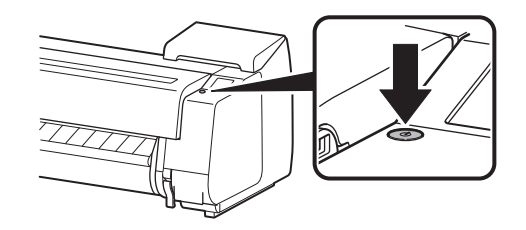

عندما تظهر شاشة اختيار اللغة على "شاشة باللمس"، قم بتحديد ونقر اللغة (برفق بإصبعك، ومن ثم أبعد إصبعك). ومن ثم، إذا ظهرت شاشة اختيار المنطقة الزمنية، قم بتحديد ونقر منطقتك.

| Language selection |      |
|--------------------|------|
| 日本語                | Stop |
| English            |      |
| Deutsch            |      |
| français 🗸 🗸       |      |
|                    |      |
|                    |      |

عندما تظهر على "شاشة باللمس" رسالة تطلب منك بدء الإعداد، انقر على OK.

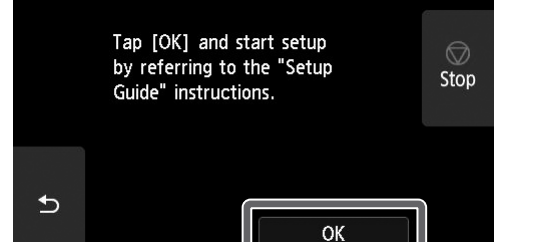

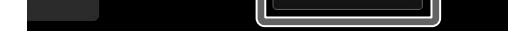

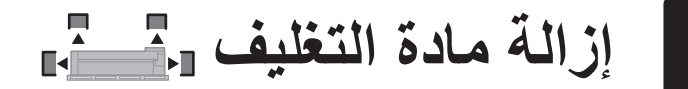

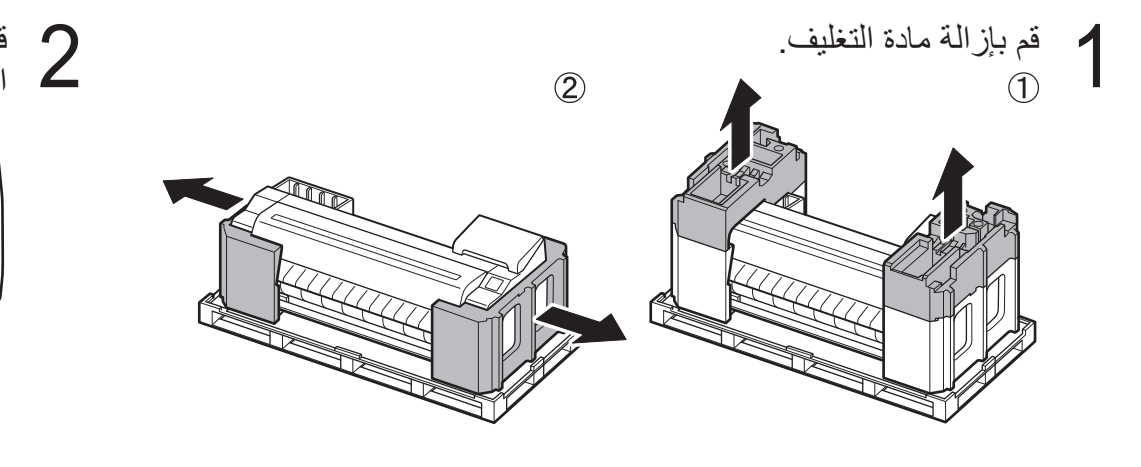

الطابعة".

قم بإزالة الشريط اللاصق ومواد التغليف الأخرى جميعها. قم بإزالة الشريط 2 اللاصق المثبت على حامل البكرة.

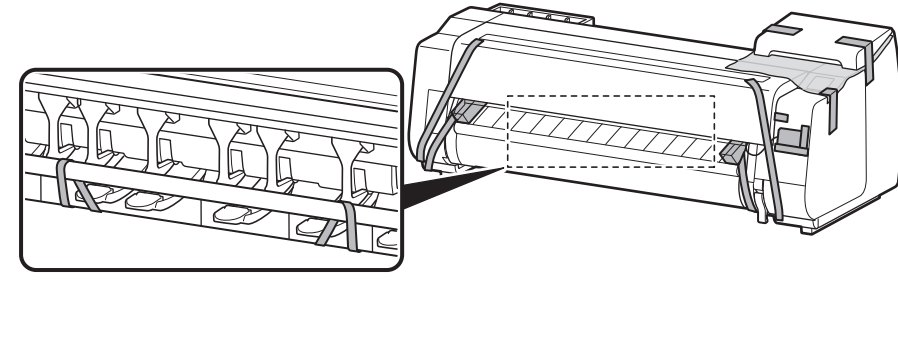

2 تجميع حامل الطابعة 🔁

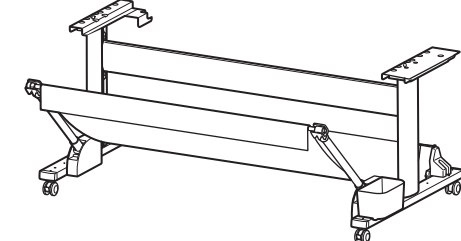

تثبيت وحدة البكرة 두

4 تجميع وحدة التجميع

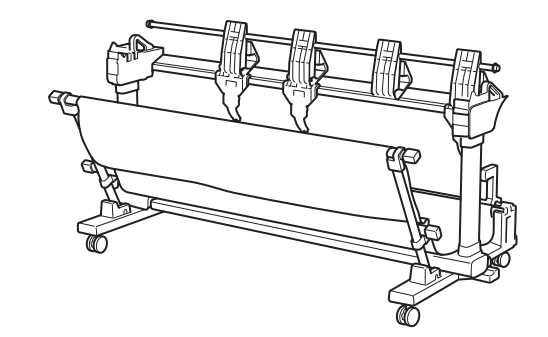

5 تركيب الطابعة 🧮

إذا كنت لا تستعمل الحامل، قم بتركيب الطابعة في مكان كالآتي.

ارفع الطابعة.

3

• بخصوص التفاصيل حول طريقة الحمل وعدد الأشخاص، راجع "تنبيهات

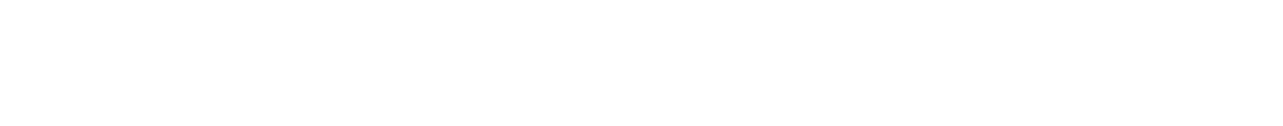

قم بتجميع الحامل بالرجوع إلى دليل إعداد حامل الطابعة (دليل منفصل). إذا لم تكن تستعمل حامل، انتقل إلى " 5 تركيب

إذا اشتريت وحدة البكرة الاختيارية، قم بتركيب وحدة البكرة مسترشدًا بـ دليل إعداد وحدة البكرة (دليل منفصل). إذا كنت لا تستعمل وحدة البكرة، انتقل إلى قسم " 6] تشغيل الطابعة".

إذا اشتريت وحدة التجميع الاختيارية، قم بتجميع مكوّنات وحدة التجميع بالرجوع إلى دليل إعداد وحدة التجميع (دليل منفصل). إذا كنت لا تستعمل وحدة التجميع، انتقل إلى قسم " 6 تشغيل الطابعة".

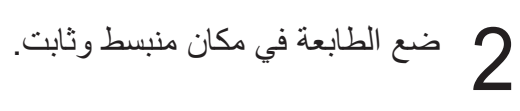

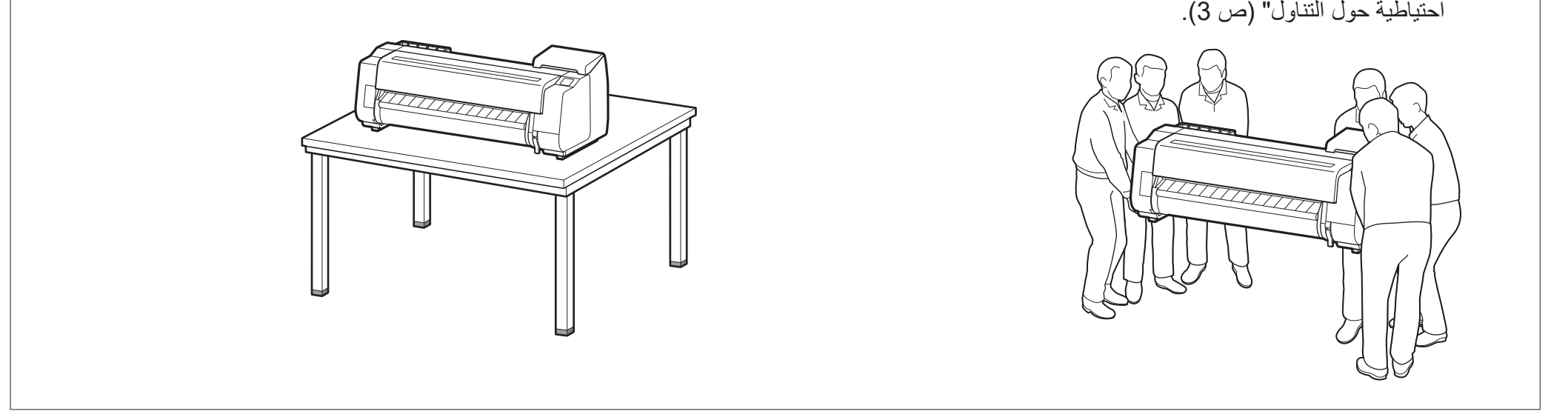

# فقل الطابعة

- اجعل العدد التالي من الأشخاص يمسكوا مقابض الحمل
  على كل جانب في قاعدة الطابعة. قد يتسبب الوزن في
  حدوث آلام مثل آلام الظهر.
  - TX-4100 (حوالی 96 kg (211lb) تقریبًا) 6 أشخاص أو أكثر
  - حوالی 87 kg (حوالی 191lb) تقریبًا) 6 أشخاص أو أكثر
  - TX-2100 (حوالی 74 kg(163lb) تقریبًا) 6 أشخاص أو أكثر

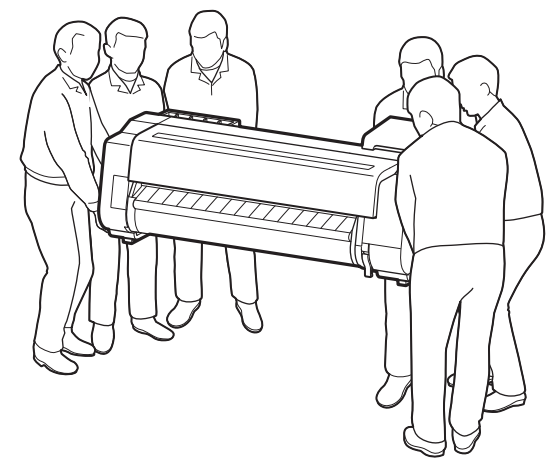

للموديل TX-4100

اعداد الطابعة في وضع قائم

عند إعداد الطابعة في وضع قائم، ضع ورق مقوى أو مادة أخرى أسفلها للحيلولة دون إتلافها أو إصابتها بخدوش، وتأكد أن الجانب المجهّز بلوحة التشغيل في وضع قائم. علاوة على ذلك، تأكد من أن وزن الطابعة مأخوذ حسب زاوية الطابعة. إذا كان الوزن مأخوذ حسب جزء آخر من الطابعة، قد تتلف الطابعة.

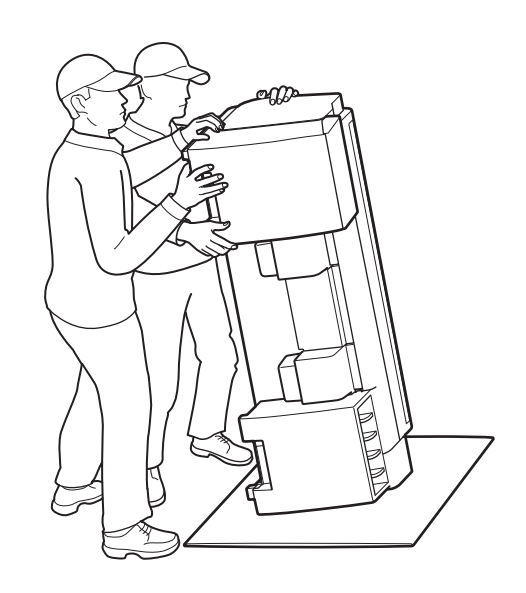

 عند حمل الطابعة، أمسك بثبات مقابض الحمل الموجودة على كلا جانبي القاعدة (المنطقة التي تظهر مظلّلة في الشكل). الإمساك بالطابعة من مواضع أخرى أمر خطير وقد يتسبب في الإصابة بجروح أو تلف الطابعة إذا سقطت.

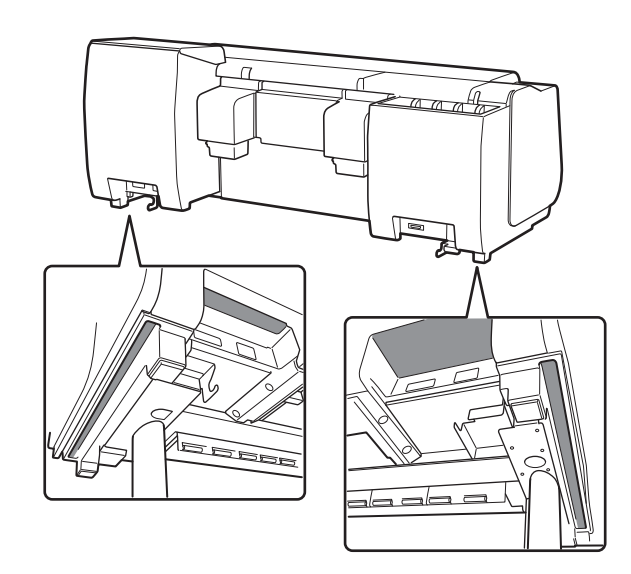

لا تمسك أي موضع غير مقابض الحمل. و على وجه
 الخصوص، لا تمسك الأجزاء البلاستيكية لسطح الطابعة
 الخلفي (المنطقة التي تظهر مظلّلة في الشكل).

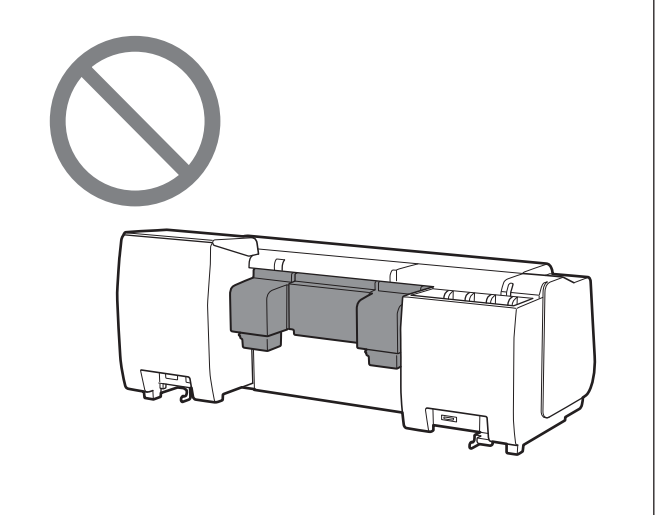

# ن غير ذلك

لا تقم بإنزال الطابعة أو حمل الطابعة بينما يكون الجزء
 الأوسط من الطابعة فقط مسنودًا. يمكن لذلك أن يتسبب في
 تلف الطابعة.

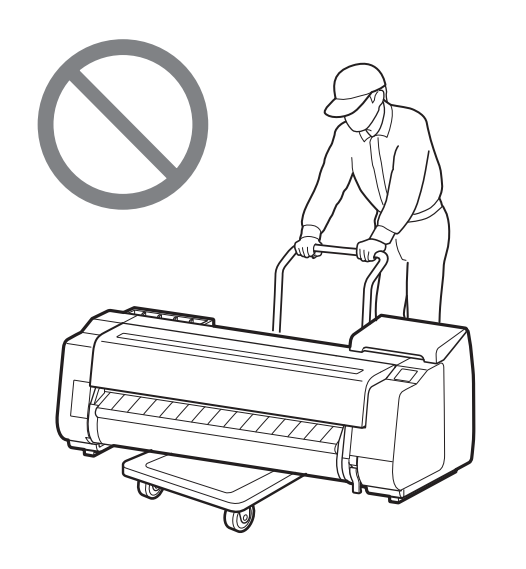

 عند إنزال الطابعة إلى الأسفل مؤقتًا، تأكد من وضع الطابعة على سطح منبسط وثابت.

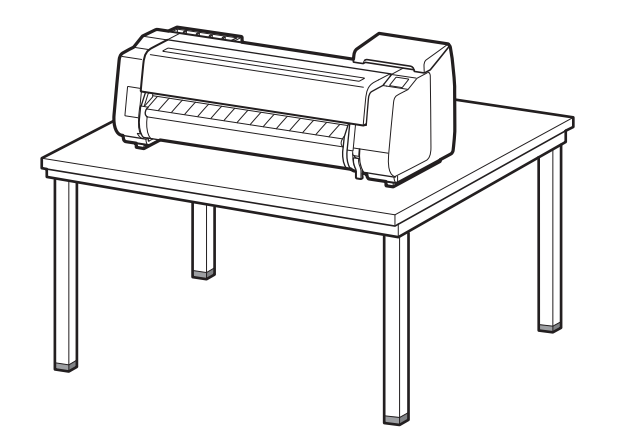

### محتويات العبوة

تحقق من وجود الملحقات التالية في العبوة. انتبه إلى أن كيبل توصيل الطابعة بجهاز الكمبيوتر غير مرفق مع الطابعة.

### ملاحظة

•قد تتضمن العبوة ملحقات أخرى لم يتم ذكر ها في هذا الدليل، يجب عليك تخزينها جميعها دون أن تفقد أيًا منها إذ أنه سيتم طلبها عند استخدام الوظائف الأخرى. •للتعليمات حول الأشياء المتضمنة غير المذكورة في هذا الدليل، راجع الدليل على الإنترنت واتبع التعليمات الواردة في "كيفية عرض الدليل على الإنترنت" صفحة 12.

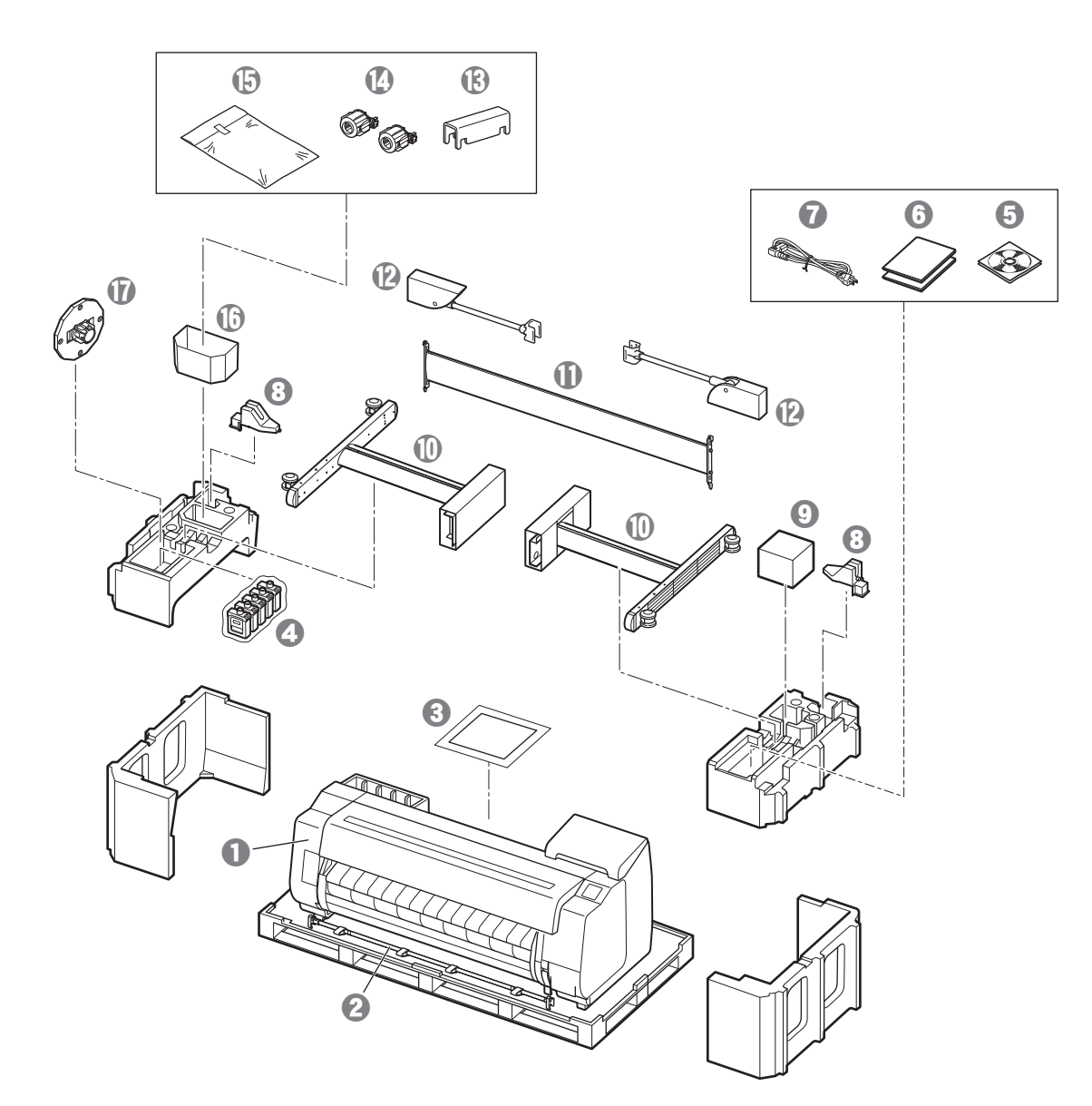

#### 🚺 الطابعة

- 2 عمود السلة/قطعة قماش السلة \*2
  - دلیل الإعداد (هذا الدلیل)
- 🔕 خزانات حبر بادئ التشغيل
- CD-ROM مجموعة اسطوانات CD-ROM
  - ٥
    ٥
    ٥
    ٥
    ٥
    ٥
    ٥
    ٥
    ٥
    ٥
    ٥
    ٥
    ٥
    ٥
    ٥
    ٥
    ٥
    ٥
    ٥
    ٥
    ٥
    ٥
    ٥
    ٥
    ٥
    ٥
    ٥
    ٥
    ٥
    ٥
    ٥
    ٥
    ٥
    ٥
    ٥
    ٥
    ٥
    ٥
    ٥
    ٥
    ٥
    ٥
    ٥
    ٥
    ٥
    ٥
    ٥
    ٥
    ٥
    ٥
    ٥
    ٥
    ٥
    ٥
    ٥
    ٥
    ٥
    ٥
    ٥
    ٥
    ٥
    ٥
    ٥
    ٥
    ٥
    ٥
    ٥
    ٥
    ٥
    ٥
    ٥
    ٥
    ٥
    ٥
    ٥
    ٥
    ٥
    ٥
    ٥
    ٥
    ٥
    ٥
    ٥
    ٥
    ٥
    ٥
    ٥
    ٥
    ٥
    ٥
    ٥
    ٥
    ٥
    ٥
    ٥
    ٥
    ٥
    ٥
    ٥
    ٥
    ٥
    ٥
    ٥
    ٥
    ٥
    ٥
    ٥
    ٥
    ٥
    ٥
    ٥
    ٥
    ٥
    ٥
    ٥
    ٥
    ٥
    ٥
    ٥
    ٥
    ٥
    ٥
    ٥
    ٥
    ٥
    ٥
    ٥
    ٥
    ٥
    ٥
    ٥
    ٥
    ٥
    ٥
    ٥
    ٥
    - سلك الطاقة
    - 3 حامل العمود (عدد 2 قطعة) \*2
      - و أس الطباعة
    - رجل الحامل (عدد 2 قطعة) \*1
      - رجن المحامل (عد 2 معد)
    - ٤
      ٤
      ٤
      ٤
      ٤
      ٤
      ٤
      ٤
      ٤
      ٤
      ٤
      ٤
      ٤
      ٤
      ٤
      ٤
      ٤
      ٤
      ٤
      ٤
      ٤
      ٤
      ٤
      ٤
      ٤
      ٤
      ٤
      ٤
      ٤
      ٤
      ٤
      ٤
      ٤
      ٤
      ٤
      ٤
      ٤
      ٤
      ٤
      ٤
      ٤
      ٤
      ٤
      ٤
      ٤
      ٤
      ٤
      ٤
      ٤
      ٤
      ٤
      ٤
      ٤
      ٤
      ٤
      ٤
      ٤
      ٤
      ٤
      ٤
      ٤
      ٤
      ٤
      ٤
      ٤
      ٤
      ٤
      ٤
      ٤
      ٤
      ٤
      ٤
      ٤
      ٤
      ٤
      ٤
      ٤
      ٤
      ٤
      ٤
      ٤
      ٤
      ٤
      ٤
      ٤
      ٤
      ٤
      ٤
      ٤
      ٤
      ٤
      ٤
      ٤
      ٤
      ٤
      ٤
      ٤
      ٤
      ٤
      ٤
      ٤
      ٤
      ٤
      ٤
      ٤
      ٤
      ٤
      ٤
      ٤
      ٤
      ٤
      ٤
      ٤
      ٤
      ٤
      ٤
      ٤
      ٤
      ٤
      ٤
      ٤
      ٤
      ٤
      ٤
      ٤
      ٤
      ٤
      ٤
      ٤
      ٤
      ٤
      ٤
      ٤
      ٤
      ٤
      ٤
- المحق كور الورق بحجم 3 بوصة (عدد 2 تطعة)
  - طقم كتيفة تركيب حامل الطابعة \*1
    - 1\* جيب الملحقات \*1
    - 🕼 ماسكة الحامل \*3
- \*1 مرفق فقط مع الموديلات التي يكون فيها حامل الطابعة مرفقًا كخيار قياسي. لاحظ أنه قد تتم تعبنته في صندوق منفصل تبعًا لمنطقة شراء الطابعة.
  - البنود المتضمنة مع حامل الطابعة موضحة في دليل إعداد حامل الطابعة. \*2 قد لا تكون هذه البنود مرفقة وذلك تبعًا لمنطقتك.
  - رق ، رق و ، رق البكرة. للتفاصيل، راجع الدليل على الإنترنت.
    \*8 يتم استخدام هذا عند تحميل ورق البكرة. للتفاصيل، راجع الدليل على الإنترنت.

### الأدلة المرفقة مع هذا المنتج

دليل الإعداد (هذا الدليل) يبين كيفية إعداد الطابعة.

#### دليل إعداد حامل الطابعة

يبيّن كيفية تجميع الحامل. قد لا يكون هذا البند مرفقًا وذلك تبعًا للموديل الذي لديك.

### الدليل السريع

يحتوي على معلومات تتعلق بتحذيرات لاستعمال هذا المنتج بشكلٍ أمن ومعلومات تتعلق باستبدال الورق وخزانات الحبر ورأس الطباعة.

### الدليل على الإنترنت (الأدلة الإلكترونية)

هذا الدليل يقدّم وصفًا للاستخدام المتقدّم للطابعة مثل الإرشادات للاقتصاد في استهلاك الورق وكيفية طباعة بوستر وراية باستعمال البرنامج المرفق وطريقة ضبط جودة الطباعة، إضافة إلى التعليمات

2

الأساسية على ورق البكرة والورق المقصوص. لعرض الدليل على الإنترنت، راجع "كيفية عرض الدليل على الإنترنت" (صفحة 12).

وحدة البكرة
 مرفقة ككمالية اختيارية.
 وحدة التجميع
 راجع أدلة الإعداد المرفقة للكماليات المعنية.

### لمحة عامة عن الإعداد

قم بإعداد الطابعة باستعمال الإجراء التالي. لاحظ أنه إذا ظهرت رسالة خطأ أثناء الإعداد أو حدثت مشاكل أخرى، راجع "الاستجابة للرسائل" في صفحة 13.

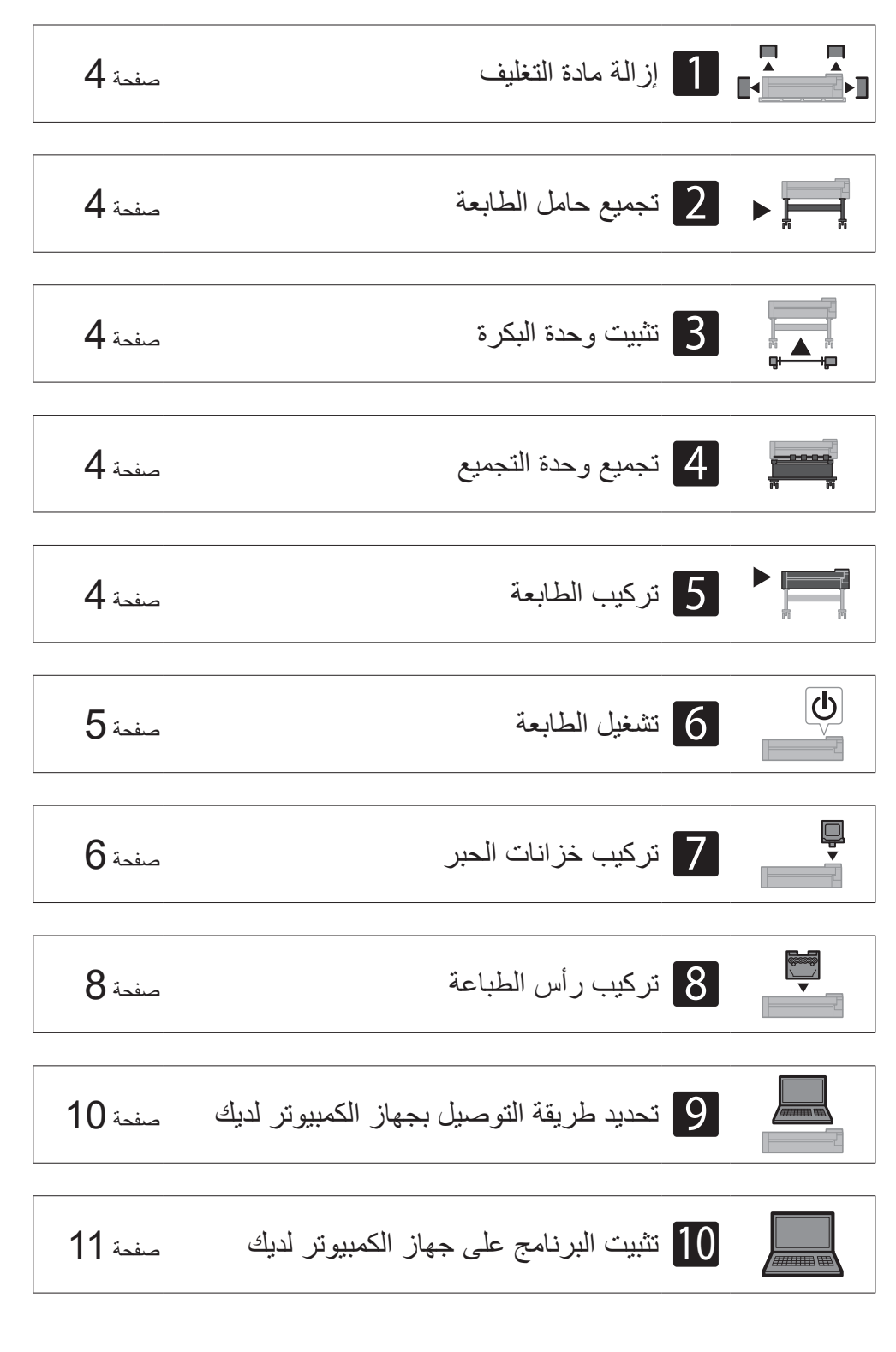

| صفحة 12        | تحميل الورق                        |
|----------------|------------------------------------|
| <u>مفحة 12</u> | مكان التخزين للكماليات والمستهلكات |
| <u>منحة 12</u> | الطباعة من هاتف ذكي أو جهاز لوحي   |
| صفحة 12        | كيفية عرض الدليل على الإنترنت      |

### التحقق من مساحة التركيب

عند تركيب الطابعة، يوصبي بترك المساحة الخالية التالية حول الطابعة.

### 🕒 هام

- حامل الطابعة ووحدة البكرة ووحدة التجميع قد تكون تجهيزات اختيارية وذلك تبعًا للموديل
  الذي اشتريته. يُرجى ملاحظة أن الحيّز المطلوب يختلف تبعًا لاستخدام أو عدم استخدام
  التجهيزات الاختيارية.
  - يختلف الحيّز (الفراغ) المطلوب أمام الطابعة تبعًا لكيفية استخدام السلة.

### TX-4100

المساحة المطلوبة (عرض x عمق x ارتفاع) 1993 × 1684 × 1560 mm 61.5 × 66.3 × 78.5 150 mm (قرير مية)

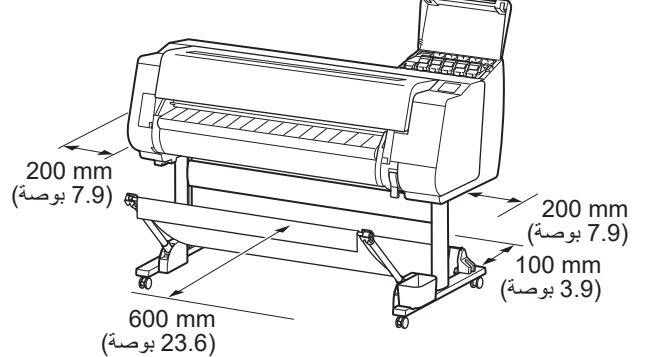

### TX-3100

المساحة المطلوبة (عرض x عمق x ارتفاع) 1790 × 1684 × 1560 mm 61.5 × 66.3 × 70.5 بوصة

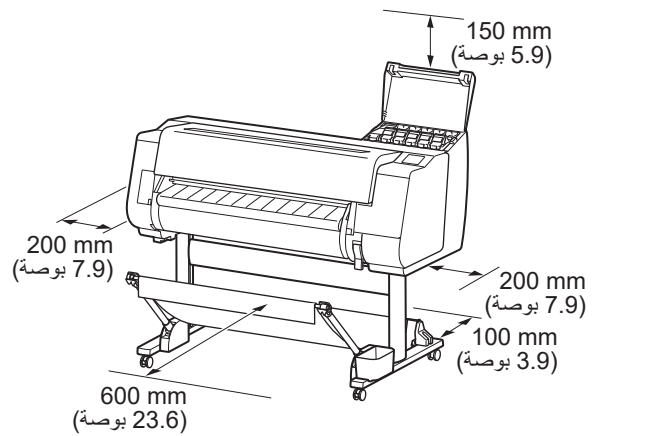

#### TX-2100

المساحة المطلوبة\* (عرض x عمق x ارتفاع) 1500 × 1684 × 1560 mm 59.5 × 66.3 × 61.5 بوصة المساحة المطلوبة\*\* (عرض x عمق x ارتفاع) 1510 × 1434 × 1020 mm

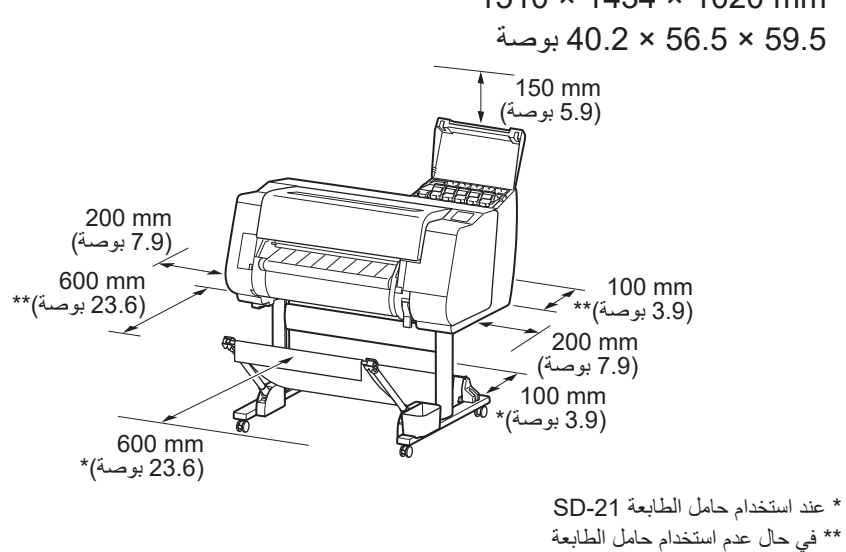

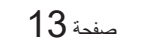

الاستجابة للرسائل